# zenly Zenly®3.3 SP2 User Guide

01

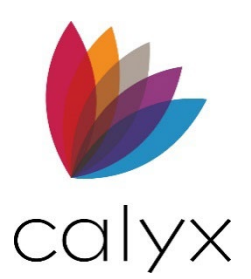

Copyright © 2004-2024 Calyx Technology, Inc., dba Calyx Software. All rights reserved. Information in this publication is subject to change without notice.

Calyx Software makes no representations or warranties with respect to this information and will not guarantee the accuracy and completeness of any information. Users of this information do so with the understanding that Calyx Software is not engaged in the practice of law and does not render legal, accounting, or other professional services. This publication is intended for educational and informational purposes only.

In determining which federal or state forms supplied by Calyx Software should be used in a particular situation, users of this information should consult with their own legal counsel for advice.

Calyx Software makes no representation that it supplies forms for every state. Calyx Software reserves the right to change this information without notice.

The information contained herein is fictional. Borrower names, company names, addresses, social security numbers, and other identifying information are not real and are used only to illustrate the product functionality.

No part of this publication may be reproduced, stored in a retrieval system, or transmitted in any form or by any means, electronic, mechanical, photocopying, recording, or otherwise, without the prior written permission of Calyx Software. Making unauthorized copies of this publication for any purpose other than your own personal use is a violation of United States copyright law.

Calyx Software, Point®, PointCentral®, INK-it, Zip, Zenly, and WebCaster are registered trademarks of Calyx Technology, Inc.

Various other copyrights, trademarks, and service marks used or referenced in this publication are the property of their respective companies and owners.

#### Location:

6475 Camden Avenue, Suite 207 San Jose, CA 95120

Corporate Office: (408) 997-5525 Dedicated Customer Service: (800) 342-2599 Sales: (800) 362-2599

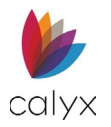

#### Change Table

The following table contains an overview of changes made to this document for the 3.3 SP2 release of Zenly.

| Version | Section Impacted                                    | Change(s)                                                                                                    |
|---------|-----------------------------------------------------|----------------------------------------------------------------------------------------------------|
| 3.3 SP2 | User Profile                                        | The Settings option in the User Profile dropdown menu allows the user to access the Business Configuration screen.                                                                                      |
|         | White Labeling (Retail<br>Flag)                     | Information was added for the new <i>White Labeling</i> feature. This allows the user to import and replace Zenly logos as well as edit the subdomain.                                                  |
|         | Editing Lead Status<br>and Edit Loan Status         | Updated the section's information to include editable statuses.                                                                                                    |
|         | Add Gifts or Grants                                 | New fields were added for Closing Cost and Down<br>Payment when adding a gift or a grant.                                                                                                    |
|         | Property                                            | New data ID fields are available in the Freddie Mac<br>Addendum.                                                                                                    |
|         | Tax Request – ID<br>Number &<br>Certification (W-9) | A new checkbox for foreign entity ownership interest is available for the Tax Return Request screen.                                                                                                    |
|         | User Status and<br>Contact                          | Admins can add a Login Name. This field is only available for accounts for specific accounts.                                                                                                    |
|         | Administrator Access                                | The Administrator Access section contains the<br>permissions dropdown for the Settings option in the<br>User Profile dropdown menu. This permission is<br>available for accounts for specific accounts. |
|         | Contact Information                                 | The user can add a Login Name. This field is only available for accounts for specific accounts.                                                                                                    |

#### Table 1: Change Table

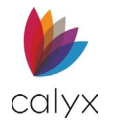

#### Table of Contents

| Chapter 1: Document Overview16              | 3      |  |
|---------------------------------------------|--------|--|
| Preface                                     | 3      |  |
| Documentation Accessibility                 | 3      |  |
| Access Zenly                                | 7      |  |
| Forgot Password (Request Password Reset).17 | 7      |  |
| Mobile Access19                             | )      |  |
| Home Screen (Mobile)20                      | )      |  |
| User Profile for Mobile Users20             | )      |  |
| Zenly Mobile Icons                          | 1      |  |
| Chapter 2: Zenly Home Screen22              | 2      |  |
| Filtering23                                 | 3      |  |
| Copy File                                   | 3      |  |
| Archiving Files                             | 5      |  |
| Viewing Archived Files26                    | 3      |  |
| Reactivating Archived Files                 | 5      |  |
| Deleting Files                              | 7      |  |
| User Profile                                | 3      |  |
| Accessing the Interview Portal28            | 3      |  |
| White Labeling (Retail Flag)29              | )      |  |
| Web Address                                 | )      |  |
| Logo                                        | )      |  |
| Display Logo Toggle                         | 1      |  |
| Load Default Button                         | 1      |  |
| Aleris                                      | 1      |  |
| Creating an Atert                           | 1      |  |
| Leads/ Loan Search                          | 5      |  |
| Chapter 2: Loads                            | 3      |  |
| Creating a New Load                         | ł      |  |
| Creating a New Lead                         | +      |  |
| Lead Status                                 | +      |  |
| Lead Status                                 | )      |  |
| Summany Info                                | 5      |  |
| Lead Tracking Status                        | ,<br>ì |  |
| Alerts (Leads)                              |        |  |
|                                             | Ś      |  |

| Contact Ir              | nformation                   |          |
|-------------------------|------------------------------|----------|
| Telephon                | e (Leads)                    | 44       |
| Address (               | Leads)                       | 45       |
| Loan Info               | rmation (Leads)              | 47       |
| Note Deta               | ails (Leads)                 | 47       |
| Subordina               | ate Financing (Leads)        | 48       |
| Proposed                | Housing (Leads)              |          |
| Primary H               | ousing (Leads)               |          |
| Income (L               | eads)                        |          |
| Liabilities             | (Leads)                      | 54       |
| Other Exp               | enses                        | 56       |
| Additiona               | l Information (Leads)        | 58       |
| Contacts (Le            | ads)                         | 58       |
| Additiona               | l Details                    |          |
| Adding Co               | ontacts Using the Directory. | 60       |
| Qualification           |                              | 61       |
| Loan Compa              | irisons                      | 61       |
| Copying a               | Loan Scenario                | 62       |
| Drag & Dr               | opping Scenarios             | 63       |
| Generated               | d Loan Scenario Documents    | s64      |
| Creating Loa            | n Scenarios                  | 64       |
| Loan Info               | rmation                      | 66       |
| Proposed                | Housing Expenses             | 68       |
| Estimated               | I Closing Cost               | 69       |
| Deleting a Lo           | oan Scenario                 | 69       |
| Documents S             | tored (Leads)                | 70       |
| Uploading a             | PDF                          | 70       |
| Searching fo            | r Lead Documents             | 71       |
| Previewing, I           | Downloading, and Deleting.   |          |
| Documents G             | enerate (Leads)              | 72       |
| Document Re             | quest (Leads)                | 73       |
| Pending                 |                              | 73       |
| Review                  |                              | 75       |
| Completed               |                              | 75       |
| Run Pricing             |                              |          |
| Availabilit             | y Screen                     | 76       |
| Eligibility             | Screen                       | 77       |
| Pricing Sc              | reen                         | 77       |
| Initiate Loan           |                              | 80       |
|                         |                              |          |
| Chapter 4:              | Loans                        |          |
| Chapter 4:<br>New Loans | Loans                        | 82<br>82 |

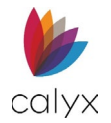

| Creating a New Loan File82                |
|-------------------------------------------|
| Importing Loan Files83                    |
| Drag & Drop Import84                      |
| Run Pricing (Loans)84                     |
| Ineligible Product87                      |
| Loan Status                               |
| Loan Export87                             |
| Status Tracking                           |
| Track Loan Status                         |
| Add Status                                |
| Edit Loan Status90                        |
| Alerts                                    |
| Status Contacts93                         |
| Add Contact93                             |
| Edit Contacts List95                      |
| Delete Contact                            |
| Adding Contact Using the Directory97      |
| Status Conversations                      |
| Loan Application                          |
| Application - Borrower                    |
| Borrowers                                 |
| Borrower/Co-Borrower Information          |
| Unmarried Addendum105                     |
| Telephone105                              |
| Addresses107                              |
| Employment109                             |
| Income110                                 |
| Assets112                                 |
| Gifts or Grants                           |
| Liabilities116                            |
| Alimony, Child Support, Other Expenses118 |
| Delete Alimony, Child Support, and Other  |
| Expenses119                               |
| Real Estate120                            |
| Unmatched Mortgage Liabilities            |
| Primary Housing122                        |
| Declarations123                           |
| Ethnicity and Gender125                   |
| Identifying Documentation126              |
| Nearest Relative127                       |
| Additional Information129                 |
| Application Loan129                       |
| Loan Overview129                          |

|     | Loan Information                                     | 130          |
|-----|------------------------------------------------------|--------------|
|     | Note Details                                         | 131          |
|     | Rental Income on Subject Property                    | 132          |
|     | If Construction Loan                                 | 132          |
|     | PMI/MIP/VA/USDA                                      | 133          |
|     | Rate Adjustment                                      | 133          |
|     | Payment Adjustment                                   | 134          |
|     | Buydown Mortgage                                     | 135          |
|     | Loan Features                                        | 136          |
|     | Payment Schedule                                     | 136          |
| Su  | ıbject Property                                      | 137          |
|     | Subject Property Address                             | 138          |
|     | Property Information                                 | 138          |
|     | Proposed Housing Expenses                            | 139          |
|     | Subordinate Financing                                | 140          |
|     | Title                                                | 141          |
|     | If Refinancing Loan                                  | 142          |
|     | Names on Title                                       | 142          |
|     | Energy Improvements                                  | 143          |
| Ini | tial Fees Worksheet                                  | 145          |
|     | Fees Template                                        | 145          |
|     | Origination Charges                                  | 146          |
|     | Services Borrower Can't Shop For                     | 147          |
|     | Services Borrower Can Shop For                       | 148          |
|     | Total Loan Costs                                     | 148          |
|     | Additional Fee Tables                                | 148          |
|     | Total Other Costs                                    | 148          |
|     | Total Closing Costs                                  | 148          |
|     | Closing Costs Service Providers Borrower             |              |
|     | Can't Shop For                                       | 149          |
|     | Closing Costs Service Providers Borrower<br>Shop For | r Can<br>150 |
|     | Change of Circumstance                               | 150          |
| Es  | timated Cash-to-Close                                | 151          |
|     | Standard Form                                        | 151          |
|     | Alternative Form                                     | 159          |
| Lc  | an Estimate                                          | 160          |
|     | Initial Fields                                       | 161          |
|     | Remaining Fields                                     | 162          |
| Fa  | nnie Mae Addendum                                    | 163          |
|     | Property                                             | 163          |
|     | Loan Application Information                         | 163          |
|     | Community Lending                                    | 164          |
|     | FHA                                                  | 165          |

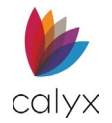

| VA                                      |         |
|-----------------------------------------|---------|
| Validation Service Providers            |         |
| Total Taxes and Deductions              |         |
| Freddie Mac Addendum                    |         |
| Loan Program                            |         |
| FHA/VA                                  |         |
| Property                                |         |
| Transaction Detail                      |         |
| Validation Service Providers            |         |
| Negative Amortization                   | 172     |
| Anti-Steering Disclosure                | 172     |
| Escrow Account                          |         |
| Initial ARM Disclosure                  | 175     |
| How Your Interest Rate is Determined    |         |
| Important Loan Information              |         |
| Worst Case Scenario                     |         |
| HOEPA Counseling List                   |         |
| Generate Counseling List                |         |
| Homeownership Education                 |         |
| Housing Counseling                      |         |
| Loan Processing                         |         |
| Credit Information                      |         |
| Credit Scores                           |         |
| Alternate Creditor Names                |         |
| Credit Score Details                    |         |
| Tax Return Requests                     |         |
| Request Transcript                      |         |
| Line 5a – IVES                          |         |
| Line 5d – Client                        |         |
| Line 5 – Return To                      |         |
| Tax Request – ID Number & Certification | n (W-9) |
|                                         |         |
| Tax Authorization 8821                  |         |
| Designees                               |         |
| Tax Matters                             | 193     |
| Title Commitment Request                |         |
| Verification Certification              |         |
| Verification of Benefits                | 195     |
| Verification of Employment              | 197     |
| Verification of Deposit                 |         |
| Verification of Loan                    |         |
| Verification of Mortgage and Rent       | 203     |
| Social Security Number Verification (SS | A-89)   |
|                                         | 206     |

| VA Verification and Certification                         | 206       |
|-----------------------------------------------------------|-----------|
| Military Service                                          | 207       |
| Indicate How You Will Use Your Certificate<br>Eligibility | of<br>208 |
| VA Property Address                                       | 209       |
| FHA                                                       | . 211     |
| FHA/VA Loan Purpose                                       | . 211     |
| Addendum to Uniform Residential Loan                      |           |
| Application                                               | .212      |
| Property Improvements (HUD-56001)                         | .213      |
| Bank Accounts                                             | .215      |
| DE Statement of Appraised Value (HUD-<br>92800.5B)        | 216       |
| Energy-Efficient Mortgage Fact Sheet                      | 218       |
| Housing Counseling Lender Certification of<br>Completion  | 218       |
| Affiliated Business                                       | 218       |
| Option A                                                  | 219       |
| Option B                                                  | 220       |
| Underwriting                                              | 220       |
| Transmittal Summary                                       | 220       |
| Project Classification                                    | 220       |
| Qualifying Ratios                                         | .221      |
| Risk Management                                           | .221      |
| Escrow Account and Funds to Close                         | 222       |
| Mortgage Originator and Level of Property                 | 222       |
| Conditions                                                | 223       |
| Adding Conditions                                         | 224       |
| Notice of Action Taken                                    | 224       |
| Add Reasons of Denial                                     | 225       |
| Part II                                                   | 226       |
| Credit Information                                        | 226       |
| Factors                                                   | 226       |
| Credit Agency                                             | 227       |
| Reporting                                                 | 227       |
| Mortgage Call Report 2024                                 | 228       |
| Origination Information                                   | 228       |
| Loan Information                                          | 228       |
| Subject Property Information                              | 229       |
| Loan Originator Information                               | 229       |
| Profit & Loss Information                                 | 229       |
| HMDA                                                      | 230       |
| Underwriting (HMDA)                                       | .231      |
| Automated Underwriting                                    | .231      |
|                                                           |           |

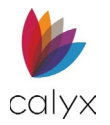

| Reason for Denial                                                                                                    |                                                                                                    |
|----------------------------------------------------------------------------------------------------|----------------------------------------------------------------------------------------------------|
| Closing                                                                                                    | 234                                                                                                    |
| Documents                                                                                                    | 234                                                                                                    |
| Stored                                                                                                    | 234                                                                                                    |
| Document Search                                                                                                    |                                                                                                    |
| Upload Documents                                                                                                    |                                                                                                    |
| View Documents                                                                                                    | 236                                                                                                    |
| Download Documents                                                                                                    | 237                                                                                                    |
| Generate                                                                                                    | 238                                                                                                    |
| Generate Application                                                                                                    | 238                                                                                                    |
| Generate Processing Document List                                                                                                    | 239                                                                                                    |
| Generate Underwriting Documents                                                                                                    |                                                                                                    |
| Request                                                                                                    | 240                                                                                                    |
| Pending                                                                                                    | 240                                                                                                    |
| Review                                                                                                    |                                                                                                    |
| Completed                                                                                                    |                                                                                                    |
| eSign                                                                                                    |                                                                                                    |
| Add Signature Fields                                                                                                    | 244                                                                                                    |
| Request Signatures                                                                                                    | 246                                                                                                    |
| Services                                                                                                    | 247                                                                                                    |
| Credit Reporting                                                                                                    | 247                                                                                                    |
| Credit Order                                                                                                    |                                                                                                    |
| Results                                                                                                    | 249                                                                                                    |
| Mortgage Market Exchange                                                                                                    | 250                                                                                                    |
| Wholesaler Status and Received Docu                                                                                                    | ments                                                                                                    |
|                                                                                                    |                                                                                                    |
|                                                                                                    | 251                                                                                                    |
| Desktop Originator                                                                                                    | 251<br>251                                                                                                    |
| Desktop Originator<br>Loan Product Advisor                                                                                                    | 251<br>251<br>252                                                                                                    |
| Desktop Originator<br>Loan Product Advisor<br>Results Table                                                                                                    | 251<br>251<br>252<br>253                                                                                                    |
| Desktop Originator<br>Loan Product Advisor<br>Results Table<br>Error Messages Table                                                                                                    | 251<br>251<br>252<br>253<br>253                                                                                                    |
| Desktop Originator<br>Loan Product Advisor<br>Results Table<br>Error Messages Table<br>Settings                                                                                                    | 251<br>251<br>252<br>253<br>253<br>253                                                                                                    |
| Desktop Originator<br>Loan Product Advisor<br>Results Table<br>Error Messages Table<br>Settings<br>User Access                                                                                                    | 251<br>251<br>252<br>253<br>253<br>253<br>254                                                                                                    |
| Desktop Originator<br>Loan Product Advisor<br>Results Table<br>Error Messages Table<br>Settings<br>User Access<br>Add User Access                                                                                                    | 251<br>251<br>252<br>253<br>253<br>253<br>254                                                                                                    |
| Desktop Originator<br>Loan Product Advisor<br>Results Table<br>Error Messages Table<br>Settings<br>User Access<br>Add User Access<br>Edit User Access                                                                                                    | 251<br>251<br>252<br>253<br>253<br>254<br>254<br>254                                                                                                    |
| Desktop Originator<br>Loan Product Advisor<br>Results Table<br>Error Messages Table<br>Settings<br>User Access<br>Add User Access<br>Edit User Access<br>Delete User Access                                                                                                    | 251<br>251<br>252<br>253<br>253<br>254<br>254<br>254<br>255                                                                                                    |
| Desktop Originator<br>Loan Product Advisor<br>Results Table<br>Error Messages Table<br>Settings<br>User Access<br>Add User Access<br>Edit User Access<br>Delete User Access<br>Document Defaults                                                                                                    |                                                                                                    |
| Desktop Originator<br>Loan Product Advisor<br>Results Table<br>Error Messages Table<br>Settings<br>User Access<br>Add User Access<br>Edit User Access<br>Delete User Access<br>Delete User Access<br>Status Defaults                                                                                                    | 251<br>252<br>253<br>253<br>253<br>253<br>254<br>254<br>254<br>255<br>255<br>255                                                                                            |
| Desktop Originator<br>Loan Product Advisor<br>Results Table<br>Error Messages Table<br>Settings<br>User Access<br>Add User Access<br>Edit User Access<br>Delete User Access<br>Document Defaults<br>Status Defaults<br>Application Privacy Settings                                                                                                    | 251<br>252<br>253<br>253<br>253<br>254<br>254<br>254<br>254<br>255<br>255<br>255<br>255<br>255                                                                              |
| Desktop Originator<br>Loan Product Advisor<br>Results Table<br>Error Messages Table<br>Settings<br>User Access<br>Add User Access<br>Edit User Access<br>Delete User Access<br>Delete User Access<br>Document Defaults<br>Status Defaults<br>Application Privacy Settings<br>ECOA Processing Settings                                                    | 251<br>252<br>253<br>253<br>253<br>253<br>254<br>254<br>254<br>255<br>255<br>255<br>255<br>255<br>256<br>259                                                                |
| Desktop Originator<br>Loan Product Advisor<br>Results Table<br>Error Messages Table<br>Settings<br>User Access<br>Add User Access<br>Edit User Access<br>Delete User Access<br>Document Defaults<br>Status Defaults<br>Application Privacy Settings<br>ECOA Processing Settings<br>Chapter 5: Reports Tab                                                | 251<br>252<br>253<br>253<br>253<br>253<br>254<br>254<br>254<br>255<br>255<br>255<br>255<br>255<br>256<br>259<br>259                                                         |
| Desktop Originator<br>Loan Product Advisor<br>Results Table<br>Error Messages Table<br>Settings<br>User Access<br>Add User Access<br>Edit User Access<br>Delete User Access<br>Delete User Access<br>Document Defaults<br>Status Defaults<br>Application Privacy Settings<br>ECOA Processing Settings<br>Chapter 5: Reports Tab<br>Status Dropdown Menu  | 251<br>252<br>253<br>253<br>253<br>253<br>254<br>254<br>255<br>255<br>255<br>255<br>255<br>256<br>259<br>259<br>261<br>261                                                  |
| Desktop Originator<br>Loan Product Advisor<br>Results Table<br>Error Messages Table<br>Settings<br>User Access<br>Add User Access<br>Edit User Access<br>Delete User Access<br>Document Defaults<br>Status Defaults<br>Application Privacy Settings<br>ECOA Processing Settings<br>Chapter 5: Reports Tab<br>Status Dropdown Menu<br>Generating a Report | 251<br>252<br>253<br>253<br>253<br>254<br>254<br>254<br>255<br>255<br>255<br>255<br>255<br>255<br>256<br>259<br>259<br>259<br>259<br>259<br>259<br>259<br>259<br>259<br>259 |

| Mortgage Call Report265          | 5 |
|----------------------------------|---|
| Exporting267                     | 7 |
| Chapter 6: USERS268              | 3 |
| User Information268              | 3 |
| Add User268                      | 3 |
| User Status and Contact          | 3 |
| Loan Access26g                   | ) |
| Document Management Access       | ) |
| Menu Loan Access270              | ) |
| Directory Access270              | ) |
| User Profile270                  | ) |
| Administrator Access27           | 1 |
| State Licenses                   | 1 |
| Modify User272                   | 2 |
| Reset User Password              | 2 |
| Delete User                      | 2 |
| User Search273                   | 3 |
| Activate/Inactivate User273      | 3 |
| Services Settings273             | 3 |
| Add User Services Credentials    | 1 |
| Pricing Service275               | 5 |
| Edit Provider277                 | 7 |
| Delete Provider277               | 7 |
| Alerts Configuration278          | 3 |
| Alerts & Notifications278        | 3 |
| Access278                        | 3 |
| Chapter 7: TEMPLATE Tab279       | ) |
| Fee Templates279                 | ) |
| Update Standard Fee Template279  | ) |
| Create New Fees Template         | 1 |
| Create from Copy                 | 1 |
| Create a New Template282         | 2 |
| Loan Program282                  | 1 |
| Creating a Loan Program Template | 1 |
| Document Packages286             | 3 |
| Directory287                     | 7 |
| Importing Contacts               | 3 |
| Global Services Settings288      | 3 |
| Company Information290           | ) |
| Dropdown Lists29:                | 1 |
| Select List Items                | 1 |
| Add List Items292                | 2 |
|                                  |   |

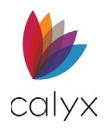

| Leads Status Dropdown               |     |
|-------------------------------------|-----|
| Leads Documents Dropdown            |     |
| Application Dropdown                |     |
| Documents Dropdown                  | 294 |
| Document Settings                   | 295 |
| Application Privacy Settings        |     |
| ECOA Processing Settings            | 297 |
| Escrow Account Setup                | 298 |
| Chapter 8: Zip                      |     |
| Interview Portal                    |     |
| Company Site                        |     |
| Company Main                        |     |
| Set Loan Originators List           |     |
| Borrower Portal                     |     |
| Default Information                 |     |
| Banner and Colors                   |     |
| Loan Originators                    |     |
| Calculators                         |     |
| Products                            |     |
| Product Introduction                |     |
| Product Details                     |     |
| Borrower Interview                  |     |
| Configuration                       |     |
| Disclaimer/eConsent/Result          |     |
| Terms of Use/Privacy Policy         |     |
| Retention Policy                    |     |
| Notifications                       |     |
| Email Settings                      |     |
| Edit Emails                         |     |
| Edit Reminders                      |     |
| Reports                             |     |
| Borrower Interview Report           |     |
| Billing Statement Report            |     |
| Borrower Statistics                 |     |
| Settings                            |     |
| Google Analytics                    |     |
| Document Template                   |     |
| Security                            |     |
| Payment Management                  |     |
| User Profile                        |     |
| Contact Information                 |     |
| Services Settings                   |     |
| Alerts Configuration (User Profile) |     |

| Chapter 9:    | Acronyms                    | 337 |
|---------------|-----------------------------|-----|
| Appendix A: L | oan Estimate Mapping Tables |     |
|               |                             | 338 |
| Loan Terms    |                             | 338 |
| Projected Pay | ments                       | 338 |

#### **List of Tables**

| Table 1: Change Table                   | 3  |
|-----------------------------------------|----|
| Table 2: Product Assistance             | 16 |
| Table 3: Zenly Home Screen Icons        | 21 |
| Table 4: Acronyms                       |    |
| Table 5: Loan Terms Mapped Fields       |    |
| Table 6: Project Payments Mapped Fields |    |

#### **List of Figures**

| Figure 1: Zenly Log In                | 17 |
|---------------------------------------|----|
| Figure 2: Forgot Your Password?       | 18 |
| Figure 3: Request Password Request    | 18 |
| Figure 4: Access Code                 | 18 |
| Figure 5: Zenly Mobile View           | 19 |
| Figure 6: Home Screen (Mobile)        | 20 |
| Figure 7: Zenly Main Page             | 22 |
| Figure 8: Home Table Icons            | 22 |
| Figure 9: Filtering                   | 23 |
| Figure 10: File Select                | 23 |
| Figure 11: Copy Button                | 24 |
| Figure 12: Copy Files Dialog          | 24 |
| Figure 13: Copy Files (Complete)      | 25 |
| Figure 14: Archiving Files            | 25 |
| Figure 15: Viewing Archived Files     | 26 |
| Figure 16: Select Button              | 26 |
| Figure 17: Activate Button            | 27 |
| Figure 18: Selecting Files (Deleting) | 27 |
| Figure 19: Confirm Delete File        | 28 |
| Figure 20: User Profile               | 28 |
| Figure 21: User Profile Settings      | 29 |
| Figure 22: Web Address                | 29 |
| Figure 23: Logo Upload                | 30 |
| Figure 24: Favicon Text               | 30 |
| Figure 25: Alerts                     | 31 |
| Figure 26: Add Alerts                 | 32 |
|                                       |    |

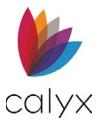

| Figure 27 <sup>.</sup> Add Alert Dialog       | 32           |
|-----------------------------------------------|--------------|
| Figure 28: Loan Search                        | <br><br>     |
| Figure 20: Search Results                     | <br>22       |
| Figure 30: New File                           | <br>23       |
| Figure 31: Creating a New Lead                |              |
| Figure 32: Leads Invite                       |              |
| Figure 33: Lead Invite Dialog                 | 35           |
| Figure 34: Lead Status                        |              |
| Figure 35: Summary Info (Desktop/Mobile)      |              |
| Figure 36: Add Status                         |              |
| Figure 37: Add Tracking                       |              |
| Figure 38: Edit Status                        |              |
| Figure 39: Alerts (Leads)                     |              |
| Figure 40: Add Alerts                         | 30           |
| Figure 41: Edit Active Alerts                 |              |
| Figure 42: Clear Alerts                       |              |
| Figure 43: Add Conversation Log               |              |
| Figure 44: Add Conversation Log Dialog        |              |
| Figure 45: Contact Information                | 43           |
| Figure 46: Add Telephone                      | 44           |
| Figure 47: Add Telephone Dialog               | 44           |
| Figure 48: Edit Telephone                     | 45           |
| Figure 49: Delete Telephone Number            | 45           |
| Figure 50: Add Address                        | 45           |
| Figure 51: Add Address Dialog                 | 46           |
| Figure 52: Loan Information                   | 47           |
| Figure 53: Note Details                       | 48           |
| Figure 54:Subordinate Financing (Leads)       | 48           |
| Figure 55: Add Subordinate Financing          | 49           |
| Figure 56: Edit Subordinate Financing (Leads) | 50           |
| Figure 57: Delete Subordinate Financing       | 50           |
| Figure 5°: Proposed Housing                   | 50           |
| Figure 50. Proposed Housing                   | 51           |
| Figure 69: Add Proposed Housing Expenses      | 51<br>52     |
| Figure 61: Add Drimany Housing Dialog         | ے <u>ح</u> ۔ |
| Figure 62: Income                             | 52<br>       |
| Figure 62: Add Income Dialog                  | 53           |
| Figure 63. Add income biolog                  | 54<br>       |
| Figure 64. Liability Dialog                   | 55<br>FF     |
| Figure 66: Other Expenses                     |              |
| Figure 67: Other Expenses Diplog              | 50<br>       |
| Figure 07. Other Expenses Didlog              |              |
| rigure bo. Additional information             | 58           |

| Figure 69: Contacts (Leads)                        | 8          |
|----------------------------------------------------|------------|
| Figure 70: Add Contacts Dialog (Leads)             | 9          |
| Figure 71: Additional Details                      | 9          |
| Figure 72: Edit Detail Dialog60                    | 0          |
| Figure 73: Add from Directory                      | 0          |
| Figure 74: Contact Through Directory               | ò1         |
| Figure 75: Loan Comparison                         | ò1         |
| Figure 76: Months to Compare                       | 52         |
| Figure 77: Compare Scenarios                       | 52         |
| Figure 78: Copy Loan Scenario                      | 3          |
| Figure 79: Drag & Drop Scenario6                   | 3          |
| Figure 80: Scenarios                               | <i>i</i> 4 |
| Figure 81: Loan Scenario                           | <i>i</i> 4 |
| Figure 82: Create Scenario                         | 5          |
| Figure 83: Loan Information                        | 6          |
| Figure 84: Note Details                            | 6          |
| Figure 85: PMI/MIP/VA/USDA6                        | 7          |
| Figure 86: Subordinate Financing (Loan Scenario) 6 | 7          |
| Figure 87: Rate Adjustment Scenario                | 8          |
| Figure 88: Housing Expenses Scenario               | 8          |
| Figure 89: Estimated Closing Costs                 | 9          |
| Figure 90: Deleting Loan Scenario                  | 9          |
| Figure 91: Lead Documents                          | 0          |
| Figure 92: Upload Dialog7                          | 71         |
| Figure 93: Table Functions7                        | 2          |
| Figure 94: Documents Generate7                     | 2          |
| Figure 95: Store Document                          | 3          |
| Figure 96: Documents Request (Leads)7              | 3          |
| Figure 97: Add Document Request Dialog (Leads)7    | 4          |
| Figure 98: Send Document Request (Leads)7          | 4          |
| Figure 99: Send Document Request                   | 5          |
| Figure 100: Review Received Documents              | 5          |
| Figure 101: Completed Document Requests7           | 5          |
| Figure 102: Run Pricing7                           | 6          |
| Figure 103: Choose a Loan Program7                 | 6          |
| Figure 104: Select Products7                       | 7          |
| Figure 105: Eligible Products                      | 8          |
| Figure 106: Save Pricing Scenario7                 | 9          |
| Figure 107: Ineligible Products                    | 9          |
| Figure 108: Initiate Loan Button8                  | 0          |
| Figure 109: Initiate Loan Screen                   | 0          |
| Figure 110: Selected Documents                     | 31         |
| Figure 111: Summary8                               | 31         |

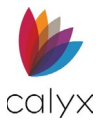

| Figure 112: Leads/Loans                 | 82 |
|-----------------------------------------|----|
| Figure 113: Create New Loan             | 82 |
| Figure 114: Create Loan Dialog          | 83 |
| Figure 115: Create New Loan             | 83 |
| Figure 116: Import Loans                | 83 |
| Figure 117: Run Pricing (Loans)         | 84 |
| Figure 118: Select Run Pricing          | 85 |
| Figure 119: Advanced Search             | 85 |
| Figure 120: Required Fields             | 36 |
| Figure 121: Eligible Loan Products      | 36 |
| Figure 122: Calculation Table           | 36 |
| Figure 123: Save Pricing Scenario       | 87 |
| Figure 124: Ineligible Loan Products    | 87 |
| Figure 125: Export File                 | 38 |
| Figure 126: Export Options              | 38 |
| Figure 127: Update Status               | 39 |
| Figure 128: Add Loan Status             | 39 |
| Figure 129: Add Status Dialog           | 90 |
| Figure 130: New Application Status      | 90 |
| Figure 131: Edit Status                 | 91 |
| Figure 132: Alerts (Loans)              | 91 |
| Figure 133: Add Alerts                  | 92 |
| Figure 134: Edit Active Alerts          | 92 |
| Figure 135: Clearing Alerts             | 93 |
| Figure 136: Add Contact                 | 93 |
| Figure 137: Add Contacts Dialog         | 94 |
| Figure 138: Additional Contacts Details | 95 |
| Figure 139: Loan Contacts List          | 95 |
| Figure 140: Edit Contacts Dialog        | 96 |
| Figure 141: Delete Contact              | 96 |
| Figure 142: Add from Directory          | 97 |
| Figure 143: Contact Through Directory   | 97 |
| Figure 144: Loan Conversations          | 98 |
| Figure 145: Add Item Dialog             | 98 |
| Figure 146: Application Borrowers       | 99 |
| Figure 147: Add Borrower10              | 00 |
| Figure 148: Adding a Borrower10         | 00 |
| Figure 149: Import from Leads10         | 00 |
| Figure 150: Searching Leads1            | 01 |
| Figure 151: Select Documents1           | 01 |
| Figure 152: Summary10                   | 22 |
| Figure 153: Delete Borrower             | 22 |
| Figure 154: Edit Borrower10             | 20 |

| Figure 155: Swap Primary Borrower                | 103       |
|--------------------------------------------------|-----------|
| Figure 156: Separate Borrowers                   | 103       |
| Figure 157: Merge Borrowers                      | 104       |
| Figure 158: Borrower/Co-Borrower Information     | 104       |
| Figure 159: Unmarried Addendum                   | 105       |
| Figure 160: Add/Edit Telephone Number            | 105       |
| Figure 161: Add Telephone Dialog                 | 106       |
| Figure 162: Delete Confirmation                  | 107       |
| Figure 163: Add/Edit Current Address             | 107       |
| Figure 164: Add Address Dialog                   | 108       |
| Figure 165: Add/Edit Employment History          | 109       |
| Figure 166: Add Employer Dialog                  | 109       |
| Figure 167: Gross Monthly Income                 | .111      |
| Figure 168: Add Income Dialog                    | .111      |
| Figure 169: Combined Borrower/Co-Borrower        |           |
| Assets                                           | 112       |
| Figure 170: Add Asset Dialog                     | 112       |
| Figure 171: Add New Account Dialog               | 113       |
| Figure 172: Added Asset Account                  | 113       |
| Figure 173: Gifts or Grants Received             | 114       |
| Figure 174: Add Account                          | 115       |
| Figure 175: Gifts or Grants Received             | 115       |
| Figure 176: Liabilities List                     | 116       |
| Figure 177: Add Liability Dialog                 | 117       |
| Figure 178: Alimony, Child Support, Other Expens | es<br>119 |
| Figure 179: Add Expense Type                     | 119       |
| Figure 180: Existing Real Estate                 | 120       |
| Figure 181: Add Real Estate Dialog               | 120       |
| Figure 182: Unmatched Mortgage Liabilities       | 122       |
| Figure 183: Primary Housing                      | 122       |
| Figure 184: Add Primary Housing Dialog           | 123       |
| Figure 185: Borrower/Co-Borrower Declarations.   | 124       |
| Figure 186: Bankruptcy Details                   | 124       |
| Figure 187: Bankruptcy Dialog                    | 124       |
| Figure 188: Military Service                     | 125       |
| Figure 189: Military Service Dialog              | 125       |
| Figure 190: Add/Edit Ethnicity                   | 125       |
| Figure 191: Add Ethnicity Dialog                 | 126       |
| Figure 192: Add Identifying Documentation Dialog | g         |
| -                                                | 127       |
| Figure 193: FHA/VA Nearest Relative              | 128       |
| Figure 194: Add (FHA) Nearest Relative           | 128       |
| Figure 195: Loan Overview                        | 130       |

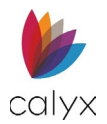

| Figure 196: Loan Information                   | 130  |
|------------------------------------------------|------|
| Figure 197: Note Details                       | 131  |
| Figure 198: Rental Income                      | 132  |
| Figure 199: If Construction Loan               | 132  |
| Figure 200: PMI/MIP/VA/USDA Section            | 133  |
| Figure 201: Rate Adjustment                    | 134  |
| Figure 202: Payment Adjustments                | 134  |
| Figure 203: Buydown Mortgage                   | 135  |
| Figure 204: Add Buydown Mortgage Dialog        | 136  |
| Figure 205: Loan Features                      | 136  |
| Figure 206: Add Loan Features Dialog           | 136  |
| Figure 207: View Payment Schedule              | 137  |
| Figure 208: Payment Schedule                   | 137  |
| Figure 209: Subject Property Details           | 138  |
| Figure 210: Property Information               | 138  |
| Figure 211:Proposed Housing Expenses           | 139  |
| Figure 212: Add Proposed Housing Expenses Di   | alog |
|                                                | 140  |
| Figure 213: Subordinate Financing              | 140  |
| Figure 214: Add Subordinate Financing          | 141  |
| Figure 215: Property Title Details             | 141  |
| Figure 216: If Refinancing Loan                | 142  |
| Figure 217: Names on Title                     | 142  |
| Figure 218: Add Names on Title Dialog          | 142  |
| Figure 219: Energy Improvements                | 143  |
| Figure 220: Energy Improvements Dialog         | 143  |
| Figure 221: Add Subordinate Financing Dialog   | 144  |
| Figure 222: Initial Fees Worksheet             | 145  |
| Figure 223: Select Template Dialog             | 145  |
| Figure 224: Origination Charges                | 146  |
| Figure 225: Edit Origination Charges Dialog    | 146  |
| Figure 226: Non Shopped Services               | 147  |
| Figure 227: Total Closing Costs                | 149  |
| Figure 228: Update Closing Cost Total Dialog   | 149  |
| Figure 229: Closing Cost Services              | 149  |
| Figure 230: Add Changed Date Dialog            | 150  |
| Figure 231: Standard Estimate/Closing Disclosu | ire  |
|                                                | 151  |
| Figure 232: Add Due from Borrower Dialog       | 152  |
| Figure 233: Due To Seller                      | 153  |
| Figure 234: Add Due To Seller                  | 153  |
| Figure 235: Paid For/By Borrower               | 154  |
| Figure 236: Add Paid For/By Borrower           | 154  |
| Figure 237: Add Due From Seller Dialog         | 155  |

| Figure 238: Source of Down Payment             | 156  |
|------------------------------------------------|------|
| Figure 239: Add Down Payment Source            | 157  |
| Figure 240: Details of Transaction             | 158  |
| Figure 241: Cash From Borrower Dialog          | 158  |
| Figure 242: Add Cash To Borrower Dialog        | 159  |
| Figure 243: Alternate Estimate/Closing Disclos | sure |
|                                                | 160  |
| Figure 244: Add Payoffs and Payments Dialog    | 160  |
| Figure 245: Loan Estimate Tab                  | 161  |
| Figure 246: Remaining Loan Estimate Fields     | 162  |
| Figure 247: Fannie Mae Property Details        | 163  |
| Figure 248: Loan Application Information       | 164  |
| Figure 249: Community Lending                  | 164  |
| Figure 250: FHA Fields                         | 165  |
| Figure 251: VA Fields                          | 165  |
| Figure 252: Borrower/Co-Borrower Fields        | 166  |
| Figure 253: Add Validation Service Providers   | 166  |
| Figure 254: Total Taxes and Deductions         | 167  |
| Figure 255: Add Total Taxes and Deductions     | 167  |
| Figure 256: Freddie Mac Addendum               | 168  |
| Figure 257: Loan Program (Freddie Mac)         | 169  |
| Figure 258: Add Loan Program                   | 169  |
| Figure 259: FHA/VA                             | 169  |
| Figure 260: Property (Freddie Mac)             | 170  |
| Figure 261: Transaction Detail                 | 170  |
| Figure 262: Validation Service Providers       | 171  |
| Figure 263: Add Validation Service Providers   | 172  |
| Figure 264:Negative Amortization               | 172  |
| Figure 265: Anti-Steering                      |      |
| Figure 266: Escrow Account                     | 174  |
| Figure 267: Escrow Account Setup               | 174  |
| Figure 268: Escrow Disbursements               | 175  |
| Figure 269: Initial ARM Disclosure             | 176  |
| Figure 270: Index Type                         | 176  |
| Figure 271: Index Option                       | 177  |
| Figure 272: Important Loan Information         |      |
| Figure 273: Worst Case Scenario                |      |
| Figure 274: HOEPA Counseling List              | 178  |
| Figure 275: Counselor List                     | 178  |
| Figure 276: Add Counseling List                | 179  |
| Figure 277: Add Languages Provided             | 179  |
| Figure 278: Add Counseling Services Provided   | 180  |
| Figure 279: Homeownership Education            |      |
|                                                |      |

| Figure 280: Add Credit Score                      | . 182 |
|---------------------------------------------------|-------|
| Figure 281: Add Credit Bureau Dialog              | . 182 |
| Figure 282: Add Factor Dialog                     | . 183 |
| Figure 283: Minimum FICO Score                    | . 183 |
| Figure 284: Add Alternate Creditor Names          | .183  |
| Figure 285: Add Credit Under Alternate Name       | . 184 |
| Figure 286: Credit Score Details                  | .184  |
| Figure 287: Request Transcripts                   | . 185 |
| Figure 288: Add Transcript Details                | .186  |
| Figure 289: Borrower/Spouse Information           | .186  |
| Figure 290: Line 5a – IVES Dialog                 | . 187 |
| Figure 291: Client                                | .188  |
| Figure 292: Return To Dialog                      | .189  |
| Figure 293: Tax Request – ID & Certification (W-  | 3)    |
|                                                   | .189  |
| Figure 294: Accounts (optional)                   | .190  |
| Figure 295: Add Accounts                          | .190  |
| Figure 296: Tax Authorization (8821)              | 191   |
| Figure 297: Designees and Tax Matters             | . 192 |
| Figure 298:Add Designee Dialog                    | . 192 |
| Figure 299:Add Tax Matters Dialog                 | . 193 |
| Figure 300: Request Title Commitment              | .194  |
| Figure 301: Verification/Certification            | .195  |
| Figure 302: Copy Income                           | .195  |
| Figure 303: Add Verification of Benefits          | .196  |
| Figure 304: Add Account Verification Dialog       | .196  |
| Figure 305: Verification of Employment            | . 197 |
| Figure 306: Copy Employer Dialog                  | .198  |
| Figure 307: Add Employment Verification Dialog    | 198   |
| Figure 308: Verification of Deposit               | .199  |
| Figure 309: Copy Asset Dialog                     | .199  |
| Figure 310: Add Verification of Deposit Dialog    | 200   |
| Figure 311: Add Account Verification Dialog       | 200   |
| Figure 312: Verification of Loan                  | .201  |
| Figure 313: Copy Liabilities Dialog               | .201  |
| Figure 314: Add Loan Verification Dialog          | .202  |
| Figure 315: Add Account Verification Dialog       | .202  |
| Figure 316: Rental Verification                   | .203  |
| Figure 317: Copy Rental Dialog                    | .204  |
| Figure 318: Copy REOs                             | .204  |
| Figure 319: Add Mortgage or Rent Verification     | .205  |
| Figure 320: Social Security Number Verification . | 206   |
| Figure 321: VA Verification of Benefits           | .207  |

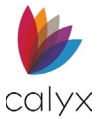

| Figure 364: Mortgage Call Report              | 228  |
|-----------------------------------------------|------|
| Figure 365: Subject Property/Loan Originator  | 229  |
| Figure 366: Profit & Loss Information         | 229  |
| Figure 367: HMDA Application                  | 230  |
| Figure 368: Underwriting (HMDA)               | .231 |
| Figure 369: Automated Underwriting Section    | .231 |
| Figure 370: Add Automated Underwriting Dialog | 232  |
| Figure 371: Reasons for Denial Section        | 233  |
| Figure 372: Add Reasons for Denial Dialog     | 233  |
| Figure 373: Closing                           | 234  |
| Figure 374: Disclosed Fees                    | 234  |
| Figure 375: Search Documents                  | 235  |
| Figure 376: Upload Documents                  | 236  |
| Figure 377: Upload Dialog                     | 236  |
| Figure 378: View Document                     | 237  |
| Figure 379: Document Browser View             | 237  |
| Figure 380: Download Document                 | 238  |
| Figure 381: Open File                         | 238  |
| Figure 382: Generate Application              | 239  |
| Figure 383: Set Package                       | 239  |
| Figure 384: Document Request                  | 240  |
| Figure 385: Add Document Request Dialog       | .241 |
| Figure 386: Send Document Request             | .241 |
| Figure 387: Send To                           | .241 |
| Figure 388: Review Received Document          | 242  |
| Figure 389: Completed Document Requests       | 242  |
| Figure 390: eSign Application                 | 242  |
| Figure 391: Retrieve Document List            | 243  |
| Figure 392: Selected Documents                | 244  |
| Figure 393: Document Packages                 | 244  |
| Figure 394: Add Signature                     | 245  |
| Figure 395: Position Signers Dialog           | 245  |
| Figure 396: Position Signature Block          | 246  |
| Figure 397: Complete eSignature Request       | 246  |
| Figure 398: Send eSignature Request           | 247  |
| Figure 399: Borrower Credit Reporting         | 247  |
| Figure 400: Credit PIN Dialog                 | 248  |
| Figure 401: Pay with Credit Card Dialog       | 248  |
| Figure 402: Credit Agency Login Information   | 249  |
| Figure 403: Credit Report Results List        | 249  |
| Figure 404: Copy to Liabilities Dialog        | 250  |
| Figure 405: MME                               | 250  |
| Figure 406: MME                               | .251 |

| Figure 407: Status and Received Document25        | 51         |
|---------------------------------------------------|------------|
| Figure 408: Desktop Originator Submission Info 25 | 52         |
| Figure 409: Loan Product Advisor                  | 53         |
| Figure 410: Loan User Access Settings             | 54         |
| Figure 411: Set Loan User Access                  | 54         |
| Figure 412: Document Defaults25                   | 5          |
| Figure 413: Default Company Information25         | 6          |
| Figure 414: Add State Dialog                      | 6          |
| Figure 415: Loan Application Privacy Settings25   | 57         |
| Figure 416: Add Personal Information Sharing 25   | 57         |
| Figure 417: Document Type List25                  | 8          |
| Figure 418: Reasons to Share Personal Info25      | 8          |
| Figure 419: Opt-out Methods25                     | 9          |
| Figure 420: Opt-out Choices Dialog25              | 9          |
| Figure 421: ECOA Form Statement                   | 0          |
| Figure 422: Reports Tab                           | 31         |
| Figure 423: Active Pipeline/Closed                | ò1         |
| Figure 424: Status                                | ò2         |
| Figure 425: Status Dropdown                       | 53         |
| Figure 426: Status/Current Status                 | 53         |
| Figure 427: Select Dates                          | <i>i</i> 4 |
| Figure 428: Generated Report                      | <i>i</i> 4 |
| Figure 429: Export to CSV                         | 5          |
| Figure 430: Mortgage Call Report26                | 5          |
| Figure 431: MCR Date Interval                     | 6          |
| Figure 432: Generated MCR                         | 6          |
| Figure 433: View Data                             | 6          |
| Figure 434: Resubmission Status                   | 57         |
| Figure 435: New User                              | 8          |
| Figure 436: New User Contact Details              | 8          |
| Figure 437: User Loan Access                      | 9          |
| Figure 438: Select User                           | '2         |
| Figure 439: Reset Password                        | '2         |
| Figure 440: Delete User                           | '3         |
| Figure 441: User Search27                         | '3         |
| Figure 442: Activate/Deactivate User              | '3         |
| Figure 443: Select User27                         | '4         |
| Figure 444: Add Service                           | '4         |
| Figure 445: Add Login Credentials27               | '4         |
| Figure 446: Modify Provider27                     | 7          |
| Figure 447: Edit Login Credentials Dialog27       | 7          |
| Figure 448: Alerts Configuration27                | 8          |
| Figure 449: Standard Fee Template                 | 9          |
|                                                   |            |

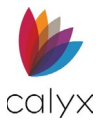

| Figure 450: Origination Charges               | .280  |
|-----------------------------------------------|-------|
| Figure 451: Edit Origination Charges Dialog   | 280   |
| Figure 452: Add Origination Charges Dialog    | . 281 |
| Figure 453: Copy Fees Template                | 282   |
| Figure 454: Copied Template                   | 282   |
| Figure 455: Rename Fees Template              | 282   |
| Figure 456: Add New Fees Template             | 283   |
| Figure 457: Add Charges Dialog                | 283   |
| Figure 458: Template Name                     | 284   |
| Figure 459: Loan Information Template         | 284   |
| Figure 460: Rate Adjustment                   | 285   |
| Figure 461: Payment Adjustment                | 285   |
| Figure 462: Document Packages                 | 286   |
| Figure 463: Directory                         | 287   |
| Figure 464: Contact Type (Directory)          | 287   |
| Figure 465: Use Directory Icon                | 288   |
| Figure 466: Import Directory                  | 288   |
| Figure 467: Stored Credit Card                | 289   |
| Figure 468: Add Login Credentials Dialog      | 289   |
| Figure 469: Company Information               | .290  |
| Figure 470: Status Dropdown Lists             | 291   |
| Figure 471: Select List Option                | 291   |
| Figure 472: Leads Status Dropdown             | 292   |
| Figure 473: Leads Documents Dropdown          | 293   |
| Figure 474: Initial & Closing Fees Dropdown   | 293   |
| Figure 475: Application Select Dropdown List  | 294   |
| Figure 476: Select Document Pending Option    | 294   |
| Figure 477: Loan Application Privacy Settings | 295   |
| Figure 478: Add Personal Information Sharing  | 295   |
| Figure 479: Document Type List                | 296   |
| Figure 480: Reasons to Share Personal Info    | 296   |
| Figure 481: Opt-out Methods                   | 297   |
| Figure 482: Opt-out Choices Dialog            | 297   |
| Figure 483: ECOA Form Statement               | 298   |
| Figure 484: Escrow Account Setup              | 298   |
| Figure 485: Editing Escrow Fees               | 299   |
| Figure 486: User Profile (Zip)                | .300  |
| Figure 487: Company Main Page Setup           | 301   |
| Figure 488: Company URL                       | 301   |
| Figure 489: Zip Main Page Layout              | 302   |
| Figure 490: Zip Main Page Image               | 302   |
| Figure 491: Edit Zip Main Page Contents       | 303   |
| Figure 492: Edit Links                        | 303   |

| Figure 493: Set Originators List               |
|------------------------------------------------|
| Figure 494: Borrower Portal Image              |
| Figure 495: Borrower Portal Welcome Message305 |
| Figure 496: Borrower Portal Logo               |
| Figure 497: Banner Options                     |
| Figure 498: Edit Banner and Colors             |
| Figure 499: Edit Banner                        |
| Figure 500: Text Banner Options                |
| Figure 501: Image Banner Options               |
| Figure 502: Text Colors                        |
| Figure 503: Color Palette                      |
| Figure 504: Borrower Portal Font               |
| Figure 505: Loan Originators                   |
| Figure 506: Calculators                        |
| Figure 507: Zip Site Link                      |
| Figure 508: Production Introduction            |
| Figure 509: Product Details                    |
| Figure 510: Loan Product Information           |
| Figure 511: Set Loan Interview Configurations  |
| Figure 512: Zip Disclaimer/eConsent/Result     |
| Figure 513: Zip Thank You Message              |
| Figure 514: Terms of Use/Privacy Policy        |
| Figure 515: Terms of Use Statement             |
| Figure 516: Privacy Policy                     |
| Figure 517: Zip Retention Policy               |
| Figure 518: Zip Email Preferences              |
| Figure 519: Edit Emails                        |
| Figure 520: Email Template                     |
| Figure 521: Insert Merge Fields                |
| Figure 522: Placing a Merge Field              |
| Figure 523: Send Sample Email                  |
| Figure 524: Email Signature                    |
| Figure 525: Use HTML                           |
| Figure 526: Email Signature Appearance         |
| Figure 527: Edit Reminder                      |
| Figure 528: Copy Setting                       |
| Figure 529: Document/eSign Reminder            |
| Figure 530: Loan Interview Reminder            |
| Figure 531: Run Borrower Interview Report      |
|                                                |
| Figure 532: Billing Statement Report           |
| Figure 532: Billing Statement Report           |
| Figure 532: Billing Statement Report           |

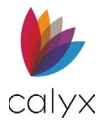

| Figure 536: Document Template              | 331  |
|--------------------------------------------|------|
| Figure 537: Security Login                 | .332 |
| Figure 538: Payment Method                 | .332 |
| Figure 539: Payment Management Credit Card | .333 |
| Figure 540: Access User Settings           | .333 |

| Figure 541: Loan Originator Contact Information 33 | 34 |
|----------------------------------------------------|----|
| Figure 542: Add Login Credentials                  | 35 |
| Figure 543: Add Login Credentials Dialog33         | 35 |
| Figure 544: Alerts Configuration (Zip)             | 36 |

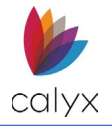

# Chapter 1: DOCUMENT OVERVIEW

# **Preface**

Zenly is a full web-based loan origination solution. Zenly requires no installs and is securely accessed from multiple platforms on any computer or mobile device.

See the following table for product assistance details.

| Knowledge Base      | Access the online Knowledge Base Articles Visit: Zenly Knowledge Base Articles                                                                 |  |  |  |
|---------------------|----------------------------------------------------------------------------------------------------|--|--|--|
| Product Information | General product information and links to product support pages and the user guide are available at Calyx Support.                              |  |  |  |
|                     | Email: Zenly@calyxsoftware.com                                                                                                    |  |  |  |
|                     | Email: DCSZIP@calyxsoftware.com                                                                                                    |  |  |  |
| Training            | Attend paid online cases delivered by a Certified Calyx<br>Consultant by contacting PSG@calyxsoftware.com or call 1-<br>800-362-2599 Option 1. |  |  |  |
|                     | Online: Go to the Calyx Customer Portal                                                                                                    |  |  |  |
|                     | Email: training@calyxsoftware.com                                                                                                    |  |  |  |
|                     | Toll Free: 800-362-2599.                                                                                                    |  |  |  |

#### Table 2: Product Assistance

## **Documentation Accessibility**

The goal is to make Calyx products, services, and supporting documentation accessible. This document focuses on usability for the disabled community. The documentation includes features that make information available to users of assistive technology and conforms with Americans with Disabilities Act (ADA) compliance standards. Documentation is available in HTML format and contains markup to facilitate access by the disabled community. Accessibility standards continue to evolve over time, and Calyx Software is actively engaged with other market-leading technology vendors to address technical obstacles so documentation can be accessible to all customers.

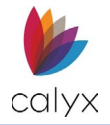

# Access Zenly

Use <a href="https://www.calyxzenly.com/">https://www.calyxzenly.com/</a> link to access Zenly.

- 1. Click the **Calyx Zenly** link.
- 2. Enter User Email Address.

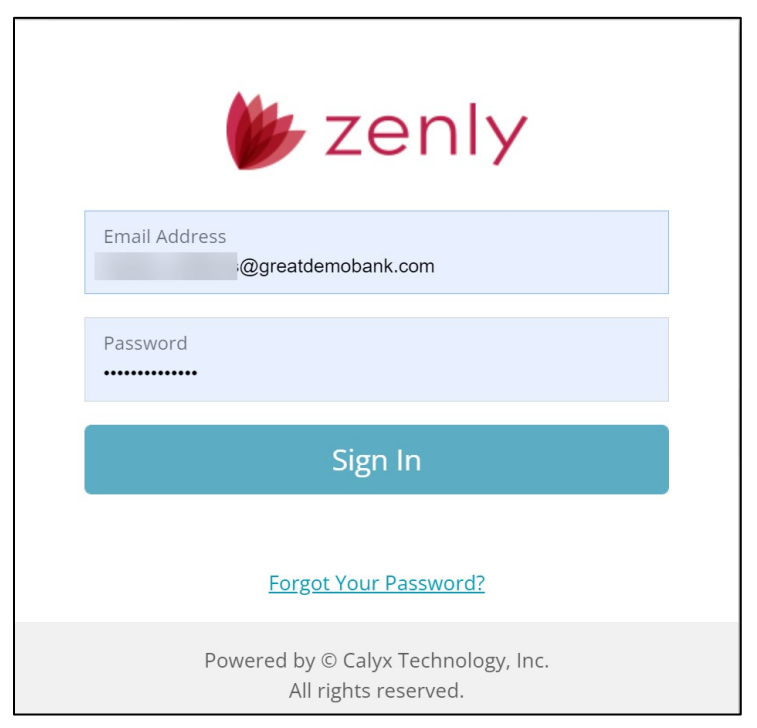

Figure 1: Zenly Log In

3. Enter the 14-digit **Password**.

**Note:** Zenly requires a combination of alpha-numeric characters along with at least one special character. At least one alpha character must be capitalized.

## Forgot Password (Request Password Reset)

Users needing to renew or to replace forgotten password can use the link to reset the password.

To change the password:

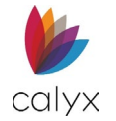

1. Click on the Forgot Your Password? link in the sign in screen.

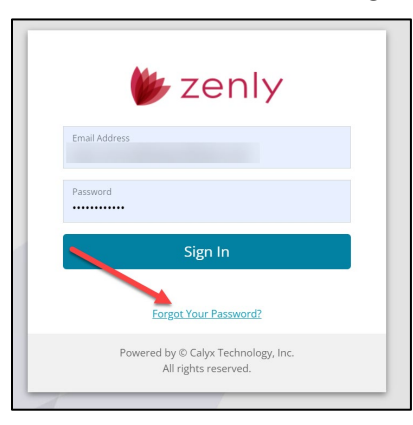

Figure 2: Forgot Your Password?

2. Enter the Login Name.

| EQI     | UEST PASSWORD RES                                        | т                                         |                                    |                                    |                                   |                                 |
|---------|----------------------------------------------------------|-------------------------------------------|------------------------------------|------------------------------------|-----------------------------------|---------------------------------|
| E<br>,4 | Enter your login name. All<br>An access code will be ser | notifications and lo<br>to your email add | oan information<br>dress or mobile | n are sent to this<br>number based | s address by de<br>on your prefer | efault.<br>ences.               |
|         | Login Name                                               |                                           |                                    |                                    |                                   |                                 |
| l<br>Z  | if you do not know this ini<br>Zenly Dedicated Custome   | rmation or you ha<br>Service at 800.342   | ave problems n<br>2.2599 Option 4  | resetting your pa<br>4.            | ssword, contae                    | t your company administrator or |
|         |                                                          |                                           | Send                               |                                    |                                   |                                 |

#### Figure 3: Request Password Request

- 3. Click the **Send** button to request the password change.
- 4. After receiving the code, type Access Code in the field.

| ord information:                                                                            |                                                                                                    |
|---------------------------------------------------------------------------------------------|----------------------------------------------------------------------------------------------------|
| asswords must contain a mir<br>asswords must contain at lea<br>lust not be the same as your | nimum of 12 characters.<br>st one uppercase letter, one lowercase letter, AND one number.<br>four previously used passwords. |
| Access Code                                                                                 |                                                                                                    |
|                                                                                             | Resend Code<br>Choose another method                                                                                         |
| Password                                                                                    |                                                                                                    |
| Confirm Password                                                                            |                                                                                                    |

#### Figure 4: Access Code

**Note:** The *Choose another method* allows the user to send the password request through a different method. See User Information.

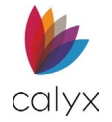

- 5. Enter a new Password.
- 6. Enter the same password again to confirm.

#### Mobile Access

The mobile view of Zenly functions identically to the desktop view. The standard menu items are available by expanding the *Menu* button i located at the top of the screen. For information about the buttons, See **Zenly Mobile Icons**.

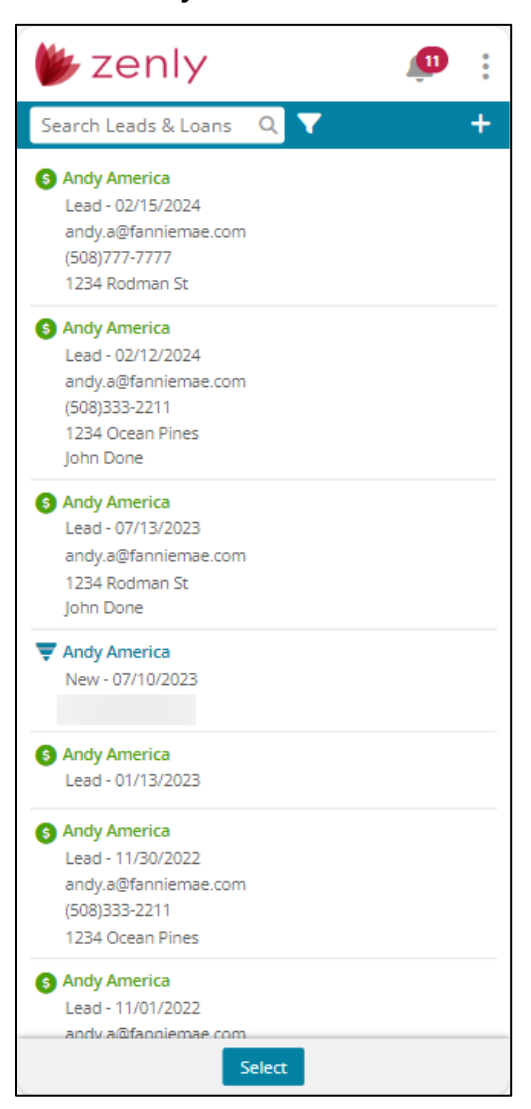

Figure 5: Zenly Mobile View

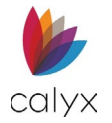

#### Home Screen (Mobile)

The user can return to the *Home* screen by tapping on the Zenly logo.

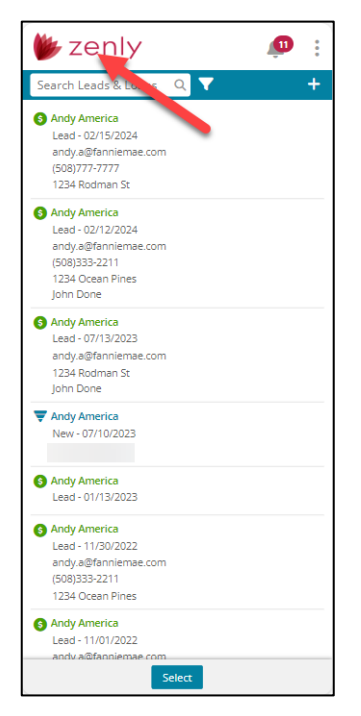

Figure 6: Home Screen (Mobile)

#### User Profile for Mobile Users

Selecting the *Menu* icon displays all Zenly features including the *User Profile, Interview Portal, Support, Help,* and the *Sign Out* functions.

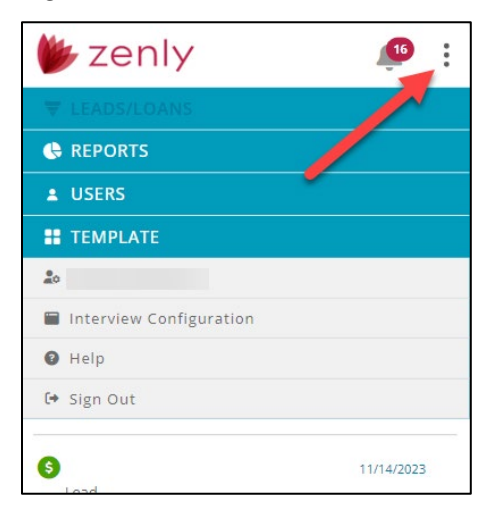

#### Figure: User Profile (Mobile)

The Home screen allows the user to search for both Leads or Loan files.

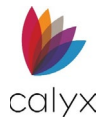

# Zenly Mobile Icons

#### Table 3: Zenly Home Screen Icons

| lcons               | Function                                                                                                    |
|---------------------|----------------------------------------------------------------------------------------------------|
| 🖐 zenly             | Tapping the icon allows the user to return to the Zenly <i>Home</i> screen.                                                                                                    |
| Select              | Tapping on the <b>Select</b> button allows the user to choose files to delete or archive.                                                                                                    |
| <b>.</b>            | The <b>Alerts</b> icon displays unread notifications. Select the icon to view notifications.                                                                                                    |
| •<br>•              | Tap on the <b>Main Menu</b> button to access the main menu. The <i>User Profile</i> ,<br><i>Interview Portal</i> , <i>Settings*</i> , <i>Reports</i> , <i>Users</i> , and <i>Template</i> screens are<br>accessed in the main menu. |
| <ul><li>♥</li></ul> | Tap on the <b>Expand</b> (chrevon) icon to expand the table to view the entries.                                                                                                    |
|                     | Tapping on the <b>Filter</b> icon allows the user to filter between Lead, Loan, and Archived files.                                                                                                    |
| Ŧ                   | The <b>New File</b> icon allows the user to create new loans or lead files.                                                                                                    |
| <b>+</b>            | Tap on the <b>Add</b> button to insert an entry to a table.                                                                                                    |
| i                   | Tapping on this button displays the <b>Summary Info</b> popup screen (Leads Only).                                                                                                    |
| E                   | Tap on the <b>Primary Dropdown Menu</b> button to navigate throughout other Loan screens.                                                                                                    |
| E                   | Tap on the <b>Secondary Dropdown Menu</b> button to navigate within the Loan screen.                                                                                                    |

\*- The Settings option appears for accounts with a retail flag.

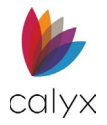

# Chapter 2: ZENLY HOME SCREEN

Zenly opens to the *Home Screen* after successful login. This screen provides access to existing leads and loan options. Click on the **Zenly logo** to return to the *Home* screen.

| (  | zenly                                 | LEADS / LOAN | IS REPORTS  | 5 USERS TEMP                     | PLATES                  |                  | 12        | 8         |
|----|---------------------------------------|--------------|-------------|----------------------------------|-------------------------|------------------|-----------|-----------|
| Se | arch Leads & Loans                    |              | Q 💙         |                                  |                         |                  | + N6      | ew File 🔻 |
|    | Name                                  | Status       | Status Date | Contact                          | Loan Amount / Note Rate | Property Address | Owner/LO  |           |
| 6  | Andy America Test 3<br>20240709000001 | Prospect     | 06/28/2024  | (508)333-2211<br>andy.a@fanniema | 400,000.00 / -0.314     |                  |           | Ŵ         |
| 6  | Andy America Test 3<br>20240628000019 | Prospect     | 06/28/2024  | (508)333-2211<br>andy.a@fanniema | 400,000.00 / -0.314     |                  |           | Ē         |
| 6  | Andy America Test 3<br>20240628000016 | Prospect     | 06/28/2024  | (508)333-2211<br>andy.a@fanniema | 400,000.00 / -0.314     |                  |           | Ē         |
| 6  | Andy America Test 3<br>20240628000014 | Prospect     | 06/28/2024  | (508)333-2211<br>andy.a@fanniema | 400,000.00 / -0.314     |                  |           | Ē         |
| 6  | Andy America Test 3<br>20240628000006 | Prospect     | 06/28/2024  | (508)333-2211<br>andy.a@fanniema | 407,000.00 / 6.250      |                  | John Done | Ē         |
| 6  | Andy America Test 2<br>20240628000004 | Prospect     | 06/28/2024  | (508)333-2211<br>andy.a@fanniema | 250,400.00 / 5.250      | 1234 Ocean Pines | John Doe  | Ŵ         |
| 6  | Andy America test 1<br>20240628000003 | Prospect     | 06/28/2024  | (508)333-2211<br>andy.a@fanniema | 250,400.00 / 5.250      | 1234 Ocean Pines | John Doe  | Ŵ         |
| 6  | Andy Freddie<br>20240410000014        | Loan Sub     | 05/31/2024  |                                  | 141,000.00 / 6.000      | 1 Park Pl        |           | Ŵ         |
| Pr | evious                                |              |             |                                  | Select                  |                  |           | Next      |

Figure 7: Zenly Main Page

**Note:** The *User List* displays only the registered user when logging into Zenly the first time. Use the *New* button to add users or select a *Main* tab to add loans or set up the administration options (See Add User for details).

Icons help distinguish a *Lead* from a *Loan*. See Figure 8.

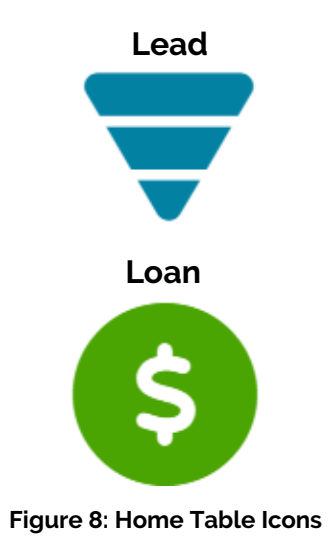

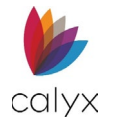

# Filtering

The filtering **v** icon allows the user to display the desired file type. The options include *Archived*, *Leads*, and *Loans*.

| 🖐 zenly                                 | LEADS / LOANS | REPORTS USERS                  | TEMPLATES                     |                  | <b>1</b> 2 <b>2</b> |
|-----------------------------------------|---------------|--------------------------------|-------------------------------|------------------|---------------------|
| Search Leads & Loans                    | Q             | ▼                              |                               |                  | 🕂 New File 👻        |
| Name                                    | Archived      | X                              | Loan Amount / Note Rate       | Property Address | Owner/LO            |
| S Andy America Test 3<br>20240709000001 | Archived      | Leads Loans 11<br>andy.a@fanni | 1 400,000.00 / -0.314<br>iema |                  | ۵                   |

Figure 9: Filtering

# **Copy File**

This function allows the user to copy loan or lead files.

To copy a file:

1. Click the **Select** button.

| Sea | arch Leads & Loans                    |          | Q 💙         |                                  |                         |                  | + N       | ew File 🔻 |
|-----|---------------------------------------|----------|-------------|----------------------------------|-------------------------|------------------|-----------|-----------|
|     | Name                                  | Status   | Status Date | Contact                          | Loan Amount / Note Rate | Property Address | Owner/LO  |           |
| 6   | Andy America Test 3<br>20240709000001 | Prospect | 06/28/2024  | (508)333-2211<br>andy.a@fanniema | 400,000.00 / -0.314     |                  |           | Û         |
| 6   | Andy America Test 3<br>20240628000019 | Prospect | 06/28/2024  | (508)333-2211<br>andy.a@fanniema | 400,000.00 / -0.314     |                  |           | ٦         |
| 6   | Andy America Test 3<br>20240628000016 | Prospect | 06/28/2024  | (508)333-2211<br>andy.a@fanniema | 400,000.00 / -0.314     |                  |           | ٦         |
| 6   | Andy America Test 3<br>20240628000014 | Prospect | 06/28/2024  | (508)333-2211<br>andy.a@fanniema | 400,000.00 / -0.314     |                  |           | ٦         |
| 6   | Andy America Test 3<br>20240628000006 | Prospect | 06/28/2024  | (508)333-2211<br>andy.a@fanniema | 407,000.00 / 6.250      |                  | John Done | ٦         |
| 6   | Andy America Test 2<br>20240628000004 | Prospect | 06/28/2024  | (508)333-2211<br>andy.a@fanniema | 250,400.00 / 5.250      | 1234 Ocean Pines | John Doe  | ۵         |
| 6   | Andy America test 1<br>20240628000003 | Prospect | 06/28/2024  | (508)333-2211<br>andy.a@fanniema | 250,400.00 / 5.250      | 1234 Ocean Pines | John Doe  | ۵         |
| 6   | Andy Freddie                          | Loan Sub | 05/31/2024  | \                                | 141,000.00 / 6.000      | 1 Park Pl        |           | Û         |

Figure 10: File Select

2. Select the desired Loan/Lead file.

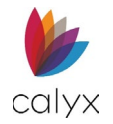

#### 3. Select the **Copy** button.

| 6    | zenly                          | LEADS / LOAI | NS REPORT        | S USERS TEMPL                    | ATES               |                  | <b>1</b>     |
|------|--------------------------------|--------------|------------------|----------------------------------|--------------------|------------------|--------------|
| Sear | rch Leads & Loans              |              | Q <b>T</b>       |                                  |                    |                  | + New File - |
|      | Andy Freddie<br>20240410000015 | Lead         | 02/01/2024       |                                  | 141,000.00 / 6.000 | 1 Park Pl        |              |
|      | Andy America<br>20221130000002 | Lead         | 11/30/2022       | (508)333-2211<br>andy.a@fanniema | 250,400.00 / 5.250 | 1234 Ocean Pines |              |
|      | Amy America<br>20221101000011  | Closed       | 11/01/2022       | (508)777-6644<br>amy.a@fanniemae | 745,750.00 / 3.900 |                  |              |
|      | Andy America<br>20221101000025 | Lead         | 11/01/2022       | (508)777-7777<br>andy.a@fanniema | 355,400.00 / 5.250 | 1234 Rodman St   |              |
|      | Andy America<br>20221101000024 | Lead         | 11/01/2022       | (508)777-7777<br>andy.a@fanniema | 315,400.00 / 5.250 | 1234 Rodman St   |              |
|      | Andy America<br>20221101000017 | Lead         | 11/01/2022       | (508)333-2211<br>andy.a@fanniema | 250,400.00 / 5.250 | 1234 Ocean Pines |              |
|      | Andy America<br>20221101000002 | Lead         | 11/01/2022       | andy.a@fanniema                  | 315,400.00 / 4.250 | 1234 Rodman St   |              |
|      | Andy America<br>20220718000007 | Prospect     | 09/26/2022       | (508)333-2211<br>andy.a@fanniema | 250,400.00 / 5.000 | 1234 Ocean Pines |              |
| Pre  | Landon Williams                | Lead         | 08/22/2022<br>Ca | incel A                          | 254.375.00 / 5.000 | ру               | Next         |

Figure 11: Copy Button

- 4. Select the **Copy** button.
- 5. Select **Copy** to confirm the desired file(s).

|       | REPORTS    | USERS TEIVIPLA            | ATES                        |           |
|-------|------------|---------------------------|-----------------------------|-----------|
| 2     | Copy Files |                           |                             | ×         |
|       |            | Are you sure you wis      | h to copy selected file(s)? |           |
| 11/:  | SELEC      | TED FILE(S)               |                             | Dcea      |
| 11/   | Status     | Name                      | New                         | / File    |
| 11/0  | Added      | Amy America<br>2024072200 | a<br>0001                   |           |
| 11/1  | Added      | Andy Americ<br>2024072200 | a<br>0003                   |           |
| 1.174 |            |                           |                             |           |
| 11/0  |            |                           |                             | Rodn      |
| 11/   |            | Сору                      | Close                       | Rodn      |
| 11/0  | )1/2022 (5 | 508)777-7777              | 355,400.00 / 5.250          | 1234 Rodn |

Figure 12: Copy Files Dialog

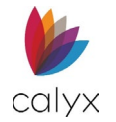

6. Once the progress bar reaches 100%, close the dialog.

| Progress                    |                                | 1009                       |
|-----------------------------|--------------------------------|----------------------------|
|                             | D FILE(S)                      |                            |
| Status                      | Name                           | New File                   |
| Success                     | Amy America<br>20240722000001  | Amy America 2024072500000  |
| <ul> <li>Success</li> </ul> | Andy America<br>20240722000003 | Andy America 2024072500000 |
|                             |                                |                            |
|                             |                                |                            |

Figure 13: Copy Files (Complete)

#### **Archiving Files**

Files located on the *Home* screen or in the *Leads/Loans* table are archivable.

To archive a file:

- 1. Click on the **Select** button. See Figure 10.
- 2. Select the desired files.
- 3. Select the **Archive** button.

| 6    | zenly                                 | LEADS / LOAN | IS REPORT   | S USERS TEMPL                    | ATES                    |                  | P B          |
|------|---------------------------------------|--------------|-------------|----------------------------------|-------------------------|------------------|--------------|
| Sear | ch Leads & Loans                      |              | Q 💙         |                                  |                         |                  | + New File - |
|      | Name                                  | Status       | Status Date | Contact                          | Loan Amount / Note Rate | Property Address | Owner/LO     |
|      | Andy America Test 3<br>20240709000001 | Prospect     | 06/28/2024  | (508)333-2211<br>andy.a@fanniema | 400,000.00 / -0.314     |                  |              |
|      | Andy America Test 3<br>20240628000019 | Prospect     | 06/28/2024  | (508)333-2211<br>andy.a@fanniema | 400,000.00 / -0.314     |                  |              |
|      | Andy America Test 3<br>20240628000016 | Prospect     | 06/28/2024  | (508)333-2211<br>andy.a@fanniema | 400,000.00 / -0.314     |                  |              |
|      | Andy America Test 3<br>20240628000014 | Prospect     | 06/28/2024  | (508)333-2211<br>andy.a@fanniema | 400,000.00 / -0.314     |                  |              |
|      | Andy America Test 3<br>20240628000006 | Prospect     | 06/28/2024  | (508)333-2211<br>andy.a@fanniema | 407,000.00 / 6.250      |                  | John Done    |
|      | Andy America Test 2<br>20240628000004 | Prospect     | 06/28/2024  | (508)333-2211<br>andy.a@fanniema | 250,400.00 / 5.250      | 1234 Ocean Pines | John Doe     |
|      | Andy America test 1<br>20240628000003 | Prospect     | 06/28/2024  | (508)333-2211<br>andy.a@fanniema | 250,400.00 / 5.250      | 1234 Ocean Pines | John Doe     |
|      | Andy Freddie<br>20240410000014        | Loan Sub     | 05/31/2024  |                                  | 141,002,00 / 6.000      | 1 Park Pl        |              |
| Pre  | vious                                 |              | Ca          | ncel                             | Archive Co              | ру               | Next         |

Figure 14: Archiving Files

4. Click **Ok** on the *Confirm Archive* dialog.

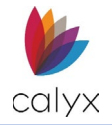

## Viewing Archived Files

Use the *Filter* function to view archived files.

**Note:** Viewing archived files while archived are read-only. Ensure that the file is reactivated before opening.

To view archived files:

1. Click on the **Filter** I icon.

| nly           | LEADS / LOANS | REPORTS      | USERS       | TEMPLATE |
|---------------|---------------|--------------|-------------|----------|
| s & Loans     | Q             | $\mathbf{T}$ |             |          |
| nerica Test 3 | ✓ Archived    | Leads        | X<br>Loans  | 11       |
| 9000001       |               |              | andy.a@fani | niema    |

Figure 15: Viewing Archived Files

2. Select Archived.

## **Reactivating Archived Files**

Archived files required reactivation before adding additional information. Opening an archived file will function in read-only mode.

To reactivate an archived file:

- 1. Click on the **Filter** I icon.
- 2. Select Archived.
- 3. Click on the **Select** button.

| Search Leads           | & Loans                      | ৹ 🔻            |                                  |                         |                  | + New File - |
|------------------------|------------------------------|----------------|----------------------------------|-------------------------|------------------|--------------|
| Name                   | Status                       | Status Date    | Contact                          | Loan Amount / Note Rate | Property Address | Owner/LO     |
| Andy Ame<br>20240709   | rica Test 3 Prospe<br>000001 | ect 06/28/2024 | (508)333-2211<br>andy.a@fanniema | 400,000.00 / -0.314     |                  | ۵            |
| 6 Andy Ame<br>20240628 | rica Test 3 Prospe<br>000019 | ect 06/28/2024 | (508)333-2211<br>andy.a@fanniema | 400,000.00 / -0.314     |                  | ۵            |
| 6 Andy Ame<br>20240628 | rica Test 3 Prospe<br>000016 | ect 06/28/2024 | (508)333-2211<br>andy.a@fanniema | 400,000.00 / -0.314     |                  | Ŵ            |
|                        |                              |                |                                  |                         |                  |              |
|                        |                              |                |                                  |                         |                  |              |
|                        |                              |                |                                  |                         |                  |              |
|                        |                              |                |                                  |                         |                  |              |
|                        |                              |                |                                  |                         |                  |              |
|                        |                              |                |                                  |                         |                  |              |
|                        |                              |                |                                  | Select                  |                  |              |

Figure 16: Select Button

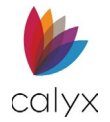

- 4. Choose the desired files.
- 5. Select Activate.

| 🖐 zenly                               | LEADS / LOANS REPORTS | USERS TEMPLA                     | TES                     |                  | <b>P</b>     |
|---------------------------------------|-----------------------|----------------------------------|-------------------------|------------------|--------------|
| Search Leads & Loans                  | Q 🔽                   |                                  |                         |                  | + New File - |
| Name                                  | Status Status Date    | Contact                          | Loan Amount / Note Rate | Property Address | Owner/LO     |
| Andy America Test 3 20240709000001    | Prospect 06/28/2024   | (508)333-2211<br>andy.a@fanniema | 400,000.00 / -0.314     |                  |              |
| Andy America Test 3 20240628000019    | Prospect 06/28/2024   | (508)333-2211<br>andy.a@fanniema | 400,000.00 / -0.314     |                  |              |
| Andy America Test 3<br>20240628000016 | Prospect 06/28/2024   | (508)333-2211<br>andy.a@fanniema | 400,000.00 / -0.314     |                  |              |
|                                       |                       |                                  |                         |                  |              |
|                                       |                       |                                  |                         |                  |              |
|                                       |                       |                                  |                         |                  |              |
|                                       |                       |                                  |                         |                  |              |
|                                       |                       |                                  |                         |                  |              |
|                                       |                       | Cancel                           | Activate                |                  |              |

Figure 17: Activate Button

## **Deleting Files**

Delete files through the *Home* and *Leads/Loan* tables.

To delete files:

1. Click the 🗰 icon for the undesired Loan/Lead file.

| 🖐 zenly |                                       | LEADS / LOAM | IS REPORT   | S USERS TEMPI                    | LATES                   |                  |           | 8        |
|---------|---------------------------------------|--------------|-------------|----------------------------------|-------------------------|------------------|-----------|----------|
| Sea     | rch Leads & Loans                     |              | २ 🔻         |                                  |                         |                  | + Ne      | w File 🔻 |
|         | Name                                  | Status       | Status Date | Contact                          | Loan Amount / Note Rate | Property Address | Owner/LO  |          |
| 6       | Andy America Test 3<br>20240709000001 | Prospect     | 06/28/2024  | (508)333-2211<br>andy.a@fanniema | 400,000.00 / -0.314     |                  |           | ١        |
| 6       | Andy America Test 3<br>20240628000019 | Prospect     | 06/28/2024  | (508)333-2211<br>andy.a@fanniema | 400,000.00 / -0.314     |                  |           | <b>*</b> |
| 6       | Andy America Test 3<br>20240628000016 | Prospect     | 06/28/2024  | (508)333-2211<br>andy.a@fanniema | 400,000.00 / -0.314     |                  |           | ۵        |
| 6       | Andy America Test 3<br>20240628000014 | Prospect     | 06/28/2024  | (508)333-2211<br>andy.a@fanniema | 400,000.00 / -0.314     |                  |           | 1        |
| 6       | Andy America Test 3<br>20240628000006 | Prospect     | 06/28/2024  | (508)333-2211<br>andy.a@fanniema | 407,000.00 / 6.250      |                  | John Done | Ŵ        |
| 6       | Andy America Test 2<br>20240628000004 | Prospect     | 06/28/2024  | (508)333-2211<br>andy.a@fanniema | 250,400.00 / 5.250      | 1234 Ocean Pines | John Doe  | Ŵ        |
| 6       | Andy America test 1<br>20240628000003 | Prospect     | 06/28/2024  | (508)333-2211<br>andy.a@fanniema | 250,400.00 / 5.250      | 1234 Ocean Pines | John Doe  | Ŵ        |
| 6       | Andy Freddie<br>20240410000014        | Loan Sub     | 05/31/2024  |                                  | 141,000.00 / 6.000      | 1 Park Pl        |           | Ŵ        |
| Pre     | evious                                |              |             |                                  | Select                  |                  |           | Next     |

Figure 18: Selecting Files (Deleting)

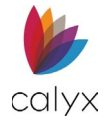

2. Click **OK** in the *Confirm Delete* dialog.

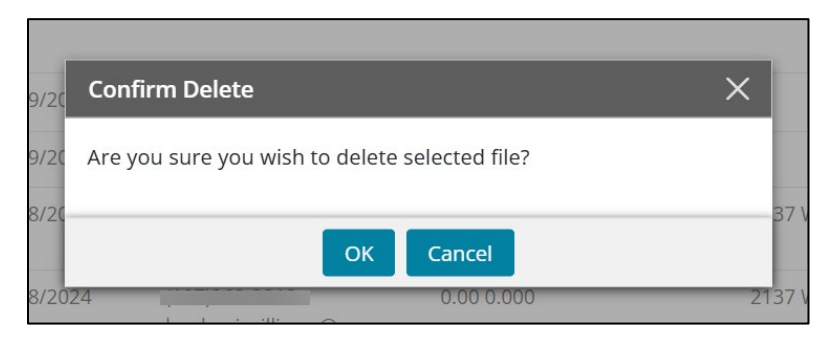

Figure 19: Confirm Delete File

## **User Profile**

The User Profile's location is at the top-right corner of the screen. Selecting the button allows the user to access the Interview Portal (*Interview Configuration*), *Settings* (specific accounts only), *Help*, and *Sign Out* links.

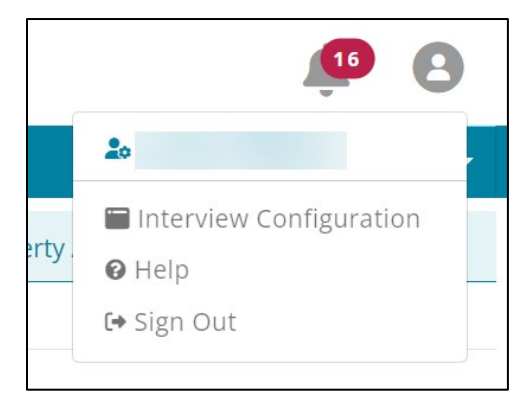

Figure 20: User Profile

#### Accessing the Interview Portal

Use the User Profile to access the Interview Portal and the User Profile settings. See Chapter 8: Zip for more information.

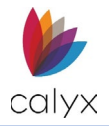

## White Labeling

Users can change certain aspects of Zenly from the Business Configuration screen. The alterations can be made by opening the *Settings* from the *User Profile* dropdown menu.

This function is only available for specific accounts.

To open the Business Configuration screen:

- 1. Select the User Profile dropdown menu.
- 2. Select Settings 🌣.

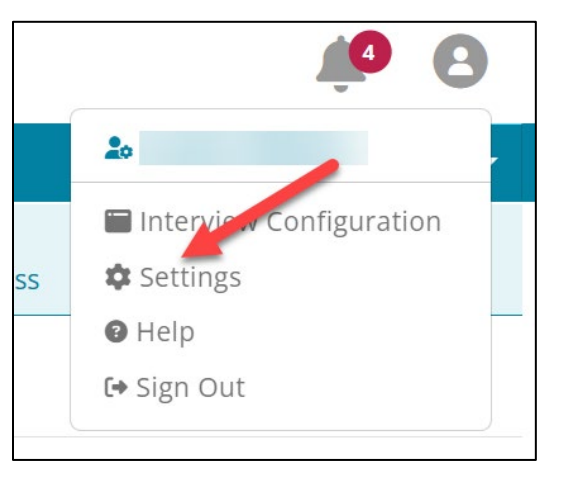

Figure 21: User Profile Settings

#### Web Address

Use the *Web Address* field to enter a custom sub-domain.

| ettings             |                                                                                    |              |
|---------------------|------------------------------------------------------------------------------------|--------------|
|                     |                                                                                    | Save         |
| iness Configuration | WEB ADDRESS                                                                        |              |
|                     | https:// greatdemobank .calyxzenly.com                                             |              |
|                     | O LOGO                                                                             | Load Default |
|                     | Upload an image to display for your company's Login Image, Site Logo, and Favicon. |              |
|                     | (Recommended Maximum filesize 2MB. File types supported: JPEG, JPG, GIF, PNG)      |              |
|                     | Login Image File <b>Zenly</b>                                                      |              |
|                     | (Recommended image size: 208 x 75 pixels)                                          |              |
|                     | Site Logo File                                                                     |              |
|                     | (Recommended image size: 150 x 39)                                                 |              |

Figure 22: Web Address

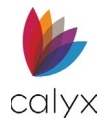

#### Logo

Read the recommendations on the screen to ensure that the image file is supported. Use the *Logo* section to add personalized images to the following locations:

- Login Image Recommended image size: 208 x 75 px.
- Site Logo Recommended image size: 150 x 39 px.
- Favicon Recommended image size: 32 x 32 px.

To change the image (from desktop):

1. Select the box associated with the desired location.

| Upload an image to display for your company's Login Image, Site Logo, and Favicon.      |  |
|-----------------------------------------------------------------------------------------|--|
| (Recommended Maximum filesize 2MB. File types supported: JPEG, JPG, GIF, PNG)           |  |
| Login Image File Zenly<br>(xecommended image size: 208 x 75 pixels)                     |  |
| Site Logo File Zenly<br>(Recommended image size: 150 x 39)                              |  |
| Favicon File (Recommended image size: 32 x 32 pixels. File types supported: ICO & PNG ) |  |
| Enter the text to display in Favicon tab.                                               |  |
| Zenly                                                                                   |  |
| j                                                                                       |  |

Figure 23: Logo Upload

- 2. Browse to the desired image.
- 3. Select Open.

An image thumbnail display as a preview in the upload box.

4. If a *Favicon* is used, enter the desired text to display in the tab.

| Favicon File | <b>**</b>                                                                  |
|--------------|----------------------------------------------------------------------------|
|              | (Recommended image size: 32 x 32 pixels. File types supported: ICO & PNG ) |
|              |                                                                            |
|              | Enter the text to display in Lavicon tab.                                  |
|              | Great Demo Bank                                                            |
|              |                                                                            |
|              |                                                                            |

Figure 24: Favicon Text

5. Click Save.

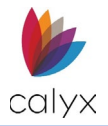

## Display Logo Toggle

Use the *Display Logo* toggle to hide or show the logo at the top-left of the Zenly screen.

#### Load Default Button

The *Load Default* button resets the image by replacing custom logos with the default Zenly screen logos

## **Alerts**

The *Alerts* feature displays notifications set by the user. Alerts appear in the bell icon at the top of the screen. Select the icon to view the queue. See <u>Alerts Configuration</u> for information about managing alerts.

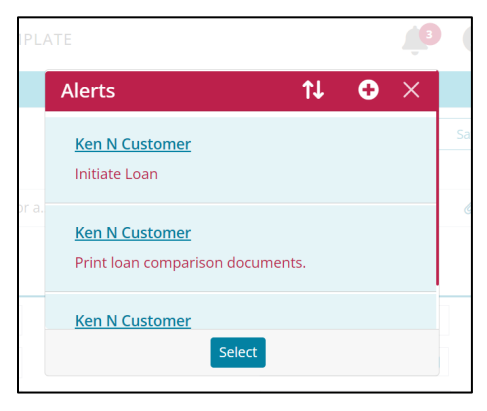

#### Figure 25: Alerts

**Note:** All notifications will appear in the Alerts window. The Alerts window inside of a file will also display all other file's notifications.

To clear an alert:

- 1. Click on the **Select** button.
- 2. Select the desired alert(s).
- 3. Select Clear.
- 4. Select **Delete** in the *Delete Confirmation* dialog.

**Note:** The *Mark as Unread* button allows read alerts to become re-highlighted and cause the alerts counter to increase.

#### Creating an Alert

The user can create alerts by selecting the bell icon in an open lead/loan file.

To create an alert:

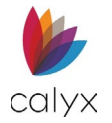

- 1. Select the desired **Lead/Loan** file.
- 2. Select the **Alerts 4** icon.
- 3. Select the Add 🔁 icon.

| IPL   | ATE                                                       |    |
|-------|-----------------------------------------------------------|----|
|       | Alerts                                                    |    |
|       | <u>Ken N Customer</u><br>Initiate Loan                    | Sa |
| br a. | <u>Ken N Customer</u><br>Print loan comparison documents. | Ć  |
| -     | Ken N Customer<br>Select                                  |    |

Figure 26: Add Alerts

4. Add the notification information in the Add Alerts dialog.

|    |                           | ^          |
|----|---------------------------|------------|
| Bo | orrower                   |            |
| ŀ  | Ken N Customer            |            |
| De | escription                |            |
|    |                           |            |
|    |                           |            |
|    |                           |            |
|    |                           |            |
| Dı | ue Date/Time              | ~          |
|    |                           | <b>#</b> • |
| As | ssigned to                |            |
|    |                           | ~          |
|    | Clear Alert Automatically |            |
| Cr | reated Date/Time          |            |
| C  | 08/07/2023 8:24 AM        |            |
| Ву | ý                         |            |
|    |                           |            |
|    |                           |            |

Figure 27: Add Alert Dialog

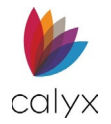

## Leads/Loan Search

Use the Search field to locate existing leads or loans.

Note: Zenly allows partial text searches.

1. Enter the **Search** criteria.

| 🖐 zenly              | LEADS / LOANS           | REPORTS      | USERS     | TEMPLATES |                  | 1     | <b>9 8</b> |
|----------------------|-------------------------|--------------|-----------|-----------|------------------|-------|------------|
| Search Leads & Loans | Q                       | $\mathbf{T}$ |           |           |                  | +     | New File 🔻 |
| Name                 | Name Status Status Pate |              | Telephone | Email     | Property Address | Owner | /LO        |
|                      |                         |              |           |           |                  |       |            |

#### Figure 28: Loan Search

2. Press Enter to obtain search results.

| 🖐 zenly      | LEADS / LOANS | REPORTS     | USERS     | TEMPLATES      |                  | <b>(5)</b>   |
|--------------|---------------|-------------|-----------|----------------|------------------|--------------|
| andy         | Q             | . 🔻         |           |                |                  | + New File - |
| Name         | Status        | Status Date | Telephone | Email          | Property Address | Owner/LO     |
| Andy Amorica | Lood          | 07/12/2022  |           | and a@fanniema | 1224 Podman St   | John Done    |

#### Figure 29: Search Results

3. Clear the **Search** field and press *Enter* to return to the full list.

#### **New File**

The *New File* button allows the user to create a *New Lead* or a *New Loan* file. For more information on creating a Lead see Creating a New Lead. For more information on creating a loan file see Creating a New Loan File.

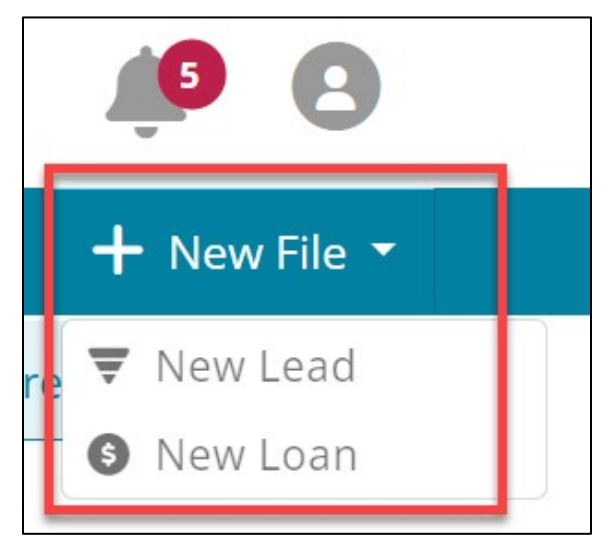

Figure 30: New File

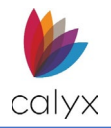

# Chapter 3: LEADS

A *Lead* is a person interested in the products or services of a company in any way. The *Tracking* screen allows the user to insert information about the lead. Once the lead chooses to continue, the user can initiate the loan process through the *Status* screen.

## **Creating a New Lead**

Use the *New Lead* button to create a new lead. Selecting the button opens the *Lead Status* screen, where the user can insert information about the lead. For information on archiving and deleting lead files, see Archiving Files or Deleting Files.

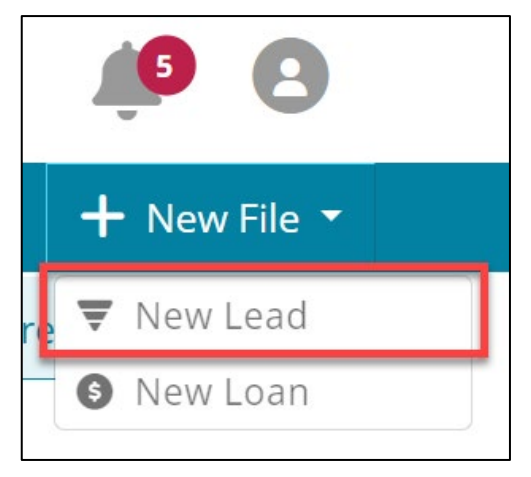

Figure 31: Creating a New Lead

## **Creating a Lead Invite**

Use the *Lead Invite* option to send an existing or potential customer a link. The link provides customers with access to a personal Point of Sale (POS) website.

- 1. Open or create a new *Lead*. See Creating a New Lead.
- 2. Click the **Lead Invite** button.

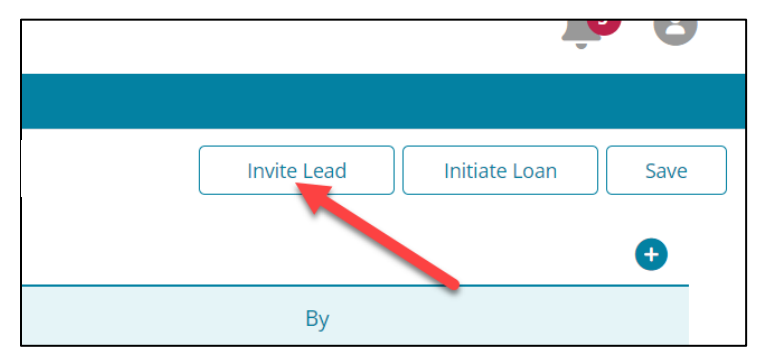

Figure 32: Leads Invite

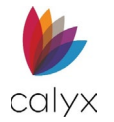

3. Select the invitation Type from the dropdown.

| Lead Invite |                                                                                                    |           | × |
|-------------|----------------------------------------------------------------------------------------------------|-----------|---|
| Ŧ           | Tout Massage (CMC)                                                                                                    |           |   |
| Туре        | Text Message (SIMS) *                                                                                                    | ()        |   |
| Contact     | First Name                                                                                                    | Last Name |   |
|             | Memo to                                                                                                    |           |   |
|             | Borrower                                                                                                    |           |   |
|             |                                                                                                    |           |   |
|             |                                                                                                    |           |   |
|             |                                                                                                    |           |   |
|             | Disclaimer: By sending this information, you acknowledge<br>that you will be sharing your personal ZIP website and<br>comments with the Contact. Once this action has been<br>initiated, it cannot be rescinded. |           |   |
|             | Send                                                                                                    | I.        |   |

#### Figure 33: Lead Invite Dialog

- 4. Enter contact type details. (phone number or email address).
- 5. Enter the Contact First and Last Names.
- 6. Enter a memo to introduce the borrower to the link for the Interview portal.

#### **Lead Status**

The *Status* tab contains sections for the user to record information about the lead. Use the *Contact* screen to add desired contacts for the lead.

| 🖐 ze      | enly            | LEADS / LOANS REP    | ORTS USERS        | TEMPLATES           |                     |                     | <b>Å</b> 8         |
|-----------|-----------------|----------------------|-------------------|---------------------|---------------------|---------------------|--------------------|
| Status    | Qualification I | Documents            |                   |                     |                     |                     |                    |
| Lead ID : | 20230303000     | 011 - Ken N Customer |                   |                     |                     | Invite Lead         | Initiate Loan Save |
| Tracking  |                 | STATUS               |                   |                     |                     |                     | •                  |
| Contacts  |                 | Status               | Description       |                     | Date/Time           | Ву                  |                    |
| Summary I | Info            | Qualified            |                   |                     | 03/13/2023 10:21 AM |                     |                    |
| Bi        | ase             | Unqualified          | Doesn't make enou | ıgh                 | 03/06/2023 09:15 AM |                     |                    |
| CLTV:     | 0.000%          | New                  |                   |                     | 03/03/2023 10:22 AM |                     |                    |
| HCLTV :   | 0.000%          |                      |                   |                     |                     |                     |                    |
| Total     |                 | ALERTS               |                   |                     |                     |                     | 0                  |
| LTV :     | 95.000%         |                      |                   |                     |                     |                     |                    |
| CLTV :    | 0.000%          | Description          |                   | ireated 🔹           | Due                 | Cleared             | Assigned To        |
| HCLTV:    | 0.000%          | Cleared              |                   |                     |                     |                     |                    |
| Housing   | 4.750%          | Initiate Loan        | C                 | 02/26/2024 09:32 AM | 02/24/2024 12:00 AM | 03/28/2024 09:02 AM |                    |
| Debt-to   | o-Income        | Facebook Message     | C                 | 12/26/2024 09:29 AM |                     | 02/26/2024 09:30 AM |                    |
|           | 5.038%          | Email                | C                 | 2/26/2024 09:29 AM  |                     | 03/28/2024 09:02 AM |                    |
|           |                 | Call                 | C                 | 2/26/2024 09:29 AM  | 02/29/2024 12:00 AM | 02/26/2024 10:03 AM |                    |

Figure 34: Lead Status

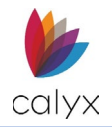

## Lead Tracking

Lead information added to the *Tracking* screen is transferable to a loan file (See Initiate Loan).

The user can also select the *Lead Invite* button to send an interview request to the lead (See Creating a Lead Invite).

#### Summary Info

The Summary Info allows the user to see Housing Expense, Debt-to-Income, and the Total LTV ratios on the Tracking screen. For mobile users, select the Information icon is to open the Summary Info.

| ze     | nly L                                                   | ADDITIONAL INFORMATION                                                                                                    |                                                                   |
|--------|---------------------------------------------------------|----------------------------------------------------------------------------------------------------|-------------------------------------------------------------------|
| s q    | ualification D                                          |                                                                                                    |                                                                   |
| ID:2   | 202303030000                                            |                                                                                                    | i                                                                 |
| g      |                                                         | Invite Lead Initiate Loan                                                                                                    | Save                                                              |
| ts:    |                                                         |                                                                                                    |                                                                   |
| arv Ir | ofo                                                     | Co. Lien                                                                                                    |                                                                   |
| Ra     | 50                                                      | Summary Info                                                                                                    | ×                                                                 |
| bu     | 50                                                      | OTHER EXP Bas                                                                                                    | se                                                                |
|        | 0.000%                                                  | LTV:                                                                                                    |                                                                   |
|        | 0.000%                                                  | Total Balance CLTV :                                                                                                    | 0.000%                                                            |
|        |                                                         | HCLTV :                                                                                                    | 0.000%                                                            |
|        | 0.000%                                                  | \$                                                                                                    | 0.000%                                                            |
| To     | 0.000%<br>tal                                           | \$ Total Davement                                                                                                    | tal                                                               |
| To     | 0.000%<br>tal<br>95.000%                                | \$ Total Payment LTV :                                                                                                    | tal<br>95.000%                                                    |
| 0      | 0.000%<br>tal<br>95.000%<br>0.000%                      | \$ Total Payment LTV:<br>\$ CLTV:                                                                                                  | 0.000%<br>tal<br>95.000%<br>0.000%                                |
| To     | 0.000%<br>tal<br>95.000%<br>0.000%                      | \$ Total Payment LTV: \$ CLTV: HCLTV:                                                                                              | 0.000%<br>tal<br>95.000%<br>0.000%                                |
| To     | 0.000%<br>tal<br>95.000%<br>0.000%<br>Expense           | \$     Tot       Total Payment     LTV:       \$     CLTV:       HCLTV:     HOUSING                                                | 0.000%<br>tal<br>95.000%<br>0.000%<br>Expense                     |
| To     | 0.000%<br>tal<br>95.000%<br>0.000%<br>Expense<br>4.750% | Total Payment     LTV:     s     CLTV:     HOLITV:     ADDITIONAL IN     Housing     Debt.to.                                      | 0.000%<br>tal<br>95.000%<br>0.000%<br>Expense<br>4.750%           |
| To:    | 0.000%<br>tal<br>95.000%<br>0.000%<br>Expense<br>4.750% | \$     Tot       Total Payment     LTV:       \$     CLTV:       HCLTV:     HOUSING       DDDITIONAL IN     Housing       Debt-to- | 0.000%<br>tal<br>95.000%<br>0.000%<br>Expense<br>4.750%<br>Income |

Figure 35: Summary Info (Desktop/Mobile)

#### Lead Tracking Status

Use the *Status* options to track and update the status of the lead. The following statuses are provided by default:

- New
- Prospect
- Qualified
- Unqualified
- Not Interested

- Future Opportunity
- Won Opportunity
- Lost Opportunity
- Loan Created
- Other

The user can create additional statuses by using the *Template* > Dropdown Lists screen.
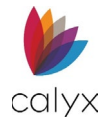

# Adding a Lead Status

Add a new status to show the progress of the lead. A new status will populate the table without overwriting an existing status.

To add a status to a lead:

- 1. Expand ♥ the **Status** table.
- 2. Click on the Add 3 button.

| STATUS      |                     |    |                     |
|-------------|---------------------|----|---------------------|
| Status      | Description         | Ву | Date/Time           |
| Qualified   |                     |    | 03/13/2023 10:21 AM |
| Unqualified | Doesn't make enough |    | 03/06/2023 9:15 AM  |
| New         |                     |    | 03/03/2023 10:22 AM |
|             |                     |    |                     |

Figure 36: Add Status

3. Choose an option from the **Status** dropdown menu.

|             |                                          |                                                                                         | ×                                                                                              |
|-------------|------------------------------------------|-----------------------------------------------------------------------------------------|------------------------------------------------------------------------------------------------|
|             |                                          |                                                                                         |                                                                                                |
| Date/Time   | 04/23/2024 09:19 AM                      | <b>İ</b> 🕒                                                                              |                                                                                                |
| Ву          |                                          |                                                                                         |                                                                                                |
| Status      |                                          | ~                                                                                       |                                                                                                |
| Description |                                          |                                                                                         |                                                                                                |
|             |                                          | 1.                                                                                      |                                                                                                |
| Save & New  | Save & Close Canc                        | el                                                                                      |                                                                                                |
|             | Date/Time<br>By<br>Status<br>Description | Date/Time 04/23/2024 09:19 AM   By Image: Status data data data data data data data dat | Date/Time 04/23/2024 09:19 AM   By   Status   Description     Save & New   Save & Close Cancel |

Figure 37: Add Tracking

- 4. If needed, add a Description.
- 5. Click Save & Close or Save & New.

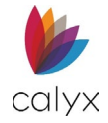

# **Editing Lead Status**

To edit a status entry:

- 1. Select the desired entry from the *Status* table to open the *Edit Tracking* dialog.
- 2. Select the **Calendar** icon to change the date or the **Clock** icon to change the time.
- 3. Click on the **Status** dropdown menu to change the status.
- 4. If needed, edit the **Description**.

| Edit Tracking       |                         | × |     |
|---------------------|-------------------------|---|-----|
| n N                 |                         |   | ivi |
| Date/Time           | 03/06/2023 09:15 AM 🟥 🕒 |   |     |
| By                  |                         |   |     |
| sStatus             | Unqualified V           |   |     |
| Description         | New                     |   |     |
|                     | Prospect<br>Qualified   |   |     |
|                     | Unqualified             |   |     |
| Save &              | Not Interested          |   | I   |
| A                   | Future Opportunity      | _ | 4   |
| CONVERSION          | Won Opportunity         |   |     |
| CONVERSATION LOG    | Lost Opportunity        |   |     |
|                     | Loan Created            |   |     |
| CONTACT INFORMATION | New Contact             |   |     |
|                     | Other                   |   |     |
| DDIMAD              | VCONTACT                |   |     |

Figure 38: Edit Status

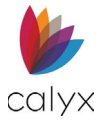

# Alerts (Leads)

The *Alerts* section allows the user to view active and cleared alerts for the Lead. Users can view the alert by selecting an item from the table. Use the • button to add an alert for the lead.

| ALERTS                           |                     |                     |                     | 0           |
|----------------------------------|---------------------|---------------------|---------------------|-------------|
| Description                      | Created 🔹           | Due                 | Cleared             | Assigned To |
| Active                           |                     |                     |                     |             |
| Add new Contacts.                | 11/16/2023 03:05 PM |                     |                     |             |
| Print loan comparison documents. | 11/16/2023 03:05 PM |                     |                     |             |
| Initiate Loan                    | 11/16/2023 03:04 PM |                     |                     |             |
| Cleared                          |                     |                     |                     |             |
| Print loan comparison documents. | 08/03/2023 03:01 PM | 08/03/2023 03:01 PM | 09/05/2023 08:48 AM |             |
| Add new Contacts.                | 08/03/2023 02:59 PM |                     |                     |             |
| Initiate Loan                    | 08/03/2023 02:59 PM | 08/03/2023 03:00 PM |                     |             |
|                                  |                     |                     |                     |             |

Figure 39: Alerts (Leads)

Note: Alerts CANNOT be deleted.

## **Add Alerts**

To add an alert for the lead:

- 1. Click on the 😏 icon.
- 2. Enter a **Description**.

| Add Alert                      | >          |
|--------------------------------|------------|
| Borrower                       |            |
| Ken N Customer                 |            |
| Description                    |            |
|                                |            |
|                                |            |
|                                |            |
|                                | /          |
| Due Date/Time                  |            |
|                                | <b>=</b> 🕒 |
| Assigned to                    |            |
|                                | ~          |
| Clear Alert Automatically      |            |
| Created Date/Time              |            |
| 08/07/2023 8:24 AM             |            |
| Ву                             |            |
|                                |            |
|                                |            |
| Save & New Save & Close Cancel |            |

Figure 40: Add Alerts

Calyx Software: 6475 Camden Avenue, Suite 207 San Jose CA 95120 3500 Maple Ave, Suite 500 Dallas, TX 75219 <u>Calyxdcs@calyxsoftware.com</u> <u>www.calyxsoftware.com</u> © Calyx Technology, Inc. 1991-2024. All rights reserved.

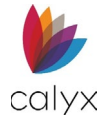

- 3. Select a **Due Date/Time** for the alert to notify.
- 4. Select Save & Close to exit the window.

## **Edit Alerts**

Only *Active* alerts are editable. Select an alert from the *Active* side of the table to open the *Edit Alerts* screen.

| ALERTS                           |                     |                     |                     |             |
|----------------------------------|---------------------|---------------------|---------------------|-------------|
| Description                      | Created 🔹           | Due                 | Cleared             | Assigned To |
| Active                           |                     |                     |                     |             |
| Add new Contacts.                | 11/16/2023 03:05 PM |                     |                     |             |
| Print loan comparison documents. | 11/16/2023 03:05 PM |                     |                     |             |
| Initiate Loan                    | 11/16/2023 03:04 PM |                     |                     |             |
| Cleared                          |                     |                     |                     |             |
| Print loan comparison documents. | 08/03/2023 03:01 PM | 08/03/2023 03:01 PM | 09/05/2023 08:48 AM |             |
| Add new Contacts.                | 08/03/2023 02:59 PM |                     |                     |             |
| Initiate Loan                    | 08/03/2023 02:59 PM | 08/03/2023 03:00 PM |                     |             |

Figure 41: Edit Active Alerts

# **Clearing Alerts**

Even if *Alerts* can't be deleted, alerts can be cleared.

To clear an alert:

1. Select the checkbox for the undesired alert.

| $\bigcirc$ | ALERTS           |                     |                     |                     |             | Ŧ |
|------------|------------------|---------------------|---------------------|---------------------|-------------|---|
|            | Description      | Created •           | Due                 | Cleared             | Assigned To |   |
|            | Active           |                     |                     |                     |             |   |
|            | Initiate Loan    | 02/26/2024 09:32 AM | 02/24/2024 12:00 AM |                     |             |   |
| ~          | Email            | 02/26/2024 09:29 AM |                     |                     |             |   |
|            | Clea, d          |                     |                     |                     |             |   |
|            | Facebook Message | 02/26/2024 09:29 AM |                     | 02/26/2024 09:30 AM |             |   |
|            | Call             | 02/26/2024 09:29 AM | 02/29/2024 12:00 AM | 02/26/2024 10:03 AM |             |   |
|            |                  |                     | Clear               |                     |             |   |

Figure 42: Clear Alerts

2. Select the **Clear** button.

The undesired alerts will move to the *Cleared* section of the table.

# **Conversation Log (Leads)**

Use the Conversation Log to track communications with the lead.

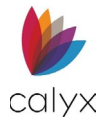

**Note:** *Conversation Log* entries cannot be altered or deleted after saving, adding, or removing documents are the only modifications a user can make.

To add an entry:

- 1. Expand Solution the Conversation Log table.
- 2. Select the Add 😏 button.

| CONVERSATION LOG |                                       |    |                      |  |
|------------------|---------------------------------------|----|----------------------|--|
| Туре             | Description                           | Ву | Date/Time            |  |
| Phone Call       |                                       |    | 03/13/2023 10:17 AM  |  |
| E-mail           | Bruce called in and was looking for a |    | 03/06/2023 9:16 AM 🔗 |  |
|                  |                                       |    |                      |  |

Figure 43: Add Conversation Log

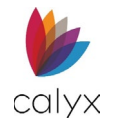

3. If needed, link a stored document by selecting the Link icon.

| Add Conversation Log |                        | × |
|----------------------|------------------------|---|
| DOCUMENT             |                        | 0 |
| Date/Time            | 03/13/2023 8:17 AM     |   |
| Ву                   |                        |   |
| Туре                 | ~                      |   |
| Description          |                        |   |
|                      |                        |   |
| Save & Ne            | ew Save & Close Cancel |   |

Figure 44: Add Conversation Log Dialog

- 4. If needed, select the **Upload PDF** icon to upload a pdf document into the *Conversation Log* entry.
- 5. Select an option from the **Type** dropdown menu.
- 6. If needed, add a **Description**.
- 7. Click Save & Close or Save & New.

# **Contact Information**

*Contact Information* is a section to record personal, as well as a spouse's, information.

1. Expand Solution the Contact Information section.

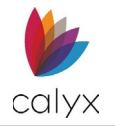

2. Enter the lead's **First** name and **Last** name.

|                      | PRIMARY CONT | АСТ      |                      | SPOUS   | E        |
|----------------------|--------------|----------|----------------------|---------|----------|
| First                | Ken          |          | First                |         |          |
| Middle               | Ν            |          | Middle               |         |          |
| Last                 | Customer     |          | Last                 |         |          |
| Suffix               |              |          | Suffix               |         |          |
| Nickname             |              |          | Nickname             |         |          |
| Contact Method       | Email        | ~        | Contact Method       |         | ~        |
| Email                |              |          | Email                |         |          |
| SSN/Tax ID           | 111-22-3333  |          | SSN/Tax ID           |         |          |
| Date of Birth        | 11/16/1984   | <b>#</b> | Date of Birth        |         | <b>#</b> |
| Age                  |              | 39       | Age                  |         |          |
| Marital Status       | Married      | ~        | Marital Status       |         | ~        |
| Number of Dependents | 0 Ages       |          | Number of Dependents | Ages    |          |
| Language             | English      | ~        | Language             | English | ~        |
| Other Description    |              |          | Other Description    |         |          |
| Citizenship          |              | ~        | Citizenship          |         | ~        |
| Credit Score         |              |          | Credit Score         |         |          |
| First-Time Homebuver |              | ~        | First-Time Homebuver |         | ~        |

#### Figure 45: Contact Information

- 3. If needed, add the **Middle** name.
- 4. If needed, add a **Suffix**.
- 5. Add a **Nickname** if applicable.
- 6. If needed, add the lead's Email Address.
- 7. Select the lead's preferred Contact Method.
- 8. Add **SSN/Tax ID** of the lead.
- 9. Enter **Date of Birth**. *Age* will populate automatically.
- 10. Enter Martial Status.
- 11. Enter the Number of Dependents and the Ages if applicable (Ex. 2,5).
- 12. Enter the Lead's desired Language.

Note: If Other was selected, enter the desired language in the Other Description field.

- 13. Select the lead's Citizenship status.
- 14. Enter the lead's **Credit Score**.
- 15. Select whether the lead is a **First-Time Homebuyer**.
- 16. Enter the **Spouse's** information if applicable.
- 17. Select the **Save** button at the top of the screen.

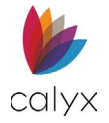

# Telephone (Leads)

Use this section to add any telephone numbers associated with the lead.

# Adding a Telephone Number

To add a *Telephone* number:

- 1. Expand ♥ the **Telephone** table.
- 2. Click on the **Add 3** button.

| TELEPHONE |        |           | •0 |
|-----------|--------|-----------|----|
| Туре      | Number | Preferred |    |
| Mobile    |        | ~         | Ŵ  |
| Home      |        |           | Ŵ  |

Figure 46: Add Telephone

3. Click on the **Type** dropdown menu and select an option.

| Add Telephone             |                         | × |
|---------------------------|-------------------------|---|
| Type<br>Other Description | ~                       |   |
| Number                    | ()                      |   |
| Extension                 | Preferred Contact       |   |
| Save &                    | New Save & Close Cancel |   |

Figure 47: Add Telephone Dialog

- 4. Add a description if **Other** was selected in the *Type* dropdown menu.
- 5. Enter the phone **Number**.
- 6. Enter the **Extension** if applicable.
- 7. If the number entered is preferred by the lead, select the **Preferred Contact** checkbox.
- 8. Click on Save & Close or Save & New.

## Editing a Telephone Number

To edit a *Telephone* number:

1. Expand Sthe *Telephone* section.

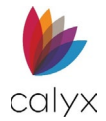

2. Select the desired number from the table.

|        |        |           | 0 |
|--------|--------|-----------|---|
| Туре   | Number | Preferred |   |
| Mobile |        | ×         | Ŵ |
| Home   |        |           | Ē |

#### Figure 48: Edit Telephone

- 3. Update the desired fields.
- 4. Click Save & Close.

## Delete a Telephone Number

To delete a phone number:

- 1. Expand ♥ the *Telephone* section.
- 2. Click on the **Delete** icon associated with the undesired number.

|        | I      | •         |
|--------|--------|-----------|
| Туре   | Number | Preferred |
| Mobile |        | × 🔪 🛍     |
| Home   |        | <b>a</b>  |

#### Figure 49: Delete Telephone Number

3. Select **Delete** on the *Delete Confirmation* dialog.

# **Address (Leads)**

The *Address* table displays addresses associated with the lead. The user can add, edit, or delete an address.

## Adding an Address

To add an Address:

- 1. Expand ♥ the Address table.
- 2. Select the **Add**  button.

| Type Length of Residency Occupancy Street Address City State Zip                                              |   |
|----------------------------------------------------------------------------------------------------|---|
| Current         10 years 6 months         Own         10655 Birch St         Burbank         CA         91502 | Ē |

#### Figure 50: Add Address

Calyx Software: 6475 Camden Avenue, Suite 207 San Jose CA 95120 3500 Maple Ave, Suite 500 Dallas, TX 75219 <u>Calyxdcs@calyxsoftware.com</u> <u>www.calyxsoftware.com</u> © Calyx Technology, Inc. 1991-2024. All rights reserved.

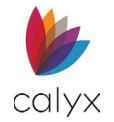

3. Select an option from the **Type** dropdown menu.

| Add Address         | ×                       |
|---------------------|-------------------------|
| Туре                | ~                       |
| Occupancy           | ~                       |
| Length of Residency | Years Months            |
| Address             |                         |
| Unit Designator     | ✓ Number                |
| City                |                         |
| State/Province      | ~                       |
| Postal Code         | -                       |
| County              |                         |
| Country             | United States V         |
| Save &              | New Save & Close Cancel |

Figure 51: Add Address Dialog

- 4. Select an Occupancy option.
- 5. Enter the Length of Residency.
- 6. Enter the Address.
- 7. Select a **Unit Designator** if applicable.
- 8. Enter the **Number** of the unit if applicable.
- 9. Enter the **City** name.
- 10. Select the **State** the address resides in.
- 11. Enter the address' **Postal Code**.
- 12. Enter the **County**
- 13. Select the **Country**.
- 14. Click on Save & Close or Save & New.

## **Editing an Address**

To edit an Address:

- 1. Expand ♥ the **Address** section.
- 2. Click on the desired address in the table.
- 3. Update the desired fields.
- 4. Click Save & Close.

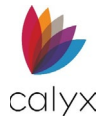

# **Delete an Address**

To delete an Address:

- 1. Expand ♥ the **Address** section.
- 2. Select the **Delete** icon associated with the undesired address.
- 3. Select **Delete** on the *Delete Confirmation* dialog.

# Loan Information (Leads)

The user can enter loan information of the lead in this section.

|                   | N        |              |                   |                   |   |
|-------------------|----------|--------------|-------------------|-------------------|---|
| Loan Type         | FHA      | ~            | Construction Type |                   | ~ |
| Other Description |          |              | Cash-Out Type     |                   | ~ |
| Loan Purpose      | Purchase | $\checkmark$ | Occupancy         | Primary Residence | ~ |
| Other Description |          |              | Lien Position     | First             | ~ |

#### Figure 52: Loan Information

- 1. Expand  $\bigcirc$  the Loan Information section.
- 2. Select the **Loan Type**.

Note: If Other is selected, enter a description in the Other Description field.

3. Choose a Loan Purpose.

Note: If Other is selected, enter a description in the Other Description field.

- 4. Select the **Construction Type** if applicable.
- 5. If *Refinance* was selected in the *Loan Purpose* dropdown menu, select a **Cash-Out Type**.
- 6. Select the type of **Occupancy**.
- 7. Select the Lien Position.

# Note Details (Leads)

The user can enter *Note Details* in this section.

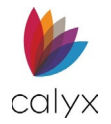

## 1. Expand Sthe Note Details section.

| NOTE DETAILS              |                  |                            |                  |
|---------------------------|------------------|----------------------------|------------------|
| Estimated Appraised Value | \$<br>850,000.00 | Amortization Term          | 360 Months       |
| Sales Price               | \$<br>785,000.00 | PMI/MIP/VA/USDA            | %                |
| Base Loan Amount          | \$<br>745,750.00 | PMI/MIP/VA/USDA Amount     | \$               |
| Down Payment Amount       | \$<br>39,250.00  | Total Loan Amount w/MIP.FF | \$<br>745,750.00 |
| Note Rate                 | 3.900 %          | Monthly Payment            | \$<br>3,517.47   |

#### Figure 53: Note Details

- 2. Enter the Estimated Appraised Value.
- 3. Enter the Sales Price.
- 4. Enter the Base Loan Amount.
- 5. Enter the **Down Payment Amount**.

**Note:** Selecting the *Calculator* icon opens the *Down Payment* dialog that allows the user to enter the down payment percentage.

- 6. Enter the Note Rate.
- 7. Enter the Amortization Term in Months.
- 8. Enter the PMI/MIP/VA/USDA percentage if applicable.

**Note:** The *PMI/MIP/VA/USDA Amount*, *Total Loan Amount w/MIP.FF*, and Monthly Payment fields are auto populated.

# Subordinate Financing (Leads)

User the *Subordinate Financing* section to enter additional financing information for the Lead.

| SUBORDINATE FINANCING |             |              | •        |
|-----------------------|-------------|--------------|----------|
| Loan Position         | Loan Amount | Credit Limit | Payment  |
| Second                | 100,000.00  | 100,000.00   | 700.24 💼 |
| Total                 | 100,000.00  | 100,000.00   | 700.24   |

#### Figure 54:Subordinate Financing (Leads)

## Adding Subordinate Financing Information

To add loan information:

- 1. Expand 오
- 2. Click on the 😏 icon.

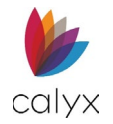

## 3. Select the **Loan Position**.

| Loan Position     | ~                         | Loan Amount          | \$                      |
|-------------------|---------------------------|----------------------|-------------------------|
| Creditor Name     |                           | Note Rate            | %                       |
| Source/EIN        |                           | Qual Rate            | %                       |
| Source Type       | ~                         | Amortization<br>Term | Months                  |
| Other Description | ~                         | Loan Term            | Months                  |
|                   | \$                        | Interest Only        | Months                  |
|                   | Affordable Loan           | Monthly Payment      | \$                      |
|                   | Deferred First 5<br>Years | Credit Limit         | \$                      |
|                   |                           |                      | at the<br>Interest Only |

Figure 55: Add Subordinate Financing

- 4. Enter the Creditor Name.
- 5. Enter the **Source/EIN**.
- 6. Select the **Source Type** from the dropdown menu.

Note: If Other was selected, add a description (Other Description).

- 7. If needed, select an option for the First Loan Mortgagee.
- 8. If needed, enter the Original Loan Amount.
- 9. Select the Affordable Loan checkbox if applicable.
- 10. Enter the Loan Amount.
- 11. Enter the **Note Rate**.
- 12. Enter the Qual Rate.
- 13. Enter the Amortization Terms in months.
- 14. Enter the **Loan Terms** in months.
- 15. Enter the Interest Only months if applicable.
- 16. The *Monthly Payment* field is calculated automatically. Edit the payment amount if needed.
- 17. Enter the Credit Limit if applicable.
- 18. Select the Qualify Ratios at the interest Only Payment checkbox if applicable.

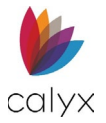

## Editing Subordinate Financing Information

Select the desired entry from the table to open the *Add Subordinate Financing* dialog to edit the information.

| SUBORDINATE FINANCING |             |              | •        |
|-----------------------|-------------|--------------|----------|
| Loan Position         | Loan Amount | Credit Limit | Payment  |
| Second                | 100,000.00  | 100,000.00   | 700.24 🛅 |
| Total                 | 100,000.00  | 100,000.00   | 700.24   |

#### Figure 56: Edit Subordinate Financing (Leads)

## Deleting Subordinate Financing Information

Select 🛍 icon delete the loan information.

| SUBORDINATE FINANCING |             |              | •        |
|-----------------------|-------------|--------------|----------|
| Loan Position         | Loan Amount | Credit Limit | Payment  |
| Second                | 100,000.00  | 100,000.00   | 700.24 💼 |
| Total                 | 100,000.00  | 100,000.00   | 700.24   |

#### Figure 57: Delete Subordinate Financing Information

# **Proposed Housing (Leads)**

This section allows the user to enter proposed housing expenses. If the Loan Information and *Note Details* section were completed, the mortgage would populate in this section. If needed the user can add additional proposed housing expenses.

## Adding Proposed Housing

To add an expense:

1. Expand <sup>♥</sup> the **Proposed Housing** section.

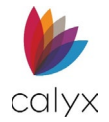

### 2. Click on the Add 😏 button.

| PROPOSED HOUSING  |          | 0 |
|-------------------|----------|---|
| Expense Type      | Mount    |   |
| First Mortgage    | 3,517.47 |   |
| City Property Tax | 1,802.23 | Ŵ |
| Total             | 5,319.69 |   |
|                   |          |   |

#### Figure 58: Proposed Housing

3. Select a Housing Expense Type.

Note: If Other was selected, enter the Other Description.

| Add Proposed Housing Expenses |                       |  |
|-------------------------------|-----------------------|--|
|                               |                       |  |
| Housing Expense Type          | ~                     |  |
| Other Description             |                       |  |
| Based On                      | Total Loan Amount 🗸 🗸 |  |
| Fee Percentage                | %                     |  |
| Monthly Dollar Amount         | \$                    |  |
| Monthly Amount                | \$                    |  |
| Save & New                    | Save & Close Cancel   |  |

Figure 59: Add Proposed Housing Expenses

- 4. Select an option from **Based On** dropdown menu. The option determines how the expense is calculated.
- 5. Enter a Fee Percentage if applicable.
- 6. Enter a Monthly Dollar Amount if applicable.

The **Monthly Amount** fields will auto populate based on options entered and selected in this dialog.

7. Select Save & New or Save & Close.

## **Editing Proposed Housing Expenses**

To edit an expense:

- 1. Expand  $\bigcirc$  the **Proposed Housing** section.
- 2. Select the desired expense.
- 3. Update the desired fields.
- 4. Select Save & Close.

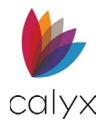

# **Deleting Proposed Housing Expenses**

To delete an expense:

- 1. Expand  $\bigcirc$  the **Proposed Housing** section.
- 2. Select the **Delete** icon associated with the undesired expense.
- 3. Select **Delete** in the *Delete Confirmation* dialog.

# **Primary Housing (Leads)**

The *Primary Housing* expense section allows the user to enter the lead's current housing expenses.

## Adding Primary Housing Expenses

To add a Primary Housing expense:

- 1. Expand ♥ the **Primary Housing** section.
- 2. Select the **Add**  button.

|        | 0                                 |
|--------|-----------------------------------|
| Amount |                                   |
| 12.00  | Ŵ                                 |
| 54.00  | Ŵ                                 |
| 66.00  |                                   |
|        | Amount<br>12.00<br>54.00<br>66.00 |

#### Figure 60: Primary Housing

3. Select a **Type**.

Note: If the Other option was selected, enter Other Description.

| Add Primary Housin | g X                     |
|--------------------|-------------------------|
| Туре               | ~                       |
| Other Description  |                         |
| Amount             | \$                      |
| Save &             | New Save & Close Cancel |

Figure 61: Add Primary Housing Dialog

- 4. Enter the Amount.
- 5. Click Save & New or Save & Close.

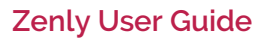

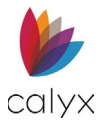

# **Editing Primary Housing Expenses**

To edit an expense:

- 1. Expand 오 the **Primary Housing** section.
- 2. Select the desired expense.
- 3. Update the desired fields.
- 4. Click Save & Close.

## **Deleting a Primary Housing Expense**

To delete an expense:

- 1. Expand the **Primary Housing** section.
- 2. Select the **Delete** icon on the undesired expense.
- 3. Click **Delete** on the *Delete Confirmation* dialog.

# **Income (Leads)**

The Income section allows the user to enter the lead's sources of income.

## Adding a Source of Income

To add a source of income:

- 1. Expand ♥ the Income section.
- 2. Select the Add 😏 button.

| ♥ | INCOME      | 0 |
|---|-------------|---|
| • | LIABILITIES | 0 |

Figure 62: Income

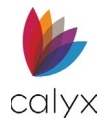

### 3. Select the Source.

Note: If Other was selected, enter an Other Description.

| Add Income        |                         | × |
|-------------------|-------------------------|---|
| Source            | ~                       |   |
| Other Description |                         |   |
| Amount            | \$                      |   |
| Save &            | New Save & Close Cancel |   |

Figure 63: Add Income Dialog

- 4. Enter the Amount.
- 5. Click Save & New or Save & Close.

## Editing a Source of Income

To edit a source of income:

- 1. Expand ♥ the Income section.
- 2. Select the source of income.
- 3. Update the desired fields.
- 4. Select Save & Close.

## Deleting a Source of Income

To delete a source of income:

- 1. Expand ♥ the Income section.
- 2. Select the **Delete** icon associated with the undesired income source.
- 3. Select **Delete** in the *Delete Confirmation* dialog.

# Liabilities (Leads)

This section allows the user to pre-emptively add liabilities that the lead holds.

## Adding a Liability

To enter liabilities:

1. Expand ♥ the Liabilities section.

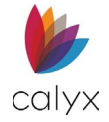

#### 2. Select the **Add** • button.

| INCOME            |       |               | V  |
|-------------------|-------|---------------|----|
|                   |       |               | 0  |
| OTHER EXPENS      | ES    |               | 0  |
| Total Balance     | \$    | Total Payment | \$ |
| ADDITIONAL INFORM | ATION |               |    |

#### Figure 64: Liabilities

3. Add the Company Name.

| Add Liability       |                                     |                       |                                                    | ×         |
|---------------------|-------------------------------------|-----------------------|----------------------------------------------------|-----------|
| Company Name        |                                     |                       | Current                                            | Remaining |
| Credit Account Type | ~                                   | Balance               | \$                                                 | \$        |
| Liability Type      | ~                                   | Monthly<br>Payment    | \$                                                 | \$        |
| Other Description   |                                     | Payments<br>Remaining |                                                    |           |
| Account Number      |                                     | D : 1 O ((            | ¢                                                  |           |
| Credit Limit        | Mortgage Loans  \$ Subject Property | Paid Off              | <ul> <li>Paid off at c</li> <li>Omitted</li> </ul> | losing    |
|                     | Save & New Sav                      | ve & Close Cancel     |                                                    |           |

#### Figure 65: Add Liability Dialog

- 4. Select an option from the Credit Account Type dropdown.
- 5. Select a Liability Type.

Note: If Other was selected, enter an Other Description.

- 6. Enter the Account Number.
- 7. For *Mortgage Loans*, enter the **Credit Limit** if applicable.
- 8. Select the Subject Property checkbox if applicable.
- 9. Enter the Current Balance.
- 10. Enter the **Remaining Balance** if applicable.
- 11. Enter the Payments Remaining.
- 12. Select the Paid off at closing checkbox if applicable.
- 13. Select the **Omitted** checkbox if applicable.
- 14. Select Save & New or Save & Close.

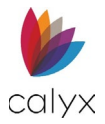

# Editing a Liability

To edit a liability:

- 1. Expand ♥ the Liabilities section.
- 2. Select the desired liability.
- 3. Update the desired fields.
- 4. Select Save & Close.

## **Deleting Liabilities**

To delete a liability:

- 1. Expand ♥ the Liabilities section.
- 2. Select the **Delete** icon associated with the undesired liability.
- 3. Select Delete in the Delete Confirmation dialog.

# **Other Expenses**

All additional expenses that the lead wants to disclose are added to this section.

## Adding Other Expenses

To add an expense:

- 1. Expand Sthe Other Expenses section.
- 2. Select the Add 😏 button.

|                   |       |               | 0  |
|-------------------|-------|---------------|----|
| OTHER EXPENS      | ES    |               | 0  |
| Total Balance     | \$    | Total Payment | \$ |
| ADDITIONAL INFORM | ATION |               |    |

Figure 66: Other Expenses

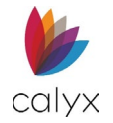

3. Select an option from the **Type** dropdown menu.

| Add Expense        | ×                       |
|--------------------|-------------------------|
| Borrower           | Ken Customer            |
| Dorrower           | Ren editorner           |
| Туре               | ~                       |
| Other Description  |                         |
| Owed To            |                         |
| Description        |                         |
| Payments Remaining |                         |
| Monthly Payment    | \$                      |
|                    | Omit                    |
| Save &             | New Save & Close Cancel |

Figure 67: Other Expenses Dialog

Note: If Other was selected, enter an Other Description.

- 4. Enter who the expense is **Owed To** if applicable.
- 5. Enter a **Description** if applicable.
- 6. Enter the remaining payments (Payments Remaining).
- 7. Enter the Monthly Payment.
- 8. Select the **Omit** checkbox if applicable.
- 9. Select the Save & New or Save & Close.

## **Editing Other Expenses**

To edit an expense:

- 1. Expand Sthe Other Expenses section.
- 2. Select the desired expense.
- 3. Update the desired fields.
- 4. Click Save & Close.

#### Deleting Other Expenses

To delete an expense:

- 1. Expand Sthe Other Expenses section.
- 2. Select the **Delete** icon associated with the undesired expense.
- 3. Select **Delete** in the *Delete Confirmation* dialog.

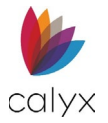

# Additional Information (Leads)

Use the *Additional Information* field to add any notes about the lead. The expansion icon at the bottom-right corner can increase or decrease the size of the text box.

| Total Balance     | \$    | Total Payment | \$ |
|-------------------|-------|---------------|----|
|                   |       | ,<br>,        |    |
|                   |       |               |    |
| ADDITIONAL INFORM | ATION |               |    |
|                   |       |               |    |
|                   |       |               |    |
|                   |       |               |    |
|                   |       |               |    |
|                   |       |               | 1  |
|                   |       |               |    |
|                   |       |               |    |

#### Figure 68: Additional Information

# Contacts (Leads)

The *Contacts* screen provides a location for entering information about people of interest (**Ex.:** *Appraiser*, *Broker*, *Doc Preparer*).

To add a contact:

1. Select the Add 😏 icon.

| Status   | Qualification | Do | cuments                  |
|----------|---------------|----|--------------------------|
| Lead I   | D : 202303030 | 00 | )011 <i>-</i> Ken N Cust |
| Tracking |               |    | CONTACTS                 |
| Contacts |               |    |                          |
| Summa    | ry Info       | Į  |                          |
|          | Base          |    |                          |
| LTV :    |               |    |                          |
| CLTV :   | 0.000%        |    |                          |
| HCLTV :  | 0.000%        |    |                          |
|          | Total         |    |                          |
| LTV :    | 95.000%       |    |                          |

Figure 69: Contacts (Leads)

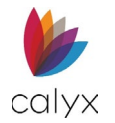

## 2. Select a **Contact Type.**

| dd Contacts         |        |           |                  |                 |     |        |   |
|---------------------|--------|-----------|------------------|-----------------|-----|--------|---|
|                     |        |           |                  |                 |     |        |   |
| Contact Type        | ~      | First     |                  | Company Name    |     |        |   |
| Other Type          |        | Middle    |                  | Address         |     |        |   |
| Reference           |        | Last      |                  | Unit Designator | ~   | Number |   |
| Entity              | ~      | Suffix    |                  | City            |     |        |   |
|                     |        | Position  |                  | State/Province  |     |        | ~ |
|                     |        | Telephone |                  | Postal Code     |     | ] • [] |   |
|                     |        | Extension |                  | County          |     |        |   |
|                     |        | Email     |                  | Country         |     |        | ~ |
|                     |        |           |                  | Telephone       | ()· |        |   |
|                     |        |           |                  | Extension       |     |        |   |
|                     |        |           |                  | Fax             |     |        |   |
|                     |        |           |                  |                 |     |        |   |
| ontact              | Detail | State     | Company          | Detail          |     | State  |   |
| IMLS License Number |        |           | NMLS License Nur | nber            |     |        |   |
| icense              |        |           | License          |                 |     |        |   |
|                     |        |           | Eederal Tay ID   |                 |     |        |   |

Figure 70: Add Contacts Dialog (Leads)

Note: If the Other was selected, enter a label for the Other Type.

- 3. If needed, enter a **Reference**.
- 4. If Seller #1, 2, 3, 4 are selected, ensure that an option was selected from the Entity dropdown menu.
- 5. Enter contact information of the individual or the entity.

# **Additional Details**

Add additional information about the contact's licenses or identification.

| ADDITIONAL DETAILS  |        |        |                         |        |       |   |
|---------------------|--------|--------|-------------------------|--------|-------|---|
| Contact             | Detail | State  | Company                 | Detail | State |   |
| NMLS License Number |        |        | NMLS License Number     |        |       |   |
| License             |        |        | License                 |        |       |   |
| Federal Tax ID      |        |        | Federal Tax ID          |        |       | - |
|                     |        | Save & | New Save & Close Cancel |        |       |   |

Figure 71: Additional Details

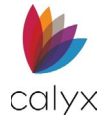

Select a license/identification in the list to add details.

| Contact Detail Type | NMLS License Number | Company Detail Type | NMLS License Number |
|---------------------|---------------------|---------------------|---------------------|
| Detail              |                     | Detail              |                     |
|                     | Cours 0. Cl         |                     |                     |

Figure 72: Edit Detail Dialog

# Adding Contacts Using the Directory

Use the *Directory* icon to added contacts from the *Directory*. For more information about the Directory see <u>Directory</u>.

To add contacts:

- 1. On the **Status** screen.
- 2. Select the **Directory S**icon.
- 3. Choose the desired contact(s) or use the *Search* bar to enter a contact parameter.

**Note:** Only one of each *Contact Type* is allowed per *Lead* if multiple contacts are selected from the *Directory*.

**Note:** If a contact of the same type was selected, Zenly will prompt the user to overwrite the prior contact.

|      | Add f | rom Directory               |                           |                 |           | X                   |
|------|-------|-----------------------------|---------------------------|-----------------|-----------|---------------------|
|      | Sear  | ch                          | Q                         |                 |           |                     |
|      |       | Туре 🔺                      | Contact •                 | Company         | Telephone | Email               |
|      |       | Applicable Point of Contact | First Contact Entered, Ma | Great Demo Bank |           | @cal                |
| 5.5  |       | Appraiser                   | Freddie Mac Integration S |                 |           | integrationsupport@ |
| 5.2  |       | Broker                      | Calyx Test                | Calyx Software  |           |                     |
| - 25 |       | Lender/Mortgagee            |                           | Great Demo Bank |           | @cal                |
| - 25 |       | Loan Originator             |                           | Calyx Software  |           | @gmail.co           |
| 25   |       | Loan Originator             |                           |                 |           | @freddie            |
| •    | _     |                             | OKCan                     | cel             |           | -                   |

Figure 73: Add from Directory

Calyx Software: 6475 Camden Avenue, Suite 207 San Jose CA 95120 3500 Maple Ave, Suite 500 Dallas, TX 75219 <u>Calyxdcs@calyxsoftware.com</u> <u>www.calyxsoftware.com</u> © Calyx Technology, Inc. 1991-2024. All rights reserved.

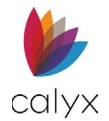

## 4. Click OK.

| CONTACTS  |                        |             |           |                          | 2 | 0 |
|-----------|------------------------|-------------|-----------|--------------------------|---|---|
| Туре      | Contact                | Company     | Telephone | Email                    |   |   |
| Appraiser | Freddie Mac Integratio | n S         |           | integrationsupport@fredd |   | Ū |
| Broker    | Tim L Tester           | Broker Inc. |           |                          |   | Ŵ |
|           |                        |             |           |                          |   |   |

#### Figure 74: Contact Through Directory

**Note:** Contacts that are added from the *Contacts* screens can be added to the Zenly *Directory* by selecting the icon displayed next to the *Delete* in icon.

# Qualification

The Qualification screen allows the user to provide Loan Comparisons for the lead.

# Loan Comparisons

The *Loan Comparisons* screen allows the user to swiftly create loan scenarios and compare loan possibilities. Use the *Loan Comparisons* screen to create, copy, delete, and compare loan scenarios. Use the Loan Scenario tables to create and arrange loan scenarios.

A default loan scenario entry, containing the information from the Status screen, appears as the first loan scenario at the top of the table. This scenario CANNOT be deleted.

**Note:** Dragging and dropping a loan scenario to the top of the table will prompt Zenly to sync the scenario with the Lead file. Information contained in the scenario will transfer to the *Leads Status* screen.

| Status    | Qualification   | Documer          | nts            |                                    |                        |                      |                      |                  |      |
|-----------|-----------------|------------------|----------------|------------------------------------|------------------------|----------------------|----------------------|------------------|------|
| Lead ID   | : 20230303000   | )011 <i>-</i> Ke | en N Customer  |                                    |                        |                      | Invite Lead          | Initiate Loan    | Save |
| Loan Comp | Loan Comparison |                  | N SCENARIO     |                                    |                        | Months to            | o Compare 180        | 0 Compare        | •    |
| Summary   | y Info          |                  | Products       | Sales Price/<br>Est. Appraised Val | Down<br>Payment Amount | Total<br>Loan Amount | Note Rate/<br>Points | Proposed Payment |      |
| LTV :     | base            |                  | 15 Yr ARM      | 785,000.00                         | 39250                  | 745,750.00           | 3.900                | 3,517.47         |      |
| CLTV :    | 0.000%          |                  | 15 Yr Mortgage | 420,000.00                         | 84000                  | 336,000.00           | 4.000                | 3,303.35         | Û    |
| HCLTV:    | 0.000%          |                  | 30 Yr ARM      | 420,000.00                         | 84000                  | 336,000.00           | 2.000                | 1,241.92         | Ŵ    |
| LTV :     | 95.000%         |                  | 30 vr Mortgage | 420.000.00                         | 84000                  | 336.000.00           | 4.000                | 2.422.12         | m    |
| CLTV :    | 0.000%          | _                |                |                                    |                        | ,                    |                      | _,               |      |
| HCLTV :   | 0.000%          |                  |                |                                    |                        |                      |                      |                  |      |
| Housi     | ing Expense     |                  |                |                                    |                        |                      |                      |                  |      |
|           | 4.750%          |                  |                |                                    |                        |                      |                      |                  |      |
| Debt      | -to-Income      |                  |                |                                    |                        |                      |                      |                  |      |
|           | 5.038%          |                  |                |                                    |                        |                      |                      |                  |      |
|           |                 |                  |                |                                    |                        |                      |                      |                  |      |

#### Figure 75: Loan Comparison

To compare loan scenarios:

Calyx Software: 6475 Camden Avenue, Suite 207 San Jose CA 95120 3500 Maple Ave, Suite 500 Dallas, TX 75219 <u>Calyxdcs@calyxsoftware.com</u> <u>www.calyxsoftware.com</u> © Calyx Technology, Inc. 1991-2024. All rights reserved.

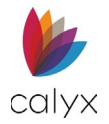

1. Select the desired 2 or 3 scenarios in the table.

Note: The user can select a maximum of three (3) loan scenarios to compare.

2. Enter how many months to compare.

| Status C      | Qualification | Documer  | nts            |                                    |                        |                      |                      |                  |      |
|---------------|---------------|----------|----------------|------------------------------------|------------------------|----------------------|----------------------|------------------|------|
| ead ID : 2    | 20230303000   | 011 - Ke | en N Customer  |                                    |                        |                      | Invite Lead          | Initiate Loan    | Save |
| an Compar     | ison          | LOAI     | N SCENARIO     |                                    |                        | Months to            | o Compare 18         | 0 Compare        | ¢    |
| ummary lı     | nfo           |          | Products       | Sales Price/<br>Est. Appraised Val | Down<br>Payment Amount | Total<br>Loan Amount | Note Rate/<br>Points | Proposed Payment |      |
| LTV :         | 130           | <b>~</b> | 15 Yr ARM      | 785,000.00                         | 39250                  | 745,750.00           | 3.900                | 3,517.47         |      |
| CLTV :        | 0.000%        |          | 15 Yr Mortgage | 420,000.00                         | 84000                  | 336,000.00           | 4.000                | 3,303.35         | Ŵ    |
| HCLTV :<br>To | 0.000%<br>tal | ✓        | 30 Yr ARM      | 420,000.00                         | 84000                  | 336,000.00           | 2.000                | 1,241.92         | Û    |
| TV :          | 95.000%       | <b>~</b> | 30 yr Mortgage | 420,000.00                         | 84000                  | 336,000.00           | 4.000                | 2,422.12         | 1    |
| LTV:          | 0.000%        |          |                |                                    |                        |                      |                      |                  |      |
| Housing       | Expense       |          |                |                                    |                        |                      |                      |                  |      |
|               | 4.750%        |          |                |                                    |                        |                      |                      |                  |      |
| Debt-to       | -Income       |          |                |                                    |                        |                      |                      |                  |      |
|               | 5.038%        |          |                |                                    |                        |                      |                      |                  |      |

Figure 76: Months to Compare

#### 3. Click on the **Compare** button.

| Loan Compai | rison     | COMPARE SCENARIOS          |            |              | Previous       |
|-------------|-----------|----------------------------|------------|--------------|----------------|
| Summary I   | nfo       |                            | 15 Yr ARM  | 30 Yr ARM    | 30 yr Mortgage |
| Bi          | ase       | Loan Type                  | FHA        | Conventional | Conventional   |
| LTV :       |           | Loan Purpose               | Purchase   | Purchase     | Purchase       |
| CLTV :      | 0.000%    |                            |            |              |                |
| HCLTV :     | 0.000%    | Estimated Appraised Value  | 850,000.00 | 420,000.00   | 420,000.00     |
| To          | otal      | Sales Price                | 785,000.00 | 420,000.00   | 420,000.00     |
| LTV :       | 95.000%   | Down Payment Amount        | 39 250 00  | 84.000.00    | 84 000 00      |
| CLTV :      | 0.000%    | John ajment and ant        |            | 0.1/000100   | 0.1100000      |
| HCLTV :     | 0.000%    | Down Payment Percentage    | 20.00      | 20.00        | 20.00          |
| Housing     | g Expense | Base Loan Amount           | 745,750.00 | 336,000.00   | 336,000.00     |
| Debt-to     | 4.750%    | Up-Front MI Financed       |            |              |                |
|             | 5.038%    | Total Loan Amount w/MIP,FF | 745,750.00 | 336,000.00   | 336,000.00     |
|             |           | Note Rate                  | 3.900      | 2.000        | 4.000          |

#### Figure 77: Compare Scenarios

Note: The scenarios are available in print form through the *Documents* tab.

# Copying a Loan Scenario

Select the 🗗 icon to replicate the desired loan scenario. A maximum of one loan scenario can be copied.

To copy a loan scenario:

1. Select the desired loan scenario.

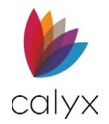

## 2. Select the 🗗 icon.

| Lead ID :                     | ad ID : 20230303000011 - Ken N Customer |   |                |                                    |                        |                      | Invite Lead          | Initiate Loan     | Save |
|-------------------------------|-----------------------------------------|---|----------------|------------------------------------|------------------------|----------------------|----------------------|-------------------|------|
| Loan Comparison LOAN SCENARIO |                                         |   |                | Months to                          | o Compare 1            | 80 Compare           | Ð                    |                   |      |
| Summary                       | Info                                    |   | Products       | Sales Price/<br>Est. Appraised Val | Down<br>Payment Amount | Total<br>Loan Amount | Note Rate/<br>Points | Propose a Payment |      |
| LTV:                          | ase                                     |   | 15 Yr ARM      | 785,000.00                         | 39250                  | 745,750.00           | 3.900                | 3,517.47          |      |
| CLTV :                        | 0.000%                                  |   | 15 Yr Mortgage | 420,000.00                         | 84000                  | 336,000.00           | 4.000                | 3,303.35          | Ŵ    |
| HCLTV :                       | 0.000%<br>otal                          | ✓ | 30 Yr ARM      | 420,000.00                         | 84000                  | 336,000.00           | 2.000                | 1,241.92          | Û    |
| LTV :                         | 95.000%                                 | ✓ | 30 yr Mortgage | 420,000.00                         | 84000                  | 336,000.00           | 4.000                | 2,422.12          | ۵    |
| CLIV:<br>HCLTV:               | 0.000%                                  |   |                |                                    |                        |                      |                      |                   |      |
| Housin                        | g Expense                               |   |                |                                    |                        |                      |                      |                   |      |

Figure 78: Copy Loan Scenario

# **Drag & Dropping Scenarios**

Users can arrange loan scenarios by dragging & dropping them in the desired order.

| LOAN SCENARIO                              |                                                     | Mo                                   | onths to Compare                | 180 Compare                   |                     |
|--------------------------------------------|-----------------------------------------------------|--------------------------------------|---------------------------------|-------------------------------|---------------------|
| Products                                   | Sales Price/<br>Est. Appraised<br>Val<br>336,000.00 | Total<br>Loan<br>Amount<br>4.500 360 | Note<br>Rate Points<br>2,520.46 | Amortization<br>Term (Months) | Proposed<br>Payment |
| 15 Yr ARM                                  | 420,000.00                                          | 336,000.00                           | 4.500 180                       | 2,570.38                      | Ŵ                   |
| 15 Yr Mortgage                             | 420,000.00                                          | 336,000.00                           | 4.000 180                       | 3,303.35                      | Ē                   |
| ☐ 30 Yr ARM<br>☐ 30 yr Mortgage 420,000.00 | 420,000.00<br>336,000.00                            | 336,000.00<br>4.500 360              | 4.500 360<br>2,520.46           | 1,702.46<br>🔟                 | Ē                   |

Figure 79: Drag & Drop Scenario

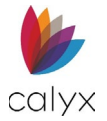

# **Generated Loan Scenario Documents**

When generating a printable *Loan Comparison* document, ensure that the desired scenarios are selected. The selected loan scenarios appear in the printed Loan Comparison. A maximum of 3 scenarios will appear in the printed document.

| Status          | Qualification                   | Documents             |                                    |                                                                                                    |                                                                                  |                                                                                             |                                                                                                    |       |
|-----------------|---------------------------------|-----------------------|------------------------------------|----------------------------------------------------------------------------------------------------|----------------------------------------------------------------------------------|---------------------------------------------------------------------------------------------|----------------------------------------------------------------------------------------------------|-------|
| Lead ID         | ) : 2023030300                  | 0011 - Ken N Customer |                                    |                                                                                                    |                                                                                  | Invite Lead                                                                                 | Initiate Loan                                                                                                    | Save  |
| Loan Com        | parison                         | LOAN SCENARIO         |                                    |                                                                                                    | Months t                                                                         | o Compare 18                                                                                | 80 Compare                                                                                                    | •     |
| Summar          | y Info                          | Products              | Sales Price/<br>Est. Appraised Val | Down<br>Payment Amount                                                                                                    | Total<br>Loan Amount                                                             | Note Rate/<br>Points                                                                        | Proposed Payme                                                                                                    | nt    |
| LTV :           | Dase                            | 15 Yr ARM             | 785,000.00                         | 39250                                                                                                    | 745,750.00                                                                       | 3.900                                                                                       | 3,517.47                                                                                                    |       |
| CLTV :          | 0.000%                          | 15 Yr Mortgage        | 420,000.00                         | 84000                                                                                                    | 336,000.00                                                                       | 4.000                                                                                       | 3,303.35                                                                                                    | Ŵ     |
| HCLIV:          | Total                           | 30 Yr ARM             | 420,000.00                         | 84000                                                                                                    | 336,000.00                                                                       | 2.000                                                                                       | 1,241.92                                                                                                    | Ŵ     |
| LTV :<br>CLTV : | 95.000%                         | 30 yr Mortgage        | 420,00' :=   🗑 🗸                   | $\forall \sim \mid \square  \cdots$                                                                                                    | - + 🖻 1                                                                          | al1   🤉   🗈                                                                                 | Q                                                                                                    | · · · |
| HCLIV:          | 0.000%                          |                       |                                    |                                                                                                    |                                                                                  |                                                                                             |                                                                                                    |       |
| Deb             | 4.750%<br>t-to-income<br>5.038% |                       |                                    | Loan Comparison Provided For: Ker Provided By:                                                                                                    | n N Cuatorier                                                                    |                                                                                             |                                                                                                    |       |
|                 |                                 |                       |                                    | Loan Program<br>Protosas Pride<br>Deen Prymeri<br>Lean Annotel<br>Interest Rale<br>TermiDia In (montha)<br>Honosing Expenses<br>Dratigit & Interest<br>Dratigit & Interest<br>Dratigit & Interest<br>Drating Bytes<br>Drating Bytes<br>Dra | 15 Yr ARM<br>678,000 87<br>20 000; 420,000<br>8142,750 80<br>83,00%<br>83,517.47 | 30 Yr ARM<br>8400000<br>20.00%- (84.0000<br>8336,000,00<br>20.00%<br>300 / 985<br>81,241.02 | 30 yr Worlgage<br>840,000,00<br>20,0004, 146,000,00<br>1835,000,00<br>4007,90<br>3007,90<br>3007,90<br>51,004,12<br>1520,00<br>5986,00 |       |

#### Figure 80: Scenarios

# **Creating Loan Scenarios**

Before loans can be compared, create, and add loan scenarios to the table.

To create a Loan Scenario:

1. Select the **Add** • icon.

| Lead ID : 20230303    | 00011 - Ken N Customer |                                    |                        | Invite Lead          | Initiate Loan        | Save             |   |
|-----------------------|------------------------|------------------------------------|------------------------|----------------------|----------------------|------------------|---|
| Loan Comparison       | LOAN SCENARIO          |                                    |                        | Months to            | o Compare 18         | 30 Compare       | ¢ |
| Summary Info          | Products               | Sales Price/<br>Est. Appraised Val | Down<br>Payment Amount | Total<br>Loan Amount | Note Rate/<br>Points | Proposed Payment |   |
| LTV :                 | 15 Yr ARM              | 785,000.00                         | 39250                  | 745,750.00           | 3.900                | 3,517.47         |   |
| CLTV : 0.0004         | 15 Yr Mortgage         | 420,000.00                         | 84000                  | 336,000.00           | 4.000                | 3,303.35         | Û |
| HCLTV: 0.000<br>Total | 30 Yr ARM              | 420,000.00                         | 84000                  | 336,000.00           | 2.000                | 1,241.92         | Ŵ |
| LTV: 95.000           | 30 yr Mortgage         | 420,000.00                         | 84000                  | 336,000.00           | 4.000                | 2,422.12         | Ŵ |
| CLTV: 0.000           |                        |                                    |                        |                      |                      |                  | - |
| HCLTV : 0.000         |                        |                                    |                        |                      |                      |                  |   |

#### Figure 81: Loan Scenario

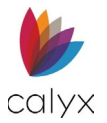

#### 2. Enter a **Product** name.

Note: A *Product* name is required before saving and exiting.

| Status       | Qualification | Documents             |                |                           |      |      |
|--------------|---------------|-----------------------|----------------|---------------------------|------|------|
| Lead ID :    | 2023030300    | 0011 - Ken N Customer |                |                           |      | Save |
| Loan Compa   | rison         | 1. LOAN               |                |                           |      |      |
| Summary B    | Info          | Product               | 30 yr Mortgage | Lock Period               | Day  | /S   |
| Base LTV :   | 0.000%        | Loan Program Scenario |                | Fees Template             | Se   | lect |
| Base CLTV :  | 0.000%        |                       |                |                           |      |      |
| Base HCLTV   | 0.000%        | LOAN INFORMATION      |                | NOTE DETAILS              |      |      |
| Total LTV :  | otal 0.000%   | Loan Type             | Conventional ~ | Estimated Appraised Value | \$   |      |
| Total CLTV : | 0.000%        | Other Description     |                | Sales Price               | \$   |      |
| Total HCLTV  | : 0.000%      | Loan Purpose          | Purchase ~     | Base Loan Amount          | \$   |      |
|              |               | Other Description     |                | Down Payment Amount       | \$   |      |
|              |               | Construction Type     | ~              | Note Rate                 | 9/6  |      |
|              |               | Previous              |                | Save & Exit               | Next |      |

#### Figure 82: Create Scenario

3. If needed, click the **Select** button to choose a *Loan Program Scenario*.

Note: The tables will auto-populate based on the scenario selected.

4. If needed, click the **Select** button to choose a *Fees Template*.

Note: The tables will auto-populate based on the template selected.

5. Adjust the desired values in the *Loan Information* section.

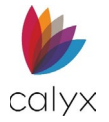

# Loan Information

Use the *Loan Information* section to add or adjust the fields to the desired values. *Save* after adding or adjusting values before continuing to the next step. Fields will auto-populate if a *Loan Program* was chosen.

| LOAN INFORMATION  |                   |   |
|-------------------|-------------------|---|
| Loan Type         | Conventional      | ~ |
| Other Description |                   |   |
| Loan Purpose      | Purchase          | ~ |
| Other Description |                   |   |
| Construction Type |                   | ~ |
| Cash-Out Type     |                   | ~ |
| Occupancy         | Primary Residence | ~ |
| Lien Position     | First             | ~ |
| Amortization Type | Fixed             | ~ |
|                   | HELOC             |   |

Figure 83: Loan Information

## **Note Details**

Enter *Note Details* to add the mortgage value and expected monthly payment to the scenario.

| NOTE DETAILS               |        |   |
|----------------------------|--------|---|
| Estimated Appraised Value  | \$     |   |
| Sales Price                | \$     |   |
| Base Loan Amount           | \$     |   |
| Down Payment Amount        | \$     |   |
| Note Rate                  |        | % |
| Amortization Term          | Months |   |
| Loan Term                  | Months |   |
| Interest-Only              | Months |   |
| Total Loan Amount w/MIP.FF | \$     |   |
| Monthly Payment            | \$     |   |
|                            |        |   |

Figure 84: Note Details

Calyx Software: 6475 Camden Avenue, Suite 207 San Jose CA 95120 3500 Maple Ave, Suite 500 Dallas, TX 75219 <u>Calyxdcs@calyxsoftware.com</u> <u>www.calyxsoftware.com</u> © Calyx Technology, Inc. 1991-2024. All rights reserved.

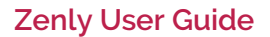

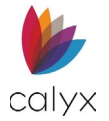

## PMI/MIP/VA/USDA

If needed, add information for mortgage insurance. Save after adding or adjusting values before continuing to the next step.

| Front |                                       | Monthly                                                                                                    |                                                                                                    |                                                                                                    |
|-------|---------------------------------------|----------------------------------------------------------------------------------------------------|----------------------------------------------------------------------------------------------------|----------------------------------------------------------------------------------------------------|
|       |                                       | PMI/MIP/VA/USDA                                                                                                    | PMI Renewal 1                                                                                                    | PMI Renewal 2                                                                                                    |
| %     | Rate Percentage                       | %                                                                                                    | %                                                                                                    | %                                                                                                    |
| \$    | Monthly Dollar Amount                 | \$                                                                                                    | \$                                                                                                    | \$                                                                                                    |
| \$    | Monthly Amount                        | \$                                                                                                    | \$                                                                                                    | \$                                                                                                    |
| \$    | Months                                |                                                                                                    |                                                                                                    |                                                                                                    |
|       | Calculation Based on                  | Base Loan Amoun                                                                                                    | t 🗸                                                                                                    |                                                                                                    |
|       | * * * * * * * * * * * * * * * * * * * | *ront       %       Rate Percentage       %       Monthly Dollar Amount       %       Monthly Amount       %       Monthly Amount       Calculation Based on | Front     Monthly       PMI/MIP/VA/USDA       %       Rate Percentage       %       Monthly Dollar Amount       \$       Monthly Amount       \$       Monthly Amount       Monthly Amount       Calculation Based on | Front     Monthly       PMI/MIP/VA/USDA     PMI Renewal 1       %     Rate Percentage       %     Monthly Dollar Amount       \$     \$       %     Monthly Amount       %     \$       %     Monthly Amount       %     \$       %     Monthly Amount       %     \$       %     Monthly       %     \$       %     \$       %     \$ |

Figure 85: PMI/MIP/VA/USDA

## Subordinate Financing (Loan Scenario)

Select the 😌 icon to add *Subordinate Financing* information if applicable.

| TE ADJUSTMENT |         |        |                      |                           |                 |                                                      |   |
|---------------|---------|--------|----------------------|---------------------------|-----------------|------------------------------------------------------|---|
|               | Adj Cap | Months | Add Subordinate Fina | incing                    |                 |                                                      | × |
| 1st Change    | %       |        | Loan Position        | ~                         | Loan Amount     | 6                                                    |   |
|               |         |        | Creditor Name        |                           | Note Rate       | 96                                                   | - |
|               |         |        | Source/EIN           |                           | Qual Rate       | %                                                    |   |
|               |         |        | Source Type          | ~                         | Amortization    | Months                                               |   |
|               |         |        | Other Description    |                           | Loan Term       | Months                                               |   |
|               |         |        | First Loan Mortgagee | ~                         | Interest Only   | Months                                               |   |
|               |         |        | Original Loan Amount | \$                        | Monthly Payment | s                                                    |   |
|               |         |        |                      | Affordable Loan           | Cradit Limit    | с.                                                   |   |
|               |         |        |                      | Deferred First 5<br>Years | Credit Limit    | Qualify Ratios<br>at the<br>Interest Only<br>Payment |   |

Figure 86: Subordinate Financing (Loan Scenario)

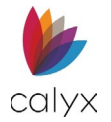

## Rate Adjustment

If needed add any rate adjustment to the scenario. Save after adding or adjusting values before continuing to the next step.

|            | Adj Cap | Months | Index Type        | ~                     |
|------------|---------|--------|-------------------|-----------------------|
| 1st Change | %       |        | Other Description |                       |
| Adj Period | %       |        | other Description | Rate Rounding Options |
| Life Cap   | %       |        | Rate              | 9                     |
| Margin     | %       |        | Rate Round To     | ~                     |
| Index      | %       |        |                   |                       |
| Alt. Index | %       |        |                   |                       |
| Floor      | %       |        |                   |                       |

Figure 87: Rate Adjustment Scenario

# **Proposed Housing Expenses**

Use this section to include any housing expenses to the loan scenario. Once satisfied with the added expenses, click *Next*.

| Status                      | Qualification                                  | Documents                       |                    |       |      |  |  |  |  |
|-----------------------------|------------------------------------------------|---------------------------------|--------------------|-------|------|--|--|--|--|
| Lead ID :                   | Lead ID : 20230303000011 - Ken N Customer Save |                                 |                    |       |      |  |  |  |  |
| Loan Comparison             |                                                | 2. PR                           | OPOSED HOUSING EXP | ENSES |      |  |  |  |  |
| Summary                     | Info                                           | First Mortgage                  | \$                 |       |      |  |  |  |  |
| Base LTV :                  | 0.000%                                         | Subordinate Lien(s)             | \$                 |       |      |  |  |  |  |
| Base CLTV :                 | 0.000%                                         | Homeowner's Insurance           | \$                 | %     |      |  |  |  |  |
| Base HCLTV                  | : 0.000%<br>otal                               | Supplemental Property Insurance | \$                 | %     |      |  |  |  |  |
| Total LTV :                 | 0.000%                                         | Property Tax                    | \$                 | %     |      |  |  |  |  |
| Total CLTV :<br>Total HCLTV | 0.000%                                         | Monthly Mortgage Insurance      | \$                 |       |      |  |  |  |  |
|                             |                                                | Association/ Project Dues       | \$                 | %     |      |  |  |  |  |
|                             |                                                | Other                           | \$                 | %     |      |  |  |  |  |
|                             |                                                | Total Proposed Payment          | \$                 |       |      |  |  |  |  |
|                             |                                                | rotan roposed rayment           |                    |       |      |  |  |  |  |
|                             |                                                |                                 |                    |       |      |  |  |  |  |
|                             |                                                | Previous                        | Save & Exit        | N     | lext |  |  |  |  |

Figure 88: Housing Expenses Scenario

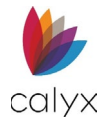

# **Estimated Closing Cost**

Use this section to include any closing costs to the scenario. Use the *Fee Template* dropdown menu to auto-populate the table. Adjust any desired value and select the *Save & Exit* button.

| Status Q      | Qualification | Documents                |                  |                     |                       |                  |                     |
|---------------|---------------|--------------------------|------------------|---------------------|-----------------------|------------------|---------------------|
| Lead ID : 2   | 2023030300    | 0011 - Ken N Customer    |                  |                     |                       |                  | Save                |
| Loan Compari  | ison          | •                        |                  | ••                  |                       | 3. ESTIN         | IATED CLOSING COSTS |
| Summary In    | nfo           |                          |                  |                     |                       |                  |                     |
| Ba            | se            |                          |                  |                     | Fees Template         |                  | Select              |
| Base LTV :    | 0.000%        | Prepaid Finance Cha      | arge \$          |                     | Finance Charge        | \$               |                     |
| Base CLTV :   | 0.000%        | Amount Finar             | s                |                     | ADD                   |                  | 96                  |
| Tot           | tal           |                          |                  |                     | ALK                   |                  |                     |
| Total LTV :   | 0.000%        | PFC = Prepaid Finance Ch | arge (APR Items) | FHA = FHA Allowable | e POC = Paid Out      | side of Closing  | FIN = FIN - QM      |
| Total CLTV :  | 0.000%        | A. ORIGINATION CHARGES   |                  |                     |                       |                  | •                   |
| Total HCLTV : | 0.000%        |                          | B T-             | D                   |                       |                  | 01.011              |
|               |               | Fee                      | Pay Io           | Borrower-Paid       | 1 5                   | eller-Paid       | Other Paid          |
|               |               |                          | Company Name     | At Closing Befo     | ore Closing At Closin | g Before Closing |                     |
|               |               | Loan Amount (Points)     |                  |                     |                       |                  |                     |
|               |               | Subtotal                 |                  |                     |                       |                  |                     |
|               |               |                          |                  |                     |                       |                  |                     |
|               |               | Previous                 | ALCONTO HTO      | Save & Exit         |                       |                  |                     |

Figure 89: Estimated Closing Costs

# Deleting a Loan Scenario

To delete a loan scenario, select the 🛍 icon.

|                |                                                                                 | Lead ID : 20230303000011 - Ken N Customer Initiate Loan Saw                                                                                                    |                                                                                                    |                                                                                                    |                                                                                                    |                                                                                                    |  |  |
|----------------|---------------------------------------------------------------------------------|----------------------------------------------------------------------------------------------------|----------------------------------------------------------------------------------------------------|----------------------------------------------------------------------------------------------------|----------------------------------------------------------------------------------------------------|----------------------------------------------------------------------------------------------------|--|--|
| LOAN SCENARIO  |                                                                                 |                                                                                                    | Months to                                                                                                    | o Compare 18                                                                                                    | 0 Compare                                                                                                    | Ð                                                                                                    |  |  |
| Products       | Sales Price/<br>Est. Appraised Val                                              | Down<br>Payment Amount                                                                                                    | Total<br>Loan Amount                                                                                                    | Note Rate/<br>Points                                                                                                    | Proposed Payment                                                                                                    |                                                                                                    |  |  |
| 15 Yr ARM      | 785,000.00                                                                      | 39250                                                                                                    | 745,750.00                                                                                                    | 3.900                                                                                                    | 3,517.47                                                                                                    |                                                                                                    |  |  |
| 15 Yr Mortgage | 420,000.00                                                                      | 84000                                                                                                    | 336,000.00                                                                                                    | 4.000                                                                                                    | 3,303.35                                                                                                    | Û                                                                                                    |  |  |
| 30 Yr ARM      | 420,000.00                                                                      | 84000                                                                                                    | 336,000.00                                                                                                    | 2.000                                                                                                    | 1,241.92                                                                                                    | <u> </u>                                                                                                    |  |  |
| 30 yr Mortgage | 420,000.00                                                                      | 84000                                                                                                    | 336,000.00                                                                                                    | 4.000                                                                                                    | 2,422.12                                                                                                    | Ē                                                                                                    |  |  |
|                |                                                                                 |                                                                                                    |                                                                                                    |                                                                                                    |                                                                                                    |                                                                                                    |  |  |
|                |                                                                                 |                                                                                                    |                                                                                                    |                                                                                                    |                                                                                                    |                                                                                                    |  |  |
|                | LOAN SCENARIO  Products  I 5 Yr ARM  I 5 Yr Mortgage  30 Yr ARM  30 yr Mortgage | Products         Sales Price/<br>Est. Appraised Val           I 5 Yr ARM         785,000.00           1 5 Yr Mortgage         420,000.00           30 Yr ARM         420,000.00           30 yr Mortgage         420,000.00 | Products         Sales Price/<br>Est. Appraised Val         Down<br>Payment Amount           I 5 Yr ARM         785,000.00         39250           1 5 Yr Mortgage         420,000.00         84000           3 30 Yr ARM         420,000.00         84000           30 yr Mortgage         420,000.00         84000 | IDAM SCENARIO         Months to           Products         Sales Price/<br>Est. Appraised Val         Down<br>Payment Amount         Total<br>Loan Amount           I 15 Yr ARM         785,000.00         39250         745,750.00           15 Yr Mortgage         420,000.00         84000         336,000.00           30 Yr ARM         420,000.00         84000         336,000.00 | LOAN SCENARIO         Months to Compare         18           Products         Sales Price/<br>Est. Appraised Val         Down<br>Payment Amount         Total<br>Loan Amount         Note Rate/<br>Points           I 15 Yr ARM         785,000.00         39250         745,750.00         3.900           1 15 Yr Mortgage         420,000.00         84000         336,000.00         4.000           3 30 Yr ARM         420,000.00         84000         336,000.00         4.000           3 30 yr Mortgage         420,000.00         84000         336,000.00         4.000 | LOAN SCENARIO         Months to Compare         180         Compare         1           Products         Sales Price/<br>Est. Appraised Val         Down<br>Payment Amount         Total<br>Loan Amount         Note Rate/<br>Points         Proposed Payment           I 15 Yr ARM         785,000.00         39250         745,750.00         3.900         3,517.47           1 15 Yr Mortgage         420,000.00         84000         336,000.00         4.000         3,303.35           3 30 Yr ARM         420,000.00         84000         336,000.00         4.000         2,422.12 |  |  |

Figure 90: Deleting Loan Scenario

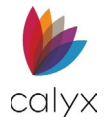

# **Documents Stored (Leads)**

The *Stored* screen allows the user to upload PDFs and store them. Use this screen to view any stored documents or delete unnecessary ones.

| Status    | Qualification | Documents                |                     |    |                        |          |
|-----------|---------------|--------------------------|---------------------|----|------------------------|----------|
| Lead ID : | 20230303000   | 011 - Ken N Customer     |                     |    | Invite Lead Initiate L | oan Save |
| Stored    |               | Search                   | Q                   |    |                        | <b>~</b> |
| Generate  |               |                          |                     |    |                        |          |
| Request   |               |                          |                     |    |                        |          |
|           |               | ALL OTHER DOCUMENTS      |                     |    |                        |          |
| Summary   | nfo           | Document                 | Stored              | Ву |                        |          |
| B         | ase           | Copy of Driver's License | 03/06/2023 11:40 AM |    |                        | 🗈 🗳 🏛    |
| LTV :     |               |                          |                     |    |                        |          |
| HCLTV:    | 0.000%        | PACKAGE NAME             |                     |    |                        |          |
| т         | otal          | Deserves                 | Council             | D  |                        |          |
| LTV :     | 95.000%       | Document                 | Storea              | Ву |                        |          |
| CLTV :    | 0.000%        | Passport Copy            | 03/07/2023 02:55 PM |    |                        | 🖻 🗳 🏛    |
| HCLTV :   | 0.000%        |                          |                     |    |                        |          |

Figure 91: Lead Documents

# Uploading a PDF

To upload a PDF:

File Types allowed:

- TXT
- MSG
- PDF
- PNG
- JPEG
- JPG
- GIF
- 1. Select the **Upload** icon.

- DOCX
- BMP
- RTF
- HTML
- TIFF
- XML

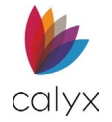

### 2. Enter a **Document Name**.

| Upload                    |               |               |                                                    | × |
|---------------------------|---------------|---------------|----------------------------------------------------|---|
| Document Name<br>Category |               | ~             | Prepared<br>Date<br>Package<br>Name<br>Stored Date |   |
|                           | Choose File N | lo file chose | n                                                  |   |
|                           |               | Store         | Cancel                                             |   |

Figure 92: Upload Dialog

- 3. Choose a **Category** for the document.
- 4. Select a **Prepared Date**.
- 5. Enter a Package Name.
- 6. Click the **Choose File** button to browse for the desired PDF.
- 7. After the PDF is chosen, select **Open**.
- 8. Click on the **Store** button to complete the upload.

# **Searching for Lead Documents**

Use the Search Bar to locate a specific PDF.

To search for a PDF:

- 1. Click inside the text field.
- 2. Enter the name of the document.
- 3. Press **Enter** or click on the magnifying glass icon.

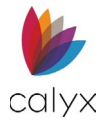

# Previewing, Downloading, and Deleting

The entries contain functions for each uploaded. The user can preview, download, or delete the desired PDF.

| Status (    | Qualification | Documents                |                      |    |                                |
|-------------|---------------|--------------------------|----------------------|----|--------------------------------|
| Lead ID : : | 20230303000   | 0011 - Ken N Customer    |                      |    | Invite Lead Initiate Loan Save |
| Stored      |               | Search                   | Q                    |    | <b>•</b>                       |
| Generate    |               |                          |                      |    |                                |
| Request     |               |                          |                      |    |                                |
|             |               | ALL OTHER DOCUMENTS      |                      |    |                                |
| Summary I   | nfo           | Document                 | Stored               | Ву |                                |
| Ba<br>LTV : | ise           | Copy of Driver's License | 03/06/2023 11:40 AM  |    | 🖹 🖥 🛍                          |
| CLTV :      | 0.000%        |                          |                      |    |                                |
| HCLTV :     | 0.000%        | PACKAGE NAME             |                      |    |                                |
| To          | tal           | Document                 | Stored               | Ву |                                |
| LTV :       | 95.000%       | Passport Copy            | 03/07/2023 02:55 PM  |    | D 】 前                          |
| CLTV :      | 0.000%        | тазаротскору             | 05/07/2025 02.55 PWI |    |                                |
| HCLTV :     | 0.000%        |                          |                      |    |                                |

Figure 93: Table Functions

# **Documents Generate (Leads)**

Generate printed loan comparisons. *Preview* the generated document by selecting the associated icon when selecting *Loan Comparison*.

| Status             | Qualification | Documents               |                                |
|--------------------|---------------|-------------------------|--------------------------------|
| Lead ID :          | 2023030300    | 0011 - Ken N Customer   | Invite Lead Initiate Loan Save |
| Stored<br>Generate |               | DOCUMENT SELECTION LIST | SELECTED DOCUMENTS             |
| Request            |               | QUALIFICATION           |                                |
| C                  | 1-6-          | Document                |                                |
| Summary            | Base          | Loan Comparison         |                                |
| LTV :              |               | Pre-approval            |                                |
| CLTV :             | 0.000%        |                         |                                |
| HCLTV :            | 0.000%        |                         |                                |
| 1                  | otal          |                         |                                |
| LTV :              | 95.000%       |                         |                                |
| CLTV :             | 0.000%        |                         |                                |
| HCLTV :            | 0.000%        |                         |                                |
| Housin             | g Expense     |                         |                                |
|                    | 4.750%        |                         |                                |

#### Figure 94: Documents Generate

To generate a printable loan comparison document:

- 1. Ensure that the desired loan scenarios are arranged at the top of the Loan Comparison table. See Generated Loan Scenario Documents.
- 2. Select Documents > Generate.
- 3. Select Loan Comparison.
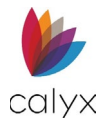

#### 4. Select Store.

Note: Stored loan comparisons are available in *Documents > Stored* for leads.

| Lead ID : 2        | 20230303000 | 011 - Ken N Customer    |                    | Invite Lead | Initiate Loan | Save  |
|--------------------|-------------|-------------------------|--------------------|-------------|---------------|-------|
| Stored<br>Generate |             | DOCUMENT SELECTION LIST | SELECTED DOCUMENTS | 5           |               |       |
| Request            |             | QUALIFICATION           |                    |             |               |       |
| C                  | -6-         | Document                | Document           | Prepared    | Preview       |       |
| Summary Ir<br>Ba   | se          | Loan Comparison         | Loan Comparison    | 07/02/2024  |               | Ŵ     |
| LTV :              |             | Pre-approval            | Pre-approval       | 07/02/2024  | 9             | Ŵ     |
| CLTV :             | 0.000%      |                         |                    |             |               |       |
| HCLTV :            | 0.000%      |                         | Clear              |             |               | Store |
| Tot                | tal         |                         |                    |             |               |       |

#### Figure 95: Store Document

- 5. Enter **Package Name** or use the *Skip* button to progress.
- 6. Click Set.

## **Document Request (Leads)**

The Document Request screen allows the user to request documents from the lead.

Note: Document request recipients must have a valid email address on file.

- 1. Select **Documents**.
- 2. Select Request.

| Status             | Qualification                             | Documents |                                |
|--------------------|-------------------------------------------|-----------|--------------------------------|
| Lead ID            | Lead ID : 20230303000011 - Ken N Customer |           | Invite Lead Initiate Loan Save |
| Stored<br>Generate |                                           | PENDING   | 0                              |
| Request            |                                           |           |                                |
|                    |                                           | REVIEW    |                                |
|                    |                                           | COMPLETED |                                |
|                    |                                           |           |                                |

#### Figure 96: Documents Request (Leads)

## Pending

Use the Pending options to request missing documents from appropriate parties.

1. Click the Add 😏 button.

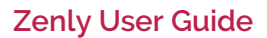

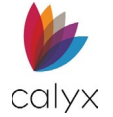

#### 2. Select or enter the **Document Name**.

| Add Documen      | t Request      |                     | × |
|------------------|----------------|---------------------|---|
| Document<br>Name | ~              | Memo to Borrower    |   |
| Borrower         | Ken N Customer |                     |   |
| Category         | ~              | <i>li</i>           |   |
| Due              |                |                     |   |
|                  | Save & New     | Save & Close Cancel |   |

Figure 97: Add Document Request Dialog (Leads)

3. Select the document Category from the dropdown.

Note: Leave Category blank when the document category is not listed.

- 4. Use the Calendar to select the **Due** date and **Time**.
- 5. Enter a memo to the request recipient if **Memo to Borrower** does not auto populate.
- 6. Click Save & Close or Save & New.
- 7. Click Send when requested documents are listed.

| Lead ID : | 20230303000 | 0011 - Ken N Customer          |            |           | nvite Lead Initiate | Loan Save |
|-----------|-------------|--------------------------------|------------|-----------|---------------------|-----------|
| Stored    |             |                                |            |           |                     | -         |
| Generate  |             | PENDING                        |            |           |                     | •         |
| Request   |             | Document                       | Due        | Requested | Sent To             |           |
|           |             | Borrower Gov't Issued Photo ID | 06/03/2024 |           |                     | •         |
| Summary   | Info        |                                |            |           |                     |           |
| В         | ase         |                                |            |           |                     | Send      |
| LTV :     |             |                                |            |           |                     |           |
| CLTV :    | 0.000%      |                                |            |           |                     |           |
| HCLTV :   | 0.000%      | REVIEW                         |            |           |                     |           |
| Т         | otal        |                                |            |           |                     |           |
| LTV :     | 95.000%     |                                |            |           |                     |           |
| CLTV :    | 0.000%      | COMPLETED                      |            |           |                     |           |
| HCLTV :   | 0.000%      |                                |            |           |                     |           |

Figure 98: Send Document Request (Leads)

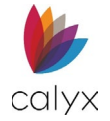

#### 8. Click Send To.

| Send Do    | ocument Request |      |           |       | ×          |
|------------|-----------------|------|-----------|-------|------------|
| Send<br>To | Ken N Customer  | ~    | Email     |       |            |
| Borrowe    | er              |      | Document  |       | Due        |
| Ken N C    | ustomer         |      | Governmen | nt ID | 04/20/2023 |
|            |                 |      |           |       |            |
|            |                 | Send | Cancel    |       |            |

Figure 99: Send Document Request

## **Review**

Document requested appear in the *Review List* after return from requestor.

1. Click the **Preview** icon.

| REVIEW         |               |            |            |         |        |        |
|----------------|---------------|------------|------------|---------|--------|--------|
| Borrower       | Document Name | Requested  | Received   | Preview |        |        |
| Ken N Customer | Government ID | 04/20/2023 | 04/20/2023 |         | Accept | Reject |

#### Figure 100: Review Received Documents

- 2. Click Accept to approve the received document.
- 3. Click **Reject** to reject the document.

Note: The rejected document moves back to the *Pending List* to return to the requestor.

## Completed

Accepted documents move to the Completed List.

| REVIEW         |               |            |            |         |            |
|----------------|---------------|------------|------------|---------|------------|
| COMPLETED      |               |            |            |         |            |
| Borrower       | Document Name | Requested  | Received   | Preview | Accepted   |
| Ken N Customer | Government ID | 04/20/2023 | 04/20/2023 |         | 04/20/2023 |
|                |               |            |            |         |            |

Figure 101: Completed Document Requests

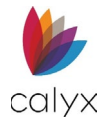

# **Run Pricing**

The *Run Pricing* function for leads works to find a suitable loan product for the lead. Use this screen to filter through the available loan products and select eligible products for the lead.

To use the *Run Pricing* function:

- 1. Open the desired **Lead** file.
- 2. Enter applicable information for the **Status** screen.
- 3. Select Run Pricing.

| Status   | Qualification [ | Documents            |                        |                     |                     |                    |
|----------|-----------------|----------------------|------------------------|---------------------|---------------------|--------------------|
| Lead ID  | : 202303030000  | )11 - Ken N Customer | -                      | Run Pricing         | g Invite Lead       | Initiate Loan Save |
| Tracking |                 |                      |                        |                     |                     | 0                  |
| Contacts |                 | Status               | Description            | Date/Time           | Ву                  |                    |
| Summary  | Info            | Qualified            |                        | 03/13/2023 10:21 AM |                     |                    |
| LTV :    | Base            | Unqualified          | Doesn't make enough    | 03/06/2023 09:15 AM |                     |                    |
| CLTV :   | 0.000%          | New                  |                        | 03/03/2023 10:22 AM |                     |                    |
| HCLTV :  | 0.000%          |                      |                        |                     |                     |                    |
|          | Total           |                      |                        |                     |                     | •                  |
| LTV :    | 95.000%         | ALLENIS              |                        |                     |                     | •                  |
| CLTV :   | 0.000%          | Description          | Created -              | Due                 | Cleared             | Assigned To        |
| HCLTV :  | 0.000%          | Cleared              |                        |                     |                     |                    |
| Housir   | ng Expense      | CICCITCO.            |                        |                     |                     |                    |
|          | 4.750%          | Initiate Loan        | 02/26/2024 09:32 AM    | 02/24/2024 12:00 AM | 03/28/2024 09:02 AM |                    |
| Debt-    | to-Income       | Facebook Messag      | ge 02/26/2024 09:29 AM |                     | 02/26/2024 09:30 AM |                    |
|          | 5.038%          | Email                | 02/26/2024 09:29 AM    |                     | 03/28/2024 09:02 AM |                    |
|          |                 | Call                 | 02/26/2024 09:29 AM    | 02/29/2024 12:00 AM | 02/26/2024 10:03 AM |                    |

Figure 102: Run Pricing

## **Availability Screen**

1. Ensure that the **Availability Search** table contains the correct information.

Note: Values in the Availability Search table are auto-populated from the Status screen.

### OR

2. Click on the **Select** button to choose a *Loan Program Scenario*. See Loan Program.

| Lead ID : 2023030300 | 0011 - Ken N Customer  |                 |        | Save                       |
|----------------------|------------------------|-----------------|--------|----------------------------|
| Tracking             | 1. AVAILABLE PRODUCTS  |                 |        | o0                         |
| contacts             | Loan Program Scenario  |                 | Select | Group ID Branch 🗸          |
|                      | AVAILABLE PRODUCTS SEA | RCH             |        | AVAILABLE PRODUCTS         |
|                      | Loan Type              | Conventional    | ~      | 10/1 ARM                   |
|                      | Loan Purpose           | Purchase        | ~      | Zenly Demo Bank            |
|                      | Occupancy              | Primary Residen | ce 🗸   | Brokered Out Conv 10/1 ARM |
|                      |                        | -               |        | 10/6 ARM 5/1/5             |
|                      | Lien Position          | First           | ~      | Zenly Demo Bank            |
|                      | Amortization Type      |                 | ~      | FHLMC SOFR 10yr/6mo ARM    |
|                      | Amortization Term      | 360             | Months | FNMA SOFR 10yr/6mo ARM     |
|                      |                        |                 | Exit   | Next                       |

Figure 103: Choose a Loan Program

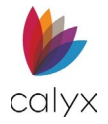

3. If needed, use the Advanced Search fields to enter more values.

**Note:** If no lead information is added to the *Availability Search* table, all loan products will appear in the *Available Products* table.

- 4. Select the desired **Group ID** from the dropdown menu. For more information about creating a *Group ID*, see Pricing Service.
- 5. Select the desired product(s) from the investor.
- 6. Click Save.
- 7. Click Next.

## **Eligibility Screen**

Review the information in the *Eligibility* screen.

1. Edit or enter Loan Information if applicable.

**Note:** Select a single product from the *Showing Eligibility for* dropdown menu to show eligibility parameters for that one product.

| Lead ID : 20230303000 | 0011 - Ken N Customer |                   |               |                          |                       | Save |
|-----------------------|-----------------------|-------------------|---------------|--------------------------|-----------------------|------|
| Tracking              |                       | 2.                | REQUIRED FIEI | DS FOR ELIGIBILITY       |                       |      |
| Contacts              |                       |                   |               | 0                        |                       |      |
|                       |                       | I                 |               | Showing Eligibility for: | All Selected Products | ~    |
|                       | Lien Position         | First             | ~             | Term                     | 36                    | 0    |
|                       | Occupancy             | Primary Residence | ~             | Sales Price              | \$ 785,000            | 0.00 |
|                       | Loan Purpose          | Purchase          | ~             | Property Value           | \$ 850,000            | 0.00 |
|                       | Refinance Purpose     |                   | ~             | Base Loan Amount         | \$ 745,750            | 0.00 |
|                       | Loan Type             | Conventional      | $\sim$        | Subordinate Financing    | \$                    |      |
|                       | Pricing Product Type  |                   | $\sim$        | Amount                   |                       |      |
|                       |                       |                   |               | Base LTV                 | 95.00                 | 10 % |
|                       |                       |                   |               | Base CLTV                | 95.00                 | 0 %  |
|                       | BORROWER INFORM       | ATION             |               |                          |                       |      |
|                       | Previous              |                   | Exit          |                          | Next                  |      |

Figure 104: Select Products

- 2. Edit or enter Borrower Information if applicable.
- 3. If needed, select **Product Features**.
- 4. Edit or select Property Information.
- 5. Click Save.
- 6. Click Next.

## **Pricing Screen**

The Pricing screen will populate products that are eligible and ineligible for the lead. Expand the table to see all loan products that fit or don't fit the lead's criteria.

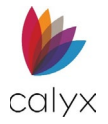

## Eligible Product

Expand the *Eligible Products* table to view all loan products to view all loan products that fit the lead's criteria.

Select the **Calendar** icon to view the *Interest Rate* table for the selected loan product. *Rate Adjustments* and *Price Adjustments* appear below the table.

| investor        |         | 30      | Yr Fixed     |         |         | Rate    | Points   | Paymen   | t Lock P | eriod    |
|-----------------|---------|---------|--------------|---------|---------|---------|----------|----------|----------|----------|
| Central Pacific | Bank    |         |              |         |         |         |          |          |          |          |
|                 |         | FH      | LMC LP 30 Yr | Fixed   |         | 7.250   | -0.500   | 5,087.33 | }        | 30 📊     |
| Rate            | 20 Days | 30 Days | 45 Days      | 60 Days | 75 Days | 90 Days | 120 Days | 180 Days | 270 Days | 360 Days |
| 6.000%          | 2.625   | 2.875   | 3.000        | 3.125   | 3.625   | 3.250   | 2.875    |          |          |          |
| 6.125%          | 2.125   | 2.375   | 2.500        | 2.625   | 3.125   | 2.750   | 2.375    |          |          |          |
| 6.250%          | 2.000   | 2.250   | 2.375        | 2.500   | 3.000   | 2.625   | 2.250    | 3.125    |          |          |
| 6.375%          | 1.375   | 1.625   | 1.750        | 1.875   | 2.375   | 2.000   | 1.625    | 2.625    | 3.125    |          |
| 6.500%          | 0.875   | 1.125   | 1.250        | 1.375   | 1.875   | 1.500   | 1.125    | 2.500    | 2.625    | 3.125    |
| 6.625%          | 0.375   | 0.625   | 0.750        | 0.875   | 1.375   | 1.000   | 0.625    | 1.875    | 2.500    | 2.625    |
| 6.750%          | 0.500   | 0.750   | 0.875        | 1.000   | 1.500   | 1.125   | 0.750    | 1.375    | 1.875    | 2.500    |
| 6.875%          |         | 0.250   | 0.375        | 0.500   | 1.000   | 0.625   | 0.250    | 0.875    | 1.375    | 1.875    |
| 7.000%          | -0.500  | -0.250  | -0.125       |         | 0.500   | 0.125   | -0.250   | 1.000    | 0.875    | 1.375    |
| 7.125%          | -0.625  | -0.375  | -0.250       | -0.125  | 0.375   |         | -0.375   | 0.500    | 1.000    | 0.875    |
| 7.250%          | -0.750  | -0.500  | -0.375       | -0.250  | 0.250   | -0.125  | -0.500   |          | 0.500    | 1.000    |
| 7.375%          |         |         |              |         |         |         |          | -0.125   |          | 0.500    |
| 7.500%          |         |         |              |         |         |         |          | -0.250   | -0.125   |          |
| 7.625%          |         |         |              |         |         |         |          |          | -0.250   | -0.125   |
| 7.750%          |         |         |              |         |         |         |          |          |          | -0.250   |
| Rate Adjustn    | ients   |         |              |         |         |         |          |          |          |          |
| Base Rate       |         |         |              |         |         |         |          | 7.250    |          |          |

#### Figure 105: Eligible Products

To choose the *Eligible Products*:

- 1. Expand  $\bigcirc$  the **Eligible Products** table.
- 2. Select the desired loan products.
- 3. Select Save Scenario.

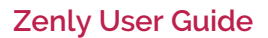

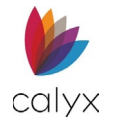

4. Select either or both to save as a **New Loan Comparison Scenario(s)** and/or to the Lead's *Loan Information* table.

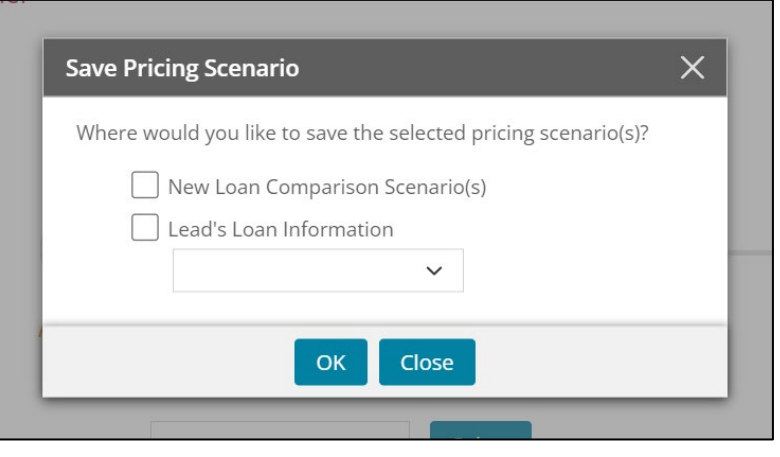

Figure 106: Save Pricing Scenario

- 5. Use the dropdown menu to select the desired product.
- 6. Click OK.

To view this *Pricing Scenario(s)*, see Loan Comparisons.

## Ineligible Product

Expand the *Ineligible Products* table to view all loan products that don't fit the lead's criteria.

The table lists the ineligible products as well as the cause for the ineligibility.

| INELIGIBLE PRODUCTS  |                           | Results as of 02/27/2024 8:28 AM                   |
|----------------------|---------------------------|----------------------------------------------------|
| Investor             | 30 Yr Fixed               | Reasons                                            |
| Central Pacific Bank | FHLMC LP 30 Yr Fixed No   | Occupancy Statuses = Investment                    |
|                      | FHLMC LP 30 Yr Fixed Re   | Loan Purpose Types = Refinance                     |
|                      | FNMA DU 30 Yr Fixed No    | Occupancy Statuses = Investment                    |
|                      | FNMA DU 30 Yr Fixed Re    | Loan Purpose Types = Refinance                     |
|                      | Portfolio 30 Yr Fixed     | Max LTV = 80.000%                                  |
|                      | Portfolio Condotel 30 Yr  | Min Loan Amount = \$1,149.826<br>Max LTV = 70.000% |
|                      | Portfolio Foreign Nationa | Max LTV = 70.000%                                  |
|                      | Portfolio Jumbo 30yr      | Min Loan Amount = \$1,149,826<br>Max LTV = 80.000% |
|                      | Portfolio LLC/Trust 30 Yr | Max LTV = 70.000%                                  |
|                      | Portfolio PB Asset Based  | Max LTV = 70.000%                                  |

Figure 107: Ineligible Products

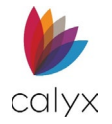

# Initiate Loan

The *Initiate Loan* button allows the user to start the loan process by creating a loan file from the lead. Zenly will use the available information in the lead.

| Status Qualification  | Documents       |             |           |             |               |      |
|-----------------------|-----------------|-------------|-----------|-------------|---------------|------|
| Lead ID : 20230303000 | 011 - Ken N Cus | tomer       |           | Invite Lead | Initiate Loan | Save |
| Tracking              | STATU           | IS          |           |             |               | Ð    |
| Contacts              | Status          | Description | Date/Time | Ву          |               |      |
| Summary Info          |                 |             |           |             |               |      |

Figure 108: Initiate Loan Button

To initiate a loan:

- 1. Select the **Initiate Loan** button.
- 2. Select **File Contact** or **Import Data from ZIP Interview** if applicable. Borrower information will import from *Zip* if the Import Data option is selected.

| Lead ID : 20230303000 | 011 - Ken N Customer                        |      |               |           |   | Save |
|-----------------------|---------------------------------------------|------|---------------|-----------|---|------|
| Tracking<br>Contacts  | 1. BORROWER SOURCE                          | 0    |               |           |   |      |
|                       | File Contact     Import Data from Interview |      | Loan Scenario | 15 Yr ARM | ~ |      |
|                       |                                             |      |               |           |   |      |
|                       |                                             |      |               |           |   |      |
|                       |                                             |      |               |           |   |      |
|                       |                                             |      |               |           |   |      |
|                       |                                             |      |               |           |   |      |
|                       |                                             |      |               |           |   |      |
|                       |                                             | Exit |               | Next      |   |      |

Figure 109: Initiate Loan Screen

3. If needed, use the Loan Scenario drop-down menu to select a stored scenario.

**Note:** If there are no documents uploaded for the lead, the *Select Document* step will not appear.

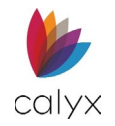

4. If documents are stored, select the desired PDFs to copy over to the loan file. Use the icons associated with the documents to preview or delete the selected PDF.

| Tracking<br>Contacts |           | •                        | 2. SF        |                    |           |
|----------------------|-----------|--------------------------|--------------|--------------------|-----------|
| Summary I            | Info      |                          |              |                    |           |
| B                    | ase       | Search                   | Q            |                    |           |
| LTV :                |           |                          |              |                    |           |
| CLTV :               | 0.000%    | STORED DOCUMENTS         |              | SELECTED DOCUMENTS |           |
| HCLTV :              | 0.000%    | De sussent News          | Channel Date | Description Name   | Decoderor |
| To                   | otal      | Document Name            | Stored Date  | Document Name      | Preview   |
| LTV :                | 95.000%   | Loan Comparison          | 08/03/2023   | 🛼 Loan Comparison  | 🗈 🛍       |
| CLTV :               | 0.000%    | Passport Conv            | 03/07/2023   | Passport Conv      | D m       |
| HCLTV :              | 0.000%    |                          |              | a copy             |           |
| Housing              | g Expense | Copy of Driver's License | 03/06/2023   |                    |           |
|                      | 4.750%    |                          |              |                    |           |
| Debt-to              | o-Income  |                          |              |                    |           |
|                      |           |                          |              |                    |           |

Figure 110: Selected Documents

- 5. Click Next.
- 6. Review the **Summary**.
- 7. Click on the **Create Loan** button to complete the initialization.

| Lead ID : 2 | 20230303000 | 011 - Ken N Customer Save                      | Ī |
|-------------|-------------|------------------------------------------------|---|
| Tracking    |             |                                                |   |
| Contacts    |             | 3. SUMMARY                                     |   |
| Summary I   | nfo         |                                                |   |
| Ba          | se          | SELECTED SOURCE                                |   |
| LTV :       |             | Ken Customer                                   |   |
| CLTV :      | 0.000%      |                                                |   |
| HCLTV :     | 0.000%      | SELECTED DOCUMENTS                             |   |
| То          | tal         | 🐘 Loan Comparison                              |   |
| LTV :       | 95.000%     | B. Passnort Conv                               |   |
| CLTV :      | 0.000%      | <b>1</b> • • • • • • • • • • • • • • • • • • • |   |
| HCLTV :     | 0.000%      |                                                |   |
| Housing     | Expense     |                                                |   |
|             | 4.750%      |                                                |   |
| Debt-to     | -Income     |                                                |   |
|             | 5.038%      |                                                |   |
|             |             | Previous Exit Create Loan                      | Ļ |

Figure 111: Summary

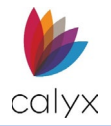

# Chapter 4: LOANS

The *Home* and the *Leads/Loans* contains the loan files the user has available. The user can identify a Loan file by the icon (s). Use either screen to create a new loan file or open an existing loan.

| 6   | zenly             | LEADS / LOAM | NS REPORT   | S USERS       | TEMPLATES       |                  | <b>i</b> 6   |
|-----|-------------------|--------------|-------------|---------------|-----------------|------------------|--------------|
| Sea | rch Leads & Loans |              | Q 🔽         |               |                 |                  | + New File - |
|     | Name              | Status       | Status Date | Telephone     | Email           | Property Address | Owner/LO     |
| 6   | Andy America      | Lead         | 07/13/2023  |               | andy.a@fanniema | 1234 Rodman St   | John Done    |
| ▼   | Andy America      | New          | 07/10/2023  |               |                 |                  |              |
| 6   | Andy America      | Lead         | 01/13/2023  |               |                 |                  |              |
| 6   | Andy America      | Lead         | 11/30/2022  | (508)333-2211 | andy.a@fanniema | 1234 Ocean Pines |              |
| 6   | Andy America      | Lead         | 11/01/2022  | (508)777-7777 | andy.a@fanniema | 1234 Rodman St   |              |
| 6   | Andy America      | Lead         | 11/01/2022  | (508)777-7777 | andy.a@fanniema | 1234 Rodman St   |              |
| 6   | Andy America      | Lead         | 11/01/2022  | (508)333-2211 | andy.a@fanniema | 1234 Ocean Pines |              |
| 6   | Andy America      | Lead         | 11/01/2022  |               | andy.a@fanniema | 1234 Rodman St   |              |
| 6   | Andy America      | Prospect     | 09/26/2022  | (508)333-2211 | andy.a@fanniema | 1234 Ocean Pines |              |
| 6   | Andy America      | Lead         | 07/18/2022  | (508)888-8888 | andy.a@fanniema | 1234 Ocean Pin   | John Done    |
| 6   | Andy America      | Lead         | 06/02/2022  |               |                 |                  |              |
| 6   | Andy America      | Lead         | 06/01/2022  |               |                 |                  |              |
| Pre | vious             |              |             |               | Select          |                  | Next         |

Figure 112: Leads/Loans

# **New Loans**

Create new loans by completing the Zenly screens during a borrower interview or using the import function. Users can import single or batch loan files.

# Creating a New Loan File

Use the *New File* button to create a new loan file during a borrower interview.

- 1. Click New File.
- 2. Select the **New Loan** option.

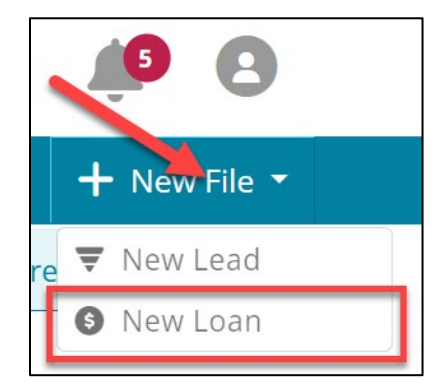

Figure 113: Create New Loan

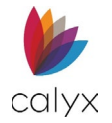

- 3. Select the **Blank Loan** option.
- 4. Click Create.

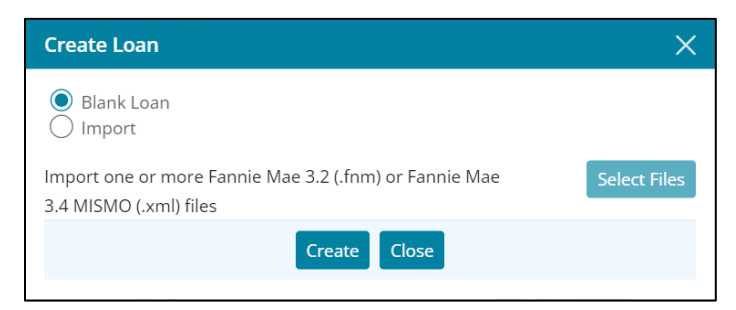

#### Figure 114: Create Loan Dialog

5. Proceed to Application - Borrower.

# **Importing Loan Files**

Use the import function to import *Fannie Mae 3.2 (FNM)* and *Fannie Mae MISMO 3.4 (XML)* files.

To import loan files:

- 1. Select New File.
- 2. Select New Loan.

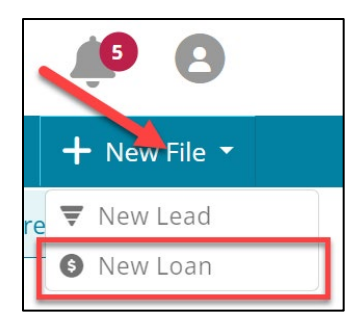

Figure 115: Create New Loan

- 3. Select the Import option.
- 4. Click Select Files.

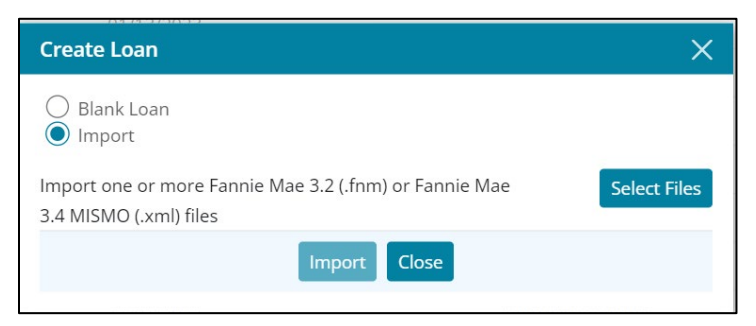

Figure 116: Import Loans

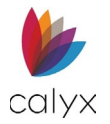

- 5. Browse to the stored **FNM/XML** files.
- 6. Highlight the file.
- 7. Click **Open**.

## Drag & Drop Import

Use the drag and drop import feature to drag FNM/XML files to Zenly instead of browsing to the file(s).

- 1. Access the Zenly Loan List. (See Figure 7.)
- 2. Browse to the stored **FNM** and/or **XML** files.
- 3. Select the files.
- 4. Drag the files to the loan list.
- 5. Click Import.
- 6. Click **Close** when import is complete.

## **Run Pricing (Loans)**

The *Run Pricing* function allows the user to compare loan prices from different products. Zenly will display which loan products the borrower is eligible or ineligible for. Ensure that the information is correct, and the required fields are filled.

|                           |                       | 0                  |
|---------------------------|-----------------------|--------------------|
| Loan Program Scenario     | Select                | Group ID Branch V  |
| AVAILABLE PRODUCTS        | SEARCH                | AVAILABLE PRODUCTS |
| Loan Type                 | FHA 🗸                 | 30 Yr Fixed        |
| Loan Purpose              | Purchase 🗸            | Zenly Demo Bank    |
| Occupancy                 | Primary Residence 🗸 🗸 | Brokered Out FHA   |
| Lien Position             | First 🗸               |                    |
| Amortization Type         | ~                     |                    |
| Amortization Term         | 360 Months            |                    |
| Estimated Appraised Value | \$ 850,000.00         |                    |
| Sales Price               | \$                    |                    |
|                           | Fxit                  | Next               |

Figure 117: Run Pricing (Loans)

To run the pricing function:

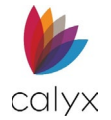

1. Select the **Run Pricing** button.

| Status Application      | Processing l  | Jnderwriting             | Reporting      | Documents         | Services | Settings |                           |             |
|-------------------------|---------------|--------------------------|----------------|-------------------|----------|----------|---------------------------|-------------|
| Loan ID : 202211010     | 00011 - Amy A | merica                   |                |                   |          |          | Run Pricing               | Export Save |
| Borrower                | <b>2</b> *    | O Amy                    | America / And  | y America - Prima | ary      |          |                           |             |
| Loan                    | <u></u>       | <ul> <li>Alex</li> </ul> | America        |                   |          |          |                           |             |
| Subject Property        |               | 🔵 Ken                    | N Customer / K | atie P Customer   |          |          |                           |             |
| Initial Fees Worksheet  |               | Loan Origi               | nator          |                   |          | ~        | Loan Originator Signature |             |
| Estimated Cash-to-Close |               |                          |                |                   |          |          |                           |             |
| Loan Estimate           | CONTACT       | INFORMATIO               | ON             |                   |          |          |                           |             |

Figure 118: Select Run Pricing

2. Review the information in the **Available Products Search** table. The table auto-populates borrower information from the *Loan Application* screen.

| ο | R |
|---|---|
| U | R |

#### Select a Loan Program Scenario.

3. If needed, use the Advanced Search table for a more detailed search.

| ADVANCED SEARCH         |                           |
|-------------------------|---------------------------|
| Cash-Out Type           | ~                         |
|                         | Interest Only             |
|                         | Is With Community Seconds |
|                         | Waive Escrows             |
|                         | Is Property Warrantable   |
| First Adjustment Period | Months                    |
| Documentation Type      | ~                         |
| AUS Result Type         | ~                         |
| Loan Source Type        | ~                         |
| MI Coverage             | %                         |
| Product Description     |                           |
| Bankruptcy Discharged   | Months                    |
| Bankruptcy Resolution   | ~                         |
| Bankruptcy Type         | ~                         |
| Foreclosure             | Months                    |
|                         |                           |

#### Figure 119: Advanced Search

- 4. If needed, select the desired branch from the Group ID drop-down menu.
- 5. Check the desired **Products** from the *Available Products* table.
- 6. Click Next.
- 7. If needed, use the **Show Eligibility** for drop-down menu to select the desired product.
- 8. Review the Loan Information.
- 9. Review the Borrower Information.

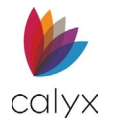

- 10. Review the **Product Features**.
- 11. Review Property Information.
- 12. If needed, add additional information.

Note: Red-bordered fields are required to be filled.

|                       |                  |   | Base LTV              | 76.744 %          |   |
|-----------------------|------------------|---|-----------------------|-------------------|---|
|                       |                  |   | Base CLTV             | 76.744 %          |   |
|                       | ORMATION         |   |                       |                   |   |
| Citizenship           | US Citizen       | ~ | Credit Score          |                   | ] |
| Months Reserves       |                  |   | Debt-to-Income Ratio  | 45.908 %          |   |
| First Time Home Buyer |                  | ~ | Foreclosure Satisfied |                   |   |
| Bankruptcy Type       |                  | ~ | Bankruptcy Discharged |                   |   |
| PRODUCT FEATU         | JN C             |   | PROPERTY INFOR        | RMATION           |   |
| Documentation Type    |                  | ~ | Property Type         | Single Family 🗸 🗸 |   |
|                       | Is Interest Only |   | Property State        | HI v              |   |
| Product Type Desc     |                  |   |                       |                   |   |

Figure 120: Required Fields

- 13. Click Next.
- 14. Review the Eligible Products from the table.

| Loan ID : 2022110100001 | 1 - Amy America |                        |       |        |            | Expo              | rt :   |
|-------------------------|-----------------|------------------------|-------|--------|------------|-------------------|--------|
| Borrower                |                 |                        |       |        | 3. EL      | GIBLE PRODUCTS    | PRICES |
| Loan                    |                 |                        |       |        |            |                   | -0     |
| Subject Property        | ELIGIBLE PROT   | DUCTS                  |       |        | Results as | of 07/01/2024 3:0 | 2 PM   |
| Initial Fees Worksheet  | Investor        | 30 Yr Fixed            | Rate  | Points | Payment    | Lock Period       |        |
| Estimated Cash-to-Close | Zenly Demo Bank |                        |       |        |            |                   |        |
| Loan Estimate           |                 | Brokered Out Conv 30   | 0.000 | 0.000  | 0.00       | 30 Davs           |        |
| annie Mae Addendum      | 0               | brokered out conviso   | 0.000 | 0.000  | 0.00       | Jo Days           | 8      |
| Freddie Mac Addendum    | Investor        | 10/1 ARM               | Rate  | Points | Payment    | Lock Period       |        |
| inti-Steering           | Zenly Demo Bank |                        |       |        |            |                   | _      |
| Scrow Account           | ·               |                        | 0.000 | 0.000  |            |                   | -      |
| nitial ARM Disclosure   | 0               | Brokered Out Conv 10/1 | 0.000 | 0.000  | 0.00       | 30 Days           | 8      |
| HOEPA Counseling List   | Investor        | 3/1 ARM                | Rate  | Points | Payment    | Lock Period       |        |
|                         | Zenly Demo Bank |                        |       |        |            |                   |        |
|                         | Previous        | Exit                   |       |        | Save Scen  | ario              |        |

#### Figure 121: Eligible Loan Products

15. Click on the **Calculator** icon to open the calculation table to the loan product.

|              |         | 30      | Yr Fixed     |         |         | Rate    | Points   | Payment  | Lock P   | eriod    |
|--------------|---------|---------|--------------|---------|---------|---------|----------|----------|----------|----------|
| enly Demo Ba | ank     |         |              |         |         |         |          |          |          |          |
| 0            |         | Bro     | okered Out C | Conv 30 |         | 0.000   | 0.000    | 0.00     | 30 C     | ays      |
| Rate         | 20 Days | 30 Days | 45 Days      | 60 Days | 75 Days | 90 Days | 120 Days | 180 Days | 270 Days | 360 Days |
| 0.000%       | -0.250  | 0.000   | 0.125        | 0.250   | 0.750   | 0.375   | 0.000    |          |          |          |
| 0.250%       |         |         |              |         |         |         |          |          |          |          |
| 0.375%       |         |         |              |         |         |         |          |          |          |          |
| 0.500%       |         |         |              |         |         |         |          |          |          |          |

Figure 122: Calculation Table

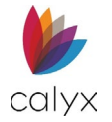

- 16. Select an Eligible Product.
- 17. Click Save Scenario.
- 18. Read the Save Pricing Scenario dialog.

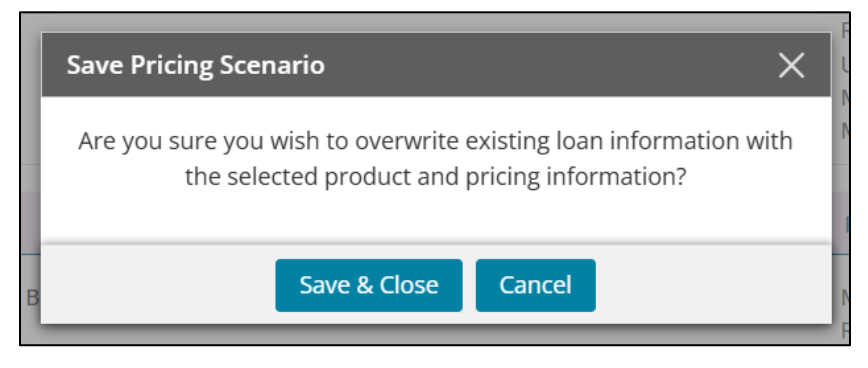

Figure 123: Save Pricing Scenario

#### Click Save & Close.

## **Ineligible Product**

All ineligible products will appear on this table with the reason for ineligibility.

| Investor        | 30 Yr Fixed            | Reasons                                                                                                    |
|-----------------|------------------------|----------------------------------------------------------------------------------------------------|
| Zenly Demo Bank | FNMA DU 30 FTHB <=10   | Missing: Property Types = Single Family, Low-<br>Rise Condo, PUD-Detached, 2-Unit, 3-Unit, 4-<br>Unit, Detached Condo, PUD-Attached,<br>Townhouse<br>Missing: FTHB = Yes             |
|                 | FNMA DU 30 Yr Fixed No | Missing: Property Types = Single Family, Low-<br>Rise Condo, PUD-Detached, 2-Unit, 3-Unit, 4-<br>Unit, Detached Condo, PUD-Attached,<br>Townhouse<br>Occupancy Statuses = Investment |

Figure 124: Ineligible Loan Products

## Loan Status

The *Status* tab enables loan progress tracking from prequalification to close. The *Loans Status* screens provide status information for the selected loan. The following options are available for loan status.

## Loan Export

Use the loan *Export* option to select and export files from Zenly to a designated location. Zenly exports the loan application as an XML file.

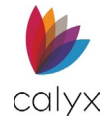

1. Select a file.

| 🖐 zenly               | LEADS / LOANS REP      | ORTS US   | ERS TEMPLATES               | Ļ <sup>s</sup> B |
|-----------------------|------------------------|-----------|-----------------------------|------------------|
| Status Application Pr | rocessing Underwriting | Reporting | Documents Services Settings |                  |
| Loan ID : 20221101000 | 011 - Amy America      |           |                             | Export Save      |
| Tracking              | STATUS                 |           |                             | •                |
| Contacts              | Date                   | Status    | Description                 | Ву               |
| Conversation Log      |                        |           |                             |                  |

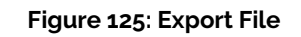

- 2. Click Export.
- 3. Click **Open File** to view the exported file.
- 4. Click the **Ellipse** to view export options.

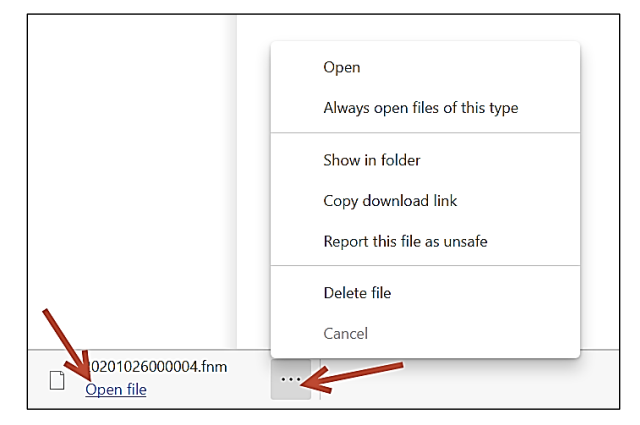

#### Figure 126: Export Options

Note: The exported file is an XML file when exporting the Loan Application.

- 5. Select the appropriate **Export** option.
- 6. Browse to the appropriate folder and save the export.

Note: See Mortgage Market Exchange for sending exported files to third-party vendors.

## **Status Tracking**

The *Status Tracking* screen opens by default after selecting a loan. Use the **Tracking** options to track and update loan application/processing status.

## **Track Loan Status**

Review and update loan status information. Only the *Status Description* can be updated from the *Status List*. The Status as well as the Date/Time synch with the *Closed Date* and the *Application Date* for the *Mortgage Call Report*. See Mortgage Call Report 2024.

Note: See Add Status to enter a new loan status.

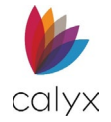

- 1. Select the **Status**.
- 2. Select **Tracking**. (See Figure 121.)
- 3. Click current **Status** to edit.
- 4. Update the **Description**.

| Add Status  |                     | ×          |
|-------------|---------------------|------------|
| Date/Time   | 04/23/2024 11:26 AM | <b>#</b> © |
| Ву          |                     |            |
| Status      |                     | ~          |
| Description |                     |            |
|             |                     | li.        |
| Save & New  | Save & Close Cano   | el         |

Figure 127: Update Status

5. Click Save & Close.

## Add Status

Add new loan statuses as the application progresses. The new status populates in the Status list without overwriting existing statuses.

**Note:** To change the Status of the loan file, use *Add Status* to change a loan Lead to a loan Application.

1. Click Add.

| ocessing Underwriting | Reporting Docum                                            | nents Services                                                             | Settings                                                                                                    |                                                                                                    |
|-----------------------|------------------------------------------------------------|----------------------------------------------------------------------------|----------------------------------------------------------------------------------------------------|----------------------------------------------------------------------------------------------------|
| )11 - Amy America     |                                                            |                                                                            |                                                                                                    | ing Export Save                                                                                                    |
| STATUS                |                                                            |                                                                            |                                                                                                    | •                                                                                                    |
| Date                  | Status                                                     | Description                                                                |                                                                                                    | Ву                                                                                                    |
| 11/01/2022 11:36 AM   | Closed                                                     |                                                                            |                                                                                                    |                                                                                                    |
| 11/01/2022 11:36 AM   | Signing Scheduled                                          |                                                                            |                                                                                                    |                                                                                                    |
| 11/01/2022 11:36 AM   | Conditional Approval                                       |                                                                            |                                                                                                    |                                                                                                    |
|                       | occessing         Underwriting           D11 - Amy America | occessing     Underwriting     Reporting     Docum       D11 - Amy America | Occessing         Underwriting         Reporting         Documents         Services           D11 - Amy America         STATUS         Status         Description           Date         Status         Description         11/01/2022 11:36 AM         Closed           11/01/2022 11:36 AM         Signing Scheduled         11/01/2022 11:36 AM         Signing Approval | Occessing         Underwriting         Reporting         Documents         Services         Settings           D11 - Amy America         STATUS         Status         Description         Image: Constraint of the second of the second of |

Figure 128: Add Loan Status

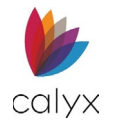

2. Select the appropriate status from the dropdown.

| Add Status  |                     | × |
|-------------|---------------------|---|
|             |                     |   |
| Date/Time   | 04/23/2024 11:26 AM |   |
| Ву          |                     |   |
| Status      | ~                   |   |
| Description |                     |   |
|             |                     |   |
|             | li                  |   |
| Save & New  | Save & Close Cancel |   |
| DTC         |                     | _ |

Figure 129: Add Status Dialog

- 3. Enter status **Description**.
- 4. Click Save & Close to add the status to the Status List.

| STATUS         |                     |                     |    | Ð |
|----------------|---------------------|---------------------|----|---|
| Status         | Description         | Date/Time           | Ву |   |
| Not Interested |                     | 07/03/2024 09:49 AM |    |   |
| Qualified      |                     | 03/13/2023 10:21 AM |    |   |
| Unqualified    | Doesn't make enough | 03/06/2023 09:15 AM |    |   |
| New            |                     | 03/03/2023 10:22 AM |    |   |

#### Figure 130: New Application Status

**Note:** Use *Save & New* to add another status.

### **Edit Loan Status**

To edit a status entry:

- 1. Select the desired entry from the *Status* table to open the *Edit Tracking* dialog.
- 2. Select the **Calendar** icon to change the date or the **Clock** icon to change the time.
- 3. Click on the Status dropdown menu to change the status.

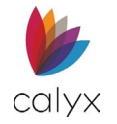

4. Use the **Description** textbox to edit any text.

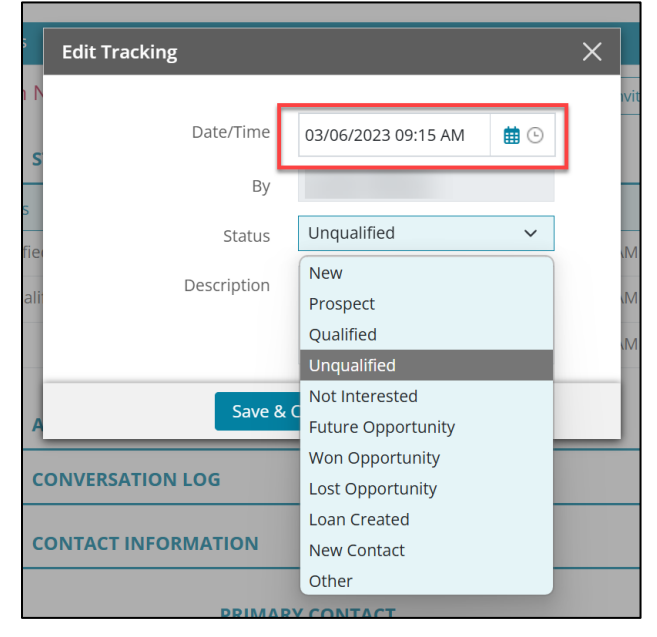

Figure 131: Edit Status

5. Click Save & Close.

## Alerts

The *Alerts* section allows the user to view active and cleared alerts for the loan. Users can view the alert by selecting an item from the table. Use the • button to add an alert for the loan.

| ALERTS                           |                     |                     |                     |             |
|----------------------------------|---------------------|---------------------|---------------------|-------------|
| Description                      | Created •           | Due                 | Cleared             | Assigned To |
| Active                           |                     |                     |                     |             |
| Add new Contacts.                | 11/16/2023 03:05 PM |                     |                     |             |
| Print loan comparison documents. | 11/16/2023 03:05 PM |                     |                     |             |
| Initiate Loan                    | 11/16/2023 03:04 PM |                     |                     |             |
| Cleared                          |                     |                     |                     |             |
| Print loan comparison documents. | 08/03/2023 03:01 PM | 08/03/2023 03:01 PM | 09/05/2023 08:48 AM |             |
| Add new Contacts.                | 08/03/2023 02:59 PM |                     |                     |             |
| Initiate Loan                    | 08/03/2023 02:59 PM | 08/03/2023 03:00 PM |                     |             |

Figure 132: Alerts (Loans)

**Note:** Alerts CANNOT be deleted.

### Add Alerts

To add an alert for the loan file:

1. Click on the 😏 icon.

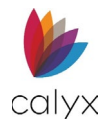

2. Enter a **Description**.

| Add Alert         |            |             |        | >          |
|-------------------|------------|-------------|--------|------------|
| Borrower          |            |             |        |            |
| Ken N Customer    |            |             |        |            |
| Description       |            |             |        |            |
|                   |            |             |        |            |
|                   |            |             |        |            |
|                   |            |             |        |            |
|                   |            |             |        |            |
| Due Date/Time     |            |             |        |            |
|                   |            |             |        | <b>#</b> • |
| Assigned to       |            |             |        |            |
|                   |            |             |        | ~          |
| Clear Alert Aut   | omatically |             |        |            |
| Created Date/Time |            |             |        |            |
| 08/07/2023 8:24 A | M          |             |        |            |
| Ву                |            |             |        |            |
|                   |            |             |        |            |
|                   |            |             |        |            |
| Sav               | e & New S  | ave & Close | Cancel |            |

#### Figure 133: Add Alerts

- 3. Select a **Due Date/Time** for the alert to notify.
- 4. Select Save & Close to exit the window.

#### **Edit Alerts**

Only *Active* alerts are editable. Select an alert from the *Active* side of the table to open the *Edit Alerts* screen.

| ALERTS                           |                     |                     |                     | (           |
|----------------------------------|---------------------|---------------------|---------------------|-------------|
| Description                      | Created 🔹           | Due                 | Cleared             | Assigned To |
| Active                           |                     |                     |                     |             |
| Add new Contacts.                | 11/16/2023 03:05 PM |                     |                     |             |
| Print loan comparison documents. | 11/16/2023 03:05 PM |                     |                     |             |
| Initiate Loan                    | 11/16/2023 03:04 PM |                     |                     |             |
| Cleared                          |                     |                     |                     |             |
| Print loan comparison documents. | 08/03/2023 03:01 PM | 08/03/2023 03:01 PM | 09/05/2023 08:48 AM |             |
| Add new Contacts.                | 08/03/2023 02:59 PM |                     |                     |             |
| Initiate Loan                    | 08/03/2023 02:59 PM | 08/03/2023 03:00 PM |                     |             |
|                                  |                     |                     |                     |             |

Figure 134: Edit Active Alerts

### **Clearing Alerts**

Even if Alerts can't be deleted, alerts can be cleared.

To clear an alert:

1. Select the checkbox for the undesired alert.

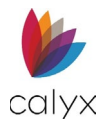

| ALERTS           |                                                                                                  |                                                                                                    |                                                                                                    | e                                                                                                    |
|------------------|--------------------------------------------------------------------------------------------------|----------------------------------------------------------------------------------------------------|----------------------------------------------------------------------------------------------------|----------------------------------------------------------------------------------------------------|
| Description      | Created •                                                                                        | Due                                                                                                    | Cleared                                                                                                    | Assigned To                                                                                                   |
| Active           |                                                                                                  |                                                                                                    |                                                                                                    |                                                                                                    |
| Initiate Loan    | 02/26/2024 09:32 AM                                                                              | 02/24/2024 12:00 AM                                                                                                    |                                                                                                    |                                                                                                    |
| Email            | 02/26/2024 09:29 AM                                                                              |                                                                                                    |                                                                                                    |                                                                                                    |
| Clea, d          |                                                                                                  |                                                                                                    |                                                                                                    |                                                                                                    |
| Facebook Message | 02/26/2024 09:29 AM                                                                              |                                                                                                    | 02/26/2024 09:30 AM                                                                                                    |                                                                                                    |
| Call             | 02/26/2024 09:29 AM                                                                              | 02/29/2024 12:00 AM                                                                                                    | 02/26/2024 10:03 AM                                                                                                    |                                                                                                    |
|                  |                                                                                                  | Clear                                                                                                    |                                                                                                    |                                                                                                    |
|                  | ALERTS<br>Description<br>Active<br>Initiate Loan<br>Email<br>Cleared<br>Facebook Message<br>Call | ALERTSDescriptionCreated •Active02/26/2024 09:32 AMInitiate Loan02/26/2024 09:32 AMEmail02/26/2024 09:29 AMClear d02/26/2024 09:29 AMFacebook Message02/26/2024 09:29 AMCall02/26/2024 09:29 AM | ALERTSDescriptionCreated •DueActiveInitiate Loan02/26/2024 09:32 AM02/24/2024 12:00 AMEmail02/26/2024 09:29 AMClear dFacebook Message02/26/2024 09:29 AMCall02/26/2024 09:29 AM02/29/2024 12:00 AMCurrCurrCurrCurrCurrCurrCurrCurrCurrCurrCurr | ALERTS           Description         Created •         Due         Cleared           Active <td< td=""></td<> |

Figure 135: Clearing Alerts

2. Select the **Clear** button.

The undesired alerts will move to the *Cleared* section of the table.

## **Status Contacts**

The **Status Contacts List** provides a location to save contact information for relevant loan contacts.

## **Add Contact**

Add additional loan Contacts to the Contact List.

1. Select the Add 😏 button.

| Loan ID : 20221101000011 - Amy America |                 |         |         |           |       |  | Save |
|----------------------------------------|-----------------|---------|---------|-----------|-------|--|------|
| Tracking                               | CONTACTS        |         |         |           |       |  | Ð    |
| Contacts                               | Туре            | Contact | Company | Telephone | Email |  |      |
| Conversation Log                       | Loan Originator |         |         |           |       |  | Ŵ    |
|                                        | Processor       |         |         |           |       |  | ١    |
|                                        |                 |         |         |           |       |  |      |

Figure 136: Add Contact

2. Enter **Contact** details.

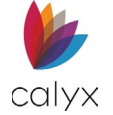

| Add Contacts |         |        |                |                |           |       |          | $\times$ |
|--------------|---------|--------|----------------|----------------|-----------|-------|----------|----------|
|              |         |        |                |                |           |       |          |          |
| Contact      |         | ~      | First          |                | Comp      | any   |          |          |
| Туре         |         |        | Middle         |                | Na        | me    |          |          |
| Other Type   |         |        | harrier en rei |                | Addr      | ess   |          |          |
| Reference    |         |        | Last           |                |           | Init  | V Number |          |
| Reference    |         |        | Suffix         |                | Designa   | itor  | . Humber |          |
| Entity       |         | ~      | Position       |                |           | ~itv  |          | 1        |
|              |         |        | Posicion       |                |           | City  |          |          |
|              |         |        | Telephone      | ()             | State/Pro | vince | ~        |          |
|              |         |        | Extension      |                | Postal Co | ode   | -        |          |
|              |         |        | Email          |                | Cou       | nty   |          |          |
|              |         |        |                |                | Cour      | ntry  | ~        |          |
|              |         |        |                |                | Telepho   | one   | ()       |          |
|              |         |        |                |                | Extens    | ion   |          |          |
|              |         |        |                |                |           | Fax   | ()       |          |
| ADDITIONAL   | DETAILS |        |                |                |           |       |          |          |
| Contact      |         | Detail | State          | Company        | De        | tail  | State    | -        |
|              |         |        | Save & Nev     | w Save & Close | Cancel    |       |          |          |

Figure 137: Add Contacts Dialog

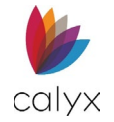

3. Select Additional Details fields to add information if required.

| Add Contacts        |        |            |                     |             | >     |
|---------------------|--------|------------|---------------------|-------------|-------|
|                     |        | Extension  |                     | rostar coue |       |
|                     |        | Email      |                     | County      |       |
|                     |        |            |                     | Country     | ~     |
|                     |        |            |                     | Telephone   | ()    |
|                     |        |            |                     | Extension   |       |
|                     |        |            |                     | Fax         | ()    |
|                     |        |            |                     |             |       |
| ADDITIONAL DETAI    | ILS    |            |                     |             |       |
| Contact             | Detail | State      | Company             | Detail      | State |
| NMLS License Number |        |            | NMLS License Number | 1           |       |
| License             |        |            | License             |             |       |
| Federal Tax ID      |        |            | Federal Tax ID      |             |       |
| Web Site Address    |        |            | Web Site Address    |             |       |
| Affiliate of Lender |        |            | Affiliate of Lender |             |       |
|                     |        |            |                     |             |       |
|                     |        |            |                     |             |       |
|                     |        |            |                     |             |       |
|                     |        | Save & New | Save & Close Cancel |             |       |

#### Figure 138: Additional Contacts Details

4. Click Save & Close.

Note: Click Save & New to add another contact.

## **Edit Contacts List**

Use the following steps to edit the loan Contacts List.

- 1. Select the **Status**.
- 2. Select the **Contacts** tab.
- 3. Click a **Contact** entry to edit.

| CONTACTS        |         |         |           |       |   | • |
|-----------------|---------|---------|-----------|-------|---|---|
| Туре            | Contact | Company | Telephone | Email |   |   |
| Loan Originator |         |         |           |       | 2 | Ŵ |
| Processor       |         |         |           |       |   | Ŵ |

#### Figure 139: Loan Contacts List

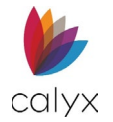

| dit Contact | 5         |   |           |                   |                |                |  |
|-------------|-----------|---|-----------|-------------------|----------------|----------------|--|
|             |           |   |           |                   |                |                |  |
| Contact     | Appraiser | ~ | First     | Sam               | Company        | Appraisers Inc |  |
| туре        |           |   | Middle    |                   | Name           |                |  |
| Other Type  |           |   |           | A                 | Address        |                |  |
| Reference   |           |   | Last      | Appraiser         | Unit           | ✓ Number       |  |
|             |           |   | Suffix    |                   | Designator     |                |  |
| Entity      |           | ~ | Position  |                   | City           |                |  |
|             |           |   | Telephone | ()                | State/Province | ~              |  |
|             |           |   | Extension |                   | Postal Code    | -              |  |
|             |           |   | Email     |                   | County         |                |  |
|             |           |   |           |                   | Country        | ~              |  |
|             |           |   |           |                   | Telephone      | ()             |  |
|             |           |   |           |                   | Extension      |                |  |
|             |           |   |           |                   | Fax            | ()             |  |
| DDITIONAI   | . DETAILS |   |           |                   |                |                |  |
| ntact       | Detail    |   | Stat      | e Company         | Detail         | State          |  |
|             |           |   | Sa        | ve & Close Cancel |                |                |  |

### 4. Make appropriate contact information changes.

#### Figure 140: Edit Contacts Dialog

- 5. Select Additional Details fields to edit information if required. (See Figure 134.)
- 6. Click Save & Close.

## **Delete Contact**

Delete contacts that are no longer required.

1. Click the **Delete** icon for the contact to delete.

| CONTACTS        |         |         |           |       |  |
|-----------------|---------|---------|-----------|-------|--|
| Туре            | Contact | Company | Telephone | Email |  |
| Loan Originator |         |         |           |       |  |
| Processor       |         |         |           |       |  |

#### Figure 141: Delete Contact

2. Click **Delete** on the *Delete Confirmation* dialog.

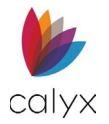

## Adding Contact Using the Directory

Use the *Directory* icon to added contacts from the *Directory*. For more information about the Directory see <u>Directory</u>.

To add contacts:

- 1. On the **Status** screen.
- 2. Select the **Directory S**icon.
- 3. Choose the desired contact(s) or use the *Search* bar to enter a contact parameter.

**Note:** Only one of each *Contact Type* is allowed per *Loan* if multiple contacts are selected from the *Directory*.

**Note:** If a contact of the same type was selected, Zenly will prompt the user to overwrite the prior contact.

| Searc     | ch                          | Q                         |                 |           |                 |
|-----------|-----------------------------|---------------------------|-----------------|-----------|-----------------|
|           | Туре •                      | Contact *                 | Company         | Telephone | Email           |
|           | Applicable Point of Contact | First Contact Entered, Ma | Great Demo Bank |           |                 |
|           | Appraiser                   | Freddie Mac Integration S |                 |           | integrationsupp |
|           | Broker                      | Calyx Test                | Calyx Software  |           |                 |
|           | Lender/Mortgagee            |                           | Great Demo Bank |           |                 |
|           | Loan Originator             |                           | Calyx Software  |           | @gm             |
| $\square$ | Loan Originator             |                           |                 |           | @fr             |

#### Figure 142: Add from Directory

4. Click OK.

| CONTACTS  |                        |             |           |                          | 0 |
|-----------|------------------------|-------------|-----------|--------------------------|---|
| Туре      | Contact                | Company     | Telephone | Email                    |   |
| Appraiser | Freddie Mac Integratio | on S        |           | integrationsupport@fredd | Ŵ |
| Broker    | Tim L Tester           | Broker Inc. |           |                          | Ŵ |
|           |                        |             |           |                          |   |

#### Figure 143: Contact Through Directory

**Note:** Contacts that are added from the *Contacts* screens can be added to the Zenly *Directory* by selecting the icon displayed next to the *Delete* in icon.

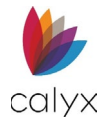

# **Status Conversations**

Use Status Conversations to track communications with borrowers and loan contacts.

Note: Conversation Log entries cannot be altered or deleted after saving.

- 1. Select the **Status** tab.
- 2. Select Conversation Log.

| Status     | Application | Processing  | Underwriting | Reporting | Documents | Services | Settings                            |
|------------|-------------|-------------|--------------|-----------|-----------|----------|-------------------------------------|
| Loan ID    | ):202211010 | 000011 - Am | y America    |           |           |          | Export Save                         |
| Tracking   |             | CONVE       | RSATION LOG  |           |           |          | •                                   |
| Contacts   |             | Date/Ti     | me           | Ву        |           | Note     | 25                                  |
| Conversati | ion Log     | 12/13/2     | 023 2:55PM   |           |           | Clien    | it asked about additional services. |
|            |             |             |              |           |           |          |                                     |
|            |             |             |              |           |           |          |                                     |
|            |             |             |              |           |           |          |                                     |
|            |             |             |              |           |           |          |                                     |

Figure 144: Loan Conversations

- 3. Click Add.
- 4. Enter conversation details.

| Add Item  |                     | × |
|-----------|---------------------|---|
| Date/Time | 12/27/2022 3:32 PM  |   |
| Ву        |                     |   |
|           |                     |   |
|           |                     |   |
|           |                     | 1 |
|           | Save & Close Cancel |   |

#### Figure 145: Add Item Dialog

5. Click Save & Close to add the item to the Conversation Log.

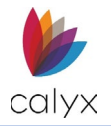

# **Loan Application**

Use the Loan Application screens to enter/update borrower and loan information details.

# **Application - Borrower**

The *Application* > *Borrower* screen contains options for capturing borrower details. Enter initial borrower information and return to update as additional information is provided.

1. Select the **Application** tab.

| Status Application      | Processing l        | Underwriting              | Reporting     | Documents                 | Services | Settings |                           |             |   |
|-------------------------|---------------------|---------------------------|---------------|---------------------------|----------|----------|---------------------------|-------------|---|
| Loan ID : 2022110100    | 0011 <i>-</i> Amy A | merica                    |               |                           |          |          |                           | Export Save |   |
| Borrower                | <b>1</b> +          | O Amy                     | America / And | y America - <b>Prim</b> a | ary      |          |                           |             |   |
| Loan                    | <b>2</b> 0<br>m     | <ul> <li>Ken I</li> </ul> | N Customer Jr |                           |          |          |                           |             |   |
| Subject Property        | w                   |                           |               |                           |          |          |                           |             |   |
| Initial Fees Worksheet  |                     | Loan Origir               | nator         |                           |          | ~        | Loan Originator Signature |             | ð |
| Estimated Cash-to-Close | CONTACT             |                           | N             |                           |          |          |                           |             |   |
| Loan Estimate           |                     |                           |               |                           |          |          |                           |             | - |
| Fannie Mae Addendum     |                     |                           |               | BORR                      | OWER     |          |                           | CO-BORROWER |   |
| Freddie Mac Addendum    |                     |                           | First Amy     |                           |          |          | First                     | Andy        |   |
| Anti-Steering           |                     | м                         | iddle         |                           |          |          | Middle                    |             |   |
| Escrow Account          |                     |                           |               |                           |          |          |                           | Annalise    |   |
| Initial ARM Disclosure  |                     |                           | Last Ame      | rica                      |          |          | Last                      | America     |   |
| HOEPA Counseling List   |                     | 2                         | iuffix        |                           |          |          | Suffix                    |             |   |

Figure 146: Application Borrowers

#### 2. Select Borrower.

**Note:** The *Borrower* radio button title populates with the primary borrower's name after completing the *Borrower Information*. (See Borrowers for details.)

- 3. Select the radio button for a listed borrower to view an overview of the selected borrower.
- 4. Drag and drop the desired borrower to the top of the table to make them the Primary borrower.
- 5. Use the Loan Originator dropdown menu to select the desired contact.

**Note:** The selected loan originator will auto-populate in the screen. Selecting a new loan originator from the dropdown menu will replace the existing one.

6. Select the Loan Originator Signature Date.

## **Borrowers**

Borrowers may be added to the loan throughout the loan process.

### Add Borrower

Use the following steps to add a borrower other than co-borrower to the loan.

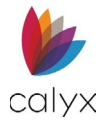

1. Click the Add Borrower icon.

| 🛃 💽 - Primary   |  |  |  |
|-----------------|--|--|--|
| <b>2</b> 0<br>m |  |  |  |
|                 |  |  |  |

#### Figure 147: Add Borrower

2. Proceed to Borrower/Co-Borrower Information to complete the borrower details.

#### **Import From Leads**

The user can import a borrower by using leads.

To Import from Leads:

1. Select the **Add Borrower** icon.

| Loan ID : 20221101000  | 0011 - Amy America           |         |                           | Export Save |
|------------------------|------------------------------|---------|---------------------------|-------------|
| Borrower               | Amy America / Andy America - | Primary |                           |             |
| Loan                   | Alex America                 |         |                           |             |
| Subject Property       | w -                          |         |                           |             |
| Initial Fees Worksheet | Loan Originator              | ~       | Loan Originator Signature | <b>#</b>    |
|                        |                              |         |                           |             |

Figure 148: Adding a Borrower

2. Choose Import from Leads.

| Add Borrower Set                                                  | × |
|-------------------------------------------------------------------|---|
| <ul> <li>Blank Borrower Set</li> <li>Import from Leads</li> </ul> |   |
| Next Cancel                                                       |   |

Figure 149: Import from Leads

3. Click Next.

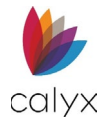

4. Search for the desired Lead Contact using the search bar.

Note: If the Lead contains no stored documents, the screen will skip to the Summary step.

| Loan ID : 2022110100                 | 0011 - Amy America           |               |                                           | Export Save |
|--------------------------------------|------------------------------|---------------|-------------------------------------------|-------------|
| Borrower<br>Loan<br>Subject Property | 1. BORROWER SOURCE           |               | 0                                         | 0           |
| Estimated Cash-to-Close              | ken                          | ٩             | File Contact 🛛 Import Data from Interview |             |
| Loan Estimate<br>Fannie Mae Addendum | Name                         | Telephone     | Email                                     |             |
| Freddie Mac Addendum                 | Ken Customer                 |               |                                           |             |
| Anti-Steering<br>Escrow Account      | Ken Customer<br>Ken Customer |               |                                           |             |
| Initial ARM Disclosure               | Ken Customer                 | (666)555-1111 |                                           |             |
| HOLF & Counseling List               |                              |               |                                           |             |
|                                      |                              |               | Exit                                      | Next        |

Figure 150: Searching Leads

- 5. Click on the magnifying glass icon or press Enter.
- 6. Select a lead from the results table.
- 7. Select either File Contact or Import Data from Interview.
- 8. Click Next.
- 9. Select the desired stored documents to move the items to the **Selected Documents** table.

| Loan ID : 2022110100001 | 11 - Amy America         |             |                          | Export Save |
|-------------------------|--------------------------|-------------|--------------------------|-------------|
| Borrower                |                          |             | 2. SELECT DOCUMENTS      |             |
| Subject Property        | •                        |             | 0                        | 0           |
| Initial Fees Worksheet  |                          |             |                          |             |
| Estimated Cash-to-Close | Search                   | Q           |                          |             |
| Loan Estimate           | STORED DOCUMENTS         |             | SELECTED DOCUMENTS       |             |
| Fannie Mae Addendum     | Document Name            | Stored Date | Document Name            | Preview     |
| Freddie Mac Addendum    | Passport Conv            | 03/07/2023  | Copy of Driver's License | D m         |
| Anti-Steering           | Газэрогс сору            | 03/07/2023  | Copy of Driver's License |             |
| Escrow Account          | Copy of Driver's License | 03/06/2023  |                          |             |
| Initial ARM Disclosure  |                          |             |                          |             |
| HOEPA Counseling List   |                          |             |                          |             |
|                         |                          |             |                          |             |
|                         | Previous                 |             | Exit                     | Next        |

#### Figure 151: Select Documents

10. Click Next.

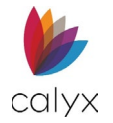

#### 11. Review the **Summary**.

| Loan ID : 2022110100    | 0011 - Amy America           |      | Export Save |
|-------------------------|------------------------------|------|-------------|
| Borrower                |                              |      |             |
| Loan                    |                              |      | 3. SUMMARY  |
| Subject Property        |                              |      | •           |
| Initial Fees Worksheet  | SELECTED SOURCE              |      |             |
| Estimated Cash-to-Close | Ken Customer                 |      |             |
| Loan Estimate           | SELECTED DOCUMENTS           |      |             |
| Fannie Mae Addendum     | Conv of Driver's License     |      |             |
| Freddie Mac Addendum    | the copy of priver's accrise |      |             |
| Anti-Steering           |                              |      |             |
| Escrow Account          |                              |      |             |
| Initial ARM Disclosure  |                              |      |             |
| HOEPA Counseling List   |                              |      |             |
|                         |                              |      |             |
|                         | Previous                     | Exit | Import      |
|                         |                              |      |             |

#### Figure 152: Summary

12. Click Import.

#### **Delete Borrower**

Use the following steps to delete a borrower from the loan.

Note: The primary borrower cannot be deleted if other borrowers are not listed on the loan.

1. Select the borrower to delete.

| 🛃 💿 - Primary |  |
|---------------|--|
| 2¢<br>ā       |  |
|               |  |

#### Figure 153: Delete Borrower

- 2. Click Delete Borrower.
- 3. Click **Delete** on the *Delete Confirmation* dialog.

#### Swap Primary Borrower

Use the following steps to swap the primary borrower and co-borrower. Information automatically updates to match the new primary borrower when the swap is complete.

1. Click the **Primary Borrower** set.

| <b>2</b> +   | - Primary |
|--------------|-----------|
| <b>2</b> 0 - |           |
| _            |           |

#### Figure 154: Edit Borrower

2. Click the **Edit Borrower** icon.

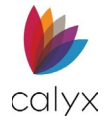

3. Select the **Swap** radio button.

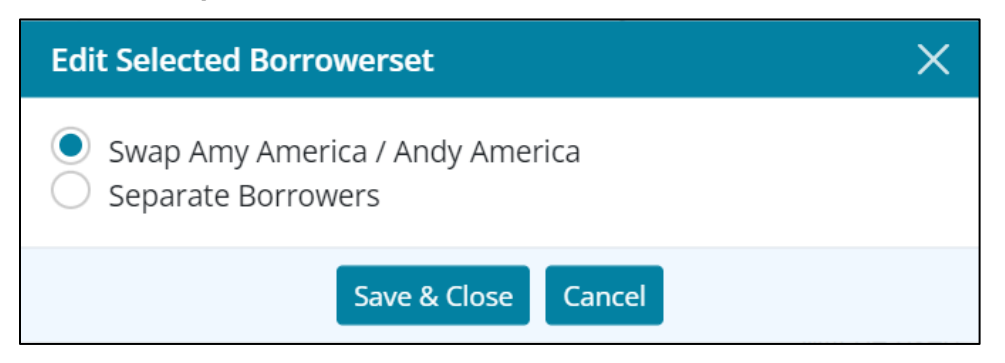

Figure 155: Swap Primary Borrower

- 4. Click Save & Close.
- 5. Proceed to Borrower/Co-Borrower Information to complete the borrower details.

#### Separate Borrowers

Use the following steps to separate borrowers in the same borrower set. The separated borrowers become single borrowers in the Borrower List.

Note: Separate a borrower set to enable deleting a borrower from the loan.

- 1. Select the Borrower Set. (See Figure 150.)
- 2. Click the **Edit Borrower** icon.
- 3. Select the Separate Borrower radio button.

| Edit Selected Borrowerset                                                       | $\times$ |
|---------------------------------------------------------------------------------|----------|
| <ul> <li>Swap Amy America / Andy America</li> <li>Separate Borrowers</li> </ul> |          |
| Save & Close Cancel                                                             |          |

Figure 156: Separate Borrowers

4. Click Save & Close.

#### Merge Borrowers

Use the following steps to merge borrowers.

- 1. Select one of the borrowers to Merge. (See Figure 150.)
- 2. Click **Edit Borrower**.

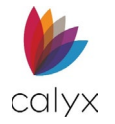

3. Select the appropriate Merge As option.

| Edit Selected Borrowerset |                     |   |  |  |
|---------------------------|---------------------|---|--|--|
| Set:                      | Amy America         |   |  |  |
| Merge As                  | Borrower            | ~ |  |  |
| With                      | ~                   |   |  |  |
|                           | Save & Close Cancel |   |  |  |

Figure 157: Merge Borrowers

- 4. Select the borrower to merge **With**.
- 5. Click Save & Close.

## **Borrower/Co-Borrower Information**

Complete the screen details with as much information as possible. Return to the **Borrower** and **Co-Borrower** fields to update as additional information becomes available.

1. Select **Borrower** from the *Application* tab.

|                |                                                                               |                                                                                                    |                                                                                                    | CO-BORROWER                                                                                                    |                                                                                                    |                                                                                                    |                                                                                                    |
|----------------|-------------------------------------------------------------------------------|----------------------------------------------------------------------------------------------------|----------------------------------------------------------------------------------------------------|----------------------------------------------------------------------------------------------------|----------------------------------------------------------------------------------------------------|----------------------------------------------------------------------------------------------------|----------------------------------------------------------------------------------------------------|
| Amy            |                                                                               |                                                                                                    |                                                                                                    | First                                                                                                    |                                                                                                    |                                                                                                    |                                                                                                    |
|                |                                                                               |                                                                                                    |                                                                                                    | Middle                                                                                                    |                                                                                                    |                                                                                                    |                                                                                                    |
| America        |                                                                               |                                                                                                    |                                                                                                    | Last                                                                                                    |                                                                                                    |                                                                                                    |                                                                                                    |
|                |                                                                               |                                                                                                    |                                                                                                    | Suffix                                                                                                    |                                                                                                    |                                                                                                    |                                                                                                    |
|                |                                                                               |                                                                                                    |                                                                                                    | Nickname                                                                                                    |                                                                                                    |                                                                                                    |                                                                                                    |
| 500-60-2222    |                                                                               |                                                                                                    |                                                                                                    | SSN/Tax ID                                                                                                    |                                                                                                    |                                                                                                    |                                                                                                    |
| 01/31/1967     |                                                                               | 6                                                                                                    |                                                                                                    | Date of Birth                                                                                                    |                                                                                                    |                                                                                                    |                                                                                                    |
|                |                                                                               |                                                                                                    |                                                                                                    | Age                                                                                                    |                                                                                                    |                                                                                                    |                                                                                                    |
| Married        |                                                                               | ``                                                                                                    | <i>,</i>                                                                                                    | Marital Status                                                                                                    |                                                                                                    |                                                                                                    | ~                                                                                                    |
|                |                                                                               |                                                                                                    |                                                                                                    | Years of Education                                                                                                    |                                                                                                    |                                                                                                    |                                                                                                    |
| 0              | Ages                                                                          |                                                                                                    |                                                                                                    | Number of Dependents                                                                                                    |                                                                                                    | Ages                                                                                                    |                                                                                                    |
| amy.a@fanniema | ae.com                                                                        |                                                                                                    |                                                                                                    | Email                                                                                                    |                                                                                                    |                                                                                                    |                                                                                                    |
|                |                                                                               | ``                                                                                                    | ·                                                                                                    | eDisclosure Consent                                                                                                    |                                                                                                    |                                                                                                    | ~                                                                                                    |
|                |                                                                               | ```                                                                                                    | <i>,</i>                                                                                                    | First-time Homebuyer                                                                                                    |                                                                                                    |                                                                                                    | ~                                                                                                    |
|                | Amy<br>America<br>500-60-2222<br>01/31/1967<br>Married<br>0<br>amy.a@fanniema | Amy         America         S00-60-2222         01/31/1967         Married         Married         amy.a@fanniemae.com | Amy       America       500-60-2222       01/31/1967       Image: State of the state of the sta | Amy America America S00-60-2222 O1/31/1967 America America Ame | Amy     First       America     Middle       America     Last       Middle     Suffix       Suffix     Nickname       500-60-2222     SSN/Tax ID       01/31/1967     E       0     Age       Married     Marital Status       Vears of Education     Number of Dependents       amy.a@fanniemae.com     Email        Email        First-time Homebuyer | Amy       First         America       Middle         America       Last         America       Suffix         Suffix       Suffix         Suffix       Suffix         So0-60-2222       SSN/Tax ID         01/31/1967       Image: Constant of Birth         Married       Marital Status         0       Age         amy.a@fanniemae.com       Email         Image: Constant of Dependents       Image: Constant of Dependents         Image: Constant of Dependents       Image: Constant of Constant of Cons | Amy       First         America       Middle         America       Last         America       Suffix         Suffix       Suffix         Suffix       Suffix         So0-60-2222       SSN/Tax ID         01/31/1967       Image: Constant of Dependents         Married       Marital Status         0       Age         0       Ages         amy.a@fanniemae.com       Email         Image: Const       Email         Image: Const       First-time Homebuyer |

Figure 158: Borrower/Co-Borrower Information

**Note:** Select *Unmarried* from the *Marital Status* dropdown to enable the *Unmarried Addendum* fields.

2. Complete the **Borrower** and **Co-Borrower** fields with available information.

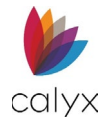

## **Unmarried Addendum**

Use the **Unmarried Addendum** when the borrower resides in a state that recognizes civil unions, domestic partnerships, or registered reciprocal beneficiary relationships.

1. Select the appropriate **Shared Property Rights** option.

| UNMARRIED ADDENDUM     |   |
|------------------------|---|
| Shared Property Rights | ~ |
| Domestic Relationship  | ~ |
| Other Description      |   |
| State                  | ~ |

Figure 159: Unmarried Addendum

Note: Proceed to Telephone if answering No in Step 1.

- 2. Select appropriate Domestic Relationship option.
- 3. Enter Other Description when selecting Other for Domestic Relationship.
- 4. Select the appropriate **State**.

## Telephone

Contact telephone numbers are required for all borrowers.

### Add Telephone

Use the following steps to complete the borrower/co-borrower *Telephone* fields.

1. Click the Borrower Telephone Add button.

| TELEPHON | JE            |           | 0 |
|----------|---------------|-----------|---|
| Туре     | Number        | Preferred |   |
| Home     | (508)888-8888 |           | Ē |
|          |               |           |   |

#### Figure 160: Add/Edit Telephone Number

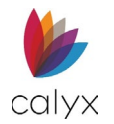

### 2. Select Telephone Type.

| Add Telephone     |                         | × |
|-------------------|-------------------------|---|
|                   |                         |   |
| Туре              | ~                       |   |
| Other Description |                         |   |
| Number            | ()                      |   |
| Extension         |                         |   |
|                   | Preferred Contact       |   |
| Save & I          | New Save & Close Cancel |   |

Figure 161: Add Telephone Dialog

- 3. Enter the Other Description when Other is selected from the Type dropdown.
- 4. Enter the **Telephone Number**.
- 5. Enter an **Extension** when appropriate.
- 6. Select the **Preferred Contact** checkbox if the entered number is the preferred contact type.
- 7. Click Save & Close.

Note: Click Save & New to add another telephone number.

8. Repeat Steps 1 – 7 for the **Co-Borrower**.

### Edit Telephone

Use the following steps to edit a listed telephone number.

- 1. Click the phone Number to edit. (See Figure 156.)
- 2. Update the **Telephone Information** on the *Edit Telephone* dialog. (See Add Telephone for details.)
- 3. Click Save & Close.

### Delete Telephone

Use the following steps to delete a listed telephone number.

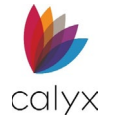

1. Click the **Delete** icon. (See Figure 156.)

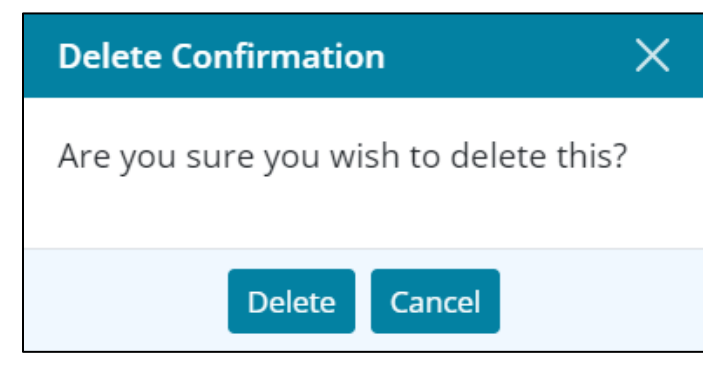

Figure 162: Delete Confirmation

2. Click **Delete** on the *Delete Confirmation* dialog.

## Addresses

Enter borrower/co-borrower current address information. Important selections for the **Add Address** dialog entries include:

- Select **Previous** from the **Type** dropdown list and add addresses to cover the required timeframe.
- Select **Current** from the **Type** dropdown list where the address listed is also the mailing address.
- Enter the **Postal Code** to auto-populate the **City and State/Providence** fields.

### Add Address

Use the following steps to add borrower addresses.

1. Click the Borrower Address Add button.

| TELEPHON | NE            | 0         |
|----------|---------------|-----------|
| Туре     | Number        | Preferred |
| Home     | (508)888-8888 | Ŵ         |
|          |               |           |

#### Figure 163: Add/Edit Current Address

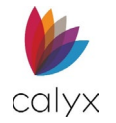

2. Select the appropriate **Type** from the dropdown.

| Add Address                             | X                       |
|-----------------------------------------|-------------------------|
| Type                                    | ~                       |
| .,,,,,,,,,,,,,,,,,,,,,,,,,,,,,,,,,,,,,, |                         |
| Occupancy                               | ~                       |
| Monthly Rent                            | \$                      |
|                                         | Positive Rental History |
| Length of Residency                     | Years Months            |
| Address                                 |                         |
| Unit Designator                         | ✓ Number                |
| City                                    |                         |
| State/Province                          | ~                       |
| Postal Code                             | -                       |
| County                                  |                         |
| Country                                 | United States 🗸         |
| Country Code                            | 01                      |
| Save & New Save & Close Cancel          |                         |

#### Figure 164: Add Address Dialog

3. Select the **Occupancy** from the dropdown.

**Note:** Monthly rent amount is added from the *Monthly Housing Expenses* section. If the borrower has a *Positive Rental History*, select the checkbox.

- 4. Enter Length of Residency.
- 5. Enter the **borrower Address Information**.

Note: The Country Code auto-populates based on the Country selected.

6. Click Save & Close.

Note: Click Save & New to add another address.

7. Repeat Steps 1 – 6 for the co-borrower when appropriate.

### Edit Address

Use the following steps to edit a listed address.

- 1. Click the Borrower Address to edit. (See Figure 159.)
- 2. Update the **Address Information** on the *Edit Address* dialog. (See Add Address for details.)
- 3. Click Save & Close.

### Delete Address

Use the following steps to delete a listed address.

1. Click the **Delete** icon. (See Figure 159.)
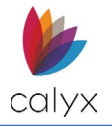

2. Click **Delete** on the *Delete Confirmation* dialog.

# Employment

A minimum of two years' employment history is required.

## Add Employment

Enter employment information for the borrower/co-borrower.

1. Click the Borrower Add button.

| EMPLOYMENT         | •••• |
|--------------------|------|
| Employer Start End |      |
| Army               | Ŵ    |

#### Figure 165: Add/Edit Employment History

2. Enter **Employer** name.

| Employer        |                                                                                    | Employment Status    | Current 🗸                         |
|-----------------|------------------------------------------------------------------------------------|----------------------|-----------------------------------|
| Address         |                                                                                    | Employment           | Primary 🗸                         |
| Unit Designator | ✓ Number                                                                           | Classification       |                                   |
| onicocongriator |                                                                                    | Position             |                                   |
| City            |                                                                                    | Start Date           |                                   |
| State/Province  | ~                                                                                  | Length of Employment | vears months                      |
| Postal Code     | -                                                                                  | conguiror employment | years                             |
| Country         | United States 🗸                                                                    | Years in Occupation  | years months                      |
| elephone Number | ()                                                                                 |                      | Seasonal Income                   |
| Extension       |                                                                                    |                      | Business Owner/ Self-<br>employed |
|                 | Employed by a family                                                               | Ownership Interest   | ~                                 |
|                 | member, property seller, real<br>estate agent or other party to<br>the transaction | Monthly Income       | \$                                |

#### Figure 166: Add Employer Dialog

3. Complete the Employer Address fields.

Note: Enter the Postal Code to auto-populate the City and State fields.

- 4. Select the **Country**.
- 5. Enter employer contact **Telephone Number**.
- 6. Enter an Extension if appropriate.
- 7. Select the Employed by family checkbox when appropriate.
- 8. Select the appropriate Employment Status.

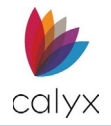

- 9. Select the Employment Classification.
- 10. Enter the **Employer Position**.
- 11. Use the Calendar to select the Start Date.
- 12. Complete the Length of Employment fields.
- 13. Complete the **Years in Occupation** fields.
- 14. Select the Foreign Income checkbox if applicable.
- 15. Select the **Seasonal Income** checkbox if applicable.
- 16. Select the **Business Owner/Self-employed** checkbox if appropriate.
- 17. Complete the **Ownership Interest** and **Monthly Income** fields when selecting the checkbox.
- 18. Click Save & Close.

Note: Click Save & New to add another employer.

19. Repeat Steps 1 – 13 for co-borrower Employment History.

### Edit Employment

Use the following steps to edit a listed employer.

- 1. Click the **Employer** name. (See Figure 161.)
- 2. Update the **Employer Information** on the *Edit Employer* dialog. (See Add Employment for details.)
- 3. Click Save & Close.

### Delete Employment

Use the following steps to delete a listed employer.

- 1. Click the **Delete** icon. (See Figure 161.)
- 2. Click **Delete** on the *Delete Confirmation* dialog.

### Income

Individual gross income details are required for the borrower/co-borrower.

### Add Income

Use the following steps to add income.

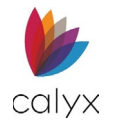

1. Click the **Borrower Add** button.

| INCOME                     |          | 0 |
|----------------------------|----------|---|
| Source                     | Amount   |   |
| Army                       |          |   |
| Base                       | 4,000.00 | Ŵ |
| Military Clothes Allowance | 150.00   | Û |
| Military Flight Pay        | 175.00   | Ŵ |
| Total                      | 4,325.00 |   |

Figure 167: Gross Monthly Income

2. Select the appropriate **Section**.

| Add Income        |                         | × |
|-------------------|-------------------------|---|
|                   |                         |   |
| Section           | ~                       |   |
| Source            | ~                       |   |
| Other Description |                         |   |
| Amount            | \$                      |   |
| Save & N          | New Save & Close Cancel |   |

Figure 168: Add Income Dialog

- 3. Select the appropriate **Source**.
- 4. Enter Other Description when Other is selected from the Source dropdown.
- 5. Enter the **Amount**.
- 6. Click Save & Close.

Note: Click Save & New to add another income source.

7. Repeat Steps 1 – 6 for co-borrower.

# Edit Income

Use the following steps to edit a listed income.

- 1. Click the **income** to **edit**. (See Figure 163.)
- 2. Update the **Income Information** on the *Edit Income* dialog. (See Add Income for details.)
- 3. Click Save & Close.

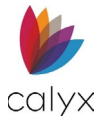

## Delete Income

Use the following steps to delete a listed income.

- 1. Click the income to delete. (See Figure 163.)
- 2. Click **Delete** on the *Delete Confirmation*.

## Assets

Borrower/co-borrower assets are combined.

#### Add Assets

Use the following steps to add assets.

1. Click the **Assets Add** button.

| ASSETS - BANK ACC     | DUNTS AND OTHER ACCOUNTS |                |              |                   | 0 |
|-----------------------|--------------------------|----------------|--------------|-------------------|---|
| Company               | Туре                     | Account Number | Liquid Asset | Cash/Market Value |   |
| Checking and Other Ad | counts                   |                |              |                   |   |
|                       | Checking Account         |                | ~            | 7,500.00          | Û |
|                       | Money Market Fund        |                | ~            | 100,000.00        | Û |
|                       | Savings Account          |                | ~            | 25,000.00         | Ŵ |
| ABC123 Corp           | Stock                    | 123457         | ~            | 57,000.00         | Û |

#### Figure 169: Combined Borrower/Co-Borrower Assets

2. Enter Company Name for the asset.

| Add Assets - Bank | Accounts and Other Accounts    | X |
|-------------------|--------------------------------|---|
| Name              | ACCOUNTS                       | 0 |
| Address           |                                |   |
| Unit Designator   | ✓ Number                       |   |
| City              |                                |   |
| State/Province    | ~                              |   |
| Postal Code       |                                |   |
|                   | Save & New Save & Close Cancel |   |

#### Figure 170: Add Asset Dialog

- 3. Complete the remaining Add Asset dialog fields.
- 4. Click the Add button to add a new account on the Add Account dialog.

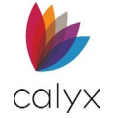

5. Select the Account Type from the dropdown.

| Туре              | ~  | Life Insurance Face Value | \$            |
|-------------------|----|---------------------------|---------------|
| Other Description |    | Shares                    |               |
| Owner             | ~  | Vehicle Make              |               |
| Account Number    |    | Vehicle Year              |               |
| Cash/Market Value | \$ |                           | Liquid Assets |

Figure 171: Add New Account Dialog

- 6. Enter Other Description if applicable.
- 7. Select **Owner** from the dropdown.
- 8. Enter Account Number.
- 9. Enter Cash/Market Value.
- 10. Complete the remaining Add Account dialog fields as applicable.
- 11. Click **Save & Close** on the *Add New Account* dialog to list the account on the *Add Asset* dialog.

| Edit Assets - Bank | Accounts and | l Other Acco | unts     |                 |                |           | X |
|--------------------|--------------|--------------|----------|-----------------|----------------|-----------|---|
| Name               | Bay State Ba | nk           |          | ACCOUNTS        |                |           | 9 |
| Address            |              |              |          | Assets Type     | Account Number | Amount    |   |
| Unit Designator    | ~            | Number       |          | Savings Account | 88223344       | 25,000.00 | Ŵ |
| City               |              |              |          |                 |                |           |   |
| State/Province     |              |              | ~        |                 |                |           |   |
| Postal Code        |              | -            |          |                 |                |           |   |
|                    |              |              | Save & C | Close Cancel    |                |           |   |

#### Figure 172: Added Asset Account

Note: Click Save & New to add another new account.

12. Click Save & Close on the Add Asset dialog.

Note: Click Save & New to add another new account.

#### **Edit Assets**

Use the following steps to edit a listed asset.

1. Select the Asset to edit. (See Figure 165.)

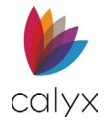

- 2. Update the **Assets Information** on the *Edit Assets* dialog. (See Add Assets for details.)
- 3. Click Save & Close.

## Edit Asset Account

Use the following steps to edit a listed asset account.

- 1. Select the Asset with the account to edit. (See Figure 165.)
- 2. Select the Account to edit. (See Figure 168.)
- 3. Update the account information. (See Figure 166.)
- 4. Click Save & Close on the Add New Account dialog.
- 5. Click **Save & Close** on the *Add Asset* dialog.

## Delete Assets

Use the following steps to delete a listed asset.

- 1. Select the **Delete** icon next to the desired Asset. (See Figure 165.)
- 2. Click **Delete** on the *Delete Confirmation* dialog.

### Delete Asset Account

Use the following steps to delete a listed asset account.

- 1. Select the asset with the account to delete. (See Figure 165.)
- 2. Select the account to delete. (See Figure 168.)
- 3. Click **Delete** on the *Delete Confirmation* dialog.
- 4. Click **Save & Close** on the *Edit Asset* dialog.

## **Gifts or Grants**

Enter all gifts or grants being applied to the loan.

### Add Gifts or Grants

Use the following steps to complete the **Gifts or Grants Received** fields.

1. Click the Gifts or Grants Received Add button.

| GIFTS OR GRANTS RECEIVED |                 |
|--------------------------|-----------------|
| Subtotal Liquid Assets   | \$<br>0.00      |
| Total Assets (a)         | \$<br>82,000.00 |

Figure 173: Gifts or Grants Received

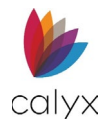

### 2. Select the **Type**.

| Add Account          |            |                      |       | × |
|----------------------|------------|----------------------|-------|---|
| Type                 | ~          | Source of            |       | ~ |
| Deposited            | ~          | Funds                |       |   |
| Account              | ~          | Other<br>Description |       |   |
| Number               |            | Closing Cost         | \$    |   |
| Cash/Market<br>Value | \$         | Down                 | \$    |   |
|                      |            | Payment              |       |   |
|                      | Save & New | Save & Close Ca      | ancel |   |

#### Figure 174: Add Account

3. Click Yes from the Deposited dropdown if the gift/grant is deposited.

**Note:** Click *No* if the gift/grant is not deposited.

- 4. Enter Account Number if deposited.
- 5. Select Source of Funds.
- 6. If *Lender* or *Non-Originating Lender* options are selected, add a **Closing Cost** and **Down Payment**.

Note: Closing Cost plus the Down Payment must equal the Cash/Market Value amount.

- 7. Enter **Other Description** when selecting *Other* from *Source of Funds* dropdown.
- 8. Enter Cash/Market Value.
- 9. Click Save & Close.

Note: Click Save & New to add another account.

### **Edit Gifts or Grants**

Use the following steps to edit a listed gift/grant.

1. Select the gift/grant to edit.

| Type Source Account Number Deposited Cash/Market Value |   |
|--------------------------------------------------------|---|
| Cash Gift Parent <b>2</b> 5,000.00                     | Ŵ |

#### Figure 175: Gifts or Grants Received

- 2. Update the **Income Information** on the *Edit Account* dialog. (See Add Gifts or Grants details.)
- 3. Click Save & Close.

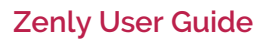

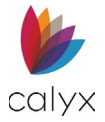

## **Delete Gifts or Grants**

Use the following steps to delete a listed gift/grant.

- 1. Click the **Delete** icon. (See Figure 171.)
- 2. Click **Delete** on the *Delete Confirmation* dialog.

# Liabilities

Enter the borrower/co-borrower combined liabilities. Entered mortgage liabilities populate the **Unmatched Mortgage Liabilities** table.

### **Add Liabilities**

Use the following steps to add liabilities.

1. Click the Liabilities Add button.

| LIABILITIES     |                |          |         |            |                |       |      | 0 |
|-----------------|----------------|----------|---------|------------|----------------|-------|------|---|
| Company         | Liability Type | Balance  | Payment | At Closing | Before Closing | Resub | Omit |   |
| RELENTLESS BANK | Installments   | 1,554.00 | 46.22   |            |                |       |      | Ŵ |
| ALLEN BANK CARD | Revolving      | 4,665.00 | 133.00  |            |                |       |      | 1 |
| BURSTING CREDIT | Revolving      | 1,357.00 | 27.00   |            |                |       |      | Ŵ |
| CAPITAL BANK    | Revolving      | 29.00    | 10.00   |            |                |       |      | Ŵ |
| PRIME VISA      | Revolving      | 450.00   | 40.00   |            |                |       |      | 1 |

#### Figure 176: Liabilities List

Note: Click an existing liability and use the *Edit Liability* dialog to update.

2. Enter the **Company Name** and the company's *Address* information for the liability.

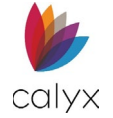

| Add Liability       |                |                       |                   | ×                |
|---------------------|----------------|-----------------------|-------------------|------------------|
| Company Name        |                |                       | Current           | Remaining        |
| Address             |                | Balance               | \$                | \$               |
| Unit Designator     | ✓ Number       | Monthly Payment       | \$                | \$               |
| City                |                | Payments<br>Remaining |                   |                  |
| State/Province      | ~              | Paid Off              | \$                |                  |
| Postal Code         |                |                       | Paid off at closi | ng<br>closing    |
| Credit Account Type | ~              |                       | Resubordinated    | d                |
| Liability Type      | ~              |                       | Mortga            | ge Loans         |
| Other Description   |                | Mortgage Type         |                   | ~                |
| Account Number      |                | Credit Limit          | \$                |                  |
| (FHA) Original Debt | \$             |                       | Payment Incluc    | les Ins/Tax      |
| (FHA) Automobile    | Make Year      | ç.                    | Property Asses    | sed clean chergy |
|                     | Save & New Sar | ve & Close Cancel     |                   |                  |

#### Figure 177: Add Liability Dialog

- 3. Select the Credit Account Type from the dropdown menu.
- 4. Select the Liability Type from the dropdown.
- 5. Enter Other Description when selecting Other from the Liability Type dropdown.
- 6. Enter the liability Account Number.
- 7. Enter (FHA) Original Debt Amount if appropriate.
- 8. Enter (FHA) Automobile information if appropriate.
- 9. Enter Current Balance and Payment details.
- 10. Enter **Remaining** amount if applicable.
- 11. Complete the **Paid Off** amount if applicable.
- 12. Check the appropriate checkbox.
- 13. Enter the Mortgage Type from the dropdown if applicable.
- 14. Enter the Credit Limit amount if applicable.
- 15. Check the appropriate checkbox if applicable.
- 16. Click Save & Close.

Note: Click Save & New to add another liability.

#### **Edit Liabilities**

Use the following steps to edit liabilities in one of the liability tables.

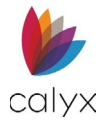

- 1. Click the liability to edit. (See Figure 172.)
- 2. Update the information for the liability as applicable. (See Add Liabilities for details.)
- 3. Click Save & Close.

**Note:** The *Real Estate* table updates automatically when changes are made to a real estate owned liability.

# **Delete Liabilities**

Use the following steps to delete liabilities in one of the liability tables.

- 1. Click on the **Delete** icon to remove the liability. (See Figure 172.)
- 2. Click **Delete** on the *Delete Confirmation* dialog.

# Alimony, Child Support, Other Expenses

Enter alimony, child support, and other expenses for borrower/co-borrower.

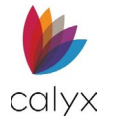

## Add Expenses

Use the following steps to Add Alimony, Child Support, and Other Expenses.

1. Click the **Add** button.

| ALIMONY, CHILD SUPPORT, AND OTHER EXPENSES |  |
|--------------------------------------------|--|
|                                            |  |

#### Figure 178: Alimony, Child Support, Other Expenses

2. Select the expense **Type**.

| Add Expense        |                        | × |
|--------------------|------------------------|---|
| Borrower           | Andy America           | ~ |
| Туре               |                        | ~ |
| Other Description  |                        |   |
| Owed To            |                        |   |
| Description        |                        |   |
| Payments Remaining |                        |   |
| Monthly Payment    | \$                     |   |
|                    | Omit                   |   |
| Save & I           | New Save & Close Cance | ł |

#### Figure 179: Add Expense Type

- 3. Enter Other Description when Other is selected from the Type dropdown.
- 4. Enter number of **Payments Remaining**.
- 5. Enter Monthly Payment amount.
- 6. Select the **Omit** checkbox if applicable.
- 7. Click Save & Close.

Note: Click Save & New to add another expense.

### Edit Alimony, Child Support, and Other Expenses

Use the following steps to Edit Alimony, Child Support, and Other Expenses.

- 1. Select the desired expense to Edit. (See Figure 174.)
- 2. In the *Edit Expense* dialog, update the desired information.
- 3. Click Save & Close.

# **Delete Alimony, Child Support, and Other Expenses**

Use the following steps to delete a listed expense.

1. Click the **Delete** icon on the desired expense. (See Figure 174.)

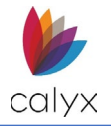

2. Click **Delete** on the *Delete Confirmation* dialog.

# **Real Estate**

Use the following sections to complete the **Real Estate** section.

## Add Real Estate

Use the following steps to add real estate.

1. Click the **Real Estate Add** button.

| REAL ESTATE           |           |              |              |          |              |            | ••••     |
|-----------------------|-----------|--------------|--------------|----------|--------------|------------|----------|
| Address               | Occupancy | Status       | Market Value | Payment  | Ins/Tax/Misc | Gross Rent | Net Rent |
| • 4321 Cul de Sac Str |           | Pending Sale | 600,000.00   | 3,362.00 | 700.00       |            |          |
| Total                 |           |              | 600,000.00   | 3,362.00 | 700.00       | 0.00       | 0.00     |

Figure 180: Existing Real Estate

2. Select the **Subject Property** checkbox if applicable.

|                     | Subject Property  | Status                 |                  | ~        |
|---------------------|-------------------|------------------------|------------------|----------|
| Address             |                   |                        |                  | ~        |
| Unit Designator     | ✓ Number          | Intended Occupancy     |                  |          |
| -                   |                   | Current Occupancy      |                  | ~        |
| City                |                   | Market Value           | \$               |          |
| State/Province      | ~                 | Mortgage Balance       | \$               |          |
| Postal Code         | -                 | Gross Rent             | \$               |          |
| Country             | United States 🗸 🗸 | Monthly Payment        | \$               |          |
| Number of Units     |                   | Ins/Tay/Misc           | \$               |          |
| Acc. Dwelling Units |                   | 113/14/10150           | Omitted Ins/Tax/ | Misc     |
| Property Type       | ~                 | Occupancy Rate         |                  | 75.000 % |
|                     |                   | Net Rent               | \$               |          |
|                     |                   | Acc. Dwelling Net Rent | \$               |          |
| TCHED MORTGAGES     |                   |                        |                  | Select   |

Figure 181: Add Real Estate Dialog

- 3. Complete the **Address** fields.
- 4. Enter the Number of Units.
- 5. Enter the Acc. (Accessory) Dwelling Units if applicable.
- 6. Select the **Property Type**.
- 7. Select the appropriate **Status** from the dropdown.
- 8. Select Intended Occupancy from the dropdown.
- 9. Select the Current Occupancy from the dropdown.

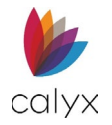

- 10. Enter the Market Value.
- 11. Enter the Mortgage Balance if applicable.
- 12. Enter the **Gross Rent**.
- 13. Enter Monthly Payment if applicable.
- 14. Enter Insurance/Tax/Miscellaneous expenses.
- 15. Select the **Omitted Ins/Tax/Misc** to omit the expense from the loan application.
- 16. Enter the Occupancy Rate percentage.
- 17. Click **Calculate** icon to calculate the *Net Rent*.
- 18. If needed, enter the Acc. (Accessory) Dwelling Net Rent.
- 19. Click Save & Close.

Note: Click Save & New to add another real estate property.

## Edit Real Estate

Use the following steps to edit Real Estate section.

- 1. Click the **Real Estate** to edit. (See Figure 176.)
- 2. Update the desired information on the *Edit Real Estate* dialog. (See Add Real Estate for details.)
- 3. Click Save & Close.

## Delete Real Estate

Use the following steps to delete a listed real estate item.

- 1. Click the **Delete** icon. (See Figure 176.)
- 2. Click **Delete** on the *Delete Confirmation* dialog.

# **Unmatched Mortgage Liabilities**

Use the following steps to match the table items to the **Real Estate** table items. This table populates when a Liability is an unmatched mortgage. See Liabilities.

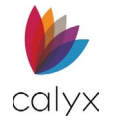

### 1. Select the Unmatched Mortgage Liability.

| REAL ESTATE |                 |                |              |            |          |           |                |             |          | 0 |
|-------------|-----------------|----------------|--------------|------------|----------|-----------|----------------|-------------|----------|---|
| Address     | Occi            | upancy         | Status       | Market Val | ue P     | ayment    | Ins/Tax/Misc   | Gross Rent  | Net Rent |   |
| ▶ 4321 Cul  | de Sac Str      |                | Pending Sale | 600,000.00 | )        | 3,362.00  | 700.00         |             |          | Î |
| Total       |                 |                |              | 600,000.00 |          | 3,362.00  | 700.00         | 0.00        | 0.00     |   |
|             | MORTGAGE LIABIL | ITIES          |              |            |          |           |                |             |          | _ |
| Company     | Liability Type  | Account Number |              | Balance    | Payment  | At Closir | ng Before Clos | ing Ins/Tax | Omit     |   |
| AAA         | Mortgage Loan   |                | 5            | 600,000.00 | 3,250.00 | )         |                |             |          | Ŵ |

#### Figure 182: Unmatched Mortgage Liabilities

2. Drag and drop the liability to the matching item on the **Real Estate** table item.

**Note:** The selected item is removed from the **Unmatched Mortgage Liabilities** table. Matched liabilities can be updated on either the **Real Estate** table or the **Liabilities** table.

# **Primary Housing**

Complete the **Primary Housing** section with current housing expenses.

### Add Primary Housing

Use the following steps to add primary housing expenses.

1. Click the **Primary Housing Add** button.

| Type Amount   First Mortgage 3,362.00 Imit County   Hazard Insurance 125.00 Imit County Property Tax   County Property Tax 338.00 Imit County   Mortgage Insurance 75.00 Imit County   Homeowners' Assoc. Dues 300.00 Imit County   Total 4,223.00 Imit County                                                                                                    | PRIMARY HOUSING         |          | ••• |
|----------------------------------------------------------------------------------------------------|-------------------------|----------|-----|
| First Mortgage 3.362.00   Hazard Insurance 125.00   County Property Tax 338.00   Mortgage Insurance 75.00   Homeowners' Assoc. Dues 300.00   23.00 23.00   Total 4,223.00                                                                                                    | Туре                    | Amount   |     |
| Hazard Insurance 125.00   County Property Tax 338.00   Mortgage Insurance 75.00   Homeowners' Assoc. Dues 300.00   23.00 23.00   Total 4,223.00                                                                                                    | -<br>First Mortgage     | 3,362.00 | Û   |
| County Property Tax     338.00     Im       Mortgage Insurance     75.00     Im       Homeowners' Assoc. Dues     300.00     Im       23.00     Im     23.00     Im       Total     4,223.00     Im     1m                                                                                                    | Hazard Insurance        | 125.00   | 0   |
| Mortgage Insurance 75.00   Homeowners' Assoc. Dues 300.00   23.00 23.00   Total 4,223.00                                                                                                    | County Property Tax     | 338.00   | Û   |
| Homeowners' Assoc. Dues     300.00     Image: Comparison of the state of the state of | Mortgage Insurance      | 75.00    | Û   |
| 23.00 🗎                                                                                                    | Homeowners' Assoc. Dues | 300.00   | Û   |
| Total 4,223.00                                                                                                    |                         | 23.00    | Û   |
|                                                                                                    | Total                   | 4,223.00 |     |

#### Figure 183: Primary Housing

Note: Click an existing expense and use the Edit Primary Housing dialog to update.

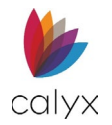

2. Select the expense **Type**.

| Add Primary Housing | 3                       | × |
|---------------------|-------------------------|---|
| Туре                | ~                       |   |
| Other Description   |                         |   |
| Amount              | \$                      |   |
| Save &              | New Save & Close Cancel |   |

#### Figure 184: Add Primary Housing Dialog

- 3. Enter Other Description when Other is selected from the Type dropdown.
- 4. Enter expense Amount.
- 5. Click Save & Close.

Note: Click Save & New to add another expense.

6. Repeat Steps 8 – 12 for co-borrower.

### Edit Primary Housing Expenses

Use the following steps to edit a listed primary housing expense.

- 1. Click the Expense to edit. (See Figure 179.)
- 2. Update the **Address Information** on the *Edit Address* dialog. (See Add Primary Housing for details.)
- 3. Click Save & Close.

#### **Delete Primary Housing Expenses**

- 1. Click the **Delete** icon. (See Figure 179.)
- 2. Click **Delete** on the *Delete Confirmation* dialog.

## **Declarations**

Complete the *Declarations* for the borrower/co-borrower as appropriate.

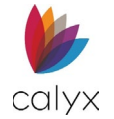

1. Select **Yes** or **No** appropriately for each borrower question.

| DECLARATIONS                                                 |                                               |           |
|--------------------------------------------------------------|-----------------------------------------------|-----------|
| Borrower                                                     | Co-borrower                                   |           |
| What is your citizenship/residency status?                   |                                               |           |
| US Citizen 🗸                                                 | US Citizen                                    | ~         |
| Do you live in a community property state?                   |                                               |           |
| ~                                                            | ~                                             |           |
| Do you intend to occupy the property as your primary reside  | ence?                                         |           |
| No 🗸                                                         | No 🗸                                          |           |
| Have you had an ownership interest in a property in the last | three years?                                  |           |
| Yes 🗸                                                        | Yes 🗸                                         |           |
| What type of property did you own (PR/SR/SH/IP)?             |                                               |           |
| Primary Residence 🗸                                          | Primary Residence                             | ~         |
| How did you hold title to home (S/SP/O)?                     |                                               |           |
| Joint with Spouse $\checkmark$                               | Joint with Spouse                             | ~         |
| Purchase Transaction: Do you have a family relationship or b | business affiliation with the seller of the p | property? |
| ×                                                            | ~                                             | . ,       |

Figure 185: Borrower/Co-Borrower Declarations

- 2. Enter a **Description** when selecting **Yes**.
- 3. Click the **Bankruptcy Select** button when **Yes** is selected for the **Bankruptcy** question.

| Have you declared bankruptcy within the last seven years? |        |            |        |
|-----------------------------------------------------------|--------|------------|--------|
| No 🗸                                                      |        | No 🗸       |        |
| BANKRUPTCY                                                | Select | BANKRUPTCY | Select |

Figure 186: Bankruptcy Details

4. Select the appropriate **Bankruptcy** type.

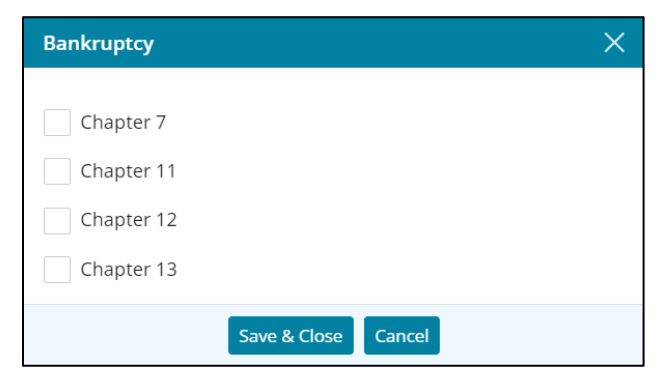

Figure 187: Bankruptcy Dialog

5. Click Save & Close.

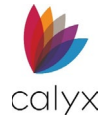

#### 6. Select Yes or No appropriately for Military Service.

| Have you served, or are you the surviving spouse of someor | ne who served | d, in the United States Armed Forces? |        |
|------------------------------------------------------------|---------------|---------------------------------------|--------|
| ~                                                          |               | ~                                     |        |
| MILITARY SERVICE STATUS                                    | Select        | MILITARY SERVICE STATUS               | Select |

#### Figure 188: Military Service

- 7. Click Select when Yes is selected.
- 8. Select the appropriate Military Service checkbox.

| Military Service X                                                                       |  |  |  |
|------------------------------------------------------------------------------------------|--|--|--|
| Currently serving on active duty with service end date                                   |  |  |  |
| Currently retired, discharged, or separated from service                                 |  |  |  |
| Only period of service was as a non-activated member of the<br>Reserve or National Guard |  |  |  |
| Surviving spouse                                                                         |  |  |  |
| Save & Close Cancel                                                                      |  |  |  |

#### Figure 189: Military Service Dialog

- 9. Use the **Calendar** to select the **Active Duty Service End Date** when the checkbox is selected.
- 10. Repeat Steps 1 9 for the co-borrower.

## **Ethnicity and Gender**

Ethnicity and gender information is optional. Use the checkboxes when borrower/coborrower decline to provide the information.

- 1. Select the **Ethnicity Borrower does not wish to furnish this information** checkbox when the borrower declines to provide information.
- 2. Select the Borrower Ethnicity Add button.

| ETHNICITY                   |                         | 0 | ETHNICITY                    |                            | 0 |
|-----------------------------|-------------------------|---|------------------------------|----------------------------|---|
| Ethnicity                   | Designation             |   | Ethnicity                    | Designation                |   |
| Not Hispanic or Latino      |                         | ŵ | Not Hispanic or Latino       |                            | ŵ |
| Borrower does not wish to f | urnish this information |   | Co-borrower does not wish to | o furnish this information |   |
| GENDER                      |                         |   | GENDER                       |                            |   |
| Borrower does not wish to f | urnish this information |   | Co-Borrower does not wish to | o furnish this information |   |
| Sex                         | Male 🗸                  |   | Sex                          | Female 🗸                   |   |
| Visual Observation          | ~                       |   | Visual Observation           | ~                          |   |

#### Figure 190: Add/Edit Ethnicity

Note: Click the displayed ethnicity and use the Edit Ethnicity dialog to update.

Calyx Software: 6475 Camden Avenue, Suite 207 San Jose CA 95120 3500 Maple Ave, Suite 500 Dallas, TX 75219 <u>Calyxdcs@calyxsoftware.com</u> <u>www.calyxsoftware.com</u> © Calyx Technology, Inc. 1991-2024. All rights reserved.

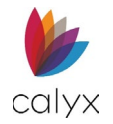

3. Select the borrower's Ethnicity from the dropdown.

| Add Ethnicity     |                         | × |
|-------------------|-------------------------|---|
| Ethnicity         | ~                       |   |
| Designation       | ~                       |   |
| Other Description |                         |   |
| Save & N          | lew Save & Close Cancel |   |

#### Figure 191: Add Ethnicity Dialog

- 4. Select the **Designation** when appropriate.
- 5. Enter **Other Description** when **Other** is selected from the *Designation* dropdown.
- 6. Click Save & Close.

Note: Click Save & New to add another ethnicity.

- 7. Select the appropriate Gender Visual Observation option.
- 8. Select the **Gender Borrower does not wish to furnish this information** checkbox when the borrower declines to provide information.
- 9. Select the appropriate **Sex** option.
- 10. Select the appropriate Visual Observation option.
- 11. Select the appropriate Race Visual Observation option.
- 12. Repeat Steps 1 11 for the co-borrower.

## **Identifying Documentation**

Enter details for identifying documentation provided by the borrower/co-borrower.

1. Click the Borrower Identifying Documentation Add button.

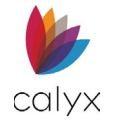

2. Select the documentation **Type** from the dropdown.

| Add Identifying Doc | umentation               |                     |               |   | × |
|---------------------|--------------------------|---------------------|---------------|---|---|
|                     |                          |                     |               |   |   |
| Туре                | ~                        | Governing Entity    |               | ~ |   |
| Other Description   |                          | Other Description   |               |   |   |
| Agency              |                          | State/Province      |               | ~ |   |
| Document Number     |                          | Country             | United States | ~ |   |
| Issued              |                          | Ву                  |               |   |   |
| Expires             |                          |                     |               |   |   |
|                     | Discrepancy and Resoluti | on                  |               |   |   |
|                     |                          |                     |               |   |   |
|                     |                          |                     |               | h |   |
|                     | Save & New               | Save & Close Cancel |               |   |   |

Figure 192: Add Identifying Documentation Dialog

- 3. Enter Other Description when Other is selected from the Type dropdown.
- 4. Select the Governing Entity for the documentation from the dropdown.
- 5. Enter **Other Description** when **Other** is selected from the **Governing Entity** dropdown.
- 6. Enter the identification issuing **Agency**.
- 7. Select the **State/Province**.
- 8. Enter the identifying **Document Number**.
- 9. Select the **Country** from which the document originated.
- 10. Use the **Calendar** to select the **Issued** date.
- 11. Enter the verifying party name in the **By** field.
- 12. Use the **Calendar** to select the **Expires** date.
- 13. Enter **Discrepancy and Resolution** details when the identification documentation contains discrepancies.
- 14. Click Save & Close.

Note: Click Save & New to add another identifying document.

15. Repeat Steps 1 – 14 for the co-borrower.

# **Nearest Relative**

Nearest relative details are required for *Federal Housing Administration (FHA)* or *Veteran Affairs (VA)* loans.

**Note:** (*FHA/VA*) Nearest Relative fields are required when FHA or VA is selected for Loan Type on the Loan screen.

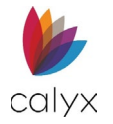

## Add Nearest Relative

1. Click the **Add** button.

| (FHA/VA) NEAREST RELATIVE                              | 0                         | (FHA/VA) NEAREST RELATIVE | 0 |
|--------------------------------------------------------|---------------------------|---------------------------|---|
| (FHA) I certify that I was a resident of the following | g states in the past 10 y | ears.                     |   |
| STATES                                                 | 0                         | STATES                    | 0 |

Figure 193: FHA/VA Nearest Relative

2. Enter the **Relationship** status.

| Add (FHA) Nearest | Relative                  | × |
|-------------------|---------------------------|---|
| Relationship      |                           |   |
| First             |                           |   |
| Middle            |                           |   |
| Last              |                           |   |
| Suffix            |                           |   |
| Address           |                           |   |
| Unit Designator   | ✓ Number                  |   |
| City              |                           |   |
| State/Province    | ~                         |   |
| Postal Code       |                           |   |
| Phone Number      | ()                        |   |
| Save 8            | & New Save & Close Cancel |   |

#### Figure 194: Add (FHA) Nearest Relative

3. Complete the **Name** and **Address** fields.

Note: Enter the Postal Code to auto-populate the City and State fields.

- 4. Enter the contact **Phone Number**.
- 5. Click Save & Close.

Note: Click Save & New to add another relative.

- 6. Click the **States Add** button.
- 7. Select the appropriate **State**.
- 8. Click Save & Close.

Note: Click Save & New to add another state.

9. Repeat Steps 1 – 8 for co-borrower.

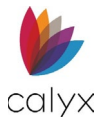

## **Edit Nearest Relative**

Use the following steps to edit a listed nearest relative.

- 1. Click the Expense to edit. (See Figure 189.)
- 2. Update the **Address Information** on the *Edit Address* dialog. (See Add Nearest Relative for details.)
- 3. Click Save & Close.

#### Delete Nearest Relative

- 1. Click the **Delete** icon. (See Figure 189.)
- 2. Click **Delete** on the *Delete Confirmation* dialog.

# **Additional Information**

Complete the remaining information fields if applicable.

- 1. Enter additional relevant **Borrower Information**.
- 2. Enter additional relevant **Co-Borrower Information**.

# Application Loan

The Application Loan screen contains options for capturing the loan details.

## **Loan Overview**

Enter initial loan details or use **Select** to import a pre-defined template.

**Note:** Use *Loan Program* in the *Templates* tab to create loan templates. See Loan Program for details.

Options on the Application Loan screen vary depending on the initial loan details selected.

- 1. Select **Application** tab.
- 2. Select **Loan**.

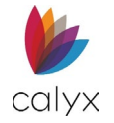

## 3. Use the Calendar to select Application Date.

| Status Application      | Processing   | Underwriting     | Reporting  | Documents     | Services   | Settings |                       |                               |        |
|-------------------------|--------------|------------------|------------|---------------|------------|----------|-----------------------|-------------------------------|--------|
| Loan ID : 2024072       | 2000002 - Am | y America        |            |               |            |          |                       | Export                        | Save   |
| Borrower                |              | Application D    | ate 01/05/ | 2019 12:00 AM | <b>*</b> • |          | Loan Program Scenario |                               | Select |
| Subject Property        | -            | Legal Entity     | ( ID       |               |            |          | Total Borrowers       | 2                             |        |
| Initial Fees Worksheet  |              | Lender Case Numl | ber DI-CO3 | 3_v3.4        |            |          | Agency Case Number    |                               |        |
| Estimated Cash-to-Close |              | Check Numl       | ber 00     |               |            |          |                       |                               |        |
| Loan Estimate           |              |                  |            |               |            |          |                       |                               |        |
| Fannie Mae Addendum     |              | Universal Loan   | n ID       |               |            |          |                       |                               |        |
| Freddie Mac Addendum    | LOAN         | INFORMATION      |            |               |            |          |                       |                               |        |
| Anti-Steering           |              | Loop Ti          | ma FHA     |               | ~          |          | Lion Resition         | First                         | ×      |
| Escrow Account          |              | LUAITIY          | /pe        |               |            |          | Lien Position         |                               |        |
| Initial ARM Disclosure  |              | Other Descript   | ion        |               |            |          |                       | Simultaneous Financing        |        |
| HOEPA Counseling List   |              | Loan Purpo       | ose Purch  | ase           | ~          |          | Amortization Type     |                               | ~      |
|                         |              | Other Descript   | ion        |               |            |          | Other Description     |                               |        |
|                         |              | e in a second    |            |               |            |          |                       | Conversion of Contract for De | eed or |
|                         |              | Construction Ty  | /pe        |               | ~          |          |                       | Land                          |        |

Figure 195: Loan Overview

- 4. Enter the Legal Entity ID.
- 5. Click the Loan Program Scenario Select button.
- 6. Enter the number of **Total Borrowers**.
- 7. Enter Agency Case Number.

**Note:** The *Universal Loan Information* field is ungrayed for users that are operating as a Broker. This field functions the same for HMDA reporting.

# **Loan Information**

Complete the Loan Information options as they pertain to the loan.

1. Select the Loan Type.

| Loan Type         | FHA         | ~ | Lien Position     | First                   | ~                   |
|-------------------|-------------|---|-------------------|-------------------------|---------------------|
| Other Description |             |   |                   | Simultaneous F          | inancing            |
| Loan Purpose      | Refinance   | ~ | Amortization Type | Fixed                   | ~                   |
| Other Description |             |   | Other Description |                         |                     |
| Construction Type |             | ~ |                   | Conversion of C<br>Land | Contract for Deed o |
| Cash-Out Type     | Cash-Out    | ~ |                   | Renovation              |                     |
| Occupancy         | Second Home | ~ |                   | Prepayment Pe           | enalty              |

Figure 196: Loan Information

- 2. Enter Other Description when selecting Other Loan Type.
- 3. Select the Loan Purpose.
- 4. Enter Other Description when selecting Other Loan Purpose.

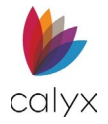

- 5. Select the Construction Type option if applicable.
- 6. Select the Cash-Out Type when *Refinance* is selected for Loan Purpose.
- 7. Select the **Occupancy**.
- 8. Select the FHA Secondary Residents checkbox if applicable.
- 9. Select the Lien Position.
- 10. Select the Simultaneous Financing checkbox if applicable.

Note: Checkbox is not available for First Lien Position.

11. Select the Amortization Type.

Note: Enter the Other Amortization Description if applicable.

12. Select the appropriate Loan Information checkboxes.

# **Note Details**

Use the following steps to complete the **Note Details** section.

1. Enter Estimated Appraised Value amount.

| Entire the difference of Malue | ¢   | 420,000,00 | Appraised Value            | \$      |
|--------------------------------|-----|------------|----------------------------|---------|
| Estimated Appraised value      | Φ   | 420,000.00 |                            |         |
| nitial Requested Loan Amount   | \$  |            | Sales Price                | \$ 0.00 |
| Note Rate                      |     | 5.250 %    | Base Loan Amount           | \$      |
| Qual Rate                      |     | %          | Down Payment Amount        | \$      |
| Amortization Term              | 360 | Months     | Total Loan Amount w/MIP.FF | \$      |
| Loan Term                      |     | Months     | Monthly Payment            | \$      |

#### Figure 197: Note Details

- 2. Enter Initial Requested Loan amount.
- 3. Enter the **Note Rate** percentage.
- 4. Enter the Qual Rate percentage if different than Note Rate.
- 5. Enter the Amortization Term.
- 6. Enter Loan Term if different than Amortization Term.
- 7. Enter Appraised Value amount.
- 8. Enter **Sales Price** amount.
- 9. Enter Base Loan Amount.
- 10. Enter Down Payment Amount.

Note: Click %Cal to calculate a percentage down payment.

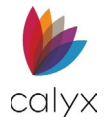

# Rental Income on Subject Property

Complete the Rental Income on *Subject Property* if the property is a rental.

1. Enter Gross Rent amount.

| Net Rent \$      |          |             |
|------------------|----------|-------------|
| ling Net Rent \$ |          |             |
|                  | Net Rent | Net Rent \$ |

#### Figure 198: Rental Income

- 2. Enter **Occupancy Rate** percentage.
- 3. Click **Calculate** to calculate *Net Rent* amount.

Note: The Ratios fields auto populate.

- 4. If needed, enter the Acc. (Accessory) Dwelling Net Rent.
- 5. Click on the **Save** button at the top of the screen.

## If Construction Loan

The *If Construction Loan* fields are required if a *Construction* option is selected from the **Construction Type** dropdown.

1. Enter the property **Original Cost**.

| IF CONSTRUCTION LO | AN                                      |                  |    |        |
|--------------------|-----------------------------------------|------------------|----|--------|
| Original Cost      | \$                                      | Period: Months   | OR | Days 🗰 |
| Lot Value (a)      | \$                                      | Interest Rate    |    | %      |
| Improvements (b)   | \$                                      | Required Reserve | \$ |        |
| Total (a + b)      | \$                                      | Closing Type     |    | ~      |
|                    | Include MI During Construction          | Period           |    |        |
|                    | Include Escrow During Constru<br>Period | ction            |    |        |

#### Figure 199: If Construction Loan

- 2. Enter the **Lot Value**.
- 3. Enter the Improvements estimate.

**Note:** Lot Value + Improvements = Total.

- 4. Select the Include MI During Construction Period checkbox if applicable.
- 5. Select the Include Escrow During Construction Period checkbox if applicable.
- 6. Enter the construction loan **Period**.
- 7. Enter the loan Interest Rate percentage.
- 8. Enter **Required Reserve** if applicable.

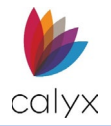

9. Select the **Closing Type** from the dropdown.

# PMI/MIP/VA/USDA

Complete the *PMI/MIP/VA/USDA* details for the loan when the following details are required:

- Private Mortgage Insurance (PMI)
- Mortgage Insurance Premium (MIP)
- Veterans Affairs (VA)
- United States Department of Agriculture (USDA)
  - 1. Enter the PMI/MIP/VA/USDA Up-Front percentage requirements.

| PMI/MIP/VA/USDA                |         |                       |                                   |                                        |               |
|--------------------------------|---------|-----------------------|-----------------------------------|----------------------------------------|---------------|
| Up                             | p-Front |                       | <i>Monthly</i><br>PMI/MIP/VA/USDA | PMI Renewal 1                          | PMI Renewal 2 |
| PMI/MIP/VA/USDA                | %       | Rate Percentage       | %                                 | %                                      | %             |
| PMI/MIP/VA/USDA Amount         | \$      | Monthly Dollar Amount | \$                                | \$                                     | \$            |
| Additional Amount Paid in Cash | \$ 0.00 | Monthly Amount        | \$                                | \$                                     | \$            |
| Up-Front MIP/PMI/VA Funding    | \$      | Months                |                                   |                                        |               |
| reermanced                     |         | Calculation Based on  |                                   | ~                                      |               |
|                                |         | Cancel at             |                                   | %                                      |               |
|                                |         |                       | Calculate base                    | ed on remaining b<br>nent cancellation | alance        |

Figure 200: PMI/MIP/VA/USDA Section

- 2. Enter Additional Amount Paid in Cash.
- 3. Enter the **Monthly Percentage** rates.
- 4. Enter the Monthly Dollar Amount.
- 5. Enter the **Months** for the loan term.
- 6. Select the appropriate Calculation Based on option.
- 7. Enter the **Cancel at** percentage.
- 8. Select the **Calculate based on** remaining balance checkbox if applicable.
- 9. Select the Midpoint Payment cancellation checkbox if applicable.

# **Rate Adjustment**

Complete the Rate Adjustment fields when the Amortization Type is ARM.

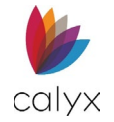

## 1. Enter the **1<sup>st</sup> Change Adjustable Cap** percentage.

|            | Adj Cap | Months |               |                       |
|------------|---------|--------|---------------|-----------------------|
| 1st Change | %       |        | Index Type    | ~                     |
| Adj Period | %       |        | Other         |                       |
| Life Cap   | %       |        | Description   |                       |
| Margin     | %       |        |               | Rate Rounding Options |
| Index      | 9/0     |        | Rate          | %                     |
| macx       |         |        | Rate Round To | ~                     |
| Alt. Index | %       |        |               |                       |
| Floor      | %       |        |               |                       |

#### Figure 201: Rate Adjustment

- 2. Enter the 1<sup>st</sup> Change Months at which the percentage changes.
- 3. Enter the Adjustment Period percentage.
- 4. Enter the Adjustment Period months.
- 5. Complete the remaining percentages.
- 6. Select the appropriate Index Type from the dropdown.
- 7. Complete the Other Description when selecting Other for the Index Type.
- 8. Enter the Rate Percentage Rounding Options if appropriate.
- 9. Select the appropriate **Rate Round To** option.

## **Payment Adjustment**

Enter payment adjustment information for loans.

1. Enter Interest-Only Months.

| Interest-Only        |       |                 |                 |                  |                    |               |                  |        |
|----------------------|-------|-----------------|-----------------|------------------|--------------------|---------------|------------------|--------|
|                      | m     | onths           |                 | Extra payment of | \$                 | every         |                  | paymer |
| Calculate Qual       | Ratio | s at the Intere | st-Only Payment |                  | Bi-Weekly Paym     | ent Schedule  |                  |        |
| Initial Payment Rate |       |                 |                 |                  | Simple Interest    |               |                  |        |
| ~                    |       | %               | months          |                  | Down Payment       | Assistance Pr | ogram            |        |
| Adj Cap              |       | Adj Period      |                 |                  | Principal Forgiven |               |                  |        |
| %                    |       |                 | months          |                  | %                  | every         |                  | months |
| Recast Pd/Stop       |       |                 |                 |                  | Graduated Paymen   | t Mortgage    |                  |        |
|                      | /     |                 | months          | Years            |                    | at Rate       | %                |        |
| Max Balance          |       |                 |                 |                  | Payment Rounding   | Options       | Payment Rounding |        |
| %                    |       |                 |                 | Payment          | %                  |               | ~                |        |

#### Figure 202: Payment Adjustments

2. Select the **Calculate Qual Ratios at the Interest-Only Payment** checkbox if applicable.

Calyx Software: 6475 Camden Avenue, Suite 207 San Jose CA 95120 3500 Maple Ave, Suite 500 Dallas, TX 75219 <u>Calyxdcs@calyxsoftware.com</u> <u>www.calyxsoftware.com</u> © Calyx Technology, Inc. 1991-2024. All rights reserved.

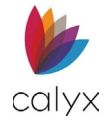

- 3. Select the appropriate Initial Payment Rate option.
- 4. Enter the **Initial Payment Rate** percentage.
- 5. Enter the Adj Cap percentage.
- 6. Enter the Adj Period months.
- 7. Enter the **Recast Pd/Stop** values.
- 8. Enter the **Max Balance** percentage.
- 9. Select the Calculate Qual Ratios at the Max Adjustment Loan Balance checkbox if applicable.
- 10. Enter extra payment amount.
- 11. Enter payment frequency.
- 12. Select the **Bi-Weekly Payment Schedule** checkbox if applicable.
- 13. Select the **Simple Interest** checkbox if applicable.
- 14. Select the Down Payment Assistance Program checkbox if applicable.
- 15. Enter the **Principal Forgive** amount and complete the months field.
- 16. Enter the Graduated Payment Mortgage details.
- 17. Enter the appropriate Payment Rounding %.
- 18. Select the appropriate **Payment Rounding** option.

# Buydown Mortgage

Complete the *Buydown Mortgage* dialog when the buydown mortgage option is available.

- 1. Use the **Paid By** dropdown menu to select the responsible party for the *Buydown*.
- 2. Select the desired option from the **Disclose LE/CD Product**.
- 3. Click on the **Type** dropdown menu and select the desired option.
- 4. If needed, select the Temporary Subsidy checkbox.
- 5. Click Add.

| BUYDOWN MORTGAG        | iE        |   |                       |                   | 0 |
|------------------------|-----------|---|-----------------------|-------------------|---|
| Paid By                | Borrower  | ~ | Temporary Buydown Fee | \$                |   |
| Disclose LE/CD Product | Step Rate | ~ | Туре                  | ~                 |   |
|                        |           |   |                       | Temporary Subsidy |   |

Figure 203: Buydown Mortgage

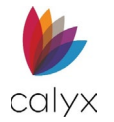

6. Enter the buydown mortgage **Rate** percentage.

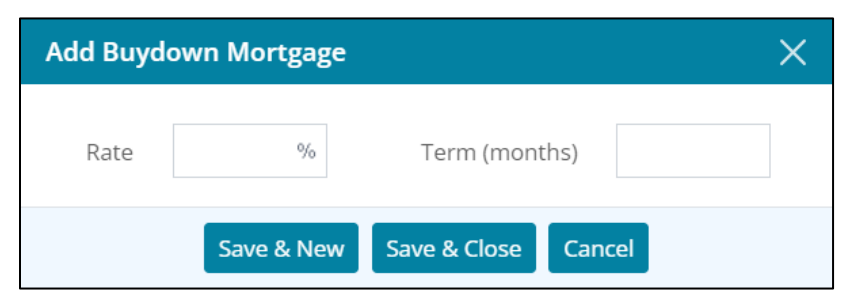

Figure 204: Add Buydown Mortgage Dialog

- 7. Enter the **Term** in months.
- 8. Click Save & Close.

Note: Click Save & New to add another buydown mortgage option.

## Loan Features

A balloon payment is required when the *Loan Term* is lower than *Amortization Term*.

1. Click Add.

| LOAN FEATURES | ••••••••••••••••••••••••••••••••••••••• |
|---------------|-----------------------------------------|
|               |                                         |
|               |                                         |

#### Figure 205: Loan Features

- 2. Select the appropriate Loan Feature.
- 3. Complete **Other Description** field when selecting **Other** from the *Loan Feature* dropdown.

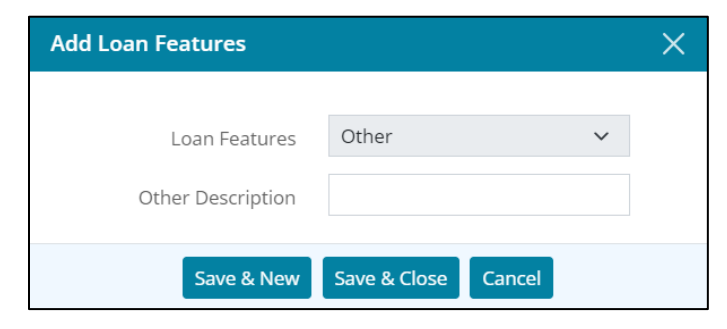

#### Figure 206: Add Loan Features Dialog

4. Click Save & Close.

Note: Click Save & New to add another loan feature.

# **Payment Schedule**

The **Payment Schedule** is automatically calculated.

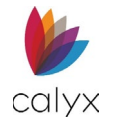

## 1. Click Payment Schedule.

| PAY      | MENT SCHEDULE             | 1  |            |                 |          |            |                | Payment Schedule |
|----------|---------------------------|----|------------|-----------------|----------|------------|----------------|------------------|
|          | Prepaid Finance<br>Charge | \$ |            | Amount Financed | \$       | 250,400.00 | Finance Charge | \$<br>247,377.39 |
|          | Total Payments            | \$ | 497,777.39 | APR             |          | 5.250 %    | TIP            | 98.793 %         |
| #<br>Pmt | Pmt Date                  |    | Int Rate   |                 | Mth Pm   | t          | Balance        |                  |
| 359      |                           |    | 5.250      |                 | 1,382.72 | 2          | 1,374.89       |                  |
| 1        |                           |    | 5.250      |                 | 1,380.91 | I          | 0.00           |                  |

#### Figure 207: View Payment Schedule

#### 2. Review Payment Schedule.

| Pmt #     Pmt Date     Int Rate     Payment     Principal     Interest     MI     Balance       1     5.250     1,382.72     287.22     1,095.50     0.00     250,112.78       2     5.250     1,382.72     288.48     1,094.24     0.00     249,824.30       3     5.250     1,382.72     289.74     1,092.98     0.00     249,534.56       4     5.250     1,382.72     291.01     1,091.71     0.00     249,243.55       5     5.250     1,382.72     291.01     1,091.71     0.00     249,243.55       6     5.250     1,382.72     292.28     1,090.44     0.00     248,951.27       6     5.250     1,382.72     293.56     1,089.16     0.00     248,951.27       7     5.250     1,382.72     294.84     1,087.88     0.00     248,952.71       8     5.250     1,382.72     294.84     1,087.88     0.00     248,066.74       9     5.250     1,382.72     296.13     1,085.59     0.00< | Paymen | t Schedule |          |          |           |          |      |            | > |
|----------------------------------------------------------------------------------------------------|--------|------------|----------|----------|-----------|----------|------|------------|---|
| 15.2501,382.72287.221,095.500.00250,112.7825.2501,382.72288.481,094.240.00249,824.3035.2501,382.72289.741,092.980.00249,534.5645.2501,382.72291.011,091.710.00249,243.5555.2501,382.72292.281,090.440.00248,951.2765.2501,382.72293.561,089.160.00248,657.7175.2501,382.72294.841,087.880.00248,362.8785.2501,382.72296.131,086.590.00248,066.7495.2501,382.72297.431,085.290.00247,769.31                                                                                                    | Pmt #  | Pmt Date   | Int Rate | Payment  | Principal | Interest | MI   | Balance    |   |
| 2   5.250   1,382.72   288.48   1,094.24   0.00   249,824.30     3   5.250   1,382.72   289.74   1,092.98   0.00   249,534.56     4   5.250   1,382.72   291.01   1,091.71   0.00   249,243.55     5   5.250   1,382.72   292.28   1,090.44   0.00   248,951.27     6   5.250   1,382.72   293.56   1,089.16   0.00   248,657.71     7   5.250   1,382.72   294.84   1,087.88   0.00   248,362.87     8   5.250   1,382.72   296.13   1,086.59   0.00   248,066.74     9   5.250   1,382.72   297.43   1,085.29   0.00   247,769.31                                                                                                    | 1      |            | 5.250    | 1,382.72 | 287.22    | 1,095.50 | 0.00 | 250,112.78 |   |
| 3   5.250   1,382.72   289.74   1,092.98   0.00   249,534.56     4   5.250   1,382.72   291.01   1,091.71   0.00   249,243.55     5   5.250   1,382.72   292.28   1,090.44   0.00   248,951.27     6   5.250   1,382.72   293.56   1,089.16   0.00   248,657.71     7   5.250   1,382.72   294.84   1,087.88   0.00   248,362.87     8   5.250   1,382.72   296.13   1,086.59   0.00   248,066.74     9   5.250   1,382.72   297.43   1,085.29   0.00   247,769.31                                                                                                    | 2      |            | 5.250    | 1,382.72 | 288.48    | 1,094.24 | 0.00 | 249,824.30 |   |
| 45.2501,382.72291.011,091.710.00249,243.5555.2501,382.72292.281,090.440.00248,951.2765.2501,382.72293.561,089.160.00248,657.7175.2501,382.72294.841,087.880.00248,362.8785.2501,382.72296.131,086.590.00248,066.7495.2501,382.72297.431,085.290.00247,769.31                                                                                                    | 3      |            | 5.250    | 1,382.72 | 289.74    | 1,092.98 | 0.00 | 249,534.56 |   |
| 5   5.250   1,382.72   292.28   1,090.44   0.00   248,951.27     6   5.250   1,382.72   293.56   1,089.16   0.00   248,657.71     7   5.250   1,382.72   294.84   1,087.88   0.00   248,362.87     8   5.250   1,382.72   296.13   1,086.59   0.00   248,066.74     9   5.250   1,382.72   297.43   1,085.29   0.00   247,769.31                                                                                                    | 4      |            | 5.250    | 1,382.72 | 291.01    | 1,091.71 | 0.00 | 249,243.55 |   |
| 65.2501,382.72293.561,089.160.00248,657.7175.2501,382.72294.841,087.880.00248,362.8785.2501,382.72296.131,086.590.00248,066.7495.2501,382.72297.431,085.290.00247,769.31                                                                                                    | 5      |            | 5.250    | 1,382.72 | 292.28    | 1,090.44 | 0.00 | 248,951.27 |   |
| 7   5.250   1,382.72   294.84   1,087.88   0.00   248,362.87     8   5.250   1,382.72   296.13   1,086.59   0.00   248,066.74     9   5.250   1,382.72   297.43   1,085.29   0.00   247,769.31                                                                                                    | 6      |            | 5.250    | 1,382.72 | 293.56    | 1,089.16 | 0.00 | 248,657.71 |   |
| 8   5.250   1,382.72   296.13   1,086.59   0.00   248,066.74     9   5.250   1,382.72   297.43   1,085.29   0.00   247,769.31                                                                                                    | 7      |            | 5.250    | 1,382.72 | 294.84    | 1,087.88 | 0.00 | 248,362.87 |   |
| 9 5.250 1,382.72 297.43 1,085.29 0.00 247,769.31                                                                                                    | 8      |            | 5.250    | 1,382.72 | 296.13    | 1,086.59 | 0.00 | 248,066.74 |   |
|                                                                                                    | 9      |            | 5.250    | 1,382.72 | 297.43    | 1,085.29 | 0.00 | 247,769.31 |   |
|                                                                                                    |        |            |          |          |           |          |      |            |   |

#### Figure 208: Payment Schedule

# **Subject Property**

Use the following sections to complete subject property details. Complete the *Subject Property* screen fields not auto populated from previous screens.

- 1. Select Application tab.
- 2. Select Subject Property.

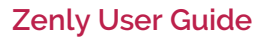

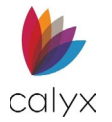

# **Subject Property Address**

1. Verify the auto populated fields.

| Status       | Application                                        | Processing | Underwriting      | Reporting | Documents  | Services | Settings        |               |   |
|--------------|----------------------------------------------------|------------|-------------------|-----------|------------|----------|-----------------|---------------|---|
| Loan ID      | Loan ID : 20221101000011 - Amy America Export Save |            |                   |           |            |          |                 |               |   |
| Borrower     |                                                    | SUBJEC     | T PROPERTY AD     | DRESS     |            |          |                 |               |   |
| Loan         |                                                    |            |                   |           |            |          |                 |               |   |
| Subject Pro  |                                                    |            | Address           |           |            |          | State Code      |               |   |
| Initial Fees | Worksheet                                          | _          | Unit Designator   |           | ✓ Numb     | ber      | County Code     |               |   |
| Estimated    | Cash-to-Close                                      |            | City              |           |            |          | MSA/MD Code     |               |   |
| Loan Estim   | nate                                               |            | State/Browinco    |           |            | ~        | Concus Tract    |               |   |
| Fannie Ma    | e Addendum                                         |            | StaterFrovince    |           |            |          | census tract    |               |   |
| Freddie Ma   | ac Addendum                                        |            | Postal Code       |           |            |          | Country         | United States | ~ |
| Anti-Steeri  | ing                                                |            | County            |           |            |          |                 |               |   |
| Escrow Acc   | count                                              |            | Legal Description |           |            |          |                 |               |   |
| Initial ARM  | 1 Disclosure                                       |            | 5                 |           |            |          |                 |               |   |
| HOEPA Co     | unseling List                                      |            |                   |           |            | h        |                 |               |   |
|              |                                                    | PROPE      |                   | ON        |            |          |                 |               |   |
|              |                                                    |            | Number of Units   |           | Year Built |          | Attachment Type |               | ~ |

#### Figure 209: Subject Property Details

- 2. Enter the **County** if applicable.
- 3. If needed, enter a Legal Description.
- 4. Enter the following codes:
  - State Code
  - County Code
  - MSA/MD Code
- 5. If applicable, enter the Census Tact.

# **Property Information**

1. Enter the Number of Units and the Year Built.

| Number of Units          | Year Built                  | Attachment Type         | ~ |
|--------------------------|-----------------------------|-------------------------|---|
| Acc. Dwelling Units      |                             | Structure Type          | ~ |
| Lot Acquired Date        | <b>#</b>                    | Construction Method     | ~ |
| Mixed-Use Property       | ~                           | Other Description       |   |
| Property in Project      | ~                           | Manufactured Home Width | ~ |
| Community Property State | ~                           | Design Type             | ~ |
| Pla                      | nned Unit Development (PUD) | Other Description       |   |

Figure 210: Property Information

- 2. If needed, enter the Acc. (Accessory) Dwelling Units.
- 3. For classic loan applications, enter Year Acquired if refinancing.

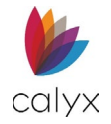

- 4. Enter Lot Acquired Date if applicable.
- 5. Click on the **Mixed-Use Property** dropdown and select the appropriate option.
- 6. Click on the **Property in Project** dropdown and select the appropriate option.
- 7. Click on the **Community Property State** dropdown and select the appropriate option.
- 8. Select the Planned Unit Development checkbox if needed.
- 9. Select the Attachment Type from the dropdown.
- 10. Select Structure Type from the dropdown menu.
- 11. Select Construction Method if applicable.
- 12. Complete Other Description field when selecting Other from Construction Method option.
- 13. Select the Manufactured Home Width option.
- 14. Select **Design Type** option.
- 15. Complete **Other Description** field when selecting **Other** from the **Design Type** option.

# **Proposed Housing Expenses**

Enter the borrower/co-borrower disclosed housing expenses.

1. Click Add in Proposed Housing Expenses section.

| PROPOSED HOUSING EXPENSES |          | 0        |
|---------------------------|----------|----------|
| Expense Type              | Amount   |          |
| First Mortgage            | 1,763.42 |          |
| Hazard Insurance          | 65.00    | <b>İ</b> |
| County Property Tax       | 205.00   | Ŵ        |
| Homeowners' Assoc. Dues   | 400.00   | Ŵ        |
| Total                     | 2,433.42 |          |
|                           |          |          |

Figure 211: Proposed Housing Expenses

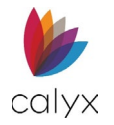

2. Select Housing Expense Type option.

| Add Proposed Housing E | xpenses             | × |
|------------------------|---------------------|---|
|                        |                     |   |
| Housing Expense Type   | ~                   |   |
| Other Description      |                     |   |
| Based On               | Total Loan Amount   |   |
| Fee Percentage         | %                   |   |
| Monthly Dollar Amount  | \$                  |   |
| Monthly Amount         | \$                  |   |
| Save & New             | Save & Close Cancel |   |

#### Figure 212: Add Proposed Housing Expenses Dialog

Note: Enter Other Description when selecting Other for Housing Expense Type.

- 3. Select appropriate **Based On** option.
- 4. Enter Fee Percentage.
- 5. Enter Monthly Dollar Amount.
- 6. Enter Monthly Amount if applicable.
- 7. Click Save & Close.

Note: Click Save & New to add other expenses.

## Subordinate Financing

Enter subordinate financing when the borrower/co-borrower is receiving subordinate financing.

1. Click Subordinate Financing Add button.

| SUBORDINATE FINANCING |
|-----------------------|
|-----------------------|

#### Figure 213: Subordinate Financing

• 🗛

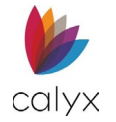

2. Enter the desired information in the Add Subordinate Financing dialog.

| Loan Position       | ~                         | Loan Amount       | \$                                                |
|---------------------|---------------------------|-------------------|---------------------------------------------------|
| Creditor Name       |                           | Note Rate         | %                                                 |
| Source/EIN          |                           | Qual Rate         | %                                                 |
| Source Type         | ~                         | Amortization Term | Months                                            |
| Other Description   |                           | Loan Term         | Months                                            |
| irst Loan Mortgagee | v                         | Interest Only     | Months                                            |
| riginal Loan Amount | \$                        | Monthly Payment   | \$                                                |
|                     | Affordable Loan           | Credit Limit      | \$                                                |
|                     | Deferred First 5<br>Years |                   | Qualify Ratios<br>at the Interest<br>Only Payment |

Figure 214: Add Subordinate Financing

# Title

Enter the information to include in the new title.

1. Select the appropriate **Title will be held as** option.

| TITLE                  |            |   |                     |   |
|------------------------|------------|---|---------------------|---|
| Title will be held as  |            | ~ | Trust Information   | ~ |
| Other Description      |            |   | Indian Country Land | ~ |
| Estate will be held in | Fee Simple | ~ | Tendre              |   |
| Exp. Date              |            |   |                     |   |
|                        |            |   |                     |   |

Figure 215: Property Title Details

- 2. Select the Other Description if applicable.
- 3. Select the appropriate **Estate will be held in** option.
- 4. Use the Calendar to select the title Expiration Date.
- 5. Select the appropriate Trust Information option.
- 6. Select the appropriate Indian Country Land Tenure option.
- 7. Select the appropriate (VA) Type of Ownership option.

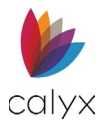

# If Refinancing Loan

| - · · · ·       |                |                |                   |                   |                      |
|-----------------|----------------|----------------|-------------------|-------------------|----------------------|
| Coloct the spor | oprinto option | if the lean is | c haina ratina    | ncod Comotiolda   | may auto populato    |
|                 | UDITALE UDITOT |                | S Dell'IU Tell'Id | nceu, sonie neiu: | S May dulo populale. |
|                 |                |                |                   |                   |                      |

| IF REFINANCE LOAN      |                    |   |                       |    |
|------------------------|--------------------|---|-----------------------|----|
| Refinance Program      |                    | ~ | Describe Improvements |    |
| Other Description      |                    |   | Made/To Be Made       | ~  |
| Cash-Out Type          | Cash-Out           | ~ | Improvement Cost      | \$ |
| Refinance Purpose Type | Debt Consolidation | ~ | Lot Original Cost     | \$ |
| Other Description      |                    |   |                       |    |
|                        |                    |   |                       |    |

Figure 216: If Refinancing Loan

# **Names on Title**

Use the following sections to add the names on the title.

### **Copy Borrower**

Use the following to add borrower name to the title.

Note: Copy borrower overwrites existing names.

1. Click Copy Borrower.

| NAMES ON TITLE | <br>0 |
|----------------|-------|
| Name           |       |
|                |       |

#### Figure 217: Names on Title

2. Click **Delete** on the *Delete Confirmation* dialog.

## Add Name

1. Click the Add button. (See Figure 213.)

| Add Names on Title | 2                         | × |
|--------------------|---------------------------|---|
|                    |                           |   |
| First              |                           |   |
| Middle             |                           |   |
| Last               |                           |   |
| Suffix             |                           |   |
| Save 8             | k New Save & Close Cancel |   |

Figure 218: Add Names on Title Dialog

Calyx Software: 6475 Camden Avenue, Suite 207 San Jose CA 95120 3500 Maple Ave, Suite 500 Dallas, TX 75219 <u>Calyxdcs@calyxsoftware.com</u> <u>www.calyxsoftware.com</u> © Calyx Technology, Inc. 1991-2024. All rights reserved.

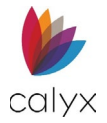

- 2. Complete the Add Names on Title dialog.
- 3. Click Save & Close.

Note: Click Save & New to add another name to the title.

## Edit Name

Use the following steps to edit a name.

- 1. Click the name to edit. (See Figure 213.)
- 2. Update the *Edit Names on Title* dialog as applicable. (See Add Name for details.)
- 3. Click Save & Close.

### Delete Name

Use the following steps to delete a name.

- 1. Click the name to **Delete** icon. (See Figure 213.)
- 2. Click **Delete** on the *Delete Confirmation* dialog.

# **Energy Improvements**

Select the appropriate energy improvements.

1. Click Select.

| ENERGY IMPROVEMENTS | Select |
|---------------------|--------|
|                     |        |

#### Figure 219: Energy Improvements

2. Select the appropriate checkbox.

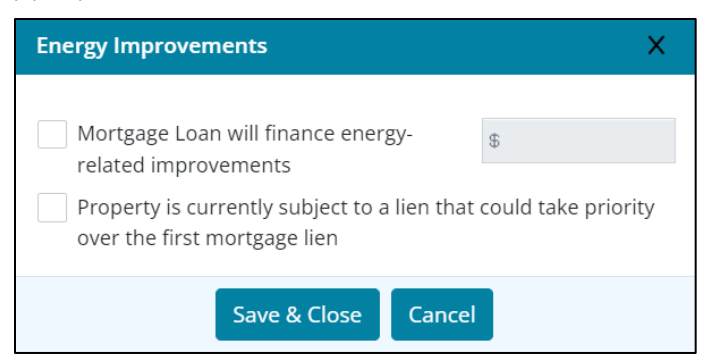

Figure 220: Energy Improvements Dialog

#### 3. Click Save & Close.

**Note:** Checking *Mortgage Loan will finance energy-related improvements* requires an amount.

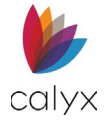

#### 4. Select the Loan Position option.

| Add Subordinate Fina | ncing                     |                   |                                                   | × |
|----------------------|---------------------------|-------------------|---------------------------------------------------|---|
| Loan Position        | ~                         | Loan Amount       | \$                                                |   |
| Creditor Name        |                           | Note Rate         | %                                                 |   |
| Source/EIN           |                           | Qual Rate         | %                                                 |   |
| Source Type          |                           | Amortization Term | Months                                            |   |
| Other Description    |                           | Loan Term         | Months                                            |   |
| First Loan Mortgagee | ~                         | Interest Only     | Months                                            |   |
| Original Loan Amount | \$                        | Monthly Payment   | \$                                                |   |
|                      | Affordable Loan           | Credit Limit      | \$                                                |   |
|                      | Deferred First 5<br>Years |                   | Qualify Ratios<br>at the Interest<br>Only Payment |   |
|                      | Save & New Sa             | we & Close Cancel |                                                   |   |

Figure 221: Add Subordinate Financing Dialog

- 5. Enter Creditor Name.
- 6. Enter Source/EIN.
- 7. Select **Source Type** option.

Note: Enter Other Description when selecting Other for Source Type.

- 8. Enter Loan Amount.
- 9. Enter **Note Rate** percentage.
- 10. Enter **Qual Rate** percentage.
- 11. Enter Amortization Term Months.
- 12. Enter Loan Term Months.
- 13. Enter Interest Only Months.
- 14. Enter Monthly Payment.
- 15. Enter Credit Limit.
- 16. Select the Quality Ratios checkbox if appropriate.
- 17. Click Save & Close.

Note: Use Save & New to add other subordinate financing.
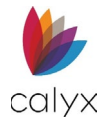

# **Initial Fees Worksheet**

Complete the Initial Fees Worksheet fields not auto populated from previous screens.

- 1. Select **Application** tab.
- 2. Select Initial Fees Worksheet.
- 3. Use the Calendar to select the Estimated Close Date.
- 4. Use the Calendar to select the First Payment Date.

| Status Application P    | rocessing Underwriting Re | porting Documents | Services   | Settings               |               |                   |                |
|-------------------------|---------------------------|-------------------|------------|------------------------|---------------|-------------------|----------------|
| Loan ID : 20221101000   | 011 - Amy America         |                   |            |                        |               |                   | Export Save    |
| Borrower                | Estimated Close Date      |                   | #          | Fees Tem               | plate         |                   | Select         |
| Loan                    | First Payment Date        |                   |            |                        |               |                   |                |
| Subject Property        |                           |                   |            |                        |               |                   |                |
| Initial Fees Worksheet  | Prepaid Finance Charge    | \$                | 0.00       |                        | TIP           |                   | 69.800 %       |
| Estimated Cash-to-Close | Finance Charge            | \$                | 520,535.99 |                        | APR           |                   | 3.900 %        |
| Loan Estimate           | Amount Financed           | \$                | 745,750.00 |                        |               |                   |                |
| Fannie Mae Addendum     |                           |                   |            |                        |               |                   |                |
| Freddie Mac Addendum    | PFC = Prepaid Finance Cl  | harge (APR Items) | FHA        | A = FHA Allowable      | POC = Paid Ou | tside of Closing  | FIN = FIN - QM |
| Anti-Steering           | A. ORIGINATION CHARGES    |                   |            |                        |               |                   | •              |
| Escrow Account          | Fee                       | Pay To            |            | Borrower-Paid          | 9             | eller-Paid        | Other Paid     |
| Initial ARM Disclosure  |                           | Company Nama      |            | Clasing Bafara Clasing | AL CITA       | Defens Clasic     |                |
| HOEPA Counseling List   |                           | company Name      | At         | closing before closing | At Closii     | ig before closing | \$             |

Figure 222: Initial Fees Worksheet

# Fees Template

. Use the *Fees Template* to populate the *Initial Fees Worksheet* screen or enter the values when not provided on the *Fees Template*. To import a *Fees Template*:

1. Click the **Select** button near the *Fees Template* field to browse templates.

| Select Template | ×      |
|-----------------|--------|
| Search Q        |        |
| Template Name   |        |
| non spec        |        |
| Standard Fee    |        |
| ОК              | Cancel |

Figure 223: Select Template Dialog

2. Select the **Template Name**.

Note: Use Search to browse stored templates.

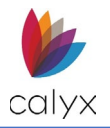

3. Click OK to import the Template Fees.

# **Origination Charges**

Use the fees template created on the **TEMPLATE** tab to populate the **Fee** fields in the worksheet when a template was created.

### Add Origination Charges

Use the following steps to add additional **Origination Charges** to the imported template or to manually build fees.

Note: See Dropdown Lists to build the Fees Template.

1. Click Origination Charges Add button.

| A. ORIGINATION CHARGE | S            |            |                |            |                | •••••      |
|-----------------------|--------------|------------|----------------|------------|----------------|------------|
| Fee                   | Рау То       | Borrov     | wer-Paid       | Selle      | r-Paid         | Other Paid |
|                       | Company Name | At Closing | Before Closing | At Closing | Before Closing |            |
| Loan Amount (Points)  |              |            |                |            |                |            |
| Subtotal              |              |            |                |            |                |            |

#### Figure 224: Origination Charges

2. Select the Fee Name to add a new fee type option.

| Fee Name          |                   | ~                 | Company Name      |                                           |      |     |     |
|-------------------|-------------------|-------------------|-------------------|-------------------------------------------|------|-----|-----|
| )ther Description |                   |                   | Responsible Party | Borrower                                  | ~    |     |     |
| Paid To           |                   | ~                 |                   | Qualified Mortgage<br>Exclude from Tolera | ince |     |     |
| Based On          | Total Loan Amount | ~                 |                   |                                           |      |     |     |
| Paid By:          | Fee Percentage    | Fee Dollar Amount | Total Fee Amount  | Paid Before Closing                       | PFC  | FHA | FIN |
| Borrower          | %                 | \$                | \$                | \$                                        |      |     |     |
| Seller            | %                 | \$                | \$                | \$                                        |      |     |     |
| Lender            | %                 | \$                | \$                | \$                                        |      |     |     |
| Broker            | %                 | \$                | \$                |                                           |      |     |     |
| Third Party       | %                 | \$                | \$                |                                           |      |     |     |
| Correspondent     | %                 | \$                | \$                |                                           |      |     |     |
|                   |                   | Total Amount      | \$                |                                           |      |     |     |

Figure 225: Edit Origination Charges Dialog

- 3. Enter Other Description if selecting Other Fee Name.
- 4. Select the **Paid To** option.
- 5. Select the **Based On** option.
- 6. Enter Company Name.

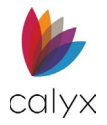

7. Select Responsible Party option.

Note: Select Blank and enter the fee distribution on the Fees Distribution table.

- 8. Select the Qualified Mortgage checkbox if applicable.
- 9. Select the Exclude from Tolerance checkbox if applicable.
- 10. Complete the **Fees Distribution** table to distribute fees as applicable if **Blank** is selected for **Responsible Party**.
- 11. Click Save & Close.

Note: Use Save & New to add other origination fees.

12. Select the Print additional fees on addendum checkbox if applicable.

### Edit Origination Charges

Use the following steps to complete the Edit Origination charges.

- 1. Select the charge to edit. (See Figure 220.)
- 2. Update the **Address Information** on the *Edit Address* dialog. (See Add Origination Charges for details.)
- 3. Click Save & Close.

### **Delete Origination Charges**

Use the following steps to delete a listed real estate item.

- 1. Click the **Delete** icon. (See Figure 220.)
- 2. Click **Delete** on the *Delete Confirmation* dialog.

# Services Borrower Can't Shop For

The **Origination Charges Services Borrower Can't Shop For** list contains the loan origination agents and services that are pre-selected and cannot be changed.

### Add Services

Use the following steps to create the list.

1. Click the Service Providers Borrower Can't Shop for Add button.

B. SERVICES BORROWER CAN'T SHOP FOR

#### Figure 226: Non Shopped Services

- 2. Complete the **Add Services Borrower Can't Shop** for dialog fields. (See Add Origination Charges for details.)
- 3. Click Save & Close.

• 🖸

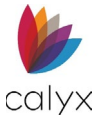

Note: Use Save & New to add other origination fees.

4. Select the Print additional fees on addendum checkbox if applicable.

See Edit Origination Charges for editing services.

See Delete Origination Charges\_for deleting services.

# **Services Borrower Can Shop For**

The **Origination Charges Services Borrower Can Shop For** list contains the loan origination services that have multiple providers from which the borrower can select. Use the following steps to create the list.

- 1. Use the steps in Services Borrower Can't Shop For to build the Services Borrower Can Shop For list.
- 2. Select the **Print Confirm Receipt** checkbox to request a **Confirmation Receipt** when the Borrower receives the list.

See Edit Origination Charges for editing services.

See Delete Origination Charges for deleting services.

# Total Loan Costs

Total Loan Costs fields populate from:

- Origination Charges
- Services Borrower Can't Shop For
- Services Borrower Can Shop For

# **Additional Fee Tables**

Use the steps provided in Add Origination Charges\_for assistance with completing appropriate the sections under **Total Loan Costs**. Sections include:

- Taxes and Other Government Fees
- Prepaids
- Initial Escrow payment at Closing
- Other

# Total Other Costs

Total Other Costs fields populate from the Additional Fee Tables.

# Total Closing Costs

The *Total Closing Costs* table populates based upon the *Fees* selected while completing the above *Fees* tables. Use the following steps to add *Lender Credits*.

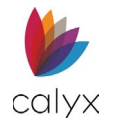

#### 1. Click Lender Credit.

| J. TOTAL CLOSING COSTS ( D + I ) |            |                |            |                |            |
|----------------------------------|------------|----------------|------------|----------------|------------|
| Fee                              | Borrowe    | er-Paid        | Seller     | -Paid          | Other Paid |
|                                  | At Closing | Before Closing | At Closing | Before Closing |            |
| Subtotal                         | 0.00       | 0.00           | 0.00       | 0.00           | 0.00       |
| Lender Credit                    |            |                |            |                |            |
| Total                            | 0.00       |                |            |                |            |

Figure 227: Total Closing Costs

2. Update the fields as required.

| Fee<br>Name | Lender Credit          |                        |          |          |
|-------------|------------------------|------------------------|----------|----------|
|             | Non-Specific<br>Amount | Fee Specific<br>Amount | Total Fe | e Amount |
|             | \$                     | \$                     | \$       | 0.00     |

Figure 228: Update Closing Cost Total Dialog

3. Click Save & Close.

# Closing Costs Service Providers Borrower Can't Shop For

The **Closing Costs Service Providers Borrower Can't Shop For** list contains the closing costs agents and services that are pre-selected and cannot be changed. Use the following steps to create the list. See Services Borrower Can't Shop For details about building the list.

| SERVICE PROVIDERS BORROWER CAN'T SHOP FOR | 0 |
|-------------------------------------------|---|
| SERVICE PROVIDERS BORROWER CAN SHOP FOR   | 0 |
| Print Confirm Receipt                     |   |
| CHANGE OF CIRCUMSTANCE                    | 0 |
|                                           |   |

#### Figure 229: Closing Cost Services

Note: See Edit Origination Charges for details on editing a listed fee.

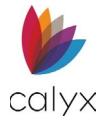

# **Closing Costs Service Providers Borrower Can Shop For**

The **Closing Costs Services Providers Borrower Can Shop For** list contains the closing costs services that have multiple providers from which the Borrower can select. Use the following steps to create the list. See Services Borrower Can Shop For details about building the list. (See Figure 225.)

Note: See Edit Origination Charges for details on editing a listed fee.

Select the **Print Confirmation Receipt** checkbox to request confirmation when Borrower receives the information.

# **Change of Circumstance**

Complete the Change of Circumstance fields when the Borrower experiences a change of circumstance the impacts the loan process.

- 1. Click the Change of Circumstance Add button. See Figure 225.
- 2. Select the **Changed Date**.

| Add Change of Circumstance |                                | X |
|----------------------------|--------------------------------|---|
| Changed Date               | ASSOCIATED FEES                | • |
| Disclose By Date           | (m)                            |   |
| Re-Disclosed Date          | THE                            |   |
| Received Date              |                                |   |
| Delivery Method            | ~                              |   |
| Reason                     | ~                              |   |
| Other Description          |                                |   |
| Change Details             |                                |   |
|                            | 1                              |   |
|                            | Save & New Save & Close Cancel |   |

Figure 230: Add Changed Date Dialog

- 3. Enter the **Disclose By Date**.
- 4. Enter the **Re-Disclosed Date** if applicable.
- 5. Enter the **Received Date**.
- 6. Select the **Delivery Method**.
- 7. Select the **Reason**.
- 8. Enter the Other Description when selecting Other Reason.
- 9. Enter Change Details.
- 10. Click Add.
- 11. Select the associated loan section from the **Select Section** dropdown.

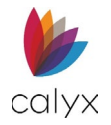

- 12. Select the Fee Name.
- 13. Enter the **Previous Fee Amount**.
- 14. Enter the New Fee Amount.
- 15. Click Save & Close.

Note: Click Save & New to add another associated fee.

16. Click **Save & Close** on the *Add Change of Circumstance* dialog.

Note: Click Save & New to add another change of circumstance.

# **Estimated Cash-to-Close**

The Loan Estimate/Closing Disclosure Form dropdown allows the user to select the **Standard** or an **Alternate** form to allow selecting the printed form. The fields depend on the selected form.

# **Standard Form**

Use the following steps to select the *Standard* print form output and the loan application type.

| Status Application      | Processing Underwriting Reporting     | g Documents Services    | Settings                |             |
|-------------------------|---------------------------------------|-------------------------|-------------------------|-------------|
| Loan ID : 2022110100    | 00011 - Amy America                   |                         |                         | Export Save |
| Borrower                | Loan Estimate/Closing Disclosure Form | <sup>m</sup> Standard ~ |                         |             |
| Loan                    |                                       |                         |                         |             |
| Subject Property        | BORROWER'S TRANSACTION                |                         | SELLER'S TRANSACTION    |             |
| Initial Fees Worksheet  | K. DUE FROM BORROWER                  | 6                       | M. DUE TO SELLER        | 0           |
| Estimated Cash-to-Close | -                                     |                         | ·                       |             |
| Loan Estimate           | Fee                                   | Amount                  | Fee                     | Amount      |
| Fannie Mae Addendum     | Sales Price of Property               | 785,000.00              | Sales Price of Property | 785,000.00  |
| Freddie Mac Addendum    | Total                                 | 785,000.00              | Total                   | 785,000.00  |
| Anti-Steering           |                                       |                         |                         |             |
| Escrow Account          |                                       |                         |                         |             |
| Initial ARM Disclosure  | L. PAID FOR/BY BORROWER               |                         | N. DOE FROM SELLER      | <b>U</b>    |
| HOEPA Counseling List   | Fee                                   | Amount                  | CASH FROM/TO SELLER     |             |
|                         | Loan Amount                           | 250,400.00              | Total Duo To Sollar     | 785 000 00  |
|                         | Total                                 | 250,400,00              |                         | 785,000.00  |
|                         | 1000                                  | 250,400.00              | Total Due From Seller   |             |

### 1. Select Application tab.

Figure 231: Standard Estimate/Closing Disclosure

- 2. Select Estimated Cash-to-Close.
- 3. Select the Standard Loan Estimate/Closing Disclosure Form from the dropdown.

### Add Due from Borrower

Use the following steps to add due from borrower fees.

1. Click the Due from Borrower Add button to add additional fees. (See Figure 227.)

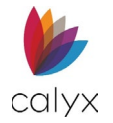

2. Select the appropriate **Section** from the dropdown.

| Add Due from Borrow | ver                   |                    | × |
|---------------------|-----------------------|--------------------|---|
|                     |                       |                    |   |
| Section             | Due From Borrower 🗸 🗸 | Liability Type     | ~ |
| Fee Name            | ~                     | Closing Adjustment | ~ |
| Other Description   |                       | Proration Type     | ~ |
| Based On            | Total Loan Amount 🗸 🗸 | То                 |   |
| Percentage          | %                     | Paid Outside of    | ~ |
| Dollar Amount       | \$                    | Closing            |   |
| Total Amount        | \$                    | From Date          |   |
|                     |                       | To Date            |   |
|                     | Save & New Sa         | ve & Close Cancel  |   |

Figure 232: Add Due from Borrower Dialog

3. Select the appropriate **Fee Name** dropdown.

**Note:** Enter a description when selecting *Other* from *Fee Name*. The selected *Fee Name* populates the liability fields as required.

- 4. Select the appropriate **Based On** option.
- 5. Enter the Percentage or Dollar Amount as appropriate.
- 6. Complete the **To** field.

**Note:** The *To* field is not required when the *Adjustments for Items Paid by seller in Advance* is selected.

- 7. Select **Yes** from the *Paid Outside Closing* dropdown if applicable.
- 8. Enter the From and To Dates if applicable.
- 9. Click Save & Close.

Note: Select Save & New to add another fee.

### Edit Due from Borrower

Use the following steps to edit a listed due from borrower fee.

- 1. Click the fee to update. (See Figure 227.)
- 2. Complete the changes in the *Edit Due from Borrower* dialog. (See Add Due from Borrower for details.)
- 3. Click Save & Close.

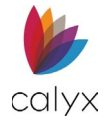

# Add Due To Seller

Use the following steps to complete the **Due To Seller** section.

1. Click the **Due To Seller Add** button.

| SELLER'S TRANSACTION |            |
|----------------------|------------|
| M. DUE TO SELLER     | <b>~</b> 0 |
| M. DUE TO SELLER     |            |

Figure 233: Due To Seller

2. Select the Fee Name.

| Add Due To Seller |                   |         |                    | × |
|-------------------|-------------------|---------|--------------------|---|
|                   |                   |         |                    |   |
| Section           | Due To Seller     | ~       | Liability Type     | ~ |
| Fee Name          |                   | ~       | Closing Adjustment | ~ |
| Other Description |                   |         | Proration Type     | ~ |
| Based On          | Total Loan Amount | ~       | То                 |   |
| Percentage        |                   | %       | Paid Outside of    | ~ |
| Dollar Amount     | \$                |         | Closing            |   |
| Total Amount      | ¢                 |         | From Date          |   |
| Total Amount      | Ψ                 |         | To Date            |   |
|                   |                   |         |                    |   |
|                   | Save & N          | ew Save | e & Close Cancel   |   |

Figure 234: Add Due To Seller

- 3. Select **Other Description** when selecting **Other** for the **Fee Name**. See Add Due To Seller for details.
- 4. Enter the **Percentage**.
- 5. Enter the **Dollar Amount**.
- 6. Complete the remaining fields if available.
- 7. Click Save & Close.

Note: Click Save & New to add another fee due to seller.

### Edit Due To Seller

Use the following steps to edit a listed due to seller fee.

- 1. Select the Fee to edit. (See Figure 229.)
- 2. Update the fee to edit on the *Edit Due To Seller* dialog. (See Add Due To Seller for details.)

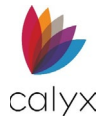

## Delete Due to Seller

Use the following steps to delete due to seller fee.

- 1. Click the **Delete** icon. (See Figure 236.)
- 2. Click **Delete** on the *Delete Confirmation* screen.

### Add Paid For/By Borrower

Use the following steps to complete the **Paid For/By Borrower** section.

1. Click the Paid For/By Borrower Add button.

| L. PAID FOR/BY BORROWER | Ð          |
|-------------------------|------------|
| Fee                     | Amount     |
| Loan Amount             | 250,400.00 |
| Total                   | 250,400.00 |
|                         |            |

#### Figure 235: Paid For/By Borrower

2. Select the appropriate **Section** from the dropdown.

| d Paid For/By Borro | ower                   |                            |  |
|---------------------|------------------------|----------------------------|--|
| Section             | Paid For/By Borrower 🗸 | Liability Type             |  |
| Fee Name            | ~                      | Closing Adjustment         |  |
| Other Description   |                        | Proration Type             |  |
| Based On            | Total Loan Amount      | То                         |  |
| Percentage          | %                      | Paid Outside of<br>Closing |  |
| Dollar Amount       | \$                     | From Date                  |  |
| Total Amount        | \$                     | To Date                    |  |
|                     |                        |                            |  |

Figure 236: Add Paid For/By Borrower

3. Select the appropriate Fee Name from the dropdown.

**Note:** Enter a description when selecting *Other* from *Fee Name*. The selected *Fee Name* populates the liability fields as required.

- 4. Select the appropriate **Based On** option.
- 5. Enter the Percentage or Dollar Amount as appropriate.
- 6. Complete the **To** field.

**Note:** The *To* field is not required when the *Adjustments for Items Paid by seller in Advance* is selected.

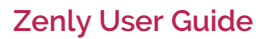

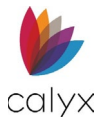

- 7. Select Yes from the Paid Outside Closing dropdown if applicable.
- 8. Enter the From and To Dates if applicable.
- 9. Click Save & Close.

Note: Select Save & New to add another fee.

### Edit Paid For/By Borrower

Use the following steps to edit a listed **Paid For/By Borrower** fee.

- 1. Click the fee to update. (See Figure 231.)
- 2. Complete the changes in the *Edit Paid For/By Borrower* dialog. (See Add Paid For/By Borrower for details.)
- 3. Click Save & Close.

### Add Due From Seller

Use the following steps to complete the **Due To Seller** section.

- 1. Click the **Due To Seller Add** button. (See Figure 227.)
- 2. Select the appropriate **Section** from the dropdown.

| Add Due From Seller            |                     |                    | × |  |  |  |  |  |
|--------------------------------|---------------------|--------------------|---|--|--|--|--|--|
|                                |                     |                    |   |  |  |  |  |  |
| Section                        | Due From Seller 🗸 🗸 | Liability Type     | ~ |  |  |  |  |  |
| Fee Name                       | ~                   | Closing Adjustment | ~ |  |  |  |  |  |
| Other Description              |                     | Proration Type     | ~ |  |  |  |  |  |
| Based On                       | Total Loan Amount   | То                 |   |  |  |  |  |  |
| Percentage                     | %                   | Paid Outside of    | ~ |  |  |  |  |  |
| Dollar Amount                  | \$                  | Closing            |   |  |  |  |  |  |
| Total Amount                   | \$                  | From Date          |   |  |  |  |  |  |
|                                |                     | To Date            |   |  |  |  |  |  |
| Save & New Save & Close Cancel |                     |                    |   |  |  |  |  |  |

#### Figure 237: Add Due From Seller Dialog

3. Select the appropriate **Fee Name** from the dropdown.

**Note:** Enter a description when selecting *Other* from *Fee Name*. The selected *Fee Name* populates the liability fields as required.

- 4. Select the appropriate **Based On** option.
- 5. Enter the Percentage or Dollar Amount as appropriate.
- 6. Complete the **To** field.

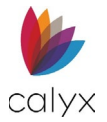

**Note:** The *To* field is not required when the *Adjustments for Items Paid by seller in Advance* is selected.

- 7. Select Yes from the Paid Outside Closing dropdown if applicable.
- 8. Enter the From and To Dates if applicable.
- 9. Click Save & Close.

Note: Select Save & New to add another fee.

#### Edit Due From Seller

Use the following steps to edit a listed Due from Seller fee.

- 1. Click the fee to update. (See Figure 227.)
- 2. Complete the changes in the *Edit Due from Seller* dialog. (See Add Due From Seller for details.)
- 3. Click Save & Close.

#### Delete Due From Seller

Use the following steps to delete a listed due from seller fee.

- 1. Click the Delete icon. (See Figure 236.)
- 2. Click **Delete** on the *Delete Confirmation* screen.

#### Add Source of Down Payment

Use the following steps to update the Source of Down Payment section when required.

1. Click the Source of Down Payment Add button.

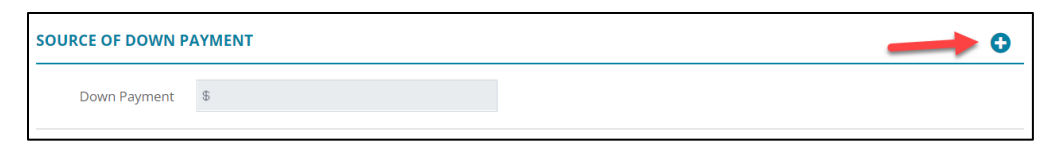

Figure 238: Source of Down Payment

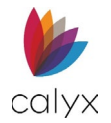

#### 2. Select Funds Type.

| Add Down Payment Sour | ce >                |
|-----------------------|---------------------|
|                       |                     |
| Funds Type            | ~                   |
| Other Description     |                     |
| Funds Source Type     | ~                   |
| Other Description     |                     |
| Amount                | \$                  |
| Save & New            | Save & Close Cancel |

Figure 239: Add Down Payment Source

- 3. Enter Other Description when selecting Other Funds Type.
- 4. Select Funds Source Type.
- 5. Enter Other Description when selecting Funds Source Type.
- 6. Enter Amount.
- 7. Click Save & Close.

Note: Select Save & New to add another down payment source.

### Edit Source of Down Payment

Use the following steps to Edit Source of Down Payment.

- 1. Click the Funds Type to edit. (See Figure 234.)
- 2. Update the *Edit Down Payment Source* dialog. (See Add Source of Down Payment for details.)
- 3. Click Save & Close.

### **Delete Source of Down Payment**

Use the following steps to Delete Source of Down Payment.

- 1. Click the **Delete** Icon. (See Figure 234.)
- 2. Click **Delete** on the *Delete Confirmation* dialog.

### Add Cash From Borrower

Use the following steps to complete the **Details of Transaction (1003)** section.

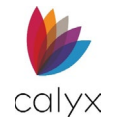

### 1. Click the Cash From Borrower Add button.

| Subject Property        | DETAILS OF TRANSACTION (1003) |            |   |                                        |            |   |
|-------------------------|-------------------------------|------------|---|----------------------------------------|------------|---|
| Initial Fees Worksheet  | DETAILS OF INANSACTION (1005) |            |   |                                        |            |   |
| Estimated Cash-to-Close | CASH FROM BORROWER            | -          | 0 | CASH TO BORROWER                       |            | C |
| Loan Estimate           | Fee                           | Amount     |   | Fee                                    | Amount     |   |
| Fannie Mae Addendum     | PMI/MIP/VA/USDA Amount        | 3,942.50   |   | Base Loan Amount                       | 315,400.00 | _ |
| Freddie Mac Addendum    | - Sales Price                 | 550.000.00 |   | Up-Front MIP/PMI/Funding Fee Financed  | 3.942.00   |   |
| Anti-Steering           | Alterations                   | 0.00       | - | op front him for an angle of than to a | E00.00     | - |
| Escrow Account          | Alterations                   | 0.00       |   |                                        | 300.00     |   |
| nitial ARM Disclosure   | Discount                      | 0.00       | Û | Borrower Paid Fees                     | 450.00     | Û |
| HOEPA Counseling List   | Estimated Closing Costs       | 4,785.00   | Û | Closing Costs Paid By Seller           | 0.00       | ۵ |
|                         | Estimated Prepaid Items       | 1,500.00   | Û | Subordinate Financing                  | 0.00       | Û |
|                         | Land                          | 0.00       | ŵ | Total                                  | 320,292.00 |   |
|                         | Total                         | 560.227.50 |   |                                        |            |   |

#### Figure 240: Details of Transaction

2. Select the **Cash From Borrower Type** option.

| Add Cash From Borrower  | ;                   | × |
|-------------------------|---------------------|---|
| Cash From Borrower Type | ~                   |   |
| Amount                  | \$                  |   |
| Save & New              | Save & Close Cancel |   |

Figure 241: Cash From Borrower Dialog

- 3. Enter the Amount.
- 4. Click Save & Close.

Note: Select Save & New to add another down payment source.

### Edit Cash From Borrower

Use the following steps to edit cash from borrower.

- 1. Select the **Fee** to edit. (See Figure 236.)
- 2. Update the Edit Cash From Borrower dialog. (See Add Cash To Borrower for details.)
- 3. Click Save & Close.

#### **Delete Cash From Borrower**

Use the following steps to delete cash from borrower.

- 1. Click the Delete icon. (See Figure 236.)
- 2. Click the **Delete** on the *Delete Confirmation* dialog.

#### Add Cash To Borrower

1. Click the **Cash to Borrower Add** button. (See Figure 236.)

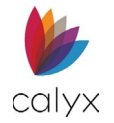

2. Select the Cash To Borrower Type from the dropdown.

| Add Cash To Borrower  | ×                   |
|-----------------------|---------------------|
|                       |                     |
| Cash To Borrower Type |                     |
| Other Description     |                     |
| Source Type           | ~                   |
| Other Description     |                     |
| Amount                | \$                  |
|                       |                     |
| Save & New            | Save & Close Cancel |

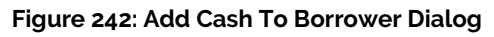

- 3. Enter Other Description when selecting Other Cash To Borrower Type.
- 4. Enter the Amount.
- 5. Click Save & Close.

Note: Select Save & New to add another down payment source.

### Edit Cash To Borrower

Use the following steps to edit cash to borrower.

- 1. Select the Fee to edit. (See Figure 236.)
- 2. Complete the changes in the *Edit Cash To Borrower* dialog. (See Add Cash To Borrower for details.)
- 3. Click Save & Close.

### Delete Cash To Borrower

Use the following steps to delete cash to borrower entries.

- 1. Click the **Delete** icon. (See Figure 236.)
- 2. Click **Delete** on the *Delete Confirmation* dialog.

# Alternative Form

Use the following steps when completing the alternative Cash-to-Close form fields.

**Note:** The *Alternative* form is typically used for refinanced loans.

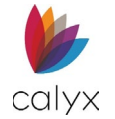

1. Select Alternative from the Loan Estimate/Closing Disclosure Form dropdown.

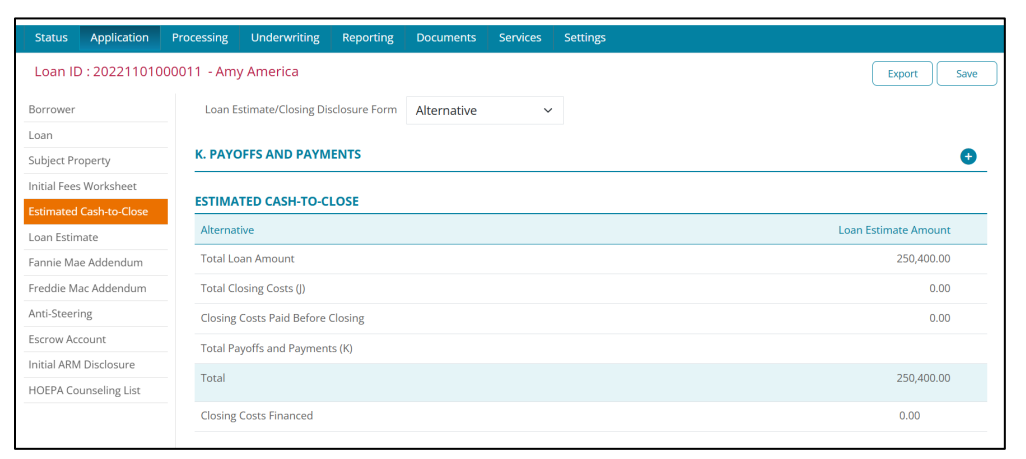

Figure 243: Alternate Estimate/Closing Disclosure

- 2. Click the **Payoffs and Payment Add** button.
- 3. Complete the Add Payoffs and Payment fields.

| Add Payoffs a | nd Payments      |                           | × |
|---------------|------------------|---------------------------|---|
| То            |                  |                           |   |
| Account       |                  | Liability Type            | ~ |
| Amount        | \$               | Closing<br>Adjustment     | ~ |
| Prepay        | \$               | Other Description         |   |
| Penalty       | Subject Property | Paid By Entity<br>Paid By | ~ |
|               | Save & New Sa    | ave & Close Cancel        |   |

Figure 244: Add Payoffs and Payments Dialog

4. Click Save & Close.

Note: Select Save & New to add another down payment source.

- 5. Complete the **Source of Down Payment**. (See Add Source of Down Payment for details.)
- 6. Complete the Cash From Borrower fields. (See Add Cash From Borrower.)
- 7. Complete the Add Cash To Borrower fields. (See Add Cash To Borrower.)

# Loan Estimate

The *Loan Estimate* screen discloses the TRID 2.0 compliance requirements for the following loan types:

• Purchase

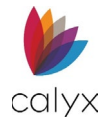

- Refinance
- Construction

Some screen fields are populated from the *Loan* screen and *Initial Fees Worksheet*. Use the following sections to complete the fields that are not populated.

Note: Make changes to populated fields on the Loan screen and Initial Fees Worksheet.

# **Initial Fields**

Use the following steps to complete the *Loan Estimate.* The initial fields are not auto populated.

- 1. Select the **Application** tab.
- 2. Select Loan Estimate.

| Status Application                               | Processing Underwriting | Reporting          | Documer  | nts Services    | Setting | s           |                |   |                   |        |
|--------------------------------------------------|-------------------------|--------------------|----------|-----------------|---------|-------------|----------------|---|-------------------|--------|
| Loan ID : 20221101000011 - Amy America Export Sa |                         |                    |          |                 |         |             |                |   |                   | t Save |
| Borrower                                         |                         |                    |          | [               |         |             |                |   |                   |        |
| Loan                                             |                         | Applicati          | on Date  | 01/05/2019 12:0 | 0 AM    |             |                |   |                   |        |
| Subject Property                                 |                         | F                  | Purpose  | Refinance       |         |             |                |   |                   |        |
| Initial Fees Worksheet                           |                         |                    | Product  |                 |         |             |                |   |                   |        |
| Estimated Cash-to-Close                          |                         | Ra                 | ate Lock | No              | ~       |             |                |   |                   |        |
| Loan Estimate                                    |                         |                    |          |                 |         |             |                |   |                   |        |
| Fannie Mae Addendum                              | Ra                      | ite Lock Expirati  | on Date  |                 |         | <b>ii</b> 🕒 |                | ~ |                   |        |
| Freddie Mac Addendum                             | Estir                   | mate Available T   | Through  |                 |         | <b>*</b> •  |                | ~ | Omitted from Prin | t      |
| Anti-Steering                                    |                         | Intent to F        | Proceed  |                 |         | <b>m</b> •  |                | ~ |                   |        |
| Escrow Account                                   |                         |                    |          |                 |         |             |                |   |                   |        |
| Initial ARM Disclosure                           |                         | Optional P         | ayment   |                 | ~       |             | If Yes, Period |   | Months            |        |
| HOEPA Counseling List                            |                         |                    |          | Prepayment      | Penalty |             |                |   |                   |        |
|                                                  | If Yes, P               | Penalty will be Bi | ased on  |                 |         | ~           |                |   |                   |        |

Figure 245: Loan Estimate Tab

- 3. Select **Yes** from the *Rate Lock* dropdown to lock the interest rate.
- 4. Use the **Calendar** to select the *Rate Lock Expiration Date* if applicable.
- 5. Use the **Clock** and **Time Zone** dropdown to set the *Rate Lock* time.
- 6. Use the **Calendar** to select the *Estimate Available Through* date.
- 7. Use the **Clock** and **Time Zone** dropdown to set the *Estimate Available Through* time.
- 8. Use the **Calendar** to select the **Intent to Proceed** date after receiving notification from the borrower to move forward with the loan.
- 9. Use the **Clock** and **Time Zone** dropdown to set the **Intent to Proceed** time.
- 10. Select **Yes** from the **Optional Payment** dropdown if borrower elects to make optional payments.
- 11. Enter the Months value if selecting Yes.
- 12. Select the Prepayment Penalty checkbox if applicable.
- 13. Complete the Prepayment Penalty fields if applicable.

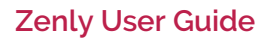

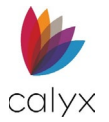

# **Remaining Fields**

Complete the remaining fields that are not populated from the *Loan Screen* and *Initial Fees Worksheet*.

1. Select the appropriate **Assumptions** radio button.

| OTHER CONSIDER                                                                    | ATION              | IS                       |                                 |                                |           |               |          |             |         |  |   |  |
|-----------------------------------------------------------------------------------|--------------------|--------------------------|---------------------------------|--------------------------------|-----------|---------------|----------|-------------|---------|--|---|--|
| Assumptions:<br>will allow, unde<br>will not allow a                              | r certai<br>ssumpt | in conditi<br>ion of thi | ons, this pers<br>s loan on the | son to assume<br>original term | this loar | ı on the orig | inal ter | ms.         |         |  |   |  |
| Late Payments:                                                                    |                    |                          |                                 |                                |           |               |          |             |         |  |   |  |
| If a payment is mor                                                               | e than             | d                        | ays late, you v                 | vill be charged                | \$        |               | or       |             | %       |  | ~ |  |
|                                                                                   |                    |                          |                                 |                                |           |               |          | Other Desci | ription |  |   |  |
| Servicing:                                                                        |                    |                          |                                 |                                |           |               |          |             |         |  |   |  |
| We inten                                                                          | d                  |                          |                                 |                                | ~         |               |          |             |         |  |   |  |
| SIGNATURE CONI                                                                    | IRMAT              | ION                      |                                 |                                |           |               |          |             |         |  |   |  |
| Print Confirm F<br>Print Additiona                                                | eceipt<br>l Signat | ure Page                 |                                 |                                |           |               |          |             |         |  |   |  |
| HIGHER-PRICED N                                                                   | IORTG              | AGE LOA                  | N                               |                                |           |               |          |             |         |  |   |  |
| APOR Date                                                                         |                    |                          |                                 |                                |           |               |          |             |         |  |   |  |
| APOR                                                                              |                    |                          |                                 |                                | %         |               |          |             |         |  |   |  |
| Unable to determine if loan is HPML. You must enter the Average Prime Offer Rate. |                    |                          |                                 |                                |           |               |          |             |         |  |   |  |

#### Figure 246: Remaining Loan Estimate Fields

- 2. Set the Late Payments Days Late value.
- 3. Enter the Late Fee Charge or Percentage.
- 4. Select the Percentage Description from the dropdown if applicable.
- 5. Enter **Other Description** if selecting **Other** from the **Percentage Description** dropdown.
- 6. Select the appropriate **Servicing** option.
- 7. Select the Print Confirmation Receipt checkbox to print the confirmation page.
- 8. Select the Print Additional Signature Page checkbox for co-borrower if applicable.
- 9. Complete the Higher-Priced Mortgage Loan fields if applicable.
- 10. Click Save.

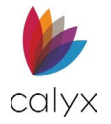

# Fannie Mae Addendum

Fannie Mae requires specific addendums for financing mortgages.

# Property

Complete the Fannie Mae *Property Addendum* information not auto populated from other screens.

1. Select Application tab.

| Loan ID : 20221101000   |                                        |                 |        |        | o                                                 |    |             |
|-------------------------|----------------------------------------|-----------------|--------|--------|---------------------------------------------------|----|-------------|
|                         | 011 - Amy America                      |                 |        |        |                                                   |    | Export Save |
| Borrower                | O Amy America / And                    | y America - Pri | mary   |        |                                                   |    |             |
| Loan                    | <ul> <li>Alex America</li> </ul>       |                 |        |        |                                                   |    |             |
| Subject Property        | <ul> <li>Ken N Customer / F</li> </ul> | Katie P Custom  | er     |        |                                                   |    |             |
| nitial Fees Worksheet   | PROPERTY                               |                 |        |        |                                                   |    |             |
| Estimated Cash-to-Close |                                        |                 |        |        |                                                   |    |             |
| Loan Estimate           | Subject Property Ty                    | /pe Condo       | minium | ~      | Property Data ID                                  |    |             |
| Fannie Mae Addendum     | Project Classificat                    | ion             |        | $\sim$ | Sales Contract Amount                             | \$ |             |
| Freddie Mac Addendum    | CPM Projec                             | ID              |        |        | PACE Amount                                       | \$ | 0.00        |
| Anti-Steering           | ci in riojeci                          |                 |        |        | TTOLE FUTOMIC                                     | ψ. |             |
| Escrow Account          | Appraisa                               | ID              |        |        | Did the seller provide below<br>market financing? |    | ~           |
| nitial ARM Disclosure   |                                        |                 |        |        | Indirace manana.                                  |    |             |
| HOEPA Counseling List   | LOAN APPLICATION IN                    | FORMATION       | I      |        |                                                   |    |             |

Figure 247: Fannie Mae Property Details

- 2. Select Fannie Mae Addendum.
- 3. Verify the Subject Property Type from the dropdown.
- 4. Select the **Project Classification** from the dropdown.
- 5. Enter the **CPM Project ID**.
- 6. Enter the Appraisal ID.
- 7. Enter Property Data ID.
- 8. Enter the Sales Contract Amount.
- 9. Select the **Did seller provide below market financing?** checkbox if applicable.

# **Loan Application Information**

The **Loan Application Information Addendum** information includes loan application details required by Fannie Mae.

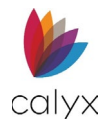

### 1. Verify the **Product Code** is correct.

| LOAN APPLICATION INFOR | MATION                    |                           |               |
|------------------------|---------------------------|---------------------------|---------------|
| Product Code           |                           | Refinance Type            | ~             |
| Product Description    | ~                         | Other Description         |               |
| Product Plan Number    | ~                         | Total Financed Properties |               |
|                        | Lender is funding buydown |                           | Escrow Waived |

#### Figure 248: Loan Application Information

- 2. Select the **Product Description** option.
- 3. Select the **Product Plan Number** option.
- 4. Select the Lender is funding buydown checkbox if applicable.
- 5. Select the **ARM Index Type** option.
- 6. Select the **Refinance Type** option.
- 7. Enter Other **Description** if applicable.
- 8. Enter the Total Financed Properties.
- 9. Select the Escrow Waived checkbox if appropriate.

# **Community Lending**

The **Community Lending Addendum** information includes community details in which the property resides.

1. Select the **Enable Community Lending Yes** option to access the remaining **Community Lending** fields if applicable.

| COMMUNITY LENDING        |     |                           |    |
|--------------------------|-----|---------------------------|----|
| Enable Community Lending | ~   | Metro Statistical Area or |    |
| Fannie Neighbor Eligible | No  | County                    |    |
|                          | Yes | Product                   | ~  |
| Community Seconds        |     | HUD Area Median Income    | \$ |
| Repayment Structure      | ~   |                           |    |
|                          |     | Income Limit Adjustment   | %  |
|                          |     | Income Limit              | \$ |
|                          |     |                           |    |

Figure 249: Community Lending

Note: Proceed to FHA when selecting No.

- 2. Select the appropriate Fannie Neighbor Eligibility option.
- 3. Select the appropriate **Community Seconds** option.
- 4. Select the appropriate **Repayment Structure** option if *Yes* is selected for **Community Seconds.**

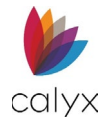

- 5. Enter Metro Statistical Area or County if applicable.
- 6. Select the appropriate **Product**.
- 7. Enter Housing and Urban Development (HUD) Area Median Income if applicable.
- 8. Enter Income Limit Adjustment percentage if applicable.
- 9. Enter Income Limit amount if applicable.

# FHA

The **FHA Addendum** information includes information required for FHA loans through Fannie Mae.

1. Select the **Section of the Act** to which the loan pertains option.

| FHA                |    |                             |    |
|--------------------|----|-----------------------------|----|
| Section of the Act | ~  | Mortgage Credit Certificate | \$ |
| MIP Refund Amount  | \$ | Seller Concessions          | \$ |

#### Figure 250: FHA Fields

- 2. Enter Mortgage Credit Certificate amount.
- 3. Enter Mortgage Insurance Premium (MIP) Refund Amount.
- 4. Enter Mortgage Credit Certificate amount.
- 5. Enter Sellers Concessions amount.

# VA

The **VA Addendum** information includes information required for VA loans through Fannie Mae.

1. Enter Monthly Maintenance amount.

| VA                  |                           |    |
|---------------------|---------------------------|----|
| Monthly Maintenance | \$<br>Monthly Utilities   | \$ |
| Entitlement Amount  | \$<br>Married to Borrower | ~  |
|                     |                           |    |

#### Figure 251: VA Fields

- 2. Enter Entitlement Amount.
- 3. Enter Monthly Utilities amount.
- 4. Select Married to Borrower option.

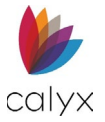

# Validation Service Providers

Use the following sections for validation service providers.

### Add Provider

Use the following to add a service provider.

1. Click the Borrower Validation Service Providers Add button.

| Borrower                     |   | Co-Borrower                  |   |
|------------------------------|---|------------------------------|---|
| VALIDATION SERVICE PROVIDERS | • | VALIDATION SERVICE PROVIDERS | 0 |
| TOTAL TAXES & DEDUCTIONS     | 0 | TOTAL TAXES & DEDUCTIONS     | 0 |

Figure 252: Borrower/Co-Borrower Fields

2. Select the **Verification Type** option.

| Add Validation Service Providers |                     |  |  |
|----------------------------------|---------------------|--|--|
|                                  |                     |  |  |
| Verification Type                | ~                   |  |  |
| Service Provider                 | ~                   |  |  |
| Reference Number                 |                     |  |  |
| Reissue Number                   |                     |  |  |
| Save & New                       | Save & Close Cancel |  |  |

Figure 253: Add Validation Service Providers

- 3. Select the **Service Provider** option.
- 4. Enter Reference Number.
- 5. Enter Reissue Number.
- 6. Click Save & Close.

Note: Click Save & New to add another validation service provider.

7. Repeat Steps 1 – 6 to add Co-Borrower Validation Service Providers.

### Edit Provider

Use the following steps to edit provider.

- 1. Select the Service Provider to edit. (See Figure 248.)
- 2. Update the Edit Validation Service Providers dialog. (See Add Provider for details.)
- 3. Click Save & Close.

#### **Delete Provider**

Use the following steps to delete cash to borrower.

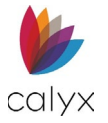

- 1. Click the **Delete** icon. (See Figure 248.)
- 2. Click the **Delete** on the *Delete Confirmation* dialog.

# Total Taxes and Deductions

Use the following sections for validation service providers.

**Note:** Use the VA Loan Type to enable this section. See Loan Information.

### Add Deductions

1. Click the **Total Taxes and Deductions Add** button.

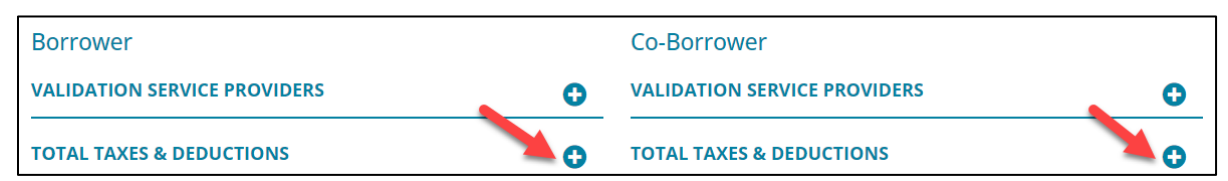

Figure 254: Total Taxes and Deductions

2. Select the **Deductions Type** option.

| Add Total Taxes and Deductions |                     |  |
|--------------------------------|---------------------|--|
| Туре                           | ~                   |  |
| Amount                         | \$                  |  |
| Save & New                     | Save & Close Cancel |  |

Figure 255: Add Total Taxes and Deductions

- 3. Select the Amount.
- 4. Click Save & Close.

Note: Click Save & New to add another total taxes and deductions.

5. Repeat Steps 1 – 4 for Co-Borrower Total Taxes and Deductions.

### **Edit Deductions**

Use the following steps to edit deductions.

- 1. Select the Taxes and Deductions to edit. (See Figure 250.)
- 2. Update the *Edit Total Taxes and Deductions* dialog. (See Add Deductions for details.)
- 3. Click Save & Close.

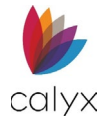

# **Delete Deductions**

Use the following steps to delete deductions.

- 1. Click the **Delete** icon. (See Figure 250.)
- 2. Click the **Delete** on the *Delete Confirmation* dialog.

# Freddie Mac Addendum

Freddie Mac requires specific addendums for financing mortgages.

1. Enter the **Lender Registration Number** if applicable.

| Status Application      | Processing Underwriting Rep      | oorting Documents | Services Sett | ings                        |                  |             |
|-------------------------|----------------------------------|-------------------|---------------|-----------------------------|------------------|-------------|
| Loan ID : 202211010     | 000011 - Amy America             |                   |               |                             |                  | Export Save |
| Borrower                | O Amy America / Andy Ame         | erica - Primary   |               |                             |                  |             |
| Loan                    | <ul> <li>Alex America</li> </ul> |                   |               |                             |                  |             |
| Subject Property        | Ken N Customer / Katie F         | Customer          |               |                             |                  |             |
| Initial Fees Worksheet  | Lender Registration Number       |                   |               | Submitting Role             |                  | ~           |
| Estimated Cash-to-Close | Lender Branch Number             |                   |               | Case State                  | Prequalification | ~           |
| Loan Estimate           | Lender branch Number             |                   |               |                             |                  |             |
| Fannie Mae Addendum     | Agency Case Number               |                   |               | Interviewer Signed Date     |                  |             |
| Freddie Mac Addendum    | LOAN PROGRAM                     |                   | •             | FHA/VA                      |                  |             |
| Anti-Steering           |                                  |                   |               |                             |                  |             |
| Escrow Account          |                                  |                   |               | Discount Points Financed    | \$               | 0.00        |
| Initial ARM Disclosure  |                                  |                   |               | VA Residual Income          | \$               | 0.00        |
| HOEPA Counseling List   |                                  |                   |               | Borrower Paid Closing Costs | \$               | 0.00        |
| l                       | PROPERTY                         |                   |               | TRANSACTION DETAIL          |                  |             |
|                         | Manufactured Home                |                   | ~             | Sales Concessions           | \$               | 0.00        |

Figure 256: Freddie Mac Addendum

- 2. Enter the Lender Branch Number if applicable.
- 3. Enter the Agency Case Number if applicable.
- 4. Select the appropriate **Submitting Role** option from the dropdown menu.
- 5. Select the Interviewer Signed Date.
- 6. Select the **Save** button at the top of the screen.

# Loan Program

Choose the desired Loan Program if applicable for Freddie Mac.

1. Click the **Add** button.

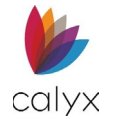

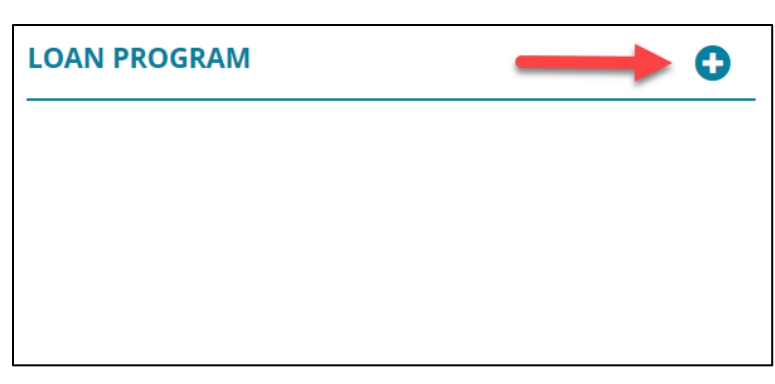

Figure 257: Loan Program (Freddie Mac)

2. Select the desired option from the Loan Program dropdown menu.

| Add Loan Program |                         | X |
|------------------|-------------------------|---|
| Loan Program     | ~                       |   |
| Save & N         | New Save & Close Cancel |   |

#### Figure 258: Add Loan Program

- 3. Select **Save & Close** or **Save & New** to add another *Loan Program*.
- 4. Select the **Save** button at the top of the screen.

# FHA/VA

1. Enter **Discount Points Financed** if applicable.

| FHA/VA                         |            |
|--------------------------------|------------|
| Discount Points Financed       | \$<br>0.00 |
| VA Residual Income             | \$<br>0.00 |
| Borrower Paid Closing<br>Costs | \$<br>0.00 |

#### Figure 259: FHA/VA

- 2. Enter VA Residual Income if applicable.
- 3. Enter Borrower Paid Closing Costs if applicable.
- 4. Select the **Save** button at the top of the screen.

# Property

1. Select **Yes** or **No** whether the property is a *Manufactured Home*.

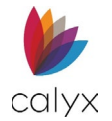

| PERTY               |          |
|---------------------|----------|
| Manufactured Home   | No 🗸     |
| Deed Restriction    | 0 Months |
| Construction Status | ~        |
| Appraisal ID        |          |
| Property Data ID    |          |
| Project ID          |          |
| 110,00010           |          |

#### Figure 260: Property (Freddie Mac)

- 2. If needed, enter months of **Deed Restriction**.
- 3. If Construction was selected for Construction Type (Application > Loan > Loan Information), select the **Construction Status**.
- 4. Enter Appraisal ID if applicable.
- 5. Enter the Property Data ID if applicable.
- 6. Enter the **Project ID** if applicable.
- 7. Select the **Save** button at the top of the screen.

## **Transaction Detail**

1. Enter Sales Concessions if applicable.

| TRANSACTION DETAIL |               |
|--------------------|---------------|
| Sales Concessions  | \$ 0.00       |
| Cash-Out           | \$ 250,400.00 |
| ARM Index Type     | ~             |
| Other Description  |               |

Figure 261: Transaction Detail

- 2. Enter a **Cash-Out** if applicable.
- 3. Select the ARM Index Type dropdown, choose the desired option.
- 4. If the **Other** option was selected for the ARM Index Type, enter an Other Description.
- 5. Select the **Save** button at the top of the screen.

## Validation Service Providers

Add Validation Service Providers for the Borrower/Co-Borrowers.

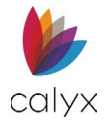

1. Click on the **Add** button.

| BORROWER                     | • | CO-BORROWER                  |                                         |
|------------------------------|---|------------------------------|-----------------------------------------|
| VALIDATION SERVICE PROVIDERS |   | VALIDATION SERVICE PROVIDERS | ••••••••••••••••••••••••••••••••••••••• |
|                              |   |                              |                                         |

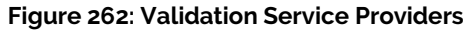

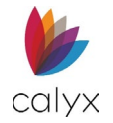

2. Select the desired option for the Verification Type dropdown menu.

| Add Validation Service Providers |                           |       |  |  |  |  |  |  |  |
|----------------------------------|---------------------------|-------|--|--|--|--|--|--|--|
|                                  |                           |       |  |  |  |  |  |  |  |
| Verification Type                | ~                         |       |  |  |  |  |  |  |  |
| Service Provider                 | ~                         |       |  |  |  |  |  |  |  |
| Reference Number                 |                           |       |  |  |  |  |  |  |  |
| Reissue Number                   |                           |       |  |  |  |  |  |  |  |
|                                  |                           |       |  |  |  |  |  |  |  |
| (                                | Save & New Save & Close C | ancel |  |  |  |  |  |  |  |

Figure 263: Add Validation Service Providers

- 3. Select the desired option for the Service Provider dropdown menu.
- 4. Enter the **Reference Number**.
- 5. Enter Reissue Number.
- 6. Select Save & Close or Save & New to another Validation Service Provider.

# **Negative Amortization**

These radio buttons are read only and will be automatically selected based on loan information that was entered on the loan file.

#### **NEGATIVE AMORTIZATION**

- You are scheduled to make monthly payments that do not pay all of the interest due that month. As a result, your loan amount will increase.
- You may have monthly payments that do not pay all of the interest due that month. If you do, your loan amount will increase.
- You do not have a negative amortization feature.

#### Figure 264:Negative Amortization

# Anti-Steering Disclosure

Loan originators are required to present an *Anti-Steering Disclosure* to borrowers to comply with the *Federal Truth-In-Lending Act (TILA)* and *Regulation Z (Reg Z)*. The disclosure includes the available options for each loan type in which the borrower has expressed an interest.

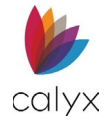

### 1. Select Application tab.

| Status Application                                                                                                    | Processing | Underwriting    | Reporting        | Documents           | Services | Settings      |    |                              |  |  |  |
|----------------------------------------------------------------------------------------------------|------------|-----------------|------------------|---------------------|----------|---------------|----|------------------------------|--|--|--|
| Loan ID : 20221101000011 - Amy America Export Save                                                                                        |            |                 |                  |                     |          |               |    |                              |  |  |  |
| Borrower Lowest Interest Rate and Lowest Interest Rate and Lowest Interest Rate without Risky Features because I do not broker loans with |            |                 |                  |                     |          |               |    |                              |  |  |  |
| Loan                                                                                                    | "risk      | ky features".   |                  |                     |          |               |    |                              |  |  |  |
| Subject Property                                                                                                    |            |                 |                  | Type of Transa      | tion     |               | ~  |                              |  |  |  |
| Initial Fees Worksheet                                                                                                    |            |                 |                  |                     |          | Interest Rate |    | Adjusted Origination Charges |  |  |  |
| Estimated Cash-to-Close                                                                                                    |            |                 |                  | Louiset Interest    | Date     | 04            | ¢  |                              |  |  |  |
| Loan Estimate                                                                                                    |            |                 |                  | Lowest Interest     | Kate     | 76            | Φ  |                              |  |  |  |
| Fannie Mae Addendum                                                                                                    |            | Lowest          | Interest Rate v  | vithout Risky Feat  | ures     | %             | \$ |                              |  |  |  |
| Freddie Mac Addendum                                                                                                    | _          |                 | Lov              | west Origination C  | losts    | %             | \$ |                              |  |  |  |
| Anti-Steering                                                                                                    |            | You are applyin | g for a loan wit | th the following to | erms     | 3.900 %       | \$ | 0.00                         |  |  |  |
| Escrow Account                                                                                                    |            |                 | 0                |                     |          |               |    |                              |  |  |  |
| Initial ARM Disclosure                                                                                                    |            |                 |                  |                     |          |               |    |                              |  |  |  |
| HOEPA Counseling List                                                                                                    |            |                 |                  |                     |          |               |    |                              |  |  |  |
|                                                                                                    |            |                 |                  |                     |          |               |    |                              |  |  |  |

Figure 265: Anti-Steering

- 2. Select Anti-Steering.
- 3. Check the certification checkbox if applicable.
- 4. Select the **Type of Transaction** from the dropdown.
- 5. Enter the Lowest Interest Rate percentage available.
- 6. Enter the Lowest Interest Rate without Risky Features percentage available.
- 7. Enter the Lowest Origination Costs percentage available.
- 8. Enter Adjusted Origination Charges for each field as applicable.

# **Escrow Account**

Fees checked as Escrow in Section **G**. of the *Initial Fees Worksheet* will populate the *Escrow Account* section. The *Escrow Account* allows the user to calculate the disbursement for escrow fees.

To generate Escrow payments:

1. Enter a First Payment Date.

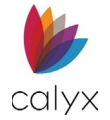

#### 2. Select the **Calculate** button.

| Status         | Application  | Processing  | Underwriting | Reporting | Documents | Services | Settings |                             |    |             |
|----------------|--------------|-------------|--------------|-----------|-----------|----------|----------|-----------------------------|----|-------------|
| Loan ID :      | 202211010    | 000011 - Am | y America    |           |           |          |          |                             |    | Export Save |
| Borrower       |              | INITIAL     | ESCROW ACCO  | UNT       |           |          |          |                             |    | Calculate   |
| Loan           |              |             |              |           |           |          |          |                             |    |             |
| Subject Prop   | perty        | AGGRE       | GATE PAYMENT |           |           |          |          |                             |    |             |
| Initial Fees W | Vorksheet    |             |              |           |           |          |          | First Payment Date          |    | <b>#</b>    |
| Estimated Ca   | ash-to-Close |             |              |           |           |          |          | Initial Deposit             | \$ |             |
| Loan Estimat   | te           |             |              |           |           |          |          |                             | ¢  |             |
| Fannie Mae /   | Addendum     |             |              |           |           |          |          | Aggregate Escrow Adjustment | 9  |             |
| Freddie Mac    | Addendum     |             |              |           |           |          |          | Cushion Selected            | \$ |             |
| Anti-Steering  | g            |             |              |           |           |          |          |                             |    |             |
| Escrow Acco    | unt          |             |              |           |           |          |          |                             |    |             |
| Initial ARM D  | Disclosure   | -           |              |           |           |          |          |                             |    |             |
| HOEPA Coun     | nseling List |             |              |           |           |          |          |                             |    |             |
|                |              |             |              |           |           |          |          |                             |    |             |

#### Figure 266: Escrow Account

#### 3. Review the Escrow Account Setup.

| Escrow A                    | ccount S                | etup                         |                    |                    |                      |                  |                    |       |         |           |          |     |         | ×     |
|-----------------------------|-------------------------|------------------------------|--------------------|--------------------|----------------------|------------------|--------------------|-------|---------|-----------|----------|-----|---------|-------|
| Disclaimer<br>Initial Escre | : Selecting<br>ow Payme | the Calcula<br>nt at Closing | te buti<br>g table | ton will<br>in the | update<br>Initial Fe | the Mo<br>es Wor | nth and<br>ksheet. | the T | otal Fe | es for se | ction G. |     | Load De | fault |
| Fee                         | Escrow                  | Cushion                      | Jan                | Feb                | Mar                  | Apr              | May                | Ju    | in J    | ul Aug    | sep      | Oct | Nov     | Dec   |
| City<br>Property<br>Tax     |                         | 2                            |                    |                    |                      |                  |                    |       |         |           |          |     | 1       |       |
| Hazard<br>Insurance         |                         | 1                            |                    |                    |                      |                  |                    |       |         |           |          |     | 1       |       |
| Mortgage<br>Insurance       |                         | 1                            |                    | 1                  | 1                    | 1                | 1                  | 1     | 1       | 1         | 1        | 1   | 1 1     | 1     |
|                             |                         |                              |                    |                    |                      |                  |                    |       |         |           |          |     |         |       |
|                             |                         |                              |                    |                    | Ca                   | lculate          | Cano               | :el   |         |           |          |     |         |       |

#### Figure 267: Escrow Account Setup

4. If needed, adjust the information.

**Note:** Selecting the *Calculate* button will update the Month, Escrow Indicator, and the Total Fees for section G. Initial Escrow Payment at Closing table in the Initial Fees Worksheets. The status of the Escrow indicator will determine whether a Fee is included in the calculation.

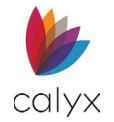

### 5. Select the **Calculate** button.

| IN | ITIAL ESCROW ACCOUNT |                    |                |              | Calculate |
|----|----------------------|--------------------|----------------|--------------|-----------|
|    | Month                | Descriptions       | Escrow Account |              | Balance   |
|    |                      |                    | Payment To     | Payment From |           |
|    | Initial Deposit      |                    |                |              | 638.00    |
| •  | January, 2023        | Mortgage Insurance | 403.00         | 123.00       | 918.00    |
| •  | February, 2023       | Mortgage Insurance | 403.00         | 123.00       | 1,198.00  |
| •  | March, 2023          | Mortgage Insurance | 403.00         | 123.00       | 1,478.00  |
| •  | April, 2023          | Mortgage Insurance | 403.00         | 123.00       | 1,758.00  |
| •  | May, 2023            | Mortgage Insurance | 403.00         | 123.00       | 2,038.00  |
| •  | June, 2023           | Mortgage Insurance | 403.00         | 123.00       | 2,318.00  |
| •  | July, 2023           | Mortgage Insurance | 403.00         | 123.00       | 2,598.00  |
| •  | August, 2023         | Mortgage Insurance | 403.00         | 123.00       | 2,878.00  |
|    | Soptombor 2022       | Mortgago Insuranco | 403.00         | 122.00       | 3 159 00  |

#### Figure 268: Escrow Disbursements

- 6. Review the disbursement and re-calculate if needed.
- 7. Click the **Save** button at the top of the screen after reviewing the generated information.

# Initial ARM Disclosure

Users may need to complete this screen to issue an initial Adjustable-Rate Mortgage Disclosure.

To navigate to this screen:

1. Click on the **Application** tab.

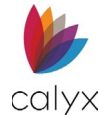

### 2. Click on Initial ARM Disclosure.

| Status Application      | Processing Underwriting Reporting Docum | ents Services Settings                                      |
|-------------------------|-----------------------------------------|-------------------------------------------------------------|
| Loan ID : 20221101      | 00011 - Amy America                     | Export Save                                                 |
| Borrower                | HOW YOUR INTEREST RATE IS DETERMINED    |                                                             |
| Loan                    | Program                                 | Name                                                        |
| Subject Property        | _                                       |                                                             |
| Initial Fees Worksheet  | Inde                                    | (lype                                                       |
| Estimated Cash-to-Close | Other Desc                              | iption                                                      |
| Loan Estimate           | Information about the index availab     | e in/at                                                     |
| Fannie Mae Addendum     |                                         | 6                                                           |
| Freddie Mac Addendum    | Your Index is ba                        | ad any the index value plus a margin rounded to the pagreet |
| Anti-Steering           | Tour muex is ba.                        |                                                             |
| Escrow Account          |                                         |                                                             |
| Initial ARM Disclosure  |                                         | Interest Rate changes are subject to lender's discretion.   |
| HOEPA Counseling List   |                                         | Initial Interest Rate Discount                              |
|                         |                                         | Initial Interest Rate Premium                               |
|                         |                                         |                                                             |

Figure 269: Initial ARM Disclosure

# How Your Interest Rate is Determined

- 1. Enter the **Program Name**.
- 2. Click on the Index Type dropdown menu and select an Index.

| HOW YOUR INTEREST RATE IS DETERMINE         | D                                                                  |     |
|---------------------------------------------|--------------------------------------------------------------------|-----|
| Program Name                                |                                                                    |     |
| Index Type                                  | ~                                                                  |     |
| Other Description                           | 1 Year LIBOR                                                       |     |
|                                             | 6 Month LIBOR                                                      | - 1 |
| Information about the index available in/at | Wall Street Journal LIBOR                                          | - 1 |
|                                             | Fannie Mae LIBOR                                                   |     |
|                                             | Freddie Mac LIBOR                                                  |     |
|                                             | Fannie Mae 60 - Day Required Net Yield                             |     |
| Your Index is based on:                     | Freddie Mac 60 - Day Required Net                                  |     |
|                                             | 1 Year T - Bill                                                    |     |
|                                             | 3 Year T - Bill                                                    |     |
|                                             | 5 Year T - Bill                                                    |     |
|                                             | 6 Month T - Bill                                                   |     |
|                                             | Federal Cost of Funds                                              |     |
|                                             | MTA                                                                |     |
|                                             | Prime Rate                                                         |     |
|                                             | CODI                                                               |     |
|                                             | COSI                                                               |     |
|                                             | 1 - Month British Bankers Association LIBOR on Bloomberg           |     |
| IMPORTANT LOAN INFORMATION                  | 1 - Month British Bankers Association LIBOR Rate(Monthly)          |     |
|                                             | <ul> <li>1 - Month CD Rate Secondary Market(Weekly Avg)</li> </ul> |     |

#### Figure 270: Index Type

- 3. If the user selects **Other**, enter the Index in the **Other Description** field.
- 4. If needed, enter information about the index availability.

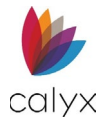

5. Select an option that the *Index* is based on.

#### Note: Select all that apply.

| Your Index is based on: 🗌 the index value plus a margin rounded to the nearest 🛛 % |
|------------------------------------------------------------------------------------|
| Other:                                                                             |
| Interest Rate changes are subject to lender's discretion                           |
| Initial Interest Rate Discount                                                     |
| Initial Interest Rate Premium                                                      |

Figure 271: Index Option

# **Important Loan Information**

1. Click on the dropdown menu to select if the loan has a Demand Feature.

| IMPORTANT LOAN INFORMATION |                    |   |  |  |  |  |  |
|----------------------------|--------------------|---|--|--|--|--|--|
| Demand Feature,            |                    | ~ |  |  |  |  |  |
|                            | Prepayment Penalty |   |  |  |  |  |  |

#### Figure 272: Important Loan Information

- 2. If needed, select the **Prepayment Penalty** checkbox.
- 3. Click on the button.

# Worst Case Scenario

This section explains how the ARM payments are calculated and the maximum payment the borrower might pay.

| WORST CASE SCENARIO (BASED ON A LOAN AMOUNT OF \$10,000)                   |                                                                              |             |  |                   |  |  |  |  |  |  |
|----------------------------------------------------------------------------|------------------------------------------------------------------------------|-------------|--|-------------------|--|--|--|--|--|--|
| The payment can rise from a first year payment of \$ 55.22 to a maximum of |                                                                              |             |  |                   |  |  |  |  |  |  |
| \$                                                                         | 55.65 in the                                                                 | 30.00 year. |  |                   |  |  |  |  |  |  |
| For example, th                                                            | For example, the monthly payment for a mortgage amount of \$60,000 would be: |             |  |                   |  |  |  |  |  |  |
| \$60,000 divided                                                           | by \$10,000 = 6; 6 x \$                                                      | 55.22 = \$  |  | 331.32 per month. |  |  |  |  |  |  |

Figure 273: Worst Case Scenario

# **HOEPA Counseling List**

Complete *Homeownership and Equity Protection Act (HOEPA)* options when home ownership counseling is required.

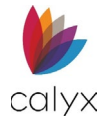

# Generate Counseling List

Generate a list of available homeownership counselors.

- 1. Select Application tab.
- 2. Select HOEPA Counseling List.

| Status Application      | Processing  | Underwriting       | Reporting       | Documents | Service | es S | ettings         |            |          |          |
|-------------------------|-------------|--------------------|-----------------|-----------|---------|------|-----------------|------------|----------|----------|
| Loan ID : 2022110100    | 10011 - Amy | y America          |                 |           |         |      |                 |            | Export   | Save     |
| Borrower                | 0 /         | Amy America / And  | y America - Pri | mary      |         |      |                 |            |          |          |
| Loan                    | • <i>F</i>  | Alex America       |                 |           |         |      |                 |            |          |          |
| Subject Property        | 0           | Ken N Customer / H | Katie P Custom  | er        |         |      |                 |            |          |          |
| Initial Fees Worksheet  |             |                    | BORROW          | FR        |         |      | c               | O-BORROWER |          |          |
| Estimated Cash-to-Close |             |                    | DORROW          | LK        |         |      |                 | O-BORROWER |          |          |
| Loan Estimate           | COUNS       | ELORS LIST         |                 |           | 1Å1     | Ð    | COUNSELORS LIST |            | 181      | <b>e</b> |
| Fannie Mae Addendum     | HOMEO       |                    |                 |           |         |      |                 | TION       |          |          |
| Freddie Mac Addendum    | HOWLO       |                    | CATION          |           |         |      |                 |            |          |          |
| Anti-Steering           |             | Completed          |                 |           | ~       |      | Completed       |            | ~        |          |
| Escrow Account          |             | Completed Date     |                 |           | ŧ       |      | Completed Date  |            | <b>f</b> | 1        |
| Initial ARM Disclosure  |             | Training Format    |                 |           | ~       |      | Training Format |            | ~        |          |
| HOEPA Counseling List   |             | Taning Tornac      |                 |           |         |      | nannigronnac    |            |          |          |
|                         |             | Counselor Name     |                 |           |         |      | Counselor Name  |            |          |          |
|                         |             | Company Name       |                 |           |         |      | Company Name    |            |          |          |
|                         |             | Address 1          |                 |           |         |      | Address 1       |            |          |          |
|                         |             | Address 2          |                 |           |         |      | Address 2       |            |          |          |
|                         |             |                    |                 |           |         |      |                 |            |          |          |

Figure 274: HOEPA Counseling List

3. Click **Generate List** to create the *Counselors List*.

| COUNSELORS LIST                          |         | 0 |
|------------------------------------------|---------|---|
| Company                                  | Visited |   |
| NATIONAL COMMUNITY REINVESTMENT COALITI  |         | Ē |
| NATIONAL FOUNDATION FOR CREDIT COUNSELI  |         | Ē |
| UNIVERSITY LEGAL SERVICES                |         | Ē |
| UNITED PLANNING ORGANIZATION             |         | Ŵ |
| HOUSING COUNSELING SERVICES, INCORPORAT  |         | Ŵ |
| GREATER WASHINGTON URBAN LEAGUE          |         | Ŵ |
| LATINO ECONOMIC DEVELOPMENT CORPORATI    |         | Ŵ |
| CARECEN-CENTRAL AMERICAN RESOURCE CENTER |         | Ŵ |
| UNIVERSITY LEGAL SERVICES                |         | Ŵ |
| LATINO ECONOMIC DEVELOPMENT CORPORATI    |         | Ŵ |
|                                          |         |   |

#### Figure 275: Counselor List

4. Repeat Steps 1 – 13 for the co-borrower.

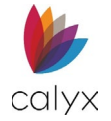

# Add HOEPA Counseling List

Use the Add option to create a HOEPA Counseling List or add to the generated list.

- 1. Click the Counselors List Add button. (See Figure 270.)
- 2. Enter the **Company Name**.

| Add Counseling I              | .ist              |         |                                    |        | × |
|-------------------------------|-------------------|---------|------------------------------------|--------|---|
| Company Name                  |                   |         | Phone<br>Web Site                  | ()     |   |
| Address 2<br>City             |                   |         | Address<br>Email Address           |        |   |
| State/Province<br>Postal Code |                   | ~       | Counselor<br>Visited<br>Agency ID# |        | ~ |
| LANGUAGES PRO                 | UAGES PROVIDED CC |         | COUNSELING SE<br>PROVIDED          | RVICES | 0 |
|                               | Save & N          | lew Sav | ve & Close Cancel                  |        |   |

Figure 276: Add Counseling List

- 3. Enter Address information.
- 4. Enter Phone number.
- 5. Enter Web Site Address.
- 6. Enter Email Address.
- 7. Select Counselor Visited from the dropdown.
- 8. Enter Agency ID#.
- 9. Click the Languages Provided Add button to select the preferred language.

| Add Langua | ges Provided | ×      |
|------------|--------------|--------|
| Language   |              | ~      |
| Save & New | Save & Close | Cancel |

Figure 277: Add Languages Provided

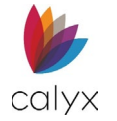

10. Click the Counseling Services Provided Add button to select the service.

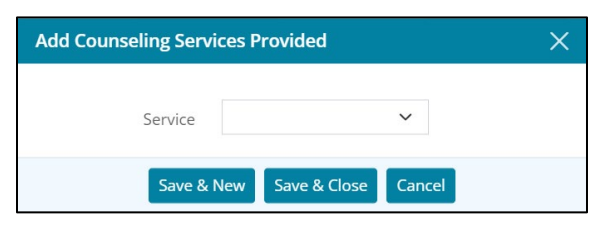

Figure 278: Add Counseling Services Provided

11. Click Save & Close.

### Edit HOEPA Counseling List

Use the following steps to edit a listed HOEPA counseling service provider.

- 1. Select the service provider to edit. (See Figure 271.)
- 2. Update the *Edit Counseling List* dialog. (See Add HOEPA Counseling List for details.)
- 3. Click Save & Close.

### **Delete HOEPA Counseling List**

Use the following steps to delete a listed HOEPA counseling service provider.

- 1. Select the service provider to delete. (See Figure 271.)
- 2. Click **Delete** on the *Delete Confirmation* dialog.

# **Homeownership Education**

Use the **Homeownership Education** section to track the completion status of the borrower/co-borrower homeownership education.

1. Select **Yes** from the *Completed* dropdown when borrower finishes the required education.

| OMEOWNERSHIP EDUCATIO | N | HOMEOWNERSHIP EDUCATION |   |  |
|-----------------------|---|-------------------------|---|--|
| Completed             | ~ | Completed               | ~ |  |
| Completed Date        |   | Completed Date          |   |  |
| Training Format       | ~ | Training Format         | ~ |  |
| Counselor Name        |   | Counselor Name          |   |  |
| Company Name          |   | Company Name            |   |  |
| Address 1             |   | Address 1               |   |  |
| Address 2             |   | Address 2               |   |  |
| City                  |   | City                    |   |  |
| State/Province        | ~ | State/Province          | ~ |  |
| Postal Code           | - | Postal Code             | - |  |
| Agency ID#            |   | Agency ID#              |   |  |

Figure 279: Homeownership Education

Calyx Software: 6475 Camden Avenue, Suite 207 San Jose CA 95120 3500 Maple Ave, Suite 500 Dallas, TX 75219 <u>Calyxdcs@calyxsoftware.com</u> <u>www.calyxsoftware.com</u> © Calyx Technology, Inc. 1991-2024. All rights reserved.
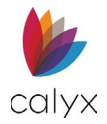

- 2. Select the **Completion Date**.
- 3. Select the Training Format option.
- 4. Enter Counselor Name.
- 5. Enter the **Company Name** and **Address**.

Note: Enter the Postal Code to auto-populate the City and State.

- 6. Enter Agency ID# the borrower received after education completion.
- 7. Repeat Steps 1 6 for the co-borrower.

# Housing Counseling

Use the **Housing Counseling** section to track the completion status of the borrower/coborrower housing counseling.

- 1. Select **Yes** from the **Completed** dropdown when borrower finishes the required housing counseling.
- 2. See Homeownership Education for completion details.
- 3. Repeat Steps 1 2 for the co-borrower when appropriate.

# Loan Processing

Use the *Loan Processing* screens to prepare for form printing.

**Note:** Printing is performed from the *Documents* screen. (See <u>Documents</u> for additional information.)

# **Credit Information**

Use the Credit Information screen to prepare for Credit Report requests.

# **Credit Scores**

Complete the following section to request Credit Reports.

- 1. Select the **Processing** tab.
- 2. Select Credit Information.

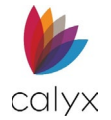

3. Click the Borrower Credit Scores Add button.

| Status       | Application     | Processing | g Underwriting     | Reporting        | Documents | Services | Settings      |              |             |
|--------------|-----------------|------------|--------------------|------------------|-----------|----------|---------------|--------------|-------------|
| Loan ID      | ):202211010     | 00011 - A  | my America         |                  |           |          |               |              | Export Save |
| Credit Info  | rmation         | 0          | Amy America / And  | ly America - Pri | mary      |          |               |              |             |
| Tax Return   | Requests        | 0          | Alex America       |                  |           |          |               |              |             |
| Title Comn   | nitment Request |            | Ken N Customer / I | Katie P Custom   | er        |          |               |              |             |
| Verification | n/Certification |            |                    |                  |           |          |               |              |             |
| FHA          |                 |            |                    | BORROW           | ER        |          |               | CO-BORROWER  |             |
| Affiliated B | lusiness        | CRED       | IT SCORES          |                  |           | -        | CREDIT SCORES |              | -           |
|              |                 | -          |                    |                  |           |          | <b>_</b>      |              |             |
|              |                 |            | Minin              | num FICO         |           |          |               | Minimum FICO |             |

#### Figure 280: Add Credit Score

4. Select the **Credit Repository Type** from the dropdown menu.

| Credit Repository Type     | ~                  | Credit Repository |    |        |
|----------------------------|--------------------|-------------------|----|--------|
| Model Used                 |                    | Address           |    |        |
| Score Category             |                    | Unit Designator   | ~  | Number |
| Credit Score               |                    | City              |    |        |
| U.S Consumers Rank         |                    | State/Province    |    |        |
| Range of Possible Scores   | to                 | Postal Code       |    | -      |
| Number of Recent Inquiries |                    | Phone             | () | -      |
| Score Date                 |                    |                   |    |        |
|                            | FACT Act Inquiries |                   |    |        |
| CTORS                      |                    |                   |    |        |

#### Figure 281: Add Credit Bureau Dialog

- 5. Enter the Model Used.
- 6. Enter the Score Category.
- 7. Enter the **U.S Consumers Rank**.
- 8. Enter the Range of Possible Scores.
- 9. Enter the Number of Recent Inquiries.
- 10. Use the **Calendar** to enter the **Score Date**.
- 11. Select the FACT Act Inquiries checkbox if appropriate.
- 12. Enter the Credit Repository.
- 13. Complete the **Address** fields.

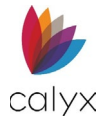

### 14. Click Add if additional factors are required.

| Add Factor          | ×                              |
|---------------------|--------------------------------|
| Code<br>Description |                                |
|                     | Save & New Save & Close Cancel |

Figure 282: Add Factor Dialog

- 15. Enter the **Code**.
- 16. Enter code **Description**.
- 17. Click Save & Close on the Add Factor dialog.

Note: Click Save & New to add additional factors.

18. Click **Save & Close** on the *Add Credit Bureau* dialog.

Note: Click Save & New to add another credit bureau.

19. Enter Minimum FICO score.

| Borrower      |   | Co-Borrower   |   |
|---------------|---|---------------|---|
| CREDIT SCORES | 0 | CREDIT SCORES | 0 |
| Minimum FICO  |   | Minimum FICO  |   |

#### Figure 283: Minimum FICO Score

20. Repeat steps 1 – 19 for co-borrower.

# **Alternate Creditor Names**

Complete the following section when the borrower/co-borrower has obtained credit under a different name.

1. Click the Borrower Alternate Creditor Names Add button.

| ALTERNATE CREDITOR NAMES | 0 |
|--------------------------|---|
|                          |   |

Figure 284: Add Alternate Creditor Names

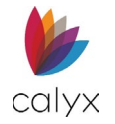

2. Enter the name the Borrower Name previously used for credit.

| Add Credit Under Alterna | ite Name X          |
|--------------------------|---------------------|
|                          |                     |
| First                    |                     |
| Middle                   |                     |
| Last                     |                     |
| Suffix                   |                     |
| Creditor Name            |                     |
| Account Number           |                     |
| Save & New               | Save & Close Cancel |

Figure 285: Add Credit Under Alternate Name

- 3. Enter Creditor Name.
- 4. Enter Account Number under which the credit was obtained.
- 5. Click Save & Close.

Note: Click Save & New to add another previous name.

6. Repeat Steps 1 – 5 for co-borrower.

# **Credit Score Details**

Enter the credit score details for the borrower and co-borrower.

1. Select the appropriate borrower **Provided on Behalf of Lender** option.

| CREDIT SCORE DETAILS         |   |  |  |  |  |
|------------------------------|---|--|--|--|--|
| Provided on Behalf of Lender | ~ |  |  |  |  |
| Disclosed Credit Score       | ~ |  |  |  |  |
| Credit Bureau Disclosed      |   |  |  |  |  |

Figure 286: Credit Score Details

- 2. Select the appropriate borrower **Disclosed Credit Score** option.
- 3. Repeat Steps 1 2 for the co-borrower.

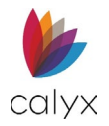

# Tax Return Requests

Use the **Tax Return Requests** tab to provide the borrower authorization to verify tax information with the Internal Revenue Service (IRS).

- Form 4506 orders copies of tax returns.
- Form 4506-T orders transcripts of tax returns.
- Form 4506-C enables Income Verification Express Service (IVES) participants to order tax transcript records electronically for a third-party.

**Note:** Zenly creates a clean version of Form 4506-C that is compatible with OCR (Optical Character Recognition) technology.

# **Request Transcript**

Use the following steps to request Tax Return Transcripts.

Note: Complete separate request for each borrower.

- 1. Select the **Processing** tab.
- 2. Select Tax Return Requests.
- 3. Click Add.

| Status        | Application    | Processing | Underwriting       | Reporting              | Documents    | Services    | Settings |             |
|---------------|----------------|------------|--------------------|------------------------|--------------|-------------|----------|-------------|
| Loan ID       | : 202211010    | 00011 - Ar | my America         |                        |              |             |          | Export Save |
| Credit Infor  | mation         | 0          | Amy America / And  | y America - <b>Pri</b> | mary         |             |          |             |
| Tax Return    | Requests       | 0          | Alex America       |                        |              |             |          |             |
| Title Commi   | itment Request | 0          | Ken N Customer / k | atie P Custom          | er           |             |          |             |
| Verification/ | /Certification | REQU       | EST FOR TRANSCE    | RIPT OF TAX            | RETURN (4506 | /4506-T/450 | 06-C)    |             |
| FHA           |                | LINE 5     | 5A - IVES          |                        |              |             |          |             |

Figure 287: Request Transcripts

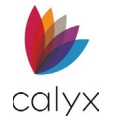

## 4. Select the Tax Request Status option.

| 4506/ 4506-1/ 45               | 06-C                               |                     |                                                 |                               |                                                 |   |
|--------------------------------|------------------------------------|---------------------|-------------------------------------------------|-------------------------------|-------------------------------------------------|---|
|                                |                                    |                     | NAME ON TAX RETURN                              |                               | SPOUSE NAME                                     |   |
| ax Request Status              | Individual 🗸                       | First               |                                                 | First                         |                                                 |   |
| Borrower                       | ~                                  | Middle              |                                                 | Middle                        |                                                 |   |
| Customer File                  |                                    | Last                |                                                 | Last                          |                                                 |   |
| Number                         |                                    | Suffix              |                                                 | Suffix                        |                                                 |   |
| ax Form Number                 | ✓                                  | SSN/Tax ID          | EIN                                             | SSN/Tax ID                    | EIN                                             |   |
| Unique ID<br>REQUEST PERIOD EN | ID DATES                           |                     | Line 1A Request<br>Wage & income<br>Transcripts |                               | Line 2A Request<br>Wage & income<br>Transcripts |   |
|                                |                                    | Cost Amoun          | t \$                                            | Address Type                  | Current                                         | ~ |
|                                |                                    | Number o<br>Return: | f                                               | Address                       | × Number                                        |   |
| TRANSCRIPT REQUES              | STED                               | Total Amoun         | t \$                                            | Designator                    | Number                                          |   |
| Return<br>Transcript           | Verification o<br>Nonfiling        | of                  | Return Refund to 3rd<br>Party on Line 5         | City                          |                                                 |   |
| Account<br>Transcript          | Form W-2,<br>1099, 1098, c<br>5498 | or                  | REQUEST WAGE & INCOME<br>FORM                   | State/Province<br>Postal Code | -                                               |   |

Figure 288: Add Transcript Details

5. Select the appropriate **Borrower** option.

**Note:** The **Borrower's** information auto-populates into the **Name on Tax Return** fields. The spouse's information auto-populates if the Borrower dropdown menu contains both the Borrower and Co-Borrower. See the figure below.

| Add 4506/ 4506-T/ 45 | 06-C             |            |                              |            |                                   | × |
|----------------------|------------------|------------|------------------------------|------------|-----------------------------------|---|
|                      |                  |            | NAME ON TAX RETURN           |            | SPOUSE NAME                       |   |
| Tax Request Status   | Individual 🗸     | First      | Andy                         | First      | Amy                               |   |
| Borrower             | Andy America / 🗸 | Middle     |                              | Middle     |                                   |   |
| Customer File        |                  | Last       | America                      | Last       | America                           |   |
| Number               |                  | Suffix     |                              | Suffix     |                                   |   |
| Tax Form Number      | ~                | SSN/Tax ID | 999-60 EIN                   | SSN/Tax ID | 500-6C EIN                        |   |
| Unique ID            | Certified Copies |            | Alternate Name               |            | Alternate Name<br>Line 2A Request |   |
|                      |                  |            | Wage & income<br>Transcripts |            | Wage & income<br>Transcripts      |   |

### Figure 289: Borrower/Spouse Information

- 6. Enter the **Customer File Number**.
- 7. Select the Tax Form Number option.
- 8. If needed, select the Certified Copies checkbox.
- 9. Enter a **Unique ID**.

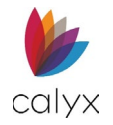

- 10. Complete the Request Period End Dates.
- 11. Select the appropriate checkboxes for Transcript Requested.

Selecting the *Form W-2, 1099, 1098, or 5498* checkbox will enable the **Request Wage & Income Form**.

- 12. Select the Alternate Name checkbox if applicable.
- Select the Line 1A Request Wage & Income Transcripts if applicable.
   This checkbox is unavailable by default.
- 14. Enter the Cost Amount.
- 15. Enter Number of Returns.
- 16. Select the Return Refund to 3<sup>rd</sup> Party on Line 5 if applicable.
- 17. Use the dropdown menus to select which forms to request in the **Request Wage & Income Form** section.

This section is unavailable by default.

- 18. For the **Spouse Name** section, select the **Alternate Name/Joint Return** checkbox if applicable.
- 19. Select the Line 2B Request Wage & Income Transcripts if applicable.

This checkbox is unavailable by default. See step 11 of the **Request Transcript** section.

20. Select the Address Type.

Note: The Address fields populate for the selected address.

21. Click Save & Close.

Note: Click Save & New to request additional returns.

# Line 5a – IVES

Complete **IVES** fields to order tax transcript records for a third-party.

1. Enter Participant Name.

| Participant Name |   |        | Telephone       | () |
|------------------|---|--------|-----------------|----|
| Address          |   |        | Extension       |    |
| Unit Designator  | ~ | Number | Fax             | () |
| City             |   |        | SOR Mailbox ID  |    |
| State/Province   |   | ~      | Participants ID |    |
| Postal Code      |   | _      |                 |    |

Figure 290: Line 5a – IVES Dialog

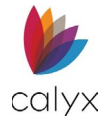

- 2. Complete the **Address** fields.
- 3. Enter **Telephone** number.
- 4. Enter **Extension** if applicable.
- 5. Enter **Fax** number.
- 6. Enter SOR Mailbox ID.
- 7. Enter Participants ID.

# Line 5d – Client

Use the fields in this section to enter the client's information.

1. If needed, select the **Same as IVES** checkbox.

| LINE 5D - CLIENT |              |
|------------------|--------------|
|                  | Same as IVES |
| Client Name      |              |
| Address          |              |
| Unit Designator  | ✓ Number     |
| City             |              |
| State/Province   | ~            |
| Postal Code      | -            |
| Telephone        | ()           |
| Extension        |              |

### Figure 291: Client

- 2. Enter the Client's name.
- 3. Complete the **Address** fields.
- 4. Enter Telephone number.
- 5. Enter telephone **Extension** if applicable.

# Line 5 – Return To

Use the **Return To** fields to indicate where the requested returns should be sent.

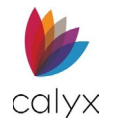

1. Enter the Company Name.

| LINE 5 - RETURN TO |          |
|--------------------|----------|
|                    |          |
| Company Name       |          |
|                    |          |
| Address            |          |
| Unit Designator    | ✓ Number |
| City               |          |
| State/Province     | ~        |
| Postal Code        | -        |
| Telephone          | ()       |
| Extension          |          |

#### Figure 292: Return To Dialog

- 2. Complete the **Company Address** field.
- 3. Enter Company Telephone Number.
- 4. Enter **Extension** if applicable.

## Tax Request – ID Number & Certification (W-9)

Complete these fields to verify company ID and W-9 certification if applicable.

1. Select the Borrower Alternate Name checkbox if applicable.

| TAX REQUEST - ID NUMBER    | & CERTIFICATION (W-9)                   |                            |                                          |  |
|----------------------------|-----------------------------------------|----------------------------|------------------------------------------|--|
|                            | BORROWER                                | со                         | BORROWER                                 |  |
|                            | Alternate Name                          | Alternate Name             |                                          |  |
| Name                       | Amy America                             | Name                       | Andy America                             |  |
| Company Name               |                                         | Company Name               |                                          |  |
| Federal Tax Classification | ~                                       | Federal Tax Classification | ~                                        |  |
| Other Description          |                                         | Other Description          |                                          |  |
| Limited Tax Classification | ~                                       | Limited Tax Classification | ~                                        |  |
|                            | Ownership interest from Foreign Entitie | s                          | Ownership interest from Foreign Entities |  |
| Exempt Payee Code          |                                         | Exempt Payee Code          |                                          |  |
| FATCA Reporting Code       | ~                                       | FATCA Reporting Code       | ~                                        |  |
|                            | Print Requester Name                    |                            | Print Requester Name                     |  |

Figure 293: Tax Request – ID & Certification (W-9)

- 2. Enter Borrower Name.
- 3. Enter the Company Name.

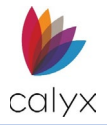

4. Select the Federal Tax Classification option.

Note: Enter Other Description when selecting Other Federal Tax Classification.

- 5. Select the appropriate **Limited Tax Classification** option if applicable.
- 6. Select the **Owner interest from Foreign Entities** checkbox if applicable.
- 7. Enter the **Exempt Payee Code** if applicable.
- 8. Select the FATCA Reporting Code option.
- 9. Select the **Print Requester Name** to include the requester name.
- 10. Repeat Steps 1 8 for the Co-Borrower if applicable.

## Add Tax Account

Use the following steps to add a tax account.

1. Click the Accounts (optional) Add button to enter an Account Number.

| ACCOUNTS (OPTIONAL) | 0 |
|---------------------|---|
| Account Number      |   |
| 55555555            |   |

### Figure 294: Accounts (optional)

2. Enter **Account Number**.

| Add Accounts (Optio | nal)             |        | × |
|---------------------|------------------|--------|---|
| Account Number      |                  |        |   |
| Save & I            | New Save & Close | Cancel |   |

#### Figure 295: Add Accounts

### 3. Click Save & Close.

Note: Click Save & New to add another account.

## Edit Tax Account

Use the following steps to edit a tax account.

- 1. Click the Account Number to edit. (See Figure 290.)
- 2. Change the Account Number as applicable. (See Add Tax Account for details.)

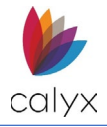

3. Click Save & Close.

## **Delete Tax Account**

Use the following steps to delete a tax account.

- 1. Click the **Delete** icon. (See Figure 290.)
- 2. Click **Delete** on the *Delete Confirmation* dialog.

# Tax Authorization 8821

Complete the **Tax Authorization (8821)** fields to provide taxpayer authorization for personal taxes to be reviewed.

1. Enter the Borrower SSN/Tax ID if applicable.

| TAX INFORMATION AUTHO                                                                                       | RIZATION (8821)                                                                                                    |                                                                                    |                                                                                               |
|----------------------------------------------------------------------------------------------------|----------------------------------------------------------------------------------------------------|------------------------------------------------------------------------------------|-----------------------------------------------------------------------------------------------|
| Borrower                                                                                                    |                                                                                                    | Co-Borrower                                                                        |                                                                                               |
| Name                                                                                                    | Andy America                                                                                                    | Name                                                                               | Amy America                                                                                   |
| SSN/Tax ID                                                                                                  | 999-60-3333                                                                                                    | SSN/Tax ID                                                                         | 500-60-2222                                                                                   |
| EIN                                                                                                    | <u>-</u>                                                                                                    | EIN                                                                                |                                                                                               |
| Plan Number                                                                                                 |                                                                                                    | Plan Number                                                                        |                                                                                               |
| Specific Use not recorded on Cer                                                                            | ntralized Authorization File (CAF)?                                                                                                    |                                                                                    |                                                                                               |
| ~                                                                                                    |                                                                                                    | ~                                                                                  |                                                                                               |
| Retention/revocation of tax infor<br>you selected "Yes" for "Specific U<br>must attach a copy of any author | mation. This tax information authorization au<br>lse not recorded on Centralized Authorization<br>rization you want to remain in effect.) | itomatically revokes all prior authoriz<br>File (CAF)" or select "Yes" for "Retain | rations for the same tax matters listed unles<br>a prior tax information authorization". (You |
| Retain prior a tax information au                                                                           | thorization?                                                                                                    |                                                                                    |                                                                                               |
| $\checkmark$                                                                                                |                                                                                                    | ~                                                                                  |                                                                                               |

#### Figure 296: Tax Authorization (8821)

- 2. Enter the Borrower EIN if applicable.
- 3. Enter the Borrower Plan Number.
- 4. Select Yes or No appropriately for Centralized Authorization File (CAF) question.
- 5. Select **Yes** or **No** appropriately for prior tax information authorization question.
- 6. Repeat Steps 1 5 for co-borrower if applicable.

# Designees

Use the following sections to complete Borrower/Co-Borrower Designees.

### Add Designees

1. Click the Borrower Designees Add button.

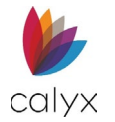

| DESIGNEES   | 0 | DESIGNEES   | 0 |  |
|-------------|---|-------------|---|--|
| TAX MATTERS | 0 | TAX MATTERS | • |  |

Figure 297: Designees and Tax Matters

2. Complete the **Designee Name** fields.

| Add Designee    |                                              | × |
|-----------------|----------------------------------------------|---|
|                 |                                              | * |
| First           |                                              |   |
| Middle          |                                              |   |
| Last            |                                              |   |
| Suffix          |                                              |   |
| Address         |                                              |   |
| Unit Designator | ✓ Number                                     |   |
| City            |                                              |   |
| State/Province  | ~                                            |   |
| Postal Code     | -                                            |   |
| CAF Number      |                                              |   |
| PTIN            |                                              |   |
| Telephone       | ()                                           |   |
| Fax             | ()                                           |   |
|                 | Send copies of notices and<br>communications | + |
| Save &          | New Save & Close Cancel                      |   |

Figure 298:Add Designee Dialog

3. Complete the **Designee Address** fields.

Note: Entering Postal Code populates the City & State/Province.

- 4. Enter Designee CAF Number.
- 5. Enter **Designee PTIN**.
- 6. Enter Designee Telephone.
- 7. Enter Designee Fax.
- 8. Select the appropriate checkboxes.
- 9. Click Save & Close.

Note: Click Save & New to add another Designee.

10. Repeat Steps 1 - 9 for co-borrower if applicable.

### **Edit Designees**

Use the following steps to edit a designee.

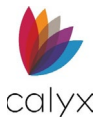

- 1. Click the **Designee** to edit. (See Figure 293.)
- 2. Update the designee details on the *Edit Designee* dialog. (See Add Designees for details.)
- 3. Click Save & Close.

## Delete Designees

- 1. Click the **Delete** icon. (See Figure 293.)
- 2. Click **Delete** on the *Delete Confirmation* dialog.

# **Tax Matters**

Use the following steps for borrower/co-borrower **Tax Matters** information.

## Add Tax Matters

Use the following steps to add additional tax information.

- 1. Click the Borrower Tax Matters Add button. (See Figure 293.)
- 2. Enter Type of Tax.

| Add Tax Matters      |                 |        | × |
|----------------------|-----------------|--------|---|
|                      |                 |        |   |
| Type of Tax          |                 |        |   |
| Tax Form Number      |                 |        |   |
| Year(s) or Period(s) |                 |        |   |
| Specific Tax Matters |                 |        |   |
| Save & N             | ew Save & Close | Cancel |   |

Figure 299:Add Tax Matters Dialog

- 3. Enter Tax Form Number.
- 4. Enter Year(s) or Period(s).
- 5. Enter Specific Tax Matters.
- 6. Click Save & Close.

Note: Click Save & New to add other Tax Matters.

7. Repeat Steps 1 – 6 for co-borrower if applicable.

## Edit Tax Matters

Use the following steps to edit tax matters.

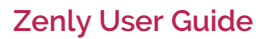

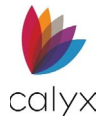

- 1. Click the Tax Matters to edit. (See Figure 293.)
- 2. Edit the Designee as applicable. (See Add Tax Matters for details.)
- 3. Click Save & Close.

## **Delete Tax Matters**

- 4. Click the **Delete** icon. (See Figure 293.)
- 5. Click **Delete** on the *Delete Confirmation* dialog.

# **Title Commitment Request**

Use this screen to add information for title commitment requests.

1. Enter the name and address of the requester.

| Loanno reolernon           | ,,      |                |                 |               |        |   |                     |                  |  |
|----------------------------|---------|----------------|-----------------|---------------|--------|---|---------------------|------------------|--|
| Credit Information         |         |                |                 |               |        |   |                     |                  |  |
| Fax Return Requests        | FROM    |                |                 |               |        |   | PROPERTY AND MORT   | GAGE INFORMATION |  |
| Fitle Commitment Request   |         |                |                 |               | _      |   |                     |                  |  |
| /erification/Certification |         | From           | Larry Lender,   | 1800 Maple St | 1      |   | Homeowner           | Amy America      |  |
| Affiliated Business        |         | Title          | Sample Title, I | LC.           |        |   | Homeowner phone     | (123) 456-7890   |  |
|                            | АТТАСНІ | MENTS          |                 |               | Select | t | SPECIAL INSTRUCTION | NS               |  |
|                            | Survey  |                |                 |               |        |   |                     |                  |  |
|                            | -       | Type of Policy |                 |               |        |   |                     |                  |  |

### Figure 300: Request Title Commitment

- 2. Enter the name of the **Title** company.
- 3. Enter the name of the **Homeowner**.
- 4. Enter the homeowner's phone number.
- 5. Add any Attachments if applicable.
- 6. Enter the **Type of Policy**.
- 7. If needed, select the Mail Away option.
- 8. If needed, add Special Instructions.
- 9. Click Save. See Generate Processing Document List.

# **Verification Certification**

The **Verification Certification** options enable printing forms to verify borrower/co-borrower provided information. Verification must be completed for borrower and co-borrower.

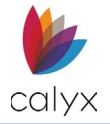

# Verification of Benefits

Complete the Verification of Benefits (VOB) fields in preparation for printing.

## Copy VOB

Copy VOB before adding other income.

- 1. Select the **Processing** tab.
- 2. Select Verification/Certification.

| Status Application         | Processing Und              | erwriting F      | Reporting     | Documents | Service | es Se | ettings                    |        |      |
|----------------------------|-----------------------------|------------------|---------------|-----------|---------|-------|----------------------------|--------|------|
| Loan ID : 202211010        | 00011 - Amy Ame             | erica            |               |           |         |       |                            | Export | Save |
| Credit Information         | O Amy An                    | nerica / Andy Ai | merica - Prin | hary      |         |       |                            |        |      |
| Tax Return Requests        | <ul> <li>Alex Am</li> </ul> | nerica           |               |           |         |       |                            |        |      |
| Title Commitment Request   | O Ken N C                   | Sustomer / Kati  | e P Custome   | r         |         |       |                            |        |      |
| Verification/Certification |                             |                  | BORROW        | R         |         |       | CO-BORROWER                |        |      |
| FHA                        | •                           |                  |               |           |         |       |                            |        |      |
| Affiliated Business        | VERIFICATION                | N OF BENEFIT     | rs            |           | e       | Đ     | VERIFICATION OF BENEFITS   |        | •    |
|                            |                             |                  |               |           |         |       |                            |        |      |
|                            |                             |                  |               |           |         |       |                            |        |      |
|                            |                             | From             |               |           |         |       |                            |        |      |
|                            |                             | Title            |               |           |         |       |                            |        |      |
|                            |                             |                  |               |           | _       |       |                            | _      |      |
|                            | VERIFICATION                | N OF EMPLOY      | YMENT         |           |         | Ð     | VERIFICATION OF EMPLOYMENT |        | Ð    |
|                            |                             |                  |               |           |         |       |                            |        |      |
|                            |                             | From             |               |           |         |       |                            |        |      |
|                            |                             |                  |               |           |         |       |                            |        |      |
|                            |                             | Title            |               |           |         |       |                            |        |      |

Figure 301: Verification/Certification

3. Click the **Borrower Copy Income** button to copy the income from the application.

| Copy Income          | ×        |
|----------------------|----------|
| Income Type          | Amount   |
| Base                 | 5,400.00 |
| Miscellaneous Income | 400.00   |
|                      |          |
| Copy & Close Cancel  |          |

### Figure 302: Copy Income

- 4. Select **Income Type** form(s) to print on the *Copy Income* dialog.
- 5. Click Copy & Close.
- 6. Enter the form requestor name in From field. (See Figure 297.)
- 7. Enter form requestor **Title**.

## Add VOB

Use the following steps to add a VOB.

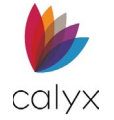

1. Click the Add button to add another income source. (See Figure 297.)

| Add Verification of Bene | fits                                  |                      | ×        |
|--------------------------|---------------------------------------|----------------------|----------|
|                          |                                       | ACCOUNT VERIFICATION | 0        |
| Company                  |                                       |                      | <u> </u> |
| Attention                |                                       |                      |          |
| Address                  |                                       |                      |          |
| Unit Designator          | ✓ Number                              |                      |          |
| City                     |                                       |                      |          |
| State/Province           |                                       |                      |          |
| Postal Code              | •                                     |                      |          |
| Business Telephone       | ()                                    |                      |          |
| Business Fax             | ()                                    |                      |          |
|                          | Print "SEE ATTACHED" in signature box |                      |          |
|                          | Save & New S                          | ave & Close Cancel   |          |

#### Figure 303: Add Verification of Benefits

- 2. Complete the Add Verification of Benefits dialog fields.
- 3. Click Add to add another account for new income source.

| Add Account Verifica | ition                   | × |
|----------------------|-------------------------|---|
|                      |                         |   |
| Account Type         | ~                       |   |
| Other Description    |                         |   |
| Account Owner        |                         |   |
| Account Number       |                         |   |
| Balance              | \$                      |   |
| Save &               | New Save & Close Cancel |   |

#### Figure 304: Add Account Verification Dialog

- 4. Complete the Add Account Verification dialog fields.
- 5. Click Save & Close on the Add Account Verification dialog.

Note: Click Save & New to add another account.

6. Click **Save & Close** on the *Add Verification of Benefits* dialog.

Note: Click Save & New to add another account.

- 7. Enter form requester name in **From** field.
- 8. Enter form requester Title.
- 9. Repeat Steps 1 8 for co-borrower.

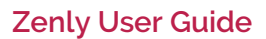

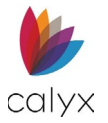

## Edit VOB

Use the following steps to edit a VOB.

- 1. Select the VOB to Edit. (See Figure 297.)
- 2. Edit the **VOB** as applicable. (See Add VOB for details.)
- 3. Click Save & Close.

## Delete VOB

Use the following steps to delete a VOB.

- 1. Select the **Delete** icon. (See Figure 297.)
- 2. Click **Delete** on the *Delete Confirmation* dialog.

# **Verification of Employment**

Complete the Verification of Employment fields in preparation for printing.

## Copy VOE

Copy VOE before adding another employer.

1. Click Copy Employer.

| VERIFICATION OF | F EMPLOYMENT 🗘 🔂 |  | 0 | VERIFICATION OF EMPLOYMENT | Q | 0 |
|-----------------|------------------|--|---|----------------------------|---|---|
|                 |                  |  |   |                            |   |   |
| From            |                  |  |   |                            |   |   |
| Title           |                  |  |   |                            |   |   |

Figure 305: Verification of Employment

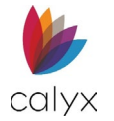

2. Select Employment Verification form(s) to print.

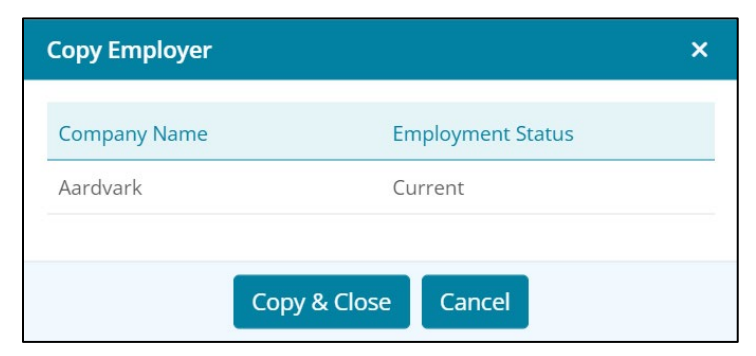

Figure 306: Copy Employer Dialog

- 3. Click Copy & Close.
- 4. Enter form requester name in From field. (See Figure 301.)
- 5. Enter form requester Title.

## Add VOE

Use the following steps to add employment.

- 1. Click the Add button to add another employer. (See Figure 301.)
- 2. Complete the Add Employment Verification dialog fields.

|       | Employer                    | Standard V | Method                  |
|-------|-----------------------------|------------|-------------------------|
|       | Title                       |            | Company                 |
|       | Contacted Date              |            | Attention               |
| ~     | Employment<br>Status        |            | Address                 |
| *     | Ongoing<br>Employment       | ✓ Number   | Unit Designator<br>City |
| to 📭  | Employment Date             | ~          | State/Province          |
| Per 🗸 | Earnings                    | · ·        | Postal Code             |
|       | Position                    | ()         | Business<br>Telephone   |
| ~     | Ongoing<br>Overtime/Bonuses | ()         | Business Fax            |
| ~     | Ownership in<br>Business    | ~          | Confirmation<br>Method  |
| %     | Ownership                   |            | ther Description        |

Figure 307: Add Employment Verification Dialog

3. Select the **Print "SEE ATTACHED" in signature box** checkbox to include the statement on the verification form.

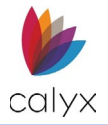

4. Click Save & Close to add the employment verification information.

Note: Click Save & New to add another employment verification.

## Edit VOE

Use the following steps to edit employment.

- 1. Select the **VOE** to edit. (See Figure 301.)
- 2. Edit the **VOE** as applicable. (See Add VOE\_for details.)
- 3. Click Save & Close.

## Delete VOE

Use the following steps to delete employment.

- 1. Select the VOE to Delete. (See Figure 301.)
- 2. Click **Delete** on the *Delete Confirmation* dialog.

# **Verification of Deposit**

Complete the Verification of Deposit fields in preparation for printing.

## Copy VOD

Copy VOD before adding other deposits.

1. Click Copy Assets.

| VERIFICATION OF | DEPOSIT |  | Q | 0 |
|-----------------|---------|--|---|---|
|                 |         |  |   |   |
| From            |         |  |   |   |
| Title           |         |  |   |   |

### Figure 308: Verification of Deposit

2. Select the **Asset** to copy.

| Copy Asset      |                    | ×         |
|-----------------|--------------------|-----------|
| Asset Type      | Company            | Amount    |
| Savings Account | Bay State Bank     | 25,000.00 |
| Stock           | ABC123 Corp        | 57,000.00 |
|                 |                    |           |
| C               | opy & Close Cancel |           |

#### Figure 309: Copy Asset Dialog

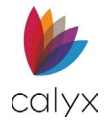

- 3. Click Copy & Close.
- 4. Enter form requester name in From field. (See Figure 304.)
- 5. Enter form requester **Title**.

## Add VOD

Use the following steps to add deposits.

- 1. Click the Add button to add another deposit. (See Figure 304.)
- 2. Complete the Add Verification Deposit dialog fields.

| Add Verification of De | posit                                 |                      | × |
|------------------------|---------------------------------------|----------------------|---|
| Company                |                                       | ACCOUNT VERIFICATION | O |
|                        |                                       |                      |   |
| Attention              |                                       |                      |   |
| Address                |                                       |                      |   |
| Unit Designator        | ✓ Number                              |                      |   |
| City                   |                                       |                      |   |
| State/Province         | ~                                     |                      |   |
| Postal Code            |                                       |                      |   |
| Business Telephone     | ()                                    |                      |   |
| Business Fax           | ()                                    |                      |   |
|                        | Print "SEE ATTACHED" in signature box |                      |   |
|                        | Save & New                            | Save & Close Cancel  |   |

Figure 310: Add Verification of Deposit Dialog

- 3. Select the **Print "SEE ATTACHED" in signature box** checkbox to include the statement on the verification form.
- 4. Click Add to complete another account for the new deposit company.

| Add Account Verification |                                | × |
|--------------------------|--------------------------------|---|
|                          |                                |   |
| Account Type             | ~                              |   |
| Other Description        |                                |   |
| Account Owner            |                                |   |
| Account Number           |                                |   |
| Balance                  | \$                             |   |
|                          | Save & New Save & Close Cancel |   |

Figure 311: Add Account Verification Dialog

- 5. Complete the fields.
- 6. Click Save & Close on the Add Account Verification dialog.

Note: Click Save & New to add another deposit account.

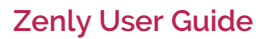

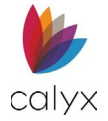

7. Click Save & Close on the Add Verification of Deposit dialog.

Note: Click Save & New to add another deposit account.

- 8. Enter form requester name in From field. (See Figure 304.)
- 9. Enter form requester Title.

## Edit VOD

Use the following steps to edit deposits.

- 1. Select the VOD to edit. (See Figure 304.)
- 2. Edit the **VOD** as applicable. (See Add VOD\_for details.)
- 3. Click Save & Close.

## Delete VOD

Use the following steps to delete a deposit.

- 1. Select the **Delete** icon. (See Figure 304.)
- 2. Click **Delete** on the *Delete Confirmation* dialog.

# Verification of Loan

Complete the Verification of Loan (VOL) fields in preparation for printing.

## **Copy Liabilities**

1. Click Copy Liabilities.

| VERIFICATION OF | OAN | Q | • |
|-----------------|-----|---|---|
|                 |     |   |   |
| From            |     |   |   |
| Title           |     |   |   |

Figure 312: Verification of Loan

2. Select Liability form(s) to print.

| Copy Liabilitie | 25                  | ×      |
|-----------------|---------------------|--------|
| Company         | Account Number      | Amount |
|                 | Copy & Close Cancel |        |

Figure 313: Copy Liabilities Dialog

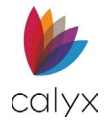

- 3. Click Copy & Close.
- 4. Enter form requester name in From field. (See Figure 308.)
- 5. Enter form requester **Title**.

## Add VOL

Use the following steps to add VOL.

- 1. Click Add to add another liability account. (See Figure 308.)
- 2. Complete the Add Loan Verification dialog fields.

| Add Loan Verification   |                                       |                      | × |
|-------------------------|---------------------------------------|----------------------|---|
| Company                 |                                       | ACCOUNT VERIFICATION | 0 |
| Address                 |                                       |                      |   |
| Unit Designator<br>City | ✓ Number                              |                      |   |
| State/Province          | ~                                     |                      |   |
| Postal Code             | -                                     |                      |   |
| Business Telephone      | ()                                    |                      |   |
| Business Fax            | ()                                    |                      |   |
|                         | Print "SEE ATTACHED" in signature box |                      |   |
|                         | Save & New Sa                         | ve & Close Cancel    |   |

Figure 314: Add Loan Verification Dialog

- 3. Select the **Print "SEE ATTACHED" in signature box** checkbox to include the statement on the verification form.
- 4. Click Add to add another account to the new liability company.
- 5. Complete the Add Account Verification dialog fields.

| Add Account Verification                     |                               | × |
|----------------------------------------------|-------------------------------|---|
| Loan Type<br>Account Owner<br>Account Number |                               |   |
| Balance                                      | \$                            |   |
| s                                            | ave & New Save & Close Cancel |   |

Figure 315: Add Account Verification Dialog

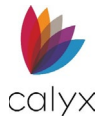

6. Click Save & Close on the Add Account Verification dialog.

Note: Click Save & New to add another liability account to the new liability company.

7. Click Save & Close on the Add Loan Verification dialog.

Note: Click Save & New to add another loan account.

- 8. Enter form requester name in From field. (See Figure 308.)
- 9. Enter form requester **Title**.

## Edit VOL

Use the following steps to edit a loan.

- 1. Select the VOL to edit. (See Figure 308.)
- 2. Edit the VOL as applicable. (See Copy Liabilities for details.)
- 3. Click Save & Close.

## Delete VOL

Use the following steps to delete a loan.

- 1. Select the **Delete** icon. (See Figure 308.)
- 2. Click **Delete** on the *Delete Confirmation* dialog.

# **Verification of Mortgage and Rent**

Complete the appropriate **Verification of Mortgage and Rent (VOM/R)** fields in preparation for printing.

## **Rental Verification**

Complete the **Rental Verification** fields if borrower/co-borrower currently rents.

1. Click Copy Rentals.

| VERIFICATION OF | MORTGAGE AND RE | NT | 1 | Q | Q | 0 |
|-----------------|-----------------|----|---|---|---|---|
|                 |                 |    |   |   |   |   |
| From            |                 |    |   |   |   |   |
| Title           |                 |    |   |   |   |   |

### Figure 316: Rental Verification

**Note:** Proceed to step 4 if borrower/co-borrower currently owns property.

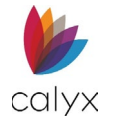

2. Select the **Address** checkbox.

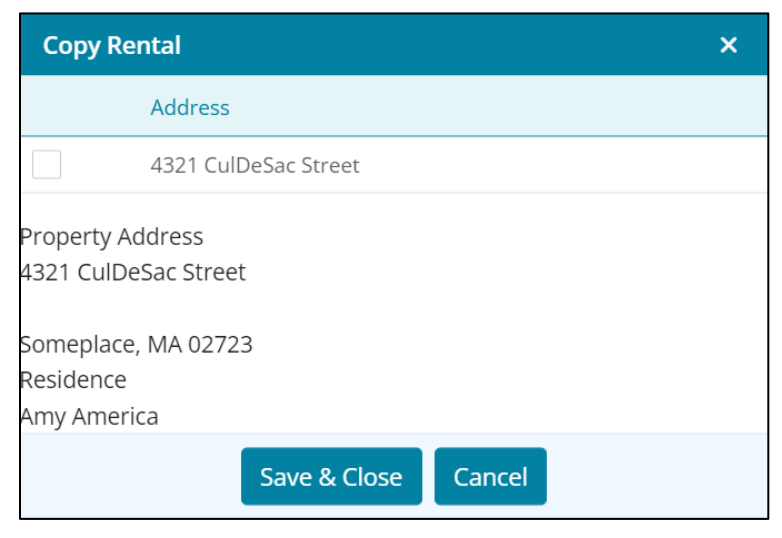

Figure 317: Copy Rental Dialog

- 3. Click Save & Close.
- 4. Click Copy REOs when borrower/co-borrower currently owns property.
- 5. Select the **Address** checkbox.

| Сору | REO                  |                  |                      | × |
|------|----------------------|------------------|----------------------|---|
|      | Address              | Property Address | 4321 CulDeSac Street |   |
|      | 4321 CulDeSac Street |                  | Someplace, MA 02723  |   |
|      |                      |                  |                      |   |
|      |                      | Account Number   |                      |   |
|      | Save & Clo           | ose Cancel       |                      |   |

Figure 318: Copy REOs

- 6. Click Save & Close.
- 7. Enter requestor name in From field. (See Figure 312.)
- 8. Enter requestor **Title**.

Note: Use the Delete icon to remove table items.

## Mortgage Verification

Complete the **Mortgage Verification** fields if borrower/co-borrower currently falls into the Real Estate Owned (REO) category.

- 1. Click Copy REOs. (See Figure 312.)
- 2. Select the **Address** checkbox.
- 3. Click Save & Close.

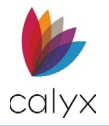

4. Complete the From and Title fields. (See Figure 312.)

Note: Use the *Delete* icon to remove table items.

## Add Mortgage or Rent Account

Use the Add button to add the mortgage or rent details to the *Property List* if not present.

- 1. Click the **Add** button. (See Figure 312.)
- 2. Complete the *Add Mortgage* or *Rent Verification* dialog fields to verify landlord or mortgage holder details.

| Landlord or Mortgagee |              |                    | Property Type            |   | ~      |
|-----------------------|--------------|--------------------|--------------------------|---|--------|
| Attention             |              |                    | Other Description        |   |        |
| Address               |              |                    | Address                  |   |        |
| Unit Designator       | ~            | Number             | Unit Designator          | ~ | Number |
| City                  |              |                    | City                     |   |        |
| State/Province        |              | ~                  | State/Province           |   | ~      |
| Postal Code           |              | -                  | Postal Code              |   | -      |
| Business Phone        | ()           |                    | Account Owner            |   |        |
| Business Fax          | ()           |                    |                          |   |        |
|                       | Print "SEE / | ATTACHED" in signa | ature box Account Number |   |        |

Figure 319: Add Mortgage or Rent Verification

### 3. Click Save & Close.

Note: Click Save & New to add another mortgage or rent verification.

4. Complete the From and Title fields. (See Figure 312.)

## Edit VOM/R

Use the following steps to edit mortgage/rent.

- 1. Select the **VOM/R** to edit. (See Figure 312.)
- 2. Edit the VOM/R as applicable. (See Add Mortgage or Rent Account for details.)
- 3. Click Save & Close.

## Delete VOM/R

Use the following steps to delete a mortgage/rent.

- 1. Select the **Delete** icon. (See Figure 312.)
- 2. Click **Delete** on the *Delete Confirmation* dialog.

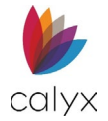

# Social Security Number Verification (SSA-89)

Complete the **Social Security Number Verification (SSA-89)** fields to verify the social security number matches the borrower/co-borrower providing the documentation.

1. Enter Information Released for the Business Transaction details.

| SOCIAL SECURITY NU      | IMBER VERIFICATION (SSA-89)           |                      |                |    |
|-------------------------|---------------------------------------|----------------------|----------------|----|
| Information released fo | or the following business transaction |                      |                |    |
|                         |                                       |                      |                |    |
|                         |                                       |                      |                | ,  |
|                         |                                       |                      |                | 11 |
| REASON FOR AUTHO        | RIZING CONSENT                        | REASON FOR AUTHO     | RIZING CONSENT |    |
| Authorization Reason    | ~                                     | Authorization Reason | ~              |    |
| Other Description       |                                       | Other Description    |                |    |
| Return To:              |                                       |                      |                |    |
| Name                    |                                       |                      |                |    |
| Company                 |                                       |                      |                |    |
| Address                 |                                       |                      |                |    |
| Unit Designator         | ✓ Number                              |                      |                |    |
| City                    |                                       |                      |                |    |
| State/Province          | ~                                     |                      |                |    |
| Postal Code             | -                                     |                      |                |    |
| Telephone Number        | ()                                    |                      |                |    |

### Figure 320: Social Security Number Verification

- 2. Select the Borrower Reason for Authorizing Consent.
- 3. Enter Other Description when selecting Other as the reason.
- 4. Repeat Steps 2 3 if applicable.
- 5. Enter the recipient Name for the returned SSA-89.
- 6. Enter the recipient Address Information.
- 7. Enter recipient Telephone Number.

# **VA Verification and Certification**

Complete the **VA Verification and Certification** details to verify the borrower/co-borrower VA benefits.

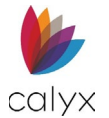

1. Enter the borrower VA Claim Number.

| VA VERIFICATION OF BENEFITS                            |                                           |  |
|--------------------------------------------------------|-------------------------------------------|--|
| VA Claim Number                                        | VA Claim Number                           |  |
| Do you have a VA benefit-related indebtedness?         |                                           |  |
| ~                                                      | ~                                         |  |
| Have you filed a claim for VA disability benefits prio | or to discharge from active duty service? |  |
| ~                                                      | ~                                         |  |

#### Figure 321: VA Verification of Benefits

- 2. Select the appropriate VA benefit-related indebtedness option.
- 3. Select the appropriate VA disability benefits prior to discharge from active duty service option.
- 4. Complete the Certification of Eligibility and Status options.

| VA CERTIFICATION OF ELIGIBILITY AND STATUS            |                           |  |
|-------------------------------------------------------|---------------------------|--|
| Were you discharged, retired, or separated from servi | ce because of disability? |  |
| ~                                                     | ~                         |  |
| Are you currently on active duty?                     |                           |  |
| ~                                                     | ~                         |  |
| Are you a Purple Heart recipient?                     |                           |  |
| ~                                                     | ~                         |  |

#### Figure 322: VA Certification of Eligibility & Status

5. Repeat Steps 1 - 4 for co-borrower.

## Military Service

Complete the **Military Verification and Certification** details to verify the borrower/coborrower military benefits.

1. Click the borrower **Add** button.

| ~                                                                   |          | ~                                             |        |
|---------------------------------------------------------------------|----------|-----------------------------------------------|--------|
| MILITARY SERVICE                                                    | 0        | MILITARY SERVICE                              | 0      |
| INDICATE HOW YOU WILL USE YOUR CERTIFICATE OF                       | Select   | INDICATE HOW YOU WILL USE YOUR CERTIFICATE OF | Select |
| ELIGIBILITY                                                         |          | ELIGIBILITY                                   |        |
| Purchase A Home                                                     |          |                                               |        |
|                                                                     |          |                                               |        |
| Were you on active military duty the day following the date of sepa | aration? |                                               |        |

#### Figure 323: Military Service

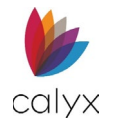

2. Complete the Add Military Service dialog fields.

| Add Military Service           | ×              |
|--------------------------------|----------------|
|                                |                |
| Duty Type                      | ~              |
| Branch                         |                |
| Enlistment Date                |                |
| Discharge Date                 |                |
| Career Path                    | ~              |
| Document Identification Number | ~              |
| Enlisted Under Different Name  | ~              |
| Enlisted Name                  |                |
| Save & New Save                | & Close Cancel |

Figure 324: Add Military Service Dialog

3. Click Save & Close.

Note: Click Save & New to add additional military service.

# Indicate How You Will Use Your Certificate of Eligibility

Use this section to indicate how the Certificate of Eligibility will be used for either the borrower or the co-borrower.

1. Click on the **Select** button.

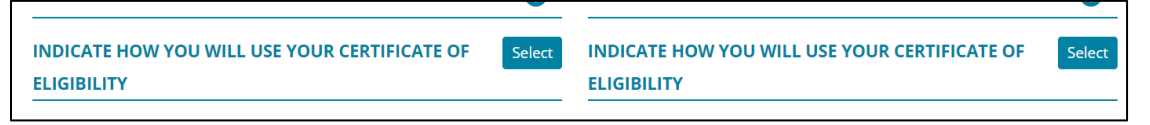

### Figure 325: Certificate of Eligibility Indicator

2. Select the desired options.

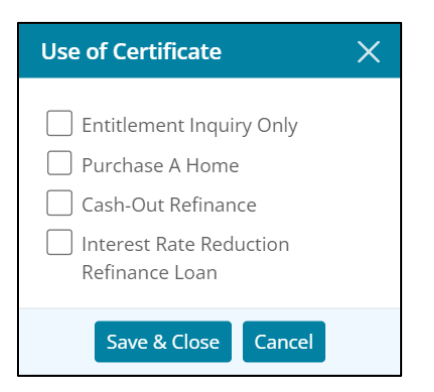

Figure 326: Use of Certificate

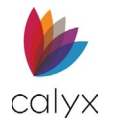

- 3. Click Save & Close.
- 4. Complete the Military Service options.

| MILITARY SERVICE                                                           | MILITARY SERVICE                                          | 0      |
|----------------------------------------------------------------------------|-----------------------------------------------------------|--------|
| INDICATE HOW YOU WILL USE YOUR CERTIFICATE OF Select ELIGIBILITY           | INDICATE HOW YOU WILL USE YOUR CERTIFICATE OF ELIGIBILITY | Select |
| Purchase A Home                                                            |                                                           |        |
| Were you on active military duty the day following the date of separation? | ~                                                         |        |
| Have you used the VA Home Loan program before?                             |                                                           |        |
| ~                                                                          | ~                                                         |        |
| Do you still own any of the homes you used the VA Home Loan Program for?   | Y                                                         |        |

Figure 327: Military Service Options

4. Repeat Steps 1 – 4 for co-borrower.

# VA Property Address

The VA Property Address options are available when Yes is selected for the borrower or coborrower questions: Have you used the VA Home Loan program before?, Do you still own any of the homes you used the VA Home Loan Program for?. See Figure 323.

- 1. If applicable, use the Copy REO 🛡 button to auto-populate property information.
- 2. Select the desired **Address**.

| Сору | REO                   |                  |                          | × |
|------|-----------------------|------------------|--------------------------|---|
|      | Address               | Property Address | 4321 Cul de Sac St       |   |
| ~    | 1234 Ocean Pines 823  |                  | 44<br>Somenlace MA 02723 |   |
|      | 4321 Cul de Sac St 44 |                  | 56mcprace, mA 02725      |   |
|      |                       | Account Number   |                          |   |
|      | Save & Clo            | Cancel           |                          |   |

Figure 328: Copy REO (VA Property Address)

3. Click Save & Close.

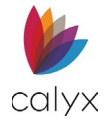

4. Click the VA Property Address Add button.

| Do you still own any of the  | homes you used       | the VA Home Le | oan Progra | ~ |                    |    |        |   |   |
|------------------------------|----------------------|----------------|------------|---|--------------------|----|--------|---|---|
| VA PROPERTY ADDRES           | s                    |                | ļ          | 0 | VA PROPERTY ADDRES | is |        |   | 0 |
| Mailing Address for Certific | ation of Eligibility | ,              |            |   |                    |    |        |   |   |
| Send To:                     |                      |                | ~          |   | Send To:           |    |        | ~ |   |
| Address                      |                      |                |            |   | Address            |    |        |   |   |
| Unit Designator              | ~                    | Number         |            |   | Unit Designator    | ~  | Number |   |   |

Figure 329: Add VA Property Address

5. Complete the Add VA Property dialog fields.

| Add VA Property | ;                               |
|-----------------|---------------------------------|
| Property Type   | ~                               |
| Address         |                                 |
| Unit Designator | ✓ Number                        |
| City            |                                 |
| State/Province  | ~                               |
| Postal Code     | · · ·                           |
| Loan Number     |                                 |
|                 | VA Property Damaged by Disaster |
| Loan Start Date | <b>#</b>                        |
| Date of Loss    | <b>#</b>                        |
| Save 8          | New Save & Close Cancel         |
|                 |                                 |

Figure 330: Add VA Property Dialog

6. Click Save & Close.

Note: Click Save & New to add another property.

7. Enter the Mailing Address details for the returned Certification of Eligibility.

| VA PROPERTY ADDRESS             |                   | L    | 0 |                 | S |        | Ļ | 0 |
|---------------------------------|-------------------|------|---|-----------------|---|--------|---|---|
| Mailing Address for Certificati | on of Eligibility |      |   |                 |   |        |   |   |
| Send To:                        |                   |      | ~ | Send To:        |   |        | ~ |   |
| Address                         |                   |      |   | Address         |   |        |   |   |
| Unit Designator                 | ✓ Nu              | mber |   | Unit Designator | ~ | Number |   |   |
| City                            |                   |      |   | City            |   |        |   |   |
| State/Province                  |                   |      | ~ | State/Province  |   |        |   |   |
| Postal Code                     | · · ·             |      |   | Postal Code     |   | -      |   |   |
| Remarks (if any)                |                   |      |   |                 |   |        |   |   |
|                                 |                   |      |   |                 |   |        |   |   |

Figure 331: Certification of Eligibility Address

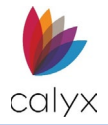

- 8. If needed, add any Remarks.
- 9. Repeat Steps 1 4 for Co-borrower.

# FHA

Complete the **FHA** options for FHA loans.

## FHA/VA Loan Purpose

Complete the FHA/VA Loan Purpose section for an FHA or VA loan.

- 1. Select the **Processing** tab.
- 2. Select **FHA**.

| Status        | Application                                        | Processing | Underwriting       | Reporting        | Documents    | Services  | Settings   |                     |          |
|---------------|----------------------------------------------------|------------|--------------------|------------------|--------------|-----------|------------|---------------------|----------|
| Loan ID       | Loan ID : 20221101000011 - Amy America Export Save |            |                    |                  |              |           |            |                     |          |
| Credit Infor  | mation                                             | 0          | Amy America / And  | y America - Prii | mary         |           |            |                     |          |
| Tax Return    | Requests                                           |            | Alex America       |                  |              |           |            |                     |          |
| Title Commi   | itment Request                                     |            | Ken N Customer / F | atie P Custome   | er           |           |            |                     |          |
| Verification/ | /Certification                                     |            |                    |                  |              |           |            |                     |          |
| FHA           |                                                    |            | Section of the     | Act              |              | ~         |            | FHA Assignment Date | <b>#</b> |
| Affiliated Bu | usiness                                            |            |                    |                  |              |           |            |                     |          |
|               |                                                    | FHA/V      | A LOAN PURPOS      | E                |              |           |            |                     | Select   |
|               |                                                    | ADDEN      | IDUM TO UNIFO      | RM RESIDEN       | FIAL LOAN AP | PLICATION | (HUD-92900 | D-A)                |          |

Figure 332: FHA/VA Loan Purpose

- 3. Select the appropriate Section of the Act option.
- 4. Use the Calendar to select the FHA Assignment Date.
- 5. Click the **Select** button.
- 6. Select the FHA/VA Loan Purpose from the dropdown.

| FHA/VA        | Loan Purpose                                                                                    |                                           | × |
|---------------|-------------------------------------------------------------------------------------------------|-------------------------------------------|---|
| FHA/VA<br>FHA | Streamline with<br>Appraisal<br>Streamline without<br>Appraisal<br>Energy Efficient<br>Mortgage | Build on own<br>Land<br>HUD REO<br>203(k) |   |
|               | Save & Close                                                                                    | Cancel                                    |   |

Figure 333: FHA/VA Loan Purpose Dialog

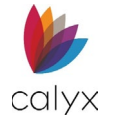

- 7. Select applicable checkboxes.
- 8. Click Save & Close to add to the FHA/VA Loan Purpose table.

| Section of the Act        | 203B251              | ~ | FHA Assignment Date | 01/05/2023 |        |
|---------------------------|----------------------|---|---------------------|------------|--------|
| FHA/VA LOAN PURPOS        | E                    |   |                     |            | Select |
| Purchase Existing Home (F | Previously Occupied) |   |                     |            |        |
| Streamline with Appraisal |                      |   |                     |            |        |
| Streamline without Apprai | isal                 |   |                     |            |        |
| Energy Efficient Mortgage |                      |   |                     |            |        |
| Build on own Land         |                      |   |                     |            |        |
| HUD REO                   |                      |   |                     |            |        |
| 203(k)                    |                      |   |                     |            |        |

Figure 334: FHA/VA Loan Purpose Table

# Addendum to Uniform Residential Loan Application

Complete the **HUD-92900-A** fields for an FHA or VA loan.

1. Select the appropriate (VA) Title Vested in option.

|                            | RM RESIDENTIAL LOAN            | APPLICATION (HUD-92        | 900-A)              |   |
|----------------------------|--------------------------------|----------------------------|---------------------|---|
|                            | (VA) Title Vested in           |                            |                     | ~ |
|                            | Other Description              |                            |                     |   |
| Do you own or have sold ot | her real estate within the pas | t 60 months in which was a | a HUD/FHA mortgage? |   |
| ~                          |                                |                            |                     |   |
| Is it to be sold?          |                                |                            |                     |   |
| ~                          |                                |                            |                     |   |
| Address                    |                                | Sale Price                 | \$                  |   |
| Unit                       | ✓ Number                       | Original                   | \$                  |   |
| Designator                 |                                | Mortgage                   |                     |   |
| City                       |                                |                            |                     |   |
| State/Province             | ~                              |                            |                     |   |
| Postal Code                | -                              |                            |                     |   |

### Figure 335: HUD-92900-A

- 2. Enter Other Description when selecting other as the (VA) Title Vested in option.
- 3. Select the appropriate HUD/FHA mortgage option.
- 4. Select the appropriate **To be sold** option.
- 5. Complete the **To Be Sold** fields when selecting **Yes**.

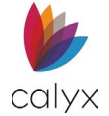

## 6. Complete the remaining HUD-92900-A fields appropriately.

| If the dwelling to be covered by this mortgage is to be rented, is it a part of, adjacent or contiguous to any project subdivision or |
|----------------------------------------------------------------------------------------------------|
| group of concentrated rental properties involving eight or more dwelling units in which you have any financial interest?              |
|                                                                                                    |
| ~                                                                                                    |
|                                                                                                    |
| Have you ever had a VA home Loan?                                                                                                    |
|                                                                                                    |
| ~                                                                                                    |
|                                                                                                    |
| Will the Borrower or Co-Borrower occupy the property within 60 days of signing the security instrument, and intend to continue        |
| occupancy for at least one year?                                                                                                    |
|                                                                                                    |
| ~                                                                                                    |
|                                                                                                    |
| Property Value \$                                                                                                    |
|                                                                                                    |
|                                                                                                    |
| Property value derived from:                                                                                                    |
|                                                                                                    |
| The reasonable value of the property as determined by VA                                                                              |
| The Statement of appraised value as determined by HUD FHA                                                                             |
|                                                                                                    |
| Note: If the contract price or cost exceeds the VA "Reasonable Value" or HUD/FHA "Statement of Appraised Value", mark either item     |
| (a) or item (b) whichever is applicable.                                                                                              |
| (e)(-),                                                                                                    |
|                                                                                                    |
| $\sim$ (a) I was aware of this valuation when I signed my contract and I have paid or will pay in cash from my own resources          |
| at or prior to loan closing a sum equal to the difference between the contract purchase price or cost and the VA or                   |
| HUD/FHA established value. I do not and will not have outstanding after loan closing any unpaid contractual                           |
| obligation on account of such cash payment.                                                                                           |
|                                                                                                    |

Figure 336: HUD-92900-A Fields

# **Property Improvements (HUD-56001)**

Complete the **Property Improvements** sections if appropriate.

1. Select the appropriate answers for **HUD-56001** options.

| PROPERTY IMPRO          | PROPERTY IMPROVEMENTS (HUD-56001) |                                |                          |        |  |  |  |  |
|-------------------------|-----------------------------------|--------------------------------|--------------------------|--------|--|--|--|--|
| Do you have any pas     | t due obligations owr             | ned to or insured by any agen  | cy of the Federal Govern | iment? |  |  |  |  |
| ~                       |                                   |                                |                          |        |  |  |  |  |
| Do you have any oth     | er applications for an            | FHA Title I loan pending at th | is time?                 |        |  |  |  |  |
| ~                       | With whom?                        |                                |                          |        |  |  |  |  |
| Are you refinancing a   | a Title I loan?                   |                                |                          |        |  |  |  |  |
| ~                       | Loan Number                       |                                | Current Balance          | \$     |  |  |  |  |
| If this is a new reside | ential structure, has it          | been completed and occupie     | d for 90 days or longer? |        |  |  |  |  |
| ~                       |                                   |                                |                          |        |  |  |  |  |

#### Figure 337: HUD-56001 Options

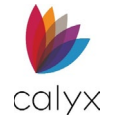

## 2. Click the **Property to be Improved Select** button.

| PROPERTY TO BE IMPROVED               | $\rightarrow$ | Select |
|---------------------------------------|---------------|--------|
| Owned by Borrower                     |               |        |
| O Leased from someone else            |               |        |
| O Being Purchased on contract         |               |        |
| Mortgage or Deed of Trust on Property |               |        |

#### Figure 338: Select Property to be Improved

3. Select the appropriate checkboxes on the Property to be Improved dialog.

| Property to be Improved                                        |                | × |
|----------------------------------------------------------------|----------------|---|
| Single family<br>Multifamily                                   |                |   |
| Number of Units                                                |                |   |
| Nonresidential                                                 |                |   |
| Type of Use                                                    |                |   |
| Manufactured Home (not class<br>Historic Residential Structure | sed as realty) |   |
| Number of Units                                                |                |   |
| Health Care Facility                                           |                |   |
| Save & Close                                                   | Cancel         |   |

Figure 339: Property to be Improved Dialog

- 4. Click Save & Close.
- 5. Select the applicable radio button.

| PROPERTY TO BE IMPROVED                                                                                                    |         | Select |
|----------------------------------------------------------------------------------------------------|---------|--------|
| <ul> <li>Owned by Borrower</li> <li>Leased from someone else</li> <li>Being Purchased on contract</li> <li>Mortgage or Deed of Trust on P</li> </ul> | roperty |        |

#### Figure 340: Property to be Improved Options

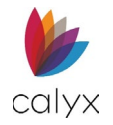

### 6. Select the Mortgage or Deed of Trust on Property checkbox if appropriate.

| Mortgage or Deed of Trust on Property |          |                  |    |  |  |  |  |
|---------------------------------------|----------|------------------|----|--|--|--|--|
| Property<br>Owner                     |          | Lease<br>Payment | \$ |  |  |  |  |
| Address                               |          | Lease            |    |  |  |  |  |
| Unit<br>Designator                    | ✓ Number | Expiration       |    |  |  |  |  |
| City                                  |          |                  |    |  |  |  |  |
| State/Province                        | ~        |                  |    |  |  |  |  |
| Postal Code                           | -        |                  |    |  |  |  |  |

### Figure 341: Mortgage or Deed of Trust Details

7. Complete the Mortgage or Deed of Trust details.

## **Bank Accounts**

The displayed borrower/co-borrower Bank Account information is transferred from **Assets** List on the *Application Borrower* screen.

Note: Separate processing forms are required for each account.

- 1. Select the **Account Type** to process for printing.
- 2. Enter missing borrower **Bank Account** details.

| BORROWER BANK A | CCOUNT   | CO-BORROWER BANK ACCOUNT |          |  |
|-----------------|----------|--------------------------|----------|--|
| Account Type    | ~        | Account Type             | ~        |  |
| Company Name    |          | Company Name             |          |  |
| Address         |          | Address                  |          |  |
| Unit Designator | ✓ Number | Unit Designator          | ✓ Number |  |
| City            |          | City                     |          |  |
| State/Province  | ~        | State/Province           | ~        |  |
| Postal Code     | -        | Postal Code              | -        |  |

Figure 342: Bank Account Details

3. Enter the co-borrower **Bank Account** details.

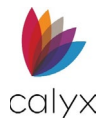

# DE Statement of Appraised Value (HUD-92800.5B)

Complete the **HUD-92800.5B** fields to process the *Direct Endorsement (DE) Statement of Appraised Value* form for printing.

1. Select the **Conditional Commitment to Mortgage Insurance** checkbox when appropriate.

| DE STATEMENT OF APPRAISED VALUE (HUD-92800.5B) |                         |                         |            |  |  |  |  |
|------------------------------------------------|-------------------------|-------------------------|------------|--|--|--|--|
| Conditional Commitment<br>Housing Act. Section | or Mortgage Insurance u | inder the National      |            |  |  |  |  |
| See Below                                      |                         |                         |            |  |  |  |  |
| Ву                                             |                         | Commitment              |            |  |  |  |  |
| Action Date                                    |                         | Commitment              |            |  |  |  |  |
| INST Case Ref. No.                             |                         | Expired                 |            |  |  |  |  |
| Construction<br>Status                         | ~                       | Improved Living<br>Area | Sq.<br>Ft. |  |  |  |  |

## Figure 343: HUD-92800.5B Options

2. Select the **See Below** checkbox to mark the **See Below** checkbox on the printed *HUD-92800.5B* form.

Note: The See Below form checkbox indicates additional form fields to complete.

- 3. Enter the appraiser's name in the **By** field.
- 4. Use the **Calendars** to enter the appropriate appraisal dates.
- 5. Enter the assigned lender case number in the **INST Case Ref. No.** field.
- 6. Enter the home square footage value in the Improved Living Area field.
- 7. Select the appropriate **Construction Status**.
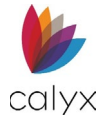

8. Complete the remaining selections.

| Estimated remaining economic life of the property? |                           |
|----------------------------------------------------|---------------------------|
| years                                              |                           |
| Eligible for Maximum Financing?                    |                           |
| ~                                                  |                           |
| Assurance of Completion?                           |                           |
| ✓ If the required repairs can't be completed bef   | ore closing, HUD-92300 \$ |
| completion                                         | the means to ensure       |
| See additional items on attached?                  |                           |
| ~                                                  |                           |
| See additional conditions on the back?             |                           |
| ~                                                  |                           |

Figure 344: HUD-92800.5B Selections

- 9. Click **Select** to review the **Condition Statements** entered on the *Underwriting Conditions* screen. (See Underwriting for details.)
- 10. Select the **Conditions** to include on the form.

| Con | nditions X          |
|-----|---------------------|
|     | Description         |
|     | Condition Example 1 |
|     | Condition Example 2 |
|     | Save & Close Cancel |

Figure 345: Conditions Dialog

11. Click Save & Close.

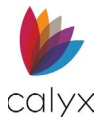

## Energy-Efficient Mortgage Fact Sheet

Enter the Maximum Mortgage Amount value in preparation for printing the FHA Energy *Efficient Mortgage Fact Sheet.* 

| ENERGY-EFFICIENT MORTGAGE FACT SHEET                   |    |                                                              |  |  |  |
|--------------------------------------------------------|----|--------------------------------------------------------------|--|--|--|
| Maximum mortgage amount for a single-family unit<br>is | \$ | plus the cost of the eligible energy-efficient improvements. |  |  |  |
|                                                        |    |                                                              |  |  |  |

Figure 346: Energy-Efficient Mortgage Fact Sheet

## Housing Counseling Lender Certification of Completion

Complete the fields in preparation for printing the verification of *Housing Counseling* form.

1. Select the appropriate **Delivery Method** party.

| HOUSING COUNSELING LENDER CERTIFIC | ATION OF COMPLETIO | Ν |  |
|------------------------------------|--------------------|---|--|
| Delivery Method                    | ~                  |   |  |
| Training Format                    | ~                  |   |  |
|                                    |                    |   |  |

Figure 347: Counseling Cert. of Completion

2. Select the appropriate Training Format.

# Affiliated Business

Complete this screen if there are any business relationships with service provider(s) that offer services for the loan.

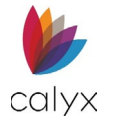

# **Option A**

1. Select option **A** if services are NOT required to be used.

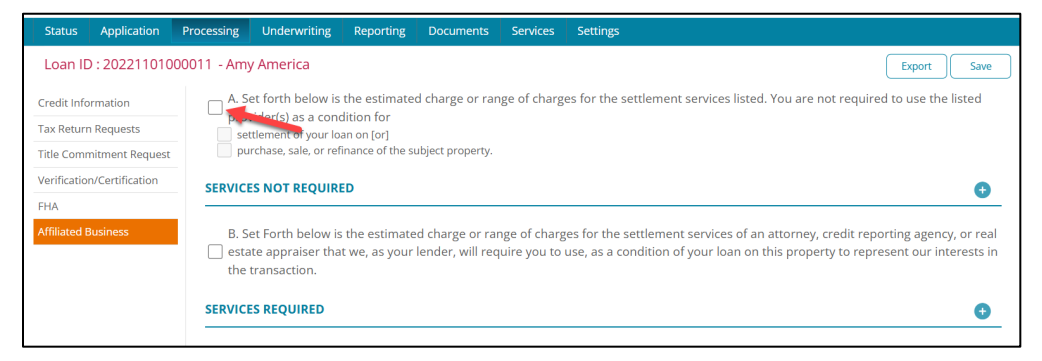

Figure 348: Affiliated Business

- 2. Select the appropriate condition.
- 3. Click on the Add button to list any affiliated business.

| Add Service Provide                             | er                |                   | Х |
|-------------------------------------------------|-------------------|-------------------|---|
| Settlement Service<br>Provider<br>Nature of the | and percentage of | SERVICES          | 0 |
| Relationship                                    | Save & New Save   | ve & Close Cancel |   |

Figure 349: Add Service Provider

- 4. Enter the Settlement Service Provider.
- 5. Enter the Nature of the Relationship.
- 6. Click the **Add** button to list the service(s).

| Add Service                                      | × |
|--------------------------------------------------|---|
| Settlement Service<br>Charge or Range of Charges |   |
| Save & New Save & Close Cancel                   |   |

Figure 350: Add Service

- 7. Enter the Settlement Service.
- 8. Enter the Charge or Range of Charges.
- 9. Select Save & Close or Save & New for both the Service and the provider screens.

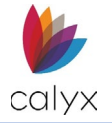

## **Option B**

- 1. Select option **B** if a service is required to be used.
- 2. Click the **Add** button to list any affiliated businesses.
- 3. Repeat Option A steps 4-10 to list any affiliated businesses.

# Underwriting

Complete the required fields in preparation for printing the *Uniform Underwriting and Transmittal Summary* form and *Property Conditions* form.

# Transmittal Summary

Many of the Underwriting Transmittal screen fields are auto populated and non-editable.

| Status Application     | Processing  | Underwriting | Reporting | Documents | Services | Settings |                |            |             |
|------------------------|-------------|--------------|-----------|-----------|----------|----------|----------------|------------|-------------|
| Loan ID : 20221101     | 000011 - Am | y America    |           |           |          |          |                |            | Export Save |
| Transmittal Summary    | RATIOS      |              |           |           |          |          |                |            |             |
| Conditions             |             |              | Base LTV  |           | 95.0     | 00 %     |                | Total LTV  | 95.000 %    |
| Notice of Action Taken |             | В            | ase CLTV  |           | 95.0     | 00 %     |                | Total CLTV | 95.000 %    |
|                        |             | Ba           | se HCLTV  |           | 95.0     | 00 %     | Т              | otal HCLTV | 95.000 %    |
|                        |             | Housing      | Expense   |           | 0.0      | 00 %     | Debt-to-Ho     | ousing Gap | 0.544 %     |
|                        |             | Debt-to      | o-Income  |           | 0.5      | 44 %     | Present Housin | g Payment  | \$<br>66.00 |
|                        |             |              |           |           |          |          |                |            |             |

### Figure 351: Transmittal Summary

**Note**: The *Ratios, Stable Monthly Income*, and *Total Monthly Payments* tables are auto populated.

## **Project Classification**

The *Project Classification* fields are displayed on the *Project Classification* section of the *Uniform Underwriting and Transmittal Summary* form for Freddie Mac or Fannie Mae submittals.

1. Select the **Freddie Mac** option if appropriate.

| PROJECT CLASSIFICATION |   |                    |  |
|------------------------|---|--------------------|--|
| Freddie Mac            | ~ | Project Name       |  |
| Fannie Mae             | ~ | CPM Identification |  |

#### Figure 352: Project Classification

2. Select Fannie Mae option if appropriate.

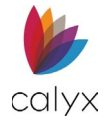

- 3. Enter the assigned Project Name.
- 4. Enter the Constant Payment Mortgage (CPM) Identification number.

## **Qualifying Ratios**

Complete the fields for the *Uniform Underwriting and Transmittal Summary* form **Qualifying Ratios** fields.

1. Enter the **Qualifying Interest Rate**.

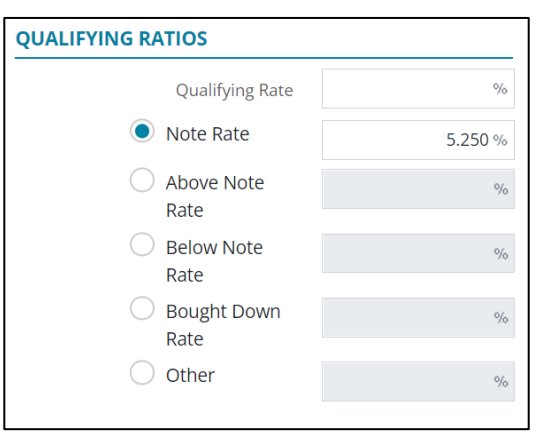

#### Figure 353: Qualifying Ratios

- 2. Select the Note Rate radio button if appropriate.
- 3. Enter the **Note Rate**.

## **Risk Management**

Complete the fields for the *Uniform Underwriting and Transmittal Summary* form **Risk Assessment** fields.

1. Select the **Underwriting Method** option.

| RISK MANAGEMENT        |   |
|------------------------|---|
| Underwriting Method    | ~ |
| Other Description      |   |
| AUS Recommendation     |   |
| AUS Identification     |   |
| LP DOC Class           |   |
| Credit/Indicator Score |   |
|                        |   |

Figure 354: Risk Management

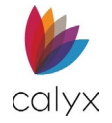

- 2. Enter **Other Description** when selecting **Other** from the **Underwriting Method** dropdown.
- 3. Enter the Automated Underwriting System (AUS) Recommendation.
- 4. Enter the AUS identifier in the **AUS Identification** field.
- 5. Enter the Loan Prospector (LP) document class in the LP DOC Class field.
- 6. Enter the Credit/Indicator Score.

## **Escrow Account and Funds to Close**

Complete the fields for the *Uniform Underwriting and Transmittal Summary* form **Escrow** and **Borrower Funds to Close** fields.

1. Select the appropriate **Escrow Account** radio button.

| ESCROW ACCOUNT                                       | FUNDS TO CLOSE                |    |  |  |
|------------------------------------------------------|-------------------------------|----|--|--|
| ○ Will have an Escrow Account                        | Funds Required                | \$ |  |  |
| $\bigcirc$ Your Loan will not have an Escrow account | Verified Assets               | \$ |  |  |
|                                                      | Source                        |    |  |  |
|                                                      | Months in Reserve             |    |  |  |
|                                                      | Interested Party Contribution | %  |  |  |

Figure 355: Escrow Account and Funds to Close

- 2. Enter the Funds Required amount.
- 3. Enter the Verified Assets amount.
- 4. Enter the verified assets **Source**.
- 5. Enter the total **Months in Reserve**.
- 6. Enter the Interested Party Contribution percentage.

# Mortgage Originator and Level of Property

Use the following steps to complete the Mortgage Originator/Level of Property sections.

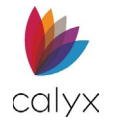

1. Select the Mortgage Originator from the dropdown.

| MORTGAGE ORIGINATOR                        |                  | LEVEL OF PROPERTY REVIEW |   |
|--------------------------------------------|------------------|--------------------------|---|
| Mortgage Originator                        | ~                | Property Review Level    | ~ |
| Contact                                    |                  | Form Number              | ~ |
| Company                                    |                  | Other Description        |   |
| Community Lending/Affordable Housing Initi | iative?<br>File? |                          |   |

Figure 356: Mortgage Originator/Level of Property

- 2. Enter the Mortgage Contact name.
- 3. Enter the Mortgage Company name.
- 4. Select the **Property Review Level** from the dropdown.
- 5. Enter the Form Number from the dropdown.
- 6. Enter Other Description if selecting Other from Form Number option.
- 7. Select Yes or No for Community Lending/Affordable Housing Initiative?
- 8. Select Yes or No for Homebuyer/Homeownership Education on File?
- 9. Enter Underwriting Comments if applicable.
- 10. Click Save.

# Conditions

Add an Underwriting condition by selecting the Add button.

| Status Application  | Processing  | Underwriting | Reporting | Documents | Services | Settings    |
|---------------------|-------------|--------------|-----------|-----------|----------|-------------|
| Loan ID : 202211010 | 00011 - Amy | / America    |           |           |          | Export Save |
| Transmittal Summary | CONDIT      | IONS         |           |           |          | •           |
| Conditions          |             |              |           |           |          |             |
|                     |             |              |           |           |          |             |

Figure 357: Conditions

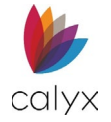

## **Adding Conditions**

To add an *Underwriting* condition:

- 1. Select the Add 😏 button.
- 2. Add a **Description** to the *Condition*.

| escription        |               |                          |            |           |   |
|-------------------|---------------|--------------------------|------------|-----------|---|
|                   |               |                          |            |           |   |
|                   |               |                          |            | (Provide) | h |
| Due               |               | Issued Date              | 03/09/2023 |           |   |
| Satisfied/Waived  | ~             | Issued By                |            |           |   |
| Туре              |               | Received Date            |            |           |   |
| Condition Type    | ~             | Developed De             |            |           |   |
| Other Description |               | Received By              |            |           |   |
| Responsible Party | ~             | Satisfied/Waived<br>Date |            |           |   |
|                   |               |                          |            |           |   |
| Other Description |               | Satisfied/Waived By      |            |           |   |
| OCUMENT           |               |                          |            |           | Ø |
| Borrower          | Document Name |                          | Stored D   | ate       |   |

### Figure 358: Add Condition

- 3. Enter the desired information in the fields on the Add Condition dialog.
- 4. If needed, select the paper clip icon to link stored documents.
- 5. If needed, select the upload icon to upload a PDF.
- 6. Select the Save & Close button to complete the Condition.

# **Notice of Action Taken**

The Notice of Action Taken allows the user to generate an action notice.

| Status      | Application   | Processing  | Underwriting         | Reporting       | Documents | Services | Settings |                    |        |          |
|-------------|---------------|-------------|----------------------|-----------------|-----------|----------|----------|--------------------|--------|----------|
| Loan IE     | 0 : 202211010 | 000011 - Am | y America            |                 |           |          |          |                    | Export | Save     |
| Transmitta  | al Summary    | 0           | Amy America / And    | y America - Pri | mary      |          |          |                    |        |          |
| Condition   | 5             |             | Alex America         |                 |           |          |          |                    |        |          |
| Notice of A | Action Taken  | 0           | Ken N Customer / H   | atie P Custom   | er        |          |          |                    |        |          |
|             |               |             | Action Not           | ice             |           |          | ~        | Action Date        |        | Ħ        |
|             |               |             | Delivery Meth        | od              |           |          | ~        | Denied Date        |        | <b>#</b> |
|             |               |             | Prepared             | Ву              |           |          |          | Counter Offer Date |        | ŧ        |
|             |               |             |                      |                 |           |          |          |                    |        |          |
|             |               | Notice D    | etail                |                 |           |          |          |                    |        |          |
|             |               | Thank yo    | ou for your applicat | ion for:        |           |          |          |                    |        | h        |
|             |               | Morta       | are Loan Reque       | -t              |           |          |          |                    |        |          |
|             |               | MOLE        | age coart Reque:     | э <b>с</b>      |           |          |          |                    |        | ,        |
|             |               |             |                      |                 |           |          |          |                    |        |          |

#### Figure 359: Notice of Action Taken

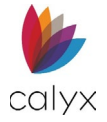

To fill out the notice:

- 1. Select the Action Notice dropdown and select an appropriate option.
- 2. Select a **Delivery Method** for the dropdown menu.
- 3. Enter who the notice was **Prepared By.**
- 4. Select an Action Date.
- 5. If the Credit Denial action was selected, add a Denied Date.
- 6. If the *Counter Offer* action was selected, add the **Counter Offer Date**.
- 7. If the Incomplete Application was selected, add **Provide Missing Information By** date.
- 8. Type a Notice Detail to explain in-depth the reason for the notice.
- 9. If needed, select the **If checked...** checkbox.

**Note:** The *If checked*... checkbox only applies to the Counter Offer Action.

| If checked, our princip | al reasons for denying you | r origir | nal request are indicated below | ,          |   |
|-------------------------|----------------------------|----------|---------------------------------|------------|---|
| PART I - PRINCIPAL REA  | SON(S) FOR CREDIT DENI     | AL, TE   | ERMINATION, OR OTHER ACT        | TION TAKEN | 0 |
| PART II - DISCLOSURE O  | F USE OF INFORMATION       | OBTA     | INED FROM AN OUTSIDE SO         | URCE       |   |
| Information obtained    | in a report from a consume | er repo  | orting agency                   |            |   |
| BORROWER                |                            | Q        | CO-BORROWER                     |            | Q |
| CREDIT INFORMATION      |                            |          | CREDIT INFORMATION              |            |   |
| Score Date              |                            |          | Score Date                      |            |   |
| Inquiries               |                            |          | Inquiries                       |            |   |
| Credit Score            |                            |          | Credit Score                    |            |   |
| Range of Scores         | То                         |          | Range of Scores                 | То         |   |

Figure 360: Principal Reasons of Action

## Add Reasons of Denial

For Part 1 – Principal Reason(s) for Credit Denial, Termination, or Other Action Taken, to add a reason:

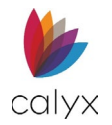

1. Click on the **Add** button.

| Section           | Credit | ~ |
|-------------------|--------|---|
| Denial Type       |        | ~ |
| Other Description |        |   |

#### Figure 361: Add Reason of Denial

- 2. Click on the **Section** dropdown menu and select the desired option.
- 3. Click on the **Denial Type** dropdown menu and select the desired option.
- 4. If Other was selected, enter a description in the Other Description field.
- 5. Select **Save & Close.**

### Part II

Select the check box if the information was obtained in a report from a consumer *Reporting* agency.

### **Credit Information**

1. If needed, click the **Copy Credit Information** button for *Borrower* and/or *Co-Borrower*.

OR

2. Enter the Borrower's and, or Co-Borrower's Credit Information manually.

### **Factors**

To add Factors:

1. Click on the **Add** button.

| Add Factor  | ×                   |
|-------------|---------------------|
| Code        |                     |
| Description |                     |
|             |                     |
|             | 1                   |
| Save & New  | Save & Close Cancel |

Figure 362: Factors

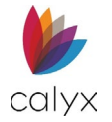

- 2. Enter a **Code** and a *Description*.
- 3. Click the Save & Close or the Save & New button.

## **Credit Agency**

Enter the *Credit Agency* information and select the checkboxes if the credit information was obtained externally and/or if adding additional information. Click *Save* when this section is complete.

| Credit Agency   |    |        |   | Information obtained from outside sources other than<br>a consumer reporting agency. You have the right to |
|-----------------|----|--------|---|----------------------------------------------------------------------------------------------------|
| Address         |    |        |   | request, in writing, a disclosure of the nature of this information                                        |
| Unit Designator | ~  | Number |   | Additional Statement                                                                                       |
| City            |    |        |   |                                                                                                    |
| State/Province  |    |        | ~ |                                                                                                    |
| Postal Code     |    | -      |   |                                                                                                    |
| Phone           | () |        |   |                                                                                                    |

#### Figure 363: Credit Agency

# Reporting

Use the *Reporting* screens for setting the information that will appear on the yearly *Home Mortgage Disclosure Act (HMDA) Report.* 

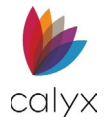

# Mortgage Call Report 2024

The *Mortgage Call Report 2024* (MCR) screen allows the user to enter loan origination information required for the *NMLS* (Nationwide Mortgage Licensing System). The Reporting tab is hidden by default for new users. Ensure to enable the tab in the *User Information* screen. See Add User.

| Status   | Application      | Processing           | Underwriting     | Reporting | Documents                              | Services    | Settir | ngs                 |                     |                |
|----------|------------------|----------------------|------------------|-----------|----------------------------------------|-------------|--------|---------------------|---------------------|----------------|
| Loan ID  | : 202211010      | 100011 - Am <u>i</u> | y America        |           |                                        |             |        |                     | E                   | Export Save    |
| Mortgage | Call Report 2024 |                      | Business Chan    | nel       |                                        |             | ~      | Current Status Date | 11/01/2022 11:36 AM | <b>iii</b> (S) |
| HMDA     |                  |                      | Servicing has be | en        |                                        |             | ~      | Application Date    | 01/05/2019 12:00 AM | <b>ii</b> (5)  |
|          |                  |                      |                  | Exe       | :lude Loan from N<br>port as a HOEPA l | VMLS Report |        | Closed Date         | 11/07/2022 12:00 AM | <b>m</b> ©     |
|          |                  | <b>o o</b>           | DRIGINATION IN   | IFORMATIO | N                                      |             |        | LOAN INFORMATION    |                     |                |
|          |                  |                      | Type of Purcha   | ser       |                                        |             | ~      | Loan Amount         |                     | 745,750.00     |
|          |                  |                      | Action Tal       | (en       |                                        |             | ~      | Loan Type           | FHA                 | ~              |
|          |                  |                      | Action Taken D   | ate       |                                        | ŧ           | •      | Loan Purpose        |                     | ~              |
|          |                  |                      |                  |           |                                        |             |        | Lien Position       |                     | ~              |
|          |                  |                      |                  |           |                                        |             |        | Occupancy           | Primary Residence   | ~              |
|          |                  |                      |                  |           |                                        |             |        | QM Report Status    |                     | ~              |
|          |                  |                      |                  |           |                                        |             |        |                     |                     |                |

Figure 364: Mortgage Call Report

- 1. Select a Business Channel.
- 2. Use the Servicing has been dropdown menu to select a service status.
- 3. Select the Exclude Loan from NMLS Report if applicable.
- 4. Select the **Report as a HOEPA loan** checkbox if applicable.
- 5. If needed, change the **Application Date**.
- 6. If needed, change the **Closed Date**.

**Note:** Setting a Closed Date will synch and update the Status in the *Status* > *Tracking* screen.

## **Origination Information**

- 1. Select the Type of Purchaser.
- 2. Select the Action Taken.
- 3. Choose when the Action was taken (Action Taken Date).

## Loan Information

The information in this section is auto-populated from the Loan Application screen. Edit the fields in this section if applicable.

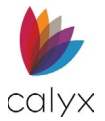

## Subject Property Information

This section is auto-populated from the *Application > Subject Property* screen. Edit fields if applicable.

|                 | NFORMATION       | O LOAN ORIGINATOR INFORMATION |
|-----------------|------------------|-------------------------------|
| Address         | 1234 Ocean Pines | Loan Originator               |
| Unit Designator | ✓ Number 823     | NMLS License Number           |
| City            | Rehobeth         | License                       |
| State/Province  | MD 🗸             | Email                         |
| Postal Code     | 21857 -          | Phone                         |
| Property Type   | ~                |                               |

Figure 365: Subject Property/Loan Originator

## **Loan Originator Information**

This section auto-populates the assigned Loan Originators information from the Status > Contacts screen.

## **Profit & Loss Information**

Use this section to enter the Profit and loss information for the loan if applicable. If needed, follow these steps for both tables.

1. Enter the Lender Comp. (compensation).

| Origination Points | \$        | + Lender Comp.      | \$ 650.00 | + Broker Charges | \$ 500.00 |              |    |        |
|--------------------|-----------|---------------------|-----------|------------------|-----------|--------------|----|--------|
| - Commisions Paid  | \$ 410.00 | - Lender Charge     | \$ 53.00  | - Other Costs    | \$ 100.00 | = Net Profit | \$ | 587.00 |
|                    |           |                     |           |                  |           |              |    |        |
| Origination Points | \$        | + Gain/Loss on Sale | \$        | + Lender Charges | \$        |              |    |        |
|                    | ¢         | Waraboura Costs     | ¢         | Other Costs      | ¢         | – Net Profit | ¢  | 0.00   |

Figure 366: Profit & Loss Information

- 2. Enter the Broker Charges.
- 3. Enter the **Commissions Paid**.
- 4. Enter the Lender Charge.
- 5. If needed, enter Other Costs.
- 6. Select Save.

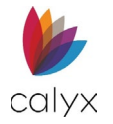

# HMDA

The *HMDA* screen contains application, underwriting, and closing information for the selected loan. Most screen fields are pre-populated with data entered on other Zenly screens.

Select the **Exclude Loan from HMDA Report** checkbox to exclude the loan from the *HMDA Report*.

1. Select HMDA.

| Status   | Application      | Processing  | Underwriting       | Reporting  | Document | s Services | Settings |                      |                   |                     |
|----------|------------------|-------------|--------------------|------------|----------|------------|----------|----------------------|-------------------|---------------------|
| Loan II  | 0:202211010      | 100011 - Am | iy America         |            |          |            |          |                      |                   | Export Save         |
| Mortgage | Call Report 2024 |             | Preapprov          | vals       |          | ~          |          | Loan Originator NMLS | Not Applicable    |                     |
| HMDA     |                  |             | Legal Entity       | / ID       |          |            |          |                      | Exclude Loan Fro  | om HMDA Report      |
|          |                  |             | Lender Case Num    | ber DI-CO3 | 3_v3.4   |            |          |                      |                   |                     |
|          |                  |             | Check Num          | ber 00     |          |            |          |                      |                   |                     |
|          |                  |             | Universal Loar     | ID         |          |            |          |                      |                   |                     |
|          |                  |             | Non Universal Loar | n ID       |          |            |          |                      |                   |                     |
|          |                  | •           | SUBJECT PROPER     | RTY        |          |            |          |                      |                   |                     |
|          |                  |             |                    |            |          |            |          |                      |                   | N/A                 |
|          |                  |             | Address            |            |          |            |          | State Code           |                   |                     |
|          |                  |             | Unit Designator    |            | ~        | Number     |          | County Code          |                   |                     |
|          |                  |             | City               |            |          |            |          | Census Tract         |                   |                     |
|          |                  |             |                    |            |          |            |          |                      | County Population | on Less Than 30.000 |

Figure 367: HMDA Application

- 2. Select Application.
- 3. Select the **Preapprovals** option from the dropdown.
- 4. Enter the **Legal Entity ID**.
- 5. Enter the Non Universal Loan ID.
- 6. Select the **Exclude Loan From HMDA Report** checkbox to exclude the selected loan from the yearly *HMDA Report*.

**Note:** The *Universal Loan Information* field is ungrayed for users that are operating as a Broker. This functions the same for Loan Application screen.

- 7. Verify the following information:
  - Subject Property
  - Applicant
  - Co-Applicant
  - Applicant & Co-Applicant Ethnicity
  - Applicant & Co-Gender
  - Race
- 8. Click Save.

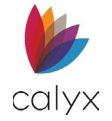

## Underwriting (HMDA)

Most screen fields are pre-populated with data entered on other Zenly screens.

1. Select the Application Submission from the dropdown.

|                        |   |                | v       |
|------------------------|---|----------------|---------|
| AUTOMATED UNDERWRITING |   |                | e       |
| Action Taken           | ~ |                |         |
| Initially Payable      | ~ | Purchaser Type | ~       |
|                        |   | Date           | <b></b> |

#### Figure 368: Underwriting (HMDA)

- 2. Select an Initially Payable option from the dropdown.
- 3. Select the Action Taken from the dropdown.
- 4. Select the Date.
- 5. Select the **Purchaser Type** from the dropdown.

## **Automated Underwriting**

Use the automated underwriting options to select the *Automated Underwriting Service (AUS)* details.

### Add AUS

1. Click the Automated Underwriting Add button to select the AUS options.

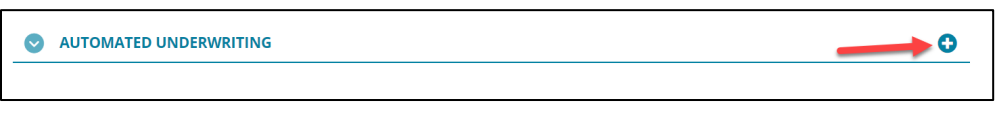

Figure 369: Automated Underwriting Section

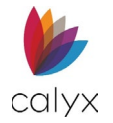

2. Select the Add Automated Underwriting system from the *Type* dropdown.

| Add Automated Und | erwriting               | X |
|-------------------|-------------------------|---|
| Туре              | ~                       |   |
| Other Description |                         |   |
| Result            | ~                       |   |
| Other Description |                         |   |
| Save & N          | New Save & Close Cancel |   |

Figure 370: Add Automated Underwriting Dialog

Note: Enter Other Description when selecting Other from Type dropdown.

3. Select the appropriate **Result**.

**Note:** Enter *Other Description* when selecting *Other* from *Result* dropdown.

4. Click Save & Close.

### Edit AUS

Use the following steps to edit an AUS.

- 1. Select the AUS to edit. (See Figure 365.)
- 2. Edit the AUS as applicable. (See Add AUS for details.)
- 3. Click Save & Close.

### **Delete AUS**

Use the following steps to delete an AUS.

- 1. Select the **Delete** icon. (See Figure 365.)
- 2. Click **Delete** on the *Delete Confirmation* dialog.

## **Reason for Denial**

Use the reason for denial to select the Reason for Denial Service (US) details.

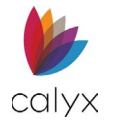

## Add Denial Reason

1. Click Reasons for Denial Add button to enter loan denial information.

| Date       | Ву | Reason for Denial |  |
|------------|----|-------------------|--|
| )2/01/2023 |    | Credit history    |  |

Figure 371: Reasons for Denial Section

2. Select the **Denial Type** option from the dropdown.

Note: The Date field auto populates.

| Date              | 02/02/2023 |   |
|-------------------|------------|---|
| Ву                |            |   |
| Denial Type       |            | ~ |
| Other Description |            |   |

Figure 372: Add Reasons for Denial Dialog

Note: Enter Other Description when selecting Other from Denial Type dropdown.

3. Click Save & Close.

Note: Click Save & New to add another reason for denial.

4. Select the Disclosed using Notice of Action Taken checkbox if appropriate.

### Edit Denial Reason

Use the following steps to edit denial reason.

- 1. Select the Denial Reason to edit. (See Figure 367.)
- 2. Edit the Denial Reason as applicable. (See Add Denial Reason for details.)
- 3. Click Save & Close.

### **Delete Denial Reason**

Use the following steps to delete a denial reason.

- 1. Select the **Delete** icon. (See Figure 367.)
- 2. Click **Delete** on the *Delete Confirmation* dialog.

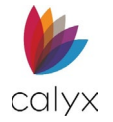

# Closing

Most screen fields are pre-populated with data entered on other Zenly screens.

1. Review the screen fields and add missing information.

|                   |                      |             | <u>N/A</u> | Lien Status    |                    | ~        |   |
|-------------------|----------------------|-------------|------------|----------------|--------------------|----------|---|
| Application Date  | 01/05/2019 12:00 AM  | <b>#</b> ©  |            | CLTV Type      | Total CLTV         | ~        |   |
| Closed Date       | 11/07/2022 12:00 AM  | <b>ii</b> 🕒 |            | Disclosed CLTV |                    | 59.619 % |   |
| Property Value    | \$                   | 420,000.00  |            | APOR Date      |                    |          |   |
| Interest Rate     |                      | 5.250 %     |            | Disclosed APR  |                    | %        |   |
| Annual Income     | \$                   |             |            | APOR           |                    | %        |   |
| Loan Term         | 360                  | months      |            | Rate Spread    |                    | %        | ⊟ |
| Intro Rate Period |                      | months      |            | Business/Con   | nmercial Purpose   | ~        |   |
| Prepayment Period |                      | months      |            | Open-          | End Line of Credit | No Y     |   |
| Debt-to-Income    |                      | 18.860 %    |            | opent          | Povorso Mortgago   | No ¥     |   |
| Loan Type         | VA                   | ~           |            |                | vever se mol (gage | No       |   |
| Other Description |                      |             |            | Inter          | est Only Payment   | NU V     |   |
| Loan Purnose      | Cash-Out Refinancing | ~           |            |                | Balloon Payment    | No Y     |   |

Figure 373: Closing

2. Enter the **Origination Charges** in the *Disclosed Fees* section.

| DISCLOSED FEES      |            |                       |            |
|---------------------|------------|-----------------------|------------|
|                     | <u>N/A</u> |                       | <u>N/A</u> |
| Origination Charges | \$         | Total Loan Costs      | \$         |
| Discount Points     | \$         | Total Points and Fees | \$         |
| Lender Credits      | \$         |                       |            |
|                     |            |                       |            |

#### Figure 374: Disclosed Fees

- 3. Enter the **Discount Points**.
- 4. Enter the **Lender Credits**.
- 5. Enter the **Total Loan Cost**.
- 6. Enter the Total Points and Fees.
- 7. Check NA checkbox when applicable.

# **Documents**

The Documents screens provide management options for loan associated documents.

# Stored

Generated documents are moved to the *Stored* page after clicking the **Generate Store** button.

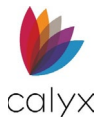

## **Document Search**

Use the Document Search feature to quickly locate stored documents in a long list.

- 1. Select **Documents**.
- 2. Select Stored.

| Status Application   | Processing   | Underwriting | Reporting | Documents | Services | Settings |    |        |      |
|----------------------|--------------|--------------|-----------|-----------|----------|----------|----|--------|------|
| Loan ID : 2022110100 | 0011 - Amy A | merica       |           |           |          |          |    | Export | Save |
| Stored               | Search       |              |           | ۹         |          |          |    |        | •    |
| Generate             |              |              |           |           |          |          |    |        |      |
| Request              |              |              |           |           |          |          |    |        |      |
| eSign                | ALL OTH      | ER DOCUMEN   | TS        |           |          |          |    |        |      |
|                      | Borrower     |              | Docu      | ment      | 9        | tored    | Ву |        |      |

Figure 375: Search Documents

- 3. Enter the Search criteria.
- 4. Press Enter.

## **Upload Documents**

Upload locally saved documents.

File Types allowed:

- TXT
- MSG
- PDF
- PNG
- JPEG
- JPG
- GIF

- DOCX
- BMP
- RTF
- HTML
- TIFF
- XML

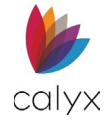

1. Click the **Upload** icon.

| Status Application | Processing   | Underwriting | Reporting | Documents | Services | Settings |
|--------------------|--------------|--------------|-----------|-----------|----------|----------|
| Loan ID : 2022110  | 1000011 - Am | y America    |           |           |          | Export   |
| Stored             | Searc        | h            |           | Q         |          | ا م      |
| Generate           |              |              |           |           |          |          |
| Request            |              |              |           |           |          |          |
| eSign              | ALL O        | THER DOCUMEN | ITS       |           |          |          |

Figure 376: Upload Documents

2. Enter the **Document Name**.

| pload         |             |               |               | X |
|---------------|-------------|---------------|---------------|---|
| Document Name |             |               | Prepared Date |   |
| Borrower      |             | ~             | Package Name  |   |
| Category      |             | ~             | Stored Date   |   |
|               | Choose File | No file chose | en            |   |

#### Figure 377: Upload Dialog

- 3. Select the appropriate **Borrower** when the document is received from a borrower.
- 4. Select the appropriate document type from the **Category** dropdown.
- 5. Click Choose File.
- 6. Use the **Calendar** to select the *Prepared Date*.
- 7. Enter the **Package Name** if the document is part of a package.
- 8. Use the *Calendar* to select the **Stored Date** if applicable.
- 9. Browse to the file location and upload.
- 10. Click Store.

### **View Documents**

View stored documents for accuracy and details in the Zenly application prior to download. The document opens in PDF when PDF is installed on the computer.

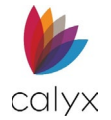

1. Select the **View** icon for the document to view.

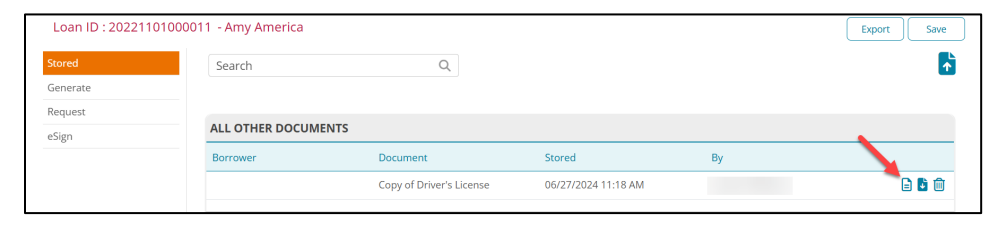

#### Figure 378: View Document

Note: The document opens in a *Browser* window.

2. Perform one of the following for the open document.

| 듣 🛛 🖌 👹                                               | Zenly                                                                                                    | × 🗋 3aae978d-0c52-45                                                                                                    | 70-b1d3-03b≋ × +                                                                                                    |                                                                                                    | -             |  |  |  |  |  |
|-------------------------------------------------------|----------------------------------------------------------------------------------------------------|----------------------------------------------------------------------------------------------------|----------------------------------------------------------------------------------------------------|----------------------------------------------------------------------------------------------------|---------------|--|--|--|--|--|
| $\leftarrow$ $\rightarrow$ O $\triangle$ https://s3-u | ıs-west-2.amazonaws.cor                                                                                                    | m/storage.pacesa/deal/e8                                                                                                    | b25ca7-d867-4568-96b9-                                                                                                    | 9e5fadf34556/Documents/b                                                                                                    | inar 🏡 烽 🖻    |  |  |  |  |  |
| 1 of 1                                                |                                                                                                    | - + P                                                                                                    | ↔ A <sup>3</sup> Read aloud                                                                                                    | $\forall$ Draw $\lor$ $\forall$ Highlight                                                                                                    | ∨ 🖉 Erase   🛱 |  |  |  |  |  |
|                                                       | ABC Mortgage   Originator: John Done                                                                                                    |                                                                                                    |                                                                                                    |                                                                                                    |               |  |  |  |  |  |
|                                                       | Borrower Signa<br>Privacy Act Notice: This information is<br>its program. It will not be discosed outs<br>application for approval as a prospective<br>Chapter 37 (if VA); by 12 USC, Section<br>seq. (if USDA/FmHA).                                                                                                    | ture Authorizatic<br>s to be used by the agency collecting it o<br>ide the agency except as required and pre-<br>e mortgagor or borrower may be delayed<br>1701 et. seq. (if HUD/FHA); by 42 USC, | In<br>rits assignees in determining whether you<br>rmitted by law. You do not have to provic<br>or rejected. The information requested in<br>Section 1452b (if HUD/CPD); and Title 4 | u qualify as a prospective mortgagor under<br>de this information, but if you do not your<br>this form is authorized by Title 38, USC,<br>2 USC, 1471 et. seq., or 7 USC, 1921 et. |               |  |  |  |  |  |
|                                                       | Part I - General Information                                                                                                    |                                                                                                    |                                                                                                    |                                                                                                    |               |  |  |  |  |  |
|                                                       | 1. Borrower<br>Elizabeth E Spender<br>7054 Cannan Center Rd<br>Wooster, OH 44691-1234                                                                                                    |                                                                                                    | 2. Name and address of Lender/B                                                                                                    | roker                                                                                                    |               |  |  |  |  |  |
| -                                                     | 3. Date 4. Los                                                                                                    | an Number                                                                                                    |                                                                                                    |                                                                                                    |               |  |  |  |  |  |
|                                                       | 11/06/2020 DI-                                                                                                    | -C06                                                                                                    |                                                                                                    |                                                                                                    |               |  |  |  |  |  |
|                                                       | Part II - Borrower Authorizat                                                                                                    | ion                                                                                                    |                                                                                                    |                                                                                                    |               |  |  |  |  |  |
|                                                       | I hereby authorize the Lender/Broker to verify my past and present employment earnings records, bank accounts, stock holdings, and any other asset balances that are needed to process my mortgage loan application. I further authorize the Lender/Broker to order a consumer credit report and verify other credit information, including past and present mortgage and landlord references. It is understood that a copy of this form will also serve as authorization. |                                                                                                    |                                                                                                    |                                                                                                    |               |  |  |  |  |  |
|                                                       | The information the Lender/E                                                                                                    | Broker obtains is only to be u                                                                                                    | sed in the processing of my a                                                                                                    | application for a mortgage loan.                                                                                                    |               |  |  |  |  |  |
|                                                       | Borrower Elizabeth E Spen                                                                                                    | laer                                                                                                    | Date                                                                                                    |                                                                                                    |               |  |  |  |  |  |

#### Figure 379: Document Browser View

- 3. Click **Save** to save the document locally.
- 4. Click **Print** to print the document.

### **Download Documents**

Download multiple documents to perform batch printing.

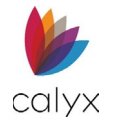

1. Click the **Download** icon.

| Loan ID : 20221 | 101000011 - Amy America |                          |                     |    | Export Save |
|-----------------|-------------------------|--------------------------|---------------------|----|-------------|
| Stored          | Search                  | Q                        |                     |    | <b>•</b>    |
| Generate        |                         |                          |                     |    |             |
| Request         |                         |                          |                     |    |             |
| eSign           | ALL OTHER DOCUME        | NTS                      |                     |    |             |
|                 | Borrower                | Document                 | Stored              | Ву |             |
|                 |                         | Copy of Driver's License | 06/27/2024 11:18 AM |    | E 🗳 🛍       |
|                 |                         |                          |                     |    |             |

Figure 380: Download Document

2. Click **Open File** to view the document.

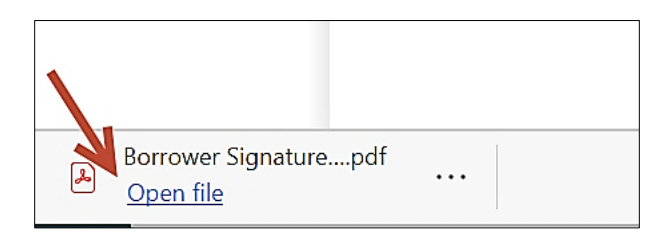

Figure 381: Open File

# Generate

Generate the files created on the following screens:

- Application
- Processing
- Underwriting

Generated documents display with a **DRAFT** watermark. Save them to **Storage** to remove the watermark in preparation for printing.

## **Generate Application**

Use the following steps to generate the Loan Application.

1. Select Document.

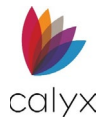

### 2. Select Generate.

| Status Appl                            | ication Processi                                                                                                    | ing Underwriting                          | Reporting         | Documents | Services | Settings      |            |    |           |
|----------------------------------------|----------------------------------------------------------------------------------------------------|-------------------------------------------|-------------------|-----------|----------|---------------|------------|----|-----------|
| Loan ID : 202                          | 221101000011 -                                                                                                    | Amy America                               |                   |           |          |               |            | Ex | port Save |
| Stored<br>Generate<br>Request<br>eSign | ored BORROWERSET (PRINTS ON FORM)  merate  O Amy America / Andy America - Primary  equest  Alex America  Ken N Customer / Katle P Customer |                                           |                   |           |          |               |            |    |           |
|                                        | DOCUMENT SELECTION LIST                                                                                                    |                                           |                   |           |          |               | UMENTS     |    |           |
|                                        | Filte                                                                                                    | Applicatio                                | ı                 | ~         |          | Date Prepared | 06/27/2024 |    |           |
|                                        | AP                                                                                                    | PLICATION                                 |                   |           |          |               |            |    |           |
|                                        | Do                                                                                                    | ocument                                   |                   |           |          |               |            |    |           |
|                                        | An                                                                                                    | ti-Steering Disclosure                    |                   |           |          |               |            |    |           |
|                                        | Bo                                                                                                    | orrower Signature Auth                    | orization (Bor)   |           |          |               |            |    |           |
|                                        | Bo                                                                                                    | Borrower Signature Authorization (Co-Bor) |                   |           |          |               |            |    |           |
|                                        | Bo                                                                                                    | prrower Signature Auth                    | orization (Joint) |           |          |               |            |    |           |
|                                        | Bo                                                                                                    | orrower's Acknowledge                     | nent of Disclosu  | ires      |          |               |            |    |           |

#### Figure 382: Generate Application

- 3. Select the **Borrower** radio button.
- 4. Select Application from the dropdown.
- 5. Enter Date Prepared.
- 6. Select the documents from the **Application List** to store for loan application submittal.
- 7. Click Store.

| Set Package  | × |
|--------------|---|
| Package Name |   |
| Set Skip     |   |

#### Figure 383: Set Package

- 8. Enter the Package Name when prompted.
- 9. Click Set. View document in the using the Document > Stored menu option.

### **Generate Processing Document List**

Use the following steps to generate the processing document list.

- 1. Select the appropriate borrower radio button. (See Figure 378.)
- 2. Select the **Processing** from the dropdown.
- 3. Enter Date Prepared.
- 4. Select the processing documents to generate.
- 5. Click **Store**. View document in the using the *Document > Stored* menu option.

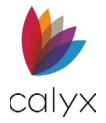

## **Generate Underwriting Documents**

Use the following steps to generate the processing document list.

- 1. Select the appropriate borrower radio button. (See Figure 378.)
- 2. Select the **Underwriting** from the dropdown.
- 3. Enter Date Prepared.
- 4. Select the processing documents to generate.
- 5. Click **Store**. View document in the using the *Document > Stored* menu option.

# Request

The Request screen has options to request and track requested documents.

Note: Document request recipients must have a valid email address on file.

- 1. Select Document.
- 2. Select **Request**.

| Status   | Application   | Processing  | Underwriting | Reporting | Documents | Services | Settings |            |
|----------|---------------|-------------|--------------|-----------|-----------|----------|----------|------------|
| Loan II  | 0 : 202211010 | 000011 - Am | y America    |           |           |          | Б        | (port Save |
| Stored   |               | PENDIN      | IG           |           |           |          |          | •          |
| Generate |               |             |              |           |           |          |          |            |
| Request  |               | DEV/IEVA    | ,            |           |           |          |          |            |
| eSign    |               | KEVIEW      |              |           |           |          |          |            |
|          |               | COMPL       | ETED         |           |           |          |          |            |

#### Figure 384: Document Request

## Pending

Use the **Pending** options to request missing documents from appropriate parties.

1. Click the Add button. (See Figure 380.)

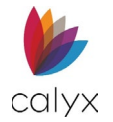

### 2. Select or enter the **Document Name**.

| Add Document Request |   |          | ×  |
|----------------------|---|----------|----|
| Document Name        | ~ | Memo to  |    |
| Borrower             | ~ | Borrower |    |
| Category             | ~ |          |    |
| Due                  |   |          | 1. |

Figure 385: Add Document Request Dialog

- 3. Select the request recipient from the Borrower dropdown.
- 4. Select the document **Category** from the dropdown.

Note: Leave Category blank when the document category is not listed.

- 5. Use the Calendar to select the Due Date and Time.
- 6. Enter a memo to the request recipient if **Memo to Borrower** does not auto populate.
- 7. Click Save & Close.

Note: Click Save & New to add another document request.

8. Click Send when requested documents are listed.

| PENDING      |                          |     |           |         |      |
|--------------|--------------------------|-----|-----------|---------|------|
| Borrower     | Document Name            | Due | Requested | Sent To |      |
| Andy America | Bankruptcy Debt Schedule |     |           |         | ŵ    |
|              |                          |     |           |         | Send |

#### Figure 386: Send Document Request

9. Click Send To.

| Send Document Requ | est  |                      | ×     |
|--------------------|------|----------------------|-------|
| Send To            | ~    | Email                |       |
| Borrower           |      | Document             | Due   |
| Andy America       |      | Bankruptcy Debt Sche | edule |
|                    | Send | Cancel               |       |

Figure 387: Send To

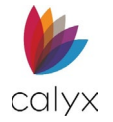

## Review

Documents requested appear in the *Review List* after return from requestor.

1. Click the **Preview** icon.

| REVIEW       |                 |            |            |         |        |
|--------------|-----------------|------------|------------|---------|--------|
| Borrower     | Document Name   | Requested  | Received   | Preview |        |
| Andy America | Bank Statements | 02/01/2023 | 02/01/2023 | Accept  | Reject |
|              |                 |            |            |         |        |

### Figure 388: Review Received Document

- 2. Click **Accept** to approve the received document.
- 3. Click **Reject** to reject the document.

Note: The rejected document moves back to the *Pending List* to return to the requestor.

## Completed

Accepted documents move to the **Completed List**.

| REVIEW       |                 |            |            |         |            |
|--------------|-----------------|------------|------------|---------|------------|
| COMPLETED    |                 |            |            |         |            |
| Borrower     | Document Name   | Requested  | Received   | Preview | Accepted   |
| Andy America | Bank Statements | 02/01/2023 | 02/01/2023 |         | 02/01/2023 |

Figure 389: Completed Document Requests

# eSign

eSign documents are available from the **Stored Documents List**. Upload documents not auto generated and save to the **Stored Documents List** that require eSignatures.

Use the eSign screen to request electronic signatures.

- 1. Select **Documents**.
- 2. Select eSign.
- 3. Click Request eSignatures.

| Status Application  | Processing  | Underwriting | Reporting | Documents | Services | Settings |                     |
|---------------------|-------------|--------------|-----------|-----------|----------|----------|---------------------|
| Loan ID : 202211010 | 00011 - Amy | America      |           |           |          |          | Export Save         |
| Stored              |             |              |           |           |          |          | Request eSignatures |
| Generate            |             |              |           |           |          |          |                     |
| Request             |             |              |           |           |          |          |                     |
| eSign               |             |              |           |           |          |          |                     |
|                     |             |              |           |           |          |          |                     |

Figure 390: eSign Application

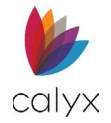

- 4. Select the appropriate signee radio button.
- 5. Click Next.

| Loan ID : 2022110100 | 0011 - Amy America                           |          |      | Export Save |
|----------------------|----------------------------------------------|----------|------|-------------|
| Stored<br>Generate   | 1. SELECT SIGNERS                            | 0        | 0    | 0           |
| Request              |                                              |          |      |             |
| eSign                | O Amy America / Andy Am                      | erica    |      |             |
|                      | <ul> <li>Alex America</li> </ul>             |          |      |             |
|                      | <ul> <li>Ken N Customer / Katie F</li> </ul> | Customer |      |             |
|                      | <ul> <li>Custom Signers</li> </ul>           |          |      |             |
|                      |                                              |          |      |             |
|                      |                                              |          |      |             |
|                      |                                              |          |      |             |
|                      |                                              |          |      |             |
|                      |                                              |          |      |             |
|                      |                                              |          |      |             |
|                      |                                              |          |      |             |
|                      |                                              |          |      |             |
|                      |                                              |          | Next |             |

Figure 391: Retrieve Document List

6. Select the appropriate **Filtered by** option to return the appropriate **Stored Documents List**.

Note: Select the Uploaded PDF icon to display uploaded documents.

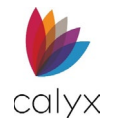

7. Select the document from the **Document Name List** to place in the *Selected Documents List*.

| Loan ID : 202211010000 | 011 - Amy America                         |                            |            | Export  | Save |
|------------------------|-------------------------------------------|----------------------------|------------|---------|------|
| Stored                 | 2. SELECT DOCUMENTS                       |                            |            |         |      |
| Generate               | • • • • • • • • • • • • • • • • • • • •   | 0                          |            |         |      |
| Request                |                                           |                            |            |         |      |
| eSign                  | Search Q                                  |                            |            |         |      |
|                        | DOCUMENT SELECTION LIST                   | SELECTED DOCUMENTS         |            |         |      |
|                        | Filtered by Application ~                 | Date Prepared 0            | 7/08/2024  | ŧ       |      |
|                        | APPLICATION                               | AMY AMERICA / ANDY AMERICA |            |         |      |
|                        | Document                                  | Name                       | Prepared   | Preview |      |
|                        | Anti-Steering Disclosure                  | 🛼 Anti-Steering Disclosure | 07/08/2024 |         | Ŵ    |
|                        | Borrower Signature Authorization (Bor)    | Borrower Signature         | 07/08/2024 |         | Ŵ    |
|                        | Borrower Signature Authorization (Co-Bor) | Authorization (Bor)        |            |         |      |
|                        | Borrower Signature Authorization (Joint)  | Clear                      |            |         |      |
|                        | Borrower's Acknowledgement of Disclosures |                            |            |         |      |
|                        | Previous                                  |                            | Next       |         |      |

Figure 392: Selected Documents

- 8. Repeat Steps 7 8 until all documents requiring eSignatures are in the **Selected Documents List**.
- 9. If *Document Packages* is selected, choose the desired package.

| Loan ID : 2022110100 | 00011 - Amy America                     |                            |            | Export  | Save |
|----------------------|-----------------------------------------|----------------------------|------------|---------|------|
| Stored               | 2. SELECT DOCUMENTS                     |                            |            |         |      |
| Generate             | • • • • • • • • • • • • • • • • • • • • | 0                          |            |         |      |
| Request              |                                         |                            |            |         |      |
| eSign                | Search Q                                |                            |            |         |      |
|                      | DOCUMENT SELECTION LIST 🗧 🛼             | SELECTED DOCUMENTS         |            |         |      |
|                      | Filtered by Document Packages V         | Date Prepared              | 07/08/2024 | ŧ       |      |
|                      | DOCUMENT PACKAGES                       | AMY AMERICA / ANDY         | AMERICA    |         |      |
|                      | Document                                | Name                       | Prepared   | Preview |      |
|                      | A - Document Package                    | 🛼 Anti-Steering Disclosure | 07/08/2024 |         | Ē    |
|                      | B - Document Package                    | Borrower Signature         | 07/08/2024 |         | Ŵ    |
|                      | C - Document Package (default)          | Authorization (Bor)        |            |         |      |
|                      |                                         | Clear                      |            |         |      |
|                      |                                         |                            |            |         |      |
|                      | Previous                                |                            | Nex        | t       |      |

Figure 393: Document Packages

- 10. Click Next.
- 11. Select the appropriate link to continue:
  - Add Signature Fields
  - Request Signatures

## **Add Signature Fields**

Use the Add Signature option to add signature fields to uploaded documents.

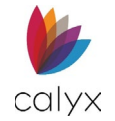

1. Select the **Read Receipt** checkbox to receive an email when the document is delivered.

| Loan ID : 2022110100 | 0011 - Amy America                     |                     | Export Save    |
|----------------------|----------------------------------------|---------------------|----------------|
| Stored               |                                        | 3. PLACE SIGNATURES |                |
| Generate             | •                                      | 0                   | 0              |
| Request              |                                        |                     |                |
| eSign                | Name                                   | Read Receipt        |                |
|                      | Anti-Steering Disclosure               |                     | Edit Signature |
|                      | Borrower Signature Authorization (Bor) |                     | Edit Signature |
|                      | 🖹 Title Commitment                     |                     | Add Signature  |
|                      |                                        |                     |                |
|                      |                                        |                     |                |
|                      |                                        |                     |                |
|                      | Previous                               | Ne                  | ext            |

Figure 394: Add Signature

- 2. Click Add Signature.
- 3. Click the Add Signature Block icon.

| Position Signers                                                                                                    | ×                                                                                                    |
|----------------------------------------------------------------------------------------------------|----------------------------------------------------------------------------------------------------|
| ( ) ( ) ( ) ( ) ( ) ( ) ( ) ( ) ( )                                                                                                    | der ✓ ᠰ 🚣 🟛 🖻                                                                                             |
| CALYX<br>software<br>Accoun                                                                                                    | t Information Change Form                                                                                 |
| Changes                                                                                                    | Requested                                                                                                 |
| Company Information Primary Contact                                                                                                    | □ MyCalyx <sup>®</sup> Administrator                                                                      |
| Account ID#                                                                                                    | or Serial#                                                                                                |
| Choose Your Business Type:                                                                                                    |                                                                                                    |
| ☐ Credit Union ☐ Mortgage Broker<br>☐ Community Bank ☐ Mortgage Banker<br>☐ Commercial Bank ☐ Government Agency<br>☐ Savings & Loan ☐ Educational Instituti | Personal Acct: Loan Officer  Personal Acct: Development  Personal Acct: Underwriter  Personal Acct: Owner |
| Company Infor<br>Change requested:                                                                                                    | rmation Change                                                                                            |
| Change of Address                                                                                                    |                                                                                                    |
| New BILLING Address:                                                                                                    | New <u>PHYSICAL</u> Address:                                                                              |
| Street:                                                                                                    | Street:                                                                                                   |
| City, State, Zip:                                                                                                    | City, State, Zip:                                                                                         |
| 4                                                                                                    | •                                                                                                    |
|                                                                                                    | Save Close                                                                                                |

Figure 395: Position Signers Dialog

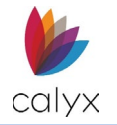

4. Drag the **Signature Block** to the appropriate location.

| Position S | igners                                                                                                    |                                                                                                    | × |
|------------|----------------------------------------------------------------------------------------------------|----------------------------------------------------------------------------------------------------|---|
| c          | hange requested:                                                                                                    |                                                                                                    |   |
|            | Change of Address                                                                                                    |                                                                                                    |   |
|            | New BILLING Address:                                                                                                    | New PHYSICAL Address:                                                                                                  |   |
|            | Street:                                                                                                    | Street:                                                                                                    |   |
|            | Apt/Suite/Unit/Bldg #:                                                                                                    | Apt/Suite/Unit/Bldg #:                                                                                                 |   |
|            | City, State, Zip:                                                                                                    | City, State, Zip:                                                                                                    |   |
|            | Change of Company Name<br>fote: If your Company Name has changed due to a change c<br>alyx Software's Sales Administrative Support Team at the<br>quest a license transfer agreement. | of ownership, a license transfer is required – please contact<br>phone number or email address on pg 2 of this form to |   |
|            | Old Company Name:                                                                                                    | New Company Name:                                                                                                    |   |
|            | Old DBA:                                                                                                    | New DBA:                                                                                                    |   |
|            | Other Changes:                                                                                                    |                                                                                                    |   |
|            | New Phone number:                                                                                                    | New Fax Number:                                                                                                    |   |
|            | New Primary Email Address:                                                                                                    |                                                                                                    |   |
|            | Adding and/or Deleting Contact Name(s):<br>When adding contacts, please include title & email address; v<br>ord delete)                                                               | when deleting contacts, write the name followed by the                                                                 |   |
| -          |                                                                                                    |                                                                                                    |   |
| -          |                                                                                                    |                                                                                                    |   |
|            | I,, as ⊃ Owner ⊃ Prezid<br>give my consent to Calyx Software to make the above chang                                                                                                  | ent = Vice President of<br>es.<br>Signature:                                                                           |   |
|            |                                                                                                    | Pg of 2                                                                                                    |   |
|            |                                                                                                    |                                                                                                    |   |
|            |                                                                                                    |                                                                                                    | ~ |
| •          |                                                                                                    |                                                                                                    |   |
|            |                                                                                                    | Save                                                                                                    |   |

Figure 396: Position Signature Block

- 5. Resize the Signature Block.
- 6. Click Save.
- 7. Proceed to Request Signatures.

## **Request Signatures**

Use the following steps to complete the eSignature request.

1. Click Next.

| Loan ID : 2022110100          | 0011 - Amy America                              |                     | Export Save    |
|-------------------------------|-------------------------------------------------|---------------------|----------------|
| Stored<br>Generate<br>Request | •                                               | 3. PLACE SIGNATURES | 0              |
| eSign                         | Name                                            | Read Receipt        |                |
|                               | ➡ SSA-89 (Co-Bor)                               |                     | Edit Signature |
|                               | 🖶 Tax Information Authorization (8821) (Co-Bor) |                     | Edit Signature |
|                               |                                                 |                     |                |
|                               |                                                 |                     |                |
|                               |                                                 |                     |                |
|                               | Previous                                        | Next                |                |

Figure 397: Complete eSignature Request

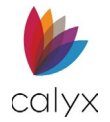

### 2. Enter a **Package Name**.

| Loan ID : 20221101000 | 0011 - Amy America Export                            | Save    |
|-----------------------|------------------------------------------------------|---------|
| Stored                |                                                      | 4. SEND |
| Generate              | 00                                                   | 0       |
| Request               |                                                      |         |
| eSign                 | Package Name of Document Package Due Date 06/06/2024 |         |
|                       | DOCUMENTS TO SIGN                                    |         |
|                       | Name                                                 |         |
|                       | SSA-89 (Co-Bor)                                      |         |
|                       | Tax Information Authorization (8821) (Co-Bor)        |         |
|                       |                                                      |         |
|                       |                                                      |         |
|                       |                                                      |         |
|                       |                                                      |         |
|                       | Previous Request                                     |         |

Figure 398: Send eSignature Request

- 3. Use the **Calendar** to select the **Due Date**.
- 4. Click **Request** to submit.
- 5. Use the **Resend Email** option on the **eSign Pending List** to resend documents.

# **Services**

Use Services options order credit reports and Automated Underwriting Services (AUS).

## **Credit Reporting**

Use the Credit Reporting screen to order borrower/co-borrower credit reports.

### **Credit Order**

Complete the individual credit report request for borrower and co-borrower.

- 1. Select Services.
- 2. Select Credit Reporting.

| Status      | Application | Processing  | Underwriting                      | Reporting     | Documents        | Services | Settings          |             |        |  |  |  |
|-------------|-------------|-------------|-----------------------------------|---------------|------------------|----------|-------------------|-------------|--------|--|--|--|
| Loan ID     | ):202211010 | 100011 - Am | y America                         |               |                  |          |                   | Export      | Save   |  |  |  |
| Credit Repo | orting      | 0           | Amy America / Andy                | America - Pri | mary             |          |                   |             |        |  |  |  |
| Mortgage M  | Market EXCH | 0           | Alex America                      |               |                  |          |                   |             |        |  |  |  |
| Desktop Or  | riginator   |             | Ken N Customer / Katie P Customer |               |                  |          |                   |             |        |  |  |  |
| Loan Produ  | uct Advisor | $\bigcirc$  | CREDIT ORDER -                    | JOINT         |                  |          |                   | Credit PINs | Submit |  |  |  |
|             |             |             |                                   | Cre           | edit Card Paymer | ıt       |                   |             |        |  |  |  |
|             |             |             | Credit Ager                       | ncy Inform    | nation Searching | Co. 🗸    | Report Type       | ~           | 1      |  |  |  |
|             |             |             | Request Action Ty                 | /pe           |                  | ~        | Report Identifier |             |        |  |  |  |

#### Figure 399: Borrower Credit Reporting

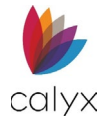

3. Check the Credit Card Payment checkbox if appropriate.

**Note:** Leave the **Credit Card Payment** checkbox blank to use credit card information stored on the *Services Settings* screen. (See <u>Services Settings</u>.)

- 4. Enter the **Credit Agency** from the dropdown.
- 5. Enter the **Request Action Type** from the dropdown.
- 6. Enter the **Report Type** from the dropdown.
- 7. Enter the **Report Identifier** if applicable.
- 8. Click Credit PINs to enter the borrower-provided credit report PIN number.
- 9. Enter the appropriate **Credit PIN**.

| Credit PIN                   |                |              | ×      |  |  |  |  |
|------------------------------|----------------|--------------|--------|--|--|--|--|
| Enter Credit PIN to acce     | ss locked cred | it accounts. |        |  |  |  |  |
|                              |                | Brw          | Co-Brw |  |  |  |  |
| ✓ Equifax                    | PIN            |              |        |  |  |  |  |
| <ul> <li>Experian</li> </ul> | PIN            |              |        |  |  |  |  |
| ✓ TransUnion                 | PIN            |              |        |  |  |  |  |
| ОК                           |                |              |        |  |  |  |  |

Figure 400: Credit PIN Dialog

- 10. Click **OK** on the *Credit PIN* dialog.
- 11. Click **Submit** to submit the *Credit Report Request*.

If the Credit Card Payment checkbox is selected the image below displays.

| Pay with Credit Care              | ł             |                                 | ×            |
|-----------------------------------|---------------|---------------------------------|--------------|
| CardHolder Name<br>Street Address |               | Credit Card Type<br>Card Number | ~ CW         |
| City<br>State/Province            | ~             | Month                           | Expires Year |
| Postal Code                       |               |                                 |              |
|                                   | Continue Orde | r Cancel Order                  |              |

Figure 401: Pay with Credit Card Dialog

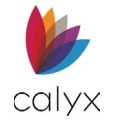

- 12. Enter credit card information in the Pay with Credit Card dialog.
- 13. Click Continue Order on the Pay with Credit Card dialog.
- 14. Enter credit agency Login Information in the Login Information dialog.

| Login Informat | tion      | X |
|----------------|-----------|---|
| Login Name     | 1         |   |
| Password       |           |   |
| Account        |           |   |
| Branch ID      |           |   |
|                |           |   |
|                | Ok Cancel |   |

Figure 402: Credit Agency Login Information

- 15. Click **OK** on the *Login Information* dialog.
- 16. Repeat Steps 1 13 for co-borrower.

### Results

The **Results List** auto populates when the requested credit report is returned.

1. Click Credit Alerts to review credit report alerts.

| RESULTS                    |            |             |                    |               |        |
|----------------------------|------------|-------------|--------------------|---------------|--------|
| Response Date/Time         | User       | Report Type | Import Liabilities | Credit Alerts | Report |
| 01/19/2023 11:52:04 AM     |            | 5004549     | 0                  |               |        |
| Credit Bureau              | Calyx Demo |             |                    |               |        |
| Credit Technology Provider |            |             |                    |               |        |

#### Figure 403: Credit Report Results List

2. Click **Report** to review the full credit report.

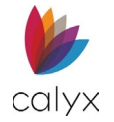

3. Click the Import Liabilities icon to copy credit liabilities to Zenly.

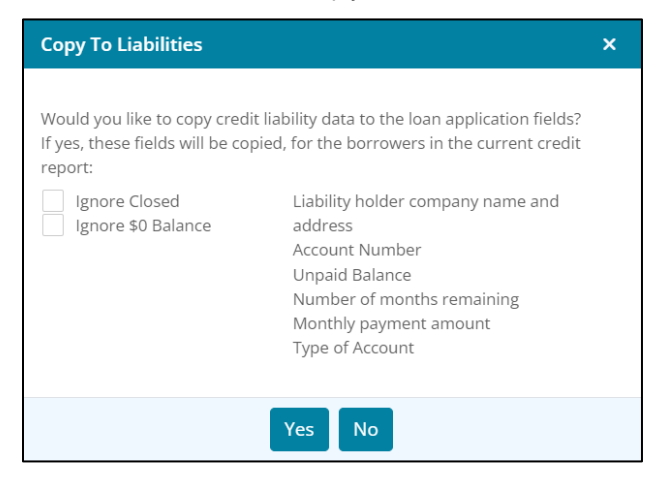

Figure 404: Copy to Liabilities Dialog

- 4. Select the appropriate checkboxes.
- 5. Click Yes to import the liabilities to the Application Borrower screen.

# Mortgage Market Exchange

The *Mortgage Market Exchange (MME)* allows the user to submit the loan to multiple available wholesalers.

| Status                 | Application           | Processing  | Underwriting | Reporting   | Documents | Services | Settings |                    |                          |
|------------------------|-----------------------|-------------|--------------|-------------|-----------|----------|----------|--------------------|--------------------------|
| Loan ID                | : 202211010           | 000011 - Am | y America    |             |           |          |          |                    | Export Save              |
| Credit Rep<br>Mortgage | orting<br>Market EXCH | •           | SUBMISSION   | NFORMATION  | N         |          |          | Run Market Pricing | Mortgage Market Exchange |
| Desktop O              | riginator             | -           | Lender       | New Request |           |          | /        |                    |                          |
| Loan Prod              | uct Advisor           |             |              |             |           |          |          |                    |                          |
|                        |                       |             |              |             |           |          |          |                    |                          |
|                        |                       |             |              |             |           |          |          |                    |                          |
|                        |                       |             |              |             |           |          |          |                    |                          |
|                        |                       |             |              |             |           |          |          |                    |                          |

Figure 405: MME

To run pricing options:

- 1. Select the **Services** tab.
- 2. Select Mortgage Market EXCH.
- 3. Select an option from the dropdown menu.

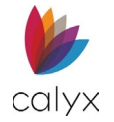

4. Select a wholesaler from the Mortgage Market Exchange.

|                             |                 | Presiden Meherdader<br>With Listate |             |                     | Pro · TPO           |  |
|-----------------------------|-----------------|-------------------------------------|-------------|---------------------|---------------------|--|
| Caliber Home Loans          | Flagstar Bank   | Freedom Mortgage Corporation        | LDWholesale | Plaza Home Mortgage | Quicken Loans, Inc. |  |
| SIERRA PACIFIC<br>WHOLESALE | Stearns         |                                     |             |                     |                     |  |
| rra Pacific Mortgage, Inc.  | Stearns Lending | United Wholesale Mortgage           |             |                     |                     |  |

#### Figure 406: MME

5. Complete the wholesaler's requirements.

## Wholesaler Status and Received Documents

After a new request submission, the user may receive a status or documents from the wholesale. Those items will appear in the tables below the *Submission Information* section.

To view the status or documents received:

1. In the *Submission Information* section, select the dropdown menu and select the wholesaler.

| Status     | Application | Processing  | Underwriting | Reporting   | Documents | Services | Settings |                          |
|------------|-------------|-------------|--------------|-------------|-----------|----------|----------|--------------------------|
| Loan ID    | ):202211010 | 100011 - Am | ıy America   |             |           |          |          | Export Save              |
| Credit Rep | orting      |             |              |             |           |          |          |                          |
| Mortgage   | Market EXCH |             | SUBMISSION   | INFORMATION | N         |          |          | Mortgage Market Exchange |
| Desktop O  | riginator   |             | Lender       | New Request |           | ```      | /        |                          |
| Loan Prod  | uct Advisor |             |              |             |           |          |          |                          |
|            |             |             |              |             |           |          |          |                          |
|            |             |             |              |             |           |          |          |                          |
|            |             |             |              |             |           |          |          |                          |
|            |             |             |              |             |           |          |          |                          |

#### Figure 407: Status and Received Document

- 2. Preview or download any documents received by selecting the icons.
- 3. Click Save.

# Desktop Originator

The **Desktop Originator** settings determine how Zenly interacts with Fannie Mae Desktop Originator.

Fannie Mae DO and Credit Logins must be set up to submit to Underwriting.

Note: Proceed to Services Settings to set up Fannie Mae credentials.

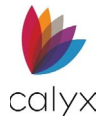

### 1. Select **Desktop Originator**.

| Status Application   | Processing Underwriting | Reporting  | Documents  | Services | Settings    |          |                       |        |
|----------------------|-------------------------|------------|------------|----------|-------------|----------|-----------------------|--------|
| Loan ID : 2022110100 | 00011 - Amy America     |            |            |          |             |          | Export                | t Save |
| Credit Reporting     |                         |            |            |          |             |          |                       |        |
| Mortgage Market EXCH |                         | NFORMATION |            |          |             |          |                       | Submit |
| Loan Product Advisor |                         |            |            |          |             |          | User not authenticate | ed     |
|                      | Underwriting            | ~          | Submission |          | Lender<br>∽ |          | ~ <i>3</i>            |        |
|                      | RESULTS                 |            |            |          |             |          |                       |        |
|                      | Casefile ID             |            | Re         | move     |             |          |                       |        |
|                      | Response Date/Time      |            | Status     | Rec      | ommendation | Messages | Reports               |        |
|                      |                         |            |            |          |             |          | Findings              | Credit |

Figure 408: Desktop Originator Submission Info

2. Select Credit & Underwriting from the Underwriting dropdown.

**Note:** Select *Underwriting* from the *Underwriting* dropdown when re-submitting to *Desktop Originator*.

- 3. Select the appropriate **Submission** option.
- 4. Select the appropriate **Lender** option.

Note: Selecting a *Lender* is not required when the *Preliminary Submission* option is selected.

- 5. Click the Lender Refresh icon to refresh the Lender dropdown.
- 6. Click Submit.

Note: A red warning displays by Submit when a Credit Reissue is not attached.

7. Click the **Remove** button to remove the Fannie Mae assigned **Casefile ID** and the **Results List** information to resubmit and receive a new **Casefile ID**.

Note: The *Results List* populates after submittal.

## Loan Product Advisor

Freddie Mac's *Loan Product Advisor* (LPA) allows the user to access Freddie Mac credit requirements and view credit risks as well as the loan's overall underwriting risk.

Before submitting an LPA request. Ensure that the following is completed:

- LPA credentials are added to Zenly.
- The borrower's credit is pulled through Zenly.
- The loan application is reviewed.
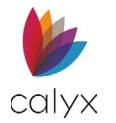

| Status     | Application | Processing  | Underwriting       | Reporting  | Documents  | Services | Setting  | ıs              |                      |                         |         |
|------------|-------------|-------------|--------------------|------------|------------|----------|----------|-----------------|----------------------|-------------------------|---------|
| Loan ID    | ):202211010 | )00011 - Am | y America          |            |            |          |          |                 |                      | Export                  | Save    |
| Credit Rep | orting      |             |                    |            |            |          |          |                 |                      |                         |         |
| Mortgage   | Market EXCH |             |                    |            |            |          |          |                 |                      |                         | Culomit |
| Desktop O  | riginator   | <u> </u>    | SUBMISSION IN      | IFORMATION | 4          |          |          |                 |                      | 1                       | Submit  |
| Loan Prod  | uct Advisor |             |                    |            |            |          |          | All borrov      | wers must have a cre | edit report to reissue. |         |
|            |             | Tra         | nsaction Request T | уре        | Case State |          |          | Submitting Role |                      |                         |         |
|            |             |             |                    | ~          |            |          | $\sim$   |                 | ~                    |                         |         |
|            |             |             |                    |            |            |          |          |                 |                      |                         |         |
|            |             |             |                    |            |            |          |          |                 |                      |                         |         |
|            |             | ٥           | RESULTS            |            |            |          |          |                 |                      |                         |         |
|            |             | (           | Casefile ID        |            | Re         | move     |          |                 |                      |                         |         |
|            |             |             | Loan ID            |            |            |          |          |                 |                      |                         |         |
|            |             |             |                    |            |            |          |          |                 |                      |                         |         |
|            |             | Respo       | onse Date/Time     | Status     | Recommenda | ition    | Messages | s Reports       |                      |                         |         |
|            |             |             |                    |            |            |          |          | Feedback        | Prop. Valuation      | Doc. Checklist          | Credit  |

Figure 409: Loan Product Advisor

To submit an LPA request:

- 1. For the Transaction Request Type dropdown menu, select the desired option.
- 2. Enter the desired **Case State** option.
- 3. Enter the desired **Submitting Role**.
- 4. Click the **Submit** button.

The *Submit* button will change to a *Refresh* button after an *LPA is Processing* message appears.

5. To retrieve a result, select the **Refresh** button.

Note: Allow the screen a few seconds to process before selecting the *Refresh* button.

### **Results Table**

The *Results* table contains LPA information for submitted requests. Errors messages are views by selecting the icon in the *Messages* column. The LPA report is viewed by selecting the icon in the *Reports* column.

### **Error Messages Table**

The *Error Messages* table is a hidden table below the *Results* table and becomes visible if the LPA submission contains errors.

# **Settings**

Use the *Settings* tab to apply conditions for the selected loan. The *Settings* tab options override the *USER* tab selections.

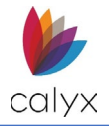

# **User Access**

Apply User Access settings to the selected loan.

### **Add User Access**

Use the following steps to add user access to the loan.

1. Select User Access from the Settings tab.

| Status Application | Processing    | Underwriting | Reporting | Documents | Services | Settings   |             |                  |
|--------------------|---------------|--------------|-----------|-----------|----------|------------|-------------|------------------|
| Loan ID : 20221101 | 1000011 - Amy | y America    |           |           |          |            |             | Export Save      |
| User Access        | Searc         | h            |           | Q         |          |            |             | •                |
| Document Defaults  |               | User         |           |           |          | Permission |             |                  |
|                    |               |              |           |           |          | Edit       |             | ۵                |
|                    |               |              |           |           |          |            | Assign Edit | Assign Read-Only |
|                    |               |              |           |           |          |            |             |                  |

Figure 410: Loan User Access Settings

- 2. Click Add to add another user to the loan.
- 3. Enter the user in the **Search** field.

| Add User Access To Loan |                         |  |  |  |  |  |  |
|-------------------------|-------------------------|--|--|--|--|--|--|
| Search                  | Q                       |  |  |  |  |  |  |
| User                    | Email                   |  |  |  |  |  |  |
|                         |                         |  |  |  |  |  |  |
|                         | Add Edit Add Read Close |  |  |  |  |  |  |

### Figure 411: Set Loan User Access

- 4. Click the **Search** icon.
- 5. Click Add Edit to enable edit functionality.

Note: Click Add Read to enable read functionality.

6. Click Close.

### **Edit User Access**

Use the following steps to edit loan user access.

- 1. Select User Access from the Settings tab. (See Figure 406.)
- 2. Update the Edit User Access To Loan dialog. (See Add User Access for details.)
- 3. Click Save & Close.

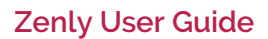

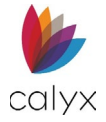

## **Delete User Access**

Use the following steps to delete loan user access.

- 1. Select the **Delete** icon. (See Figure 406.)
- 2. Click **Delete** on the *Delete Confirmation* dialog.

## **Document Defaults**

Use Document Defaults settings to set up the default information for specific documents.

## **Status Defaults**

Use the Status Defaults to set the company defaults to automatically print on forms.

1. Select **Document Defaults** from the *Settings* tab.

| Status    | Application   | Processing   | Underwriting | Reporting | Documents      | Services | Settings |
|-----------|---------------|--------------|--------------|-----------|----------------|----------|----------|
| Loan ID   | 0 : 202211010 | 000011 - Amy | y America    |           |                |          |          |
| User Acce | SS            | Select Me    | enu          | S         | elect Document |          |          |
| Document  | t Defaults    |              |              | ~         |                | _        | ~        |
|           |               |              |              |           |                | × .      |          |
|           |               |              |              | •         |                |          |          |
|           |               | -            |              |           |                |          |          |
|           |               |              |              |           |                |          |          |

### Figure 412: Document Defaults

- 2. Select **Status** from the *Select Menu* dropdown.
- 3. Select **Company Information** from the *Select Document* dropdown.

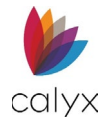

4. Enter Company Information.

| Loan ID : 2022110100 | 0011 - Amy America |            |                 |       |                  |         | Export | Save |
|----------------------|--------------------|------------|-----------------|-------|------------------|---------|--------|------|
| User Access          | Select Menu        |            | Select Document |       |                  |         |        |      |
| Document Defaults    | Status             | ~          | Company Informa | ition | ~                |         |        |      |
|                      | COMPANY INFORMAT   | ION        |                 |       |                  |         |        |      |
|                      | Name               |            |                 | ~     | Federal Tax ID   |         |        |      |
|                      | Address            | 3500 Maple | Ave.            |       | NMLS License     | 2118600 |        |      |
|                      | Unit Designator    |            | ✓ Number        |       | State License    |         |        | ~    |
|                      | City               | Dallas     |                 |       | License Number   |         |        |      |
|                      | State/Province     | ТХ         |                 | ~     | Web Site Address |         |        |      |
|                      | Postal Code        | 75219      | •               |       |                  |         |        |      |
|                      | Telephone          | ()         |                 |       |                  |         |        |      |
|                      | Extension          |            |                 |       |                  |         |        |      |
|                      | Fax                | ()         |                 |       |                  |         |        |      |

Figure 413: Default Company Information

- 5. Click the **State License Add** button to automatically add state license information to documents.
- 6. Enter the licensed **State** from the dropdown menu.

| Add State         |                     | $\times$ |
|-------------------|---------------------|----------|
| State             | ~                   |          |
| License Number    |                     |          |
| License Authority |                     |          |
| Web Site Address  |                     |          |
| Save & New        | Save & Close Cancel |          |

Figure 414: Add State Dialog

- 7. Enter License number.
- 8. Enter License Authority.
- 9. Enter Web Site Address.
- 10. Click Save & Close.

Note: Click Save & New to add additional licenses.

## **Application Privacy Settings**

Select the information to appear on the Privacy Statement Form.

1. Select Application from Select Menu.

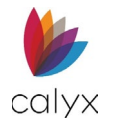

| User Access       | Select Menu              | Select Document |            |                         |                  |            |  |  |
|-------------------|--------------------------|-----------------|------------|-------------------------|------------------|------------|--|--|
| Document Defaults | Application ~            | Privacy Policy  | ~          |                         |                  |            |  |  |
|                   | PRIVACY POLICY           |                 |            |                         |                  |            |  |  |
|                   | Revision Date            | 2               | #          |                         |                  |            |  |  |
|                   |                          | ADING           | Q          | QUESTION AND ASSISTANCE |                  |            |  |  |
|                   | PERSONAL INFORMATION SH  | AKING           |            |                         | Telephone        | ()         |  |  |
|                   |                          |                 |            |                         | Web Site Address |            |  |  |
|                   | REASON TO SHARE PERSONAL |                 |            |                         |                  |            |  |  |
|                   |                          |                 | Does Share |                         | Limite           | ed Sharing |  |  |
|                   |                          |                 |            |                         |                  |            |  |  |

### Figure 415: Loan Application Privacy Settings

- 2. Select **Privacy Policy** from *Select Document*.
- 3. Select the **Calendar** to set *Privacy Policy Revision Date*.
- 4. Click the **Personal Information Sharing Add** button to select document types impacted by personal sharing.

| Add Personal Information Sharing |                     |  |  |  |  |  |  |  |  |
|----------------------------------|---------------------|--|--|--|--|--|--|--|--|
| Type<br>Other Description        | ~                   |  |  |  |  |  |  |  |  |
| Save & New                       | Save & Close Cancel |  |  |  |  |  |  |  |  |

Figure 416: Add Personal Information Sharing

5. Select the appropriate **Type**.

Note: Enter Other Description when selecting Other from the Type dropdown.

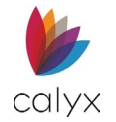

6. Select Save & Close to add the document type to the Personal Information List.

| Select Menu        |          | Select Document |          |                        |     |  |
|--------------------|----------|-----------------|----------|------------------------|-----|--|
| Application        | $\sim$   | Privacy Policy  | ~        |                        |     |  |
| PRIVACY POLICY     |          |                 |          |                        |     |  |
| Revis              | ion Date |                 |          |                        |     |  |
|                    |          |                 |          |                        |     |  |
| PERSONAL INFORMATI | ON SHARI | NG              | 0        | QUESTIONS AND ASSISTAN | ICE |  |
| Туре               |          |                 |          | Telephone              | ()  |  |
| Account Balances   |          |                 | <b>İ</b> | Web Site Address       |     |  |
|                    |          |                 |          |                        |     |  |

### Figure 417: Document Type List

Note: Select Save & New to add another document type.

- 7. Enter **Questions** and **Assistance Telephone** and **Web Site Address** to which the borrower/co-borrower can refer when questions arise.
- 8. Select **Yes** for the **Reason to Share Personal Information** statements to appear on the form.

| ON TO SHARE PERSONAL INFORMATION                   |            |              |                    |
|----------------------------------------------------|------------|--------------|--------------------|
|                                                    | Does Share |              | Limited Sharing    |
| Our everyday business purposes                     | No         | $\sim$       | We Don't Share 🗸 🗸 |
| Our marketing purposes                             | No         | ~            | We Don't Share 🗸 🗸 |
| Joint marketing with other financial companies     | No         | ~            | We Don't Share 🗸   |
| Affiliates' purposes - transaction and experiences | No         | ~            | We Don't Share 🗸   |
| Affiliates' purposes - credit worthiness           | No         | ~            | We Don't Share 🗸   |
| Affiliates' marketing to you                       | No         | ~            | We Don't Share 🗸 🗸 |
| Nonaffiliates marketing to you                     | No         | $\checkmark$ | We Don't Share 🗸   |

Figure 418: Reasons to Share Personal Info.

9. Select the appropriate corresponding Limited Sharing option.

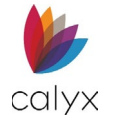

10. Select the appropriate **Opt-out Methods** details.

|                  |    |                 | Return To |
|------------------|----|-----------------|-----------|
| Telephone        | () | Company Name    |           |
| Web Site Address |    | Address         |           |
| Number of Days   |    | Unit Designator | ✓ Number  |
| Reference        |    | City            |           |
|                  |    | State/Province  |           |
|                  |    | Postal Code     | -         |

Figure 419: Opt-out Methods

- 11. Click Select to add Opt-out Choices.
- 12. Select the checkboxes to include the information on the form.

| Opt-out Choices                                                                                                    | Х |
|----------------------------------------------------------------------------------------------------|---|
| <ul> <li>Single opt-out joint borrowers.</li> <li>Do not share information about my creditworthiness with your affiliates for thier everyday business purposes</li> </ul> |   |
| Do not allow your affiliates to use my personal information to market to me.                                                                                              |   |
| Do not share my personal information with nonaffiliates to market thier products and services to me.                                                                      |   |
| Do not share my personal information to market to me.                                                                                                    |   |
| Do not use my personal information to market to me.                                                                                                    |   |
| Do not share my personal information with other institutions to jointly market to me.                                                                                     |   |
| ОК                                                                                                    |   |

### Figure 420: Opt-out Choices Dialog

- 13. Complete the remaining form fields.
- 14. Click **Save** to save the selections.

### **ECOA Processing Settings**

Select the statement to include on the Equal Credit Opportunity Act (ECOA) Form.

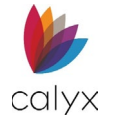

1. Select **Processing** from the *Select Menu* dropdown.

| Processing        | ~                                                  |                                                                                                    |                                                                                                    |                                                                                                    |
|-------------------|----------------------------------------------------|----------------------------------------------------------------------------------------------------|----------------------------------------------------------------------------------------------------|----------------------------------------------------------------------------------------------------|
|                   |                                                    | LCOAMOA                                                                                                    | *                                                                                                    |                                                                                                    |
| QUAL CREDIT OPPOR |                                                    | CT / NOTICE OF ACTIO                                                                                             | ол                                                                                                    |                                                                                                    |
| Federal Agency    | Office of                                          | f the Comptroller of th                                                                                          | e Currency                                                                                                    | ~                                                                                                    |
| Description       | Office of 1<br>Group, 13                           | the Comptroller of the<br>301 McKinney Street, S                                                                 | Currency, Customer A<br>Suite 3450, Houston, T                                                                                                    | Assistance<br>X 77010-9050                                                                                                    |
|                   | QUAL CREDIT OPPOI<br>Federal Agency<br>Description | QUAL CREDIT OPPORTUNITY A       Federal Agency     Office of f       Description     Office of f       Group, 12 | QUAL CREDIT OPPORTUNITY ACT / NOTICE OF ACTION         Federal Agency       Office of the Comptroller of the         Description       Office of the Comptroller of the         Group, 1301       McKinney Street, Street, Str | QUAL CREDIT OPPORTUNITY ACT / NOTICE OF ACTION         Federal Agency       Office of the Comptroller of the Currency         Description       Office of the Comptroller of the Currency, Customer / Group, 1301 McKinney Street, Suite 3450, Houston, T. |

### Figure 421: ECOA Form Statement

- 2. Select ECOA from the Select Document dropdown.
- 3. Select the appropriate **Federal Agency** from the dropdown.
- 4. Review the **Description** to ensure the correct one is selected.

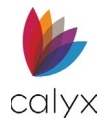

# Chapter 5: REPORTS TAB

The *Reports* tab allows users to generate reports with loan data from loan files in Zenly. Each *Report* has the export function to let the user download a CSV file of the loan data.

| 🖐 zenly                | LEADS / LOANS | REPORTS | USERS | TEMPLATES | <b>i</b> | • |
|------------------------|---------------|---------|-------|-----------|----------|---|
| Search Reports         | Q             |         |       |           |          |   |
| Active Pipeline Report |               |         |       |           |          |   |
| Lender Report          |               |         |       |           |          |   |
| New Prospect Report    |               |         |       |           |          |   |
| Closed Report          |               |         |       |           |          |   |
| Mortage Call Report    |               |         |       |           |          |   |
|                        |               |         |       |           |          |   |

#### Figure 422: Reports Tab

The reporting options available in this tab function similarly to each other. The difference is the data generated in the report. See the figure below.

| Active Pipeline                 | Report                                                                         |                                                                    |                            |                                          |                         |                                           |                   |                               |                                                                                     |                         |                                         |                         |
|---------------------------------|--------------------------------------------------------------------------------|--------------------------------------------------------------------|----------------------------|------------------------------------------|-------------------------|-------------------------------------------|-------------------|-------------------------------|-------------------------------------------------------------------------------------|-------------------------|-----------------------------------------|-------------------------|
|                                 | Leads                                                                          | Loans                                                              | Curre                      | nt Status                                |                         |                                           |                   |                               |                                                                                     |                         |                                         |                         |
| Loan Originator                 |                                                                                | ~                                                                  | Status                     | Prospect                                 | ~                       | is between                                |                   |                               | t and                                                                               |                         | 曲                                       |                         |
| Loan Number                     | Borrower Name                                                                  | roperty Ac                                                         | ddress                     | Unit Designator                          | Unit Number             | City                                      | State             | Postal Code                   | Status                                                                              | Status Date             | Application Date                        | Purpose                 |
| 20220718000007                  | Andy America                                                                   | an Pines                                                           |                            |                                          | 823                     | Rehobeth                                  | MD                | 21857                         | Prospect                                                                            | 09/26/2022              | 10/05/2019                              | Refinance               |
| 20230306000006                  | Ken N Customer                                                                 | ·ch St                                                             |                            |                                          |                         | Burbank                                   | CA                | 91502                         | Prospect                                                                            | 03/13/2023              |                                         | Refinance               |
|                                 |                                                                                |                                                                    |                            |                                          |                         |                                           |                   |                               | Application                                                                         | 04/10/2024              |                                         | Purchase                |
| 20240409000000                  | Loan Status, Check                                                             | ~                                                                  |                            |                                          |                         |                                           |                   |                               |                                                                                     |                         |                                         |                         |
| 20240409000000                  | Loan Status, Check                                                             | ~                                                                  |                            |                                          |                         |                                           |                   |                               |                                                                                     |                         |                                         |                         |
| 20240409000000<br>Closed Report | Loan Status, Check                                                             | ~                                                                  |                            |                                          |                         |                                           |                   |                               |                                                                                     |                         |                                         |                         |
| 20240409000000<br>Closed Report | Loan Status, Check                                                             | Loans                                                              | Curre                      | nt Status                                |                         |                                           |                   |                               |                                                                                     |                         |                                         |                         |
| 20240409000000<br>Closed Report | Loan Status, Check                                                             | Loans                                                              | Curre<br>Status            | nt Status<br>Prospect                    | ~                       | is between                                | 1                 |                               | and                                                                                 |                         |                                         | ]                       |
| 20240409000000<br>Closed Report | Loan Status, Check                                                             | Loans<br>V<br>Property A                                           | Curre<br>Status<br>iddress | nt Status<br>Prospect<br>Unit Designator | ↓<br>Unit Number        | is between<br>City                        | State             | Postal Code                   | and Loan Amour                                                                      | t Loan Typ              | e Note Rate                             | Loan Term               |
| 20240409000000<br>Closed Report | Leads Sorrower Name<br>Andy America                                            | Loans V Property A Pan Pines                                       | Curre<br>Status<br>ddress  | nt Status<br>Prospect<br>Unit Designator | Vinit Number<br>823     | is between<br>City<br>Rehobeth            | State             | Postal Code<br>21857          | and<br>Loan Amour<br>250,400.00                                                     | t Loan Typ<br>Conventio | e Note Rate<br>onal 5.000               | Loan Term<br>360        |
| 20240409000000<br>Closed Report | Loan Status, Check<br>Leads<br>Borrower Name<br>Andy America<br>Ken N Customer | Loans<br><sup>2</sup> roperty A<br><sup>2</sup> an Pines<br>rch St | Curre<br>Status<br>vddress | nt Status<br>Prospect<br>Unit Designator | V<br>Unit Number<br>823 | is between<br>City<br>Rehobeth<br>Burbank | State<br>MD<br>CA | Postal Code<br>21857<br>91502 | <ul> <li>and</li> <li>Loan Amour</li> <li>250,400.00</li> <li>500,000.00</li> </ul> | t Loan Typ<br>Conventio | e Note Rate<br>onal 5.000<br>onal 6.000 | Loan Term<br>360<br>360 |

Figure 423: Active Pipeline/Closed

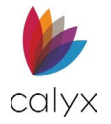

# Status Dropdown Menu

The user can use the *Status* dropdown menu to generate a report based on the *Status* of the loan files. Any loans labeled with the selected *Status* at any point will populate the table/report.

**Example:** The figure below shows that the loans are either currently a Lead or was Lead.

| Loan ID : 20220  | 2080000    | 31 - Andy Ame  | rica             |             |        |             |
|------------------|------------|----------------|------------------|-------------|--------|-------------|
| Tracking         |            | STATUS         |                  |             |        |             |
| Contacts         |            | Data           |                  | Status      |        |             |
| Conversation Log |            | Date           |                  | Status      |        |             |
|                  |            | 02/23/2022 10  | :20 AM           | Application |        |             |
|                  |            | 02/08/2022 3:1 | 18 PM            | Lead        |        |             |
|                  | Tracking   | . 20221130000  | STATUS           | inter jix   |        |             |
|                  | Conversat  | ionlog         | Date             |             | Status | Description |
|                  | Conversati | ion Log        | 11/30/2022 10:18 | 3 AM        | Lead   |             |

Figure 424: Status

# **Generating a Report**

Follow the steps below to generate a report. Use one or all the functions to specify which loans appear in the table.

To generate a report:

- 1. Select the **Reports** tab.
- 2. Select the desired report (**Example:** *Active Pipeline Report*). See Figure 418.
- 3. Click on the Current Status button.

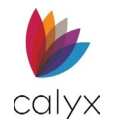

4. Select or unselect desired **Statuses**. Click on the **All** checkbox to unselect the other checkboxes.

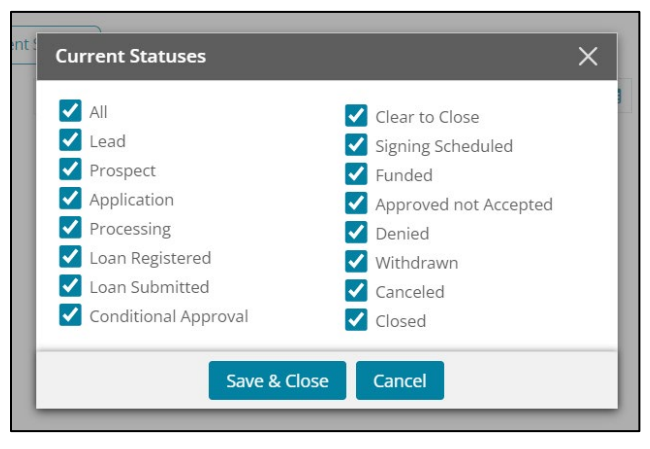

Figure 425: Status Dropdown

**Note:** Using both the *Status* dropdown menu and the *Statuses* button allows the user to pull loans that have had the same status and are at the same current *Status*. See the example below.

**Example:** Both loan files previously had the *Lead* status assigned, and both are currently *Closed.* 

|                                                                         |                                                                                  | Status                           | Application | Processing                          | Underwriting                                     | HMDA   | Documents              | Services                      | MarketPla |
|-------------------------------------------------------------------------|----------------------------------------------------------------------------------|----------------------------------|-------------|-------------------------------------|--------------------------------------------------|--------|------------------------|-------------------------------|-----------|
|                                                                         |                                                                                  | Loan ID                          | : 202211010 | 00011 - Amy                         | / America                                        |        |                        |                               |           |
| Current Statuses                                                        | ×                                                                                | Tracking<br>Contacts<br>Conversa | tion Log    | Date<br>11/01/<br>11/01/            | <b>S</b><br>2022 11:36 AM<br>2022 11:36 AM       |        | St<br>C<br>Si          | atus<br>osed<br>gning Schedu  | iled      |
| All<br>Lead<br>Prospect<br>Application<br>Processing<br>Loan Resistered | Clear to Close<br>Signing Scheduled<br>Funded<br>Approved not Accepted<br>Denied | Status                           | Application | 11/01/<br>11/01/                    | 2022 11:36 AM<br>2022 11:33 AM<br>Inderwriting H | MDA Do | C<br>L<br>Documents Se | ad<br>vices Ma                | proval    |
| Loan Submitted                                                          | Canceled<br>Closed                                                               | Loan ID :                        | 20221101000 | 0009 - Ken N                        | Customer JR                                      |        |                        |                               |           |
| Save &                                                                  |                                                                                  | Contacts<br>Conversati           | on Log      | Date 11/01/202                      | 22 11:37 AM                                      |        |                        | Status<br>Closed              |           |
|                                                                         |                                                                                  |                                  |             | 11/01/202<br>11/01/202<br>11/01/202 | 22 11:37 AM<br>22 11:37 AM<br>22 11:33 AM        |        |                        | Funded<br>Application<br>Lead |           |

Figure 426: Status/Current Status

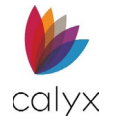

- 5. If needed, select the **Loan Originator** dropdown menu, and select the desired option.
- 6. Select a **Status** dropdown menu to select an option.
- 7. Select the Calendar icon to select the date interval.

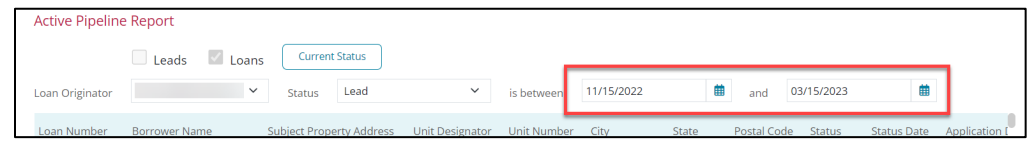

### Figure 427: Select Dates

8. Click the **Generate** button to populate the table.

|                | Leads 🗹 Loans       | s Current Status         |                 |             |            |       |             |            |             |             |
|----------------|---------------------|--------------------------|-----------------|-------------|------------|-------|-------------|------------|-------------|-------------|
| oan Originator | ~                   | Status Lead              | ~               | is between  | 11/15/2022 | Ħ     | and C       | 03/15/2023 | ۵           |             |
| .oan Number    | Borrower Name       | Subject Property Address | Unit Designator | Unit Number | City       | State | Postal Code | Status     | Status Date | Application |
| 0220208000000  |                     |                          |                 |             |            | NJ    |             | Lead       | 02/08/2022  |             |
| 20220208000001 | Ken N Customer, JR  | 10655 Birch St           |                 |             | Burbank    | CA    | 91502-1234  | Lead       | 02/08/2022  |             |
| 20220208000002 | Homer Loanseeker    | 3700 Connecticut Ave,    |                 |             | Washington | DC    | 20008       | Lead       | 02/08/2022  |             |
| 20220208000003 | Andy America        | 1234 Ocean Pines         |                 | 823         | Rehobeth   | MD    | 21857       | Lead       | 02/08/2022  |             |
| 20220208000004 | Patrick P Purchaser | 1234 Main                |                 |             | Baltimore  | MD    | 20600-1234  | Lead       | 02/08/2022  |             |
|                |                     |                          |                 |             |            |       |             |            |             |             |
|                |                     |                          |                 |             |            |       |             |            |             |             |
|                |                     |                          |                 |             |            |       |             |            |             |             |
|                |                     |                          |                 |             |            |       |             |            |             |             |
|                |                     |                          |                 |             | ,          |       |             |            |             |             |
|                |                     |                          |                 |             |            |       |             |            |             |             |

Figure 428: Generated Report

# **Exporting Generated Report**

Once generated, the user can export and download the report as a .csv file.

To export the report:

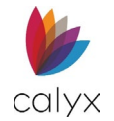

### 1. Select the **Export to CSV** button.

| originates     | ×                   | Status Load              | ~               | is between  | 11/15/2022 | <b>#</b> |             | 3/15/2023 | m           |            |
|----------------|---------------------|--------------------------|-----------------|-------------|------------|----------|-------------|-----------|-------------|------------|
| ban Originator |                     | Status                   |                 | is between  | 11/15/2022 |          | and C       | 571572025 | EE C        |            |
| oan Number     | Borrower Name       | Subject Property Address | Unit Designator | Unit Number | City       | State    | Postal Code | Status    | Status Date | Applicatio |
| 20220208000000 |                     |                          |                 |             |            | NJ       |             | Lead      | 02/08/2022  |            |
| 20220208000001 | Ken N Customer, JR  | 10655 Birch St           |                 |             | Burbank    | CA       | 91502-1234  | Lead      | 02/08/2022  |            |
| 20220208000002 | Homer Loanseeker    | 3700 Connecticut Ave,    |                 |             | Washington | DC       | 20008       | Lead      | 02/08/2022  |            |
| 20220208000003 | Andy America        | 1234 Ocean Pines         |                 | 823         | Rehobeth   | MD       | 21857       | Lead      | 02/08/2022  |            |
| 20220208000004 | Patrick P Purchaser | 1234 Main                |                 |             | Baltimore  | MD       | 20600-1234  | Lead      | 02/08/2022  |            |
|                |                     |                          |                 |             |            |          |             |           |             |            |
|                |                     |                          |                 |             |            |          |             |           |             |            |
|                |                     |                          |                 |             |            |          |             |           |             |            |
|                |                     |                          |                 |             |            |          |             |           |             |            |
|                |                     |                          |                 |             |            |          |             |           |             |            |

Figure 429: Export to CSV

- 2. Once the file is downloaded, click on **Open File**.
- 3. Save the report to the desired location.

# Mortgage Call Report

The *Mortgage Call Report (MCR)* contains features to generate a report for all the loan files. The data generated from the *Mortgage Call Report 2024* screen, located in the *Reporting* tab within a loan file. The generated MCR report contains fields specific to this report with the ability to export to an XML file.

To generate the MCR:

- 1. Click the **Reports** tab.
- 2. Select Mortgage Call Report.
- 3. Choose a **State** from the dropdown menu.

| Mortgage Call Re | port          |   |            |       |  |
|------------------|---------------|---|------------|-------|--|
| Leads            | Loans         |   |            |       |  |
| State TX 🗸       | Report Period | ~ | is between | t and |  |
|                  |               |   |            |       |  |
|                  |               |   |            |       |  |

### Figure 430: Mortgage Call Report

4. Select a quarter from the **Report Period** dropdown.

**Note:** Using the *Report Period* dropdown auto-populates the dates fields with the correct quarter interval.

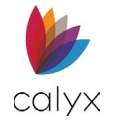

5. Click on the Calendar icon to choose date interval.

| Mortg | age C | all Re | port          |             |            |            |   |     |            |   |  |
|-------|-------|--------|---------------|-------------|------------|------------|---|-----|------------|---|--|
|       | Ш L   | eads   | Loans         |             |            |            |   |     |            |   |  |
| State | ТΧ    | ~      | Report Period | Quarter 1 🗸 | is between | 01/01/2024 | ₿ | and | 03/31/2024 | ۵ |  |
|       |       |        |               |             |            |            |   |     |            |   |  |
|       |       |        |               |             |            |            |   |     |            |   |  |
|       |       |        |               |             |            |            |   |     |            |   |  |
|       |       |        |               |             |            |            |   |     |            |   |  |
|       |       |        |               |             |            |            |   |     |            |   |  |
|       |       |        |               |             |            |            |   |     |            |   |  |
|       |       |        |               |             |            | Generate   |   |     |            |   |  |

Figure 431: MCR Date Interval

### 6. Click Generate.

The generated report displays a view familiar to the user that can be exported.

| lortgag    | ge Call Report                                     |                |              |        |             |           |            |          |                   |                  |                 |                   |
|------------|----------------------------------------------------|----------------|--------------|--------|-------------|-----------|------------|----------|-------------------|------------------|-----------------|-------------------|
|            | Leads 🗹 Loans                                      |                |              |        |             |           |            |          |                   |                  |                 |                   |
| ate        | TX 🗸 Report Period Quarter 3 🗸                     | is between     | 05/01/202    | 3      | ₿           | and       | 04/24/     | /2024    | ۵                 |                  |                 |                   |
| $\bigcirc$ | RMLA SECTION I                                     |                |              |        |             |           |            |          |                   |                  |                 |                   |
| Applica    | tion Data                                          |                |              |        |             |           |            |          |                   |                  |                 |                   |
|            | Type of Action Taken                               |                |              |        | D           | irectly R | eceived F  | rom B    | orrower           | Rece             | ived From 3rd F | arty              |
|            |                                                    |                |              |        | Amoun       | t (\$)    | Count (    | #)       | Average Size (\$) | Amount (\$)      | Count (#)       | Average Size (\$  |
| AC010      | Applications in Process at the Beginning of the Pe | eriod          |              |        |             | 0.00      |            | 0        | 0.00              | 4,142,000.00     | 20              | 207,100.0         |
| AC020      | Applications Received                              |                |              |        | 675,        | 000.00    |            | 3        | 225,000.00        | 0.00             | 0               | 0.0               |
| AC030      | Applications Approved but not Accepted             |                |              |        |             | 0.00      |            | 0        | 0.00              | 0.00             | 0               | 0.0               |
| AC040      | Applications Denied                                |                |              |        |             | 0.00      |            | 0        | 0.00              | 0.00             | 0               | 0.0               |
| AC050      | Applications Withdrawn                             |                |              |        |             | 0.00      |            | 0        | 0.00              | 0.00             | 0               | 0.0               |
| AC060      | File Closed for Incompleteness                     |                |              |        |             | 0.00      |            | 0        | 0.00              | 0.00             | 0               | 0.00              |
| AC065      | Net Changes in Application Amount(decreases sh     | ould be reflec | ted as negat | ive)   |             | 0.00      |            |          |                   | 0.00             |                 |                   |
| AC063      | Net Application Changes (decrease should be ref    | lected as nega | tive)        |        |             |           |            |          | 0.00              |                  |                 | 0.0               |
| AC066      | Total Application Pipeline                         |                |              |        | 675,        | 000.00    |            | 3        | 225,000.00        | 4,142,000.00     | 20              | 207,100.0         |
| Applicat   | tion Pipeline Results                              |                |              |        |             |           |            |          |                   |                  |                 |                   |
| AC070      | Loans Closed and Funded                            |                |              |        |             | 0.00      |            | 0        | 0.00              | 0.00             | 0               | 0.0               |
| AC080      | Applications in Process at the End of the Period   |                |              |        | 675,        | 000.00    |            | 3        | 225,000.00        | 4,142,000.00     | 20              | 207,100.0         |
| AC090      | Total Application Pipeline Results                 |                |              |        | 675,        | 000.00    |            | 3        | 225,000.00        | 4,142,000.00     | 20              | 207,100.0         |
| Closed     | Loan Data                                          |                |              |        |             |           |            |          |                   |                  |                 |                   |
|            | Forward Mortgages                                  |                | Brokere      | d      |             |           | Closed-    | Retail   | Application       | Close            | ed-Wholesale Ar | plication         |
|            | 00                                                 | Amount (\$)    | Count (\$)   | Averag | e Size (\$) | Amour     | nt (\$) Co | ount (\$ | 5) Average Size   | (\$) Amount (\$) | ) Count (\$)    | Average Size (\$) |
|            | Loan Type                                          |                |              |        |             |           |            |          |                   |                  |                 |                   |
|            |                                                    |                |              |        |             |           |            |          |                   |                  |                 |                   |
|            |                                                    | Genera         | te View      | Data   | Export      | to CSV    | Expor      | t to XI  | ML                |                  |                 |                   |

Figure 432: Generated MCR

To view the report's data, click on the **View Data** button at the bottom of the screen.

| AC080 Applications in Process at the End of the Period | 80 Applications in Process at the End of the Period |               |                |             |              | 225,000.00     | 4,142,000.00   | 2              | 207,100.00        |
|--------------------------------------------------------|-----------------------------------------------------|---------------|----------------|-------------|--------------|----------------|----------------|----------------|-------------------|
| AC090 Total Application Pipeline Results               | 090 Total Application Pipeline Results              |               |                |             |              | 225,000.00     | 4,142,000.00   | 2              | 207,100.00        |
| Closed Loan Data                                       |                                                     |               |                |             |              |                |                |                |                   |
| Forward Mortgages                                      |                                                     | Brokered      |                | Clo         | sed-Retail A | pplication     | Clos           | ed-Wholesale A | pplication        |
|                                                        | Amount (\$)                                         | Count (\$) Av | erage Sir (\$) | Amount (\$) | Count (\$)   | Average Size ( | \$) Amount (\$ | ) Count (\$)   | Average Size (\$) |
| Loan Type                                              |                                                     |               |                |             |              |                |                |                |                   |
| lieres le la l                                         |                                                     | ~!            |                |             | _            | ol             |                | al al          |                   |
|                                                        | Genera                                              | ite View Dat  | a Export       | to CSV E    | xport to XM  | L              |                |                |                   |

### Figure 433: View Data

**Note:** Line items *AC063* and *AC1100* are user-defined. Those items are editable after the XML submission.

Calyx Software: 6475 Camden Avenue, Suite 207 San Jose CA 95120 3500 Maple Ave, Suite 500 Dallas, TX 75219 <u>Calyxdcs@calyxsoftware.com</u> <u>www.calyxsoftware.com</u> © Calyx Technology, Inc. 1991-2024. All rights reserved.

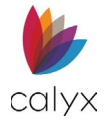

# Exporting

The *Mortgage Call Report (MCR)* allow the user to choose between two options; via CSV (See Exporting Generated Report), and via XML.

Use the CSV file to assist in cleaning up the data prior to submitting the report as an XML.

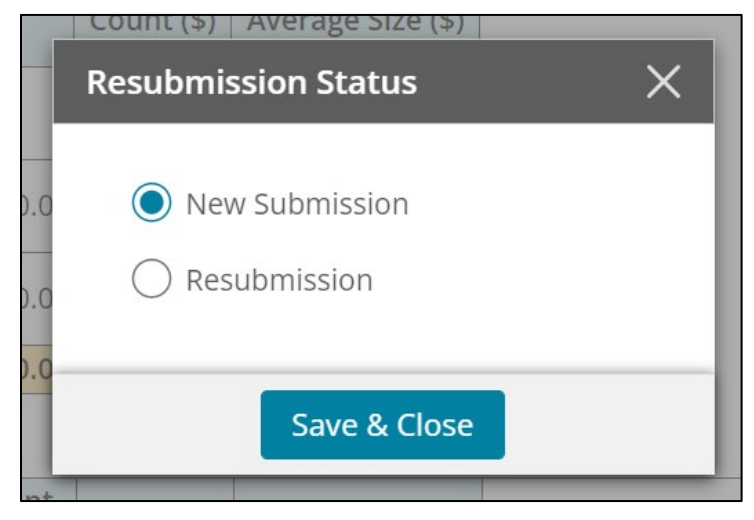

Figure 434: Resubmission Status

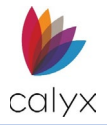

# Chapter 6: USERS

The USERS tab contains administrative options for Zenly user setup and maintenance.

# **User Information**

Access the User Information screen to view and update current user statuses.

# Add User

Use the following sections to create a new Zenly user.

## User Status and Contact

Setup the user status and contact information.

- 1. Select the **USERS** tab.
- 2. Click New.

| 🖐 zenly | LEADS/LOANS | REPORTS      | USERS | TEMPLATE |       | <b>Å</b> 8 |
|---------|-------------|--------------|-------|----------|-------|------------|
| Search  | Q           | Active Users | ~     |          |       | New User   |
| First   | Middle      | Last         |       | Suffix   | Email |            |
| 222     |             |              |       |          |       | -          |

### Figure 435: New User

3. Select the **Active** radio button to activate the new user.

| User                 |                     |        |   |            |                                                                   |                                                               |                |
|----------------------|---------------------|--------|---|------------|-------------------------------------------------------------------|---------------------------------------------------------------|----------------|
| User's Name :        |                     |        |   |            | (                                                                 | Reset Password                                                | Save           |
| User Information     | USER STATUS         |        |   |            |                                                                   |                                                               |                |
| Services Settings    | Active O Inactiv    | 2      |   |            |                                                                   |                                                               |                |
| Alerts Configuration |                     | -      |   |            |                                                                   |                                                               |                |
|                      | CONTACT (* REQUIRED | FIELD) |   |            |                                                                   |                                                               |                |
|                      | First               |        | * | Login Name | bruce                                                             |                                                               | *              |
|                      | Middle              |        |   | Email      | @gm                                                               | ail.com                                                       | *              |
|                      | Last                |        | * | Contact    |                                                                   |                                                               | *              |
|                      | Suffix              |        |   | Mobile     |                                                                   |                                                               |                |
|                      | NMLS Number         |        |   |            | By Checking the Op<br>authorizing us to so<br>informational texts | oting in Box, you are<br>end you related<br>Message/data rate | ≗<br>es apply. |

### Figure 436: New User Contact Details

Note: Select Inactive to establish the user without activating user ability to access Zenly.

- 4. Enter First name.
- 5. Enter **Last** name.
- 6. Enter the Loan Name if applicable.

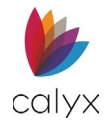

- 7. Enter **Email**.
- 8. Enter **Phone** number.
- 9. Enter Mobile number.
- 10. Enter **NMLS Number** if applicable.
- 11. If needed, select the By Checking the Opting in Box....

**Note:** By opting into the informational texts, the user is provided with an additional method for sending password change requests.

### Loan Access

Set the options for determining which loans to which the user has access, and the type of access granted.

1. Select the appropriate **Loan Access View** option.

| LOAN ACCESS     |                                        |   | MENU LOAN ACCESS  |      |   |
|-----------------|----------------------------------------|---|-------------------|------|---|
| View            | All/Read Only                          | ~ | Status            | Edit | ~ |
|                 | Create New Loans Delete Existing Loans |   | Application       | Edit | ~ |
| DOCUMENT MANAGE | MENT ACCESS                            |   | Processing        | Edit | ~ |
|                 | Upload Documents                       |   | –<br>Underwriting | Edit | ~ |
|                 | Delete Documents                       |   | Reporting         | Edit | ~ |
|                 |                                        |   | Services          | Edit | ~ |
| DIRECTORTACCEDS |                                        |   | Settings          | Edit | ~ |
| Contacts        | Edit                                   | ~ |                   |      |   |

### Figure 437: User Loan Access

- All/Edit: Select to enable user to view and edit all loans.
- All/Read Only: Select to enable user to view all loans.
- User's Only/Edit: Select to enable user to view and edit assigned loans.
- 2. Select the Create New Loans checkbox to enable the user to create new loans.
- 3. Select the **Delete Existing Loans** checkbox to enable user to delete loans from Zenly.

### **Document Management Access**

Set the user document management options.

- 1. Select the **Upload Documents** checkbox to enable the user to upload documents to Zenly.
- 2. Select the **Delete Uploaded Documents** to enable user to delete documents from Zenly.

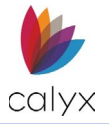

3. Select the **eSignature** checkbox to enable user to capture borrower/co-borrower electronic signatures.

### Menu Loan Access

The options selected for **Menu Loan Access** determine the Zenly tabs to which the user has access and the level of assigned access. Different access options may be set for different tabs. Options include:

**No Access:** Removes the tab from user view and prevents the user from performing the action.

**Read Only:** Enables information viewing without editing capabilities.

Edit: Enables user to make changes to tab information

- 1. Select the appropriate Status option. (See Figure 433.)
- 2. Select the appropriate **Application** option.
- 3. Select the appropriate **Processing** option.
- 4. Select the appropriate **Underwriting** option.
- 5. Select the appropriate **Reporting** option.
- 6. Select the appropriate **Services** option.
- 7. Select the appropriate **Settings** option.

### **Directory Access**

Enable or disable the user's ability to edit contacts.

- Read Only: Enables information viewing without editing capabilities.
- Edit: Enables user to make changes to tab information.

### **User Profile**

Admins can configure User Profiles to allow or disallow functions in the menu and for the *Interview Portal*.

For the User dropdown menu:

- No Access: Users will not have access to the user profile.
- **Read Only:** Users can view the User Profile, but not the ability to edit.
- Edit: Users have full access to the User Profile.

For the Interview Portal dropdown menu:

- **Disable Site:** This option prevents the user from accessing the *Interview Portal*.
- **Company Managed:** This option disables the site for the user.

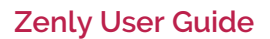

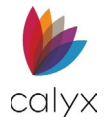

- **Read Only/Limited Access:** This option allows the user to only view the *Interview Portal*, but not have any editing access.
- Edit/User Configurable: This option allows the user to have full access to the site.

### Administrator Access

Administrator Access options determine the administrative actions the user may access. Template options determine how the user interacts with the **TEMPLATE** tab.

### User

Administrator User options include:

- No Access: Prevents user from seeing or interacting with administrative options.
- Read Only: Enables the user to see administrative options.
- Edit: Enables the user to modify administrative options

### **Settings**

This permission is available only for specific accounts.

Settings option include:

- **No Access:** Prevents the user from seeing or interacting with the *Settings* option form the *User Profile* dropdown menu.
- **Read Only:** Enables the user to see *Settings* option.
- Edit: Enables the user to access the *Settings* option open the *Business Configuration* screen.

### **Template**

Template options include:

- No Access: Prevents user from using templates.
- Read Only: Enables the user to access and use templates as-is.
- Edit: Enables the user to modify and use templates
  - 1. Select the appropriate **Administrator Users** option.
  - 2. Select the appropriate **Settings** option if applicable.
  - 3. Select the appropriate **Templates** option.

### **State Licenses**

Use the **State License Add** option to upload and add state licenses by the user.

- 1. Click Add.
- 2. See Status Defaults for details.

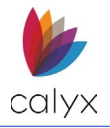

3. Repeat Steps 1 – 2 for additional user state licenses.

## **Modify User**

Modify access levels for existing Zenly users.

1. Select a user from the **User** table.

| 🖐 zenly | LEADS/LOANS | REPORTS      | USERS | TEMPLATE |           | Ļ | 8        |
|---------|-------------|--------------|-------|----------|-----------|---|----------|
| Search  | Q           | Active Users | ~     |          |           |   | New User |
| First   | Middle      | Last         | -     | Suffix   | Email     |   |          |
|         |             |              |       |          | @greatdem |   | Ŵ        |

Figure 438: Select User

- 2. Update **User** fields as required.
- 3. Click Save.

## **Reset User Password**

Use the following steps to reset a user password.

- 1. Select a user from the User table. (See Figure 434.)
- 2. Click Reset Password.

| 🖐 zenly              | LEADS/LOANS     | REPORTS     | USERS | TEMPLATE |   |             | <u>ب</u>           | 8    |
|----------------------|-----------------|-------------|-------|----------|---|-------------|--------------------|------|
| User                 |                 |             |       |          |   |             |                    |      |
| User : Wes Alt       |                 |             |       |          |   |             | Reset Password     | Save |
| User Information     | USER STATUS     |             |       |          |   |             |                    |      |
| Services Settings    | Active 🔿 In     | active      |       |          |   |             |                    |      |
| Alerts Configuration |                 |             |       |          |   |             |                    |      |
|                      | CONTACT (* REQU | IRED FIELD) |       |          |   |             |                    |      |
|                      | Fir             | st          |       |          | * | Email       | @greatdemobank.com | *    |
|                      | Midd            | le          |       |          |   | Contact     |                    | *    |
|                      | La              | st          |       |          | * | Mobile      |                    | *    |
|                      | Suff            | ìx          |       |          |   | NMLS Number |                    |      |

#### Figure 439: Reset Password

## **Delete User**

Delete users that no longer require Zenly access.

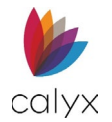

1. Select the user to delete.

| 🖐 zenly | LEADS/LOANS | REPORTS      | USERS | TEMPLATE |           | <b>≜ 0</b> |
|---------|-------------|--------------|-------|----------|-----------|------------|
| Search  | Q           | Active Users | ~     |          |           | New User   |
| First   | Middle      | Last         |       | Suffix   | Email     |            |
|         |             |              |       |          | @greatdem | <b>a</b>   |

#### Figure 440: Delete User

2. Click the **Delete** icon.

## User Search

Enter search criteria to locate a Zenly user.

1. Enter the **Search** criteria.

| 🖐 zenly | LEADS/LOANS | REPURTS      | USERS | TEMPLATE |           | , | 8        |
|---------|-------------|--------------|-------|----------|-----------|---|----------|
| Search  | 4           | Active Users | ~     |          |           |   | New User |
| First   | Middle      | Last         |       | Suffix   | Email     |   |          |
|         |             |              |       |          | @greatdem |   | Ē        |

Figure 441: User Search

2. Press **Enter** to search.

# Activate/Inactivate User

Activate or deactivate users without removing them from Zenly.

1. Select the appropriate user from the User List.

| 🖐 zenly | LEADS/LOANS | REPORTS      | USERS | EMPLATE |           | <b>Å</b> | 8        |
|---------|-------------|--------------|-------|---------|-----------|----------|----------|
| Search  | Q           | Active Users | ~     |         |           | 1        | New User |
| First   | Middle      | Last         |       | Suffix  | Email     |          |          |
|         |             |              |       |         | @greatdem |          | Ŵ        |

Figure 442: Activate/Deactivate User

- 2. Select Active User to enable Zenly access.
- 3. Select Inactive to remove Zenly access.

# **Services Settings**

Use the Services Settings screen to setup user credentials for selected service providers.

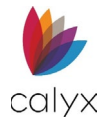

# Add User Services Credentials

Use the following steps to add user credentials to selected services.

- 1. Select the **USERS** tab.
- 2. Select the **User**.

| 🖐 zenly | LEADS/LOANS | REPORTS      | USERS | TEMPLATE |           | ÷. | 8        |
|---------|-------------|--------------|-------|----------|-----------|----|----------|
| Search  | Q           | Active Users | ~     |          |           | Ν  | lew User |
| First   | Middle      | Last         | /     | Suffix   | Email     |    |          |
|         |             |              |       |          | @greatdem |    | Ŵ        |

### Figure 443: Select User

- 3. Select Service Settings.
- 4. Click Add.

| User Information     | LOGIN CREDENTIALS |  |
|----------------------|-------------------|--|
| Services Settings    |                   |  |
| Alerts Configuration |                   |  |

### Figure 444: Add Service

5. Select the desired **Service** from the dropdown.

| Add Login Creden | tials         |                   | >            | < |
|------------------|---------------|-------------------|--------------|---|
| Select Service   | ~             | Login Name        | @GreatDemoBa |   |
| Select Agency    | ~             | Password          | @            |   |
|                  | Preferred     | Account           |              |   |
|                  |               | Branch ID         |              |   |
|                  |               |                   |              |   |
|                  | Save & New Sa | ave & Close Cance | 4            |   |

#### Figure 445: Add Login Credentials

- 6. Select the desired Agency from the dropdown.
- 7. Select the **Preferred** checkbox to set the agency as a preferred provider.
- 8. Enter the Login Name.
- 9. Enter the **Password**.
- 10. Enter the Account Number.
- 11. Enter the user **Branch ID**.
- 12. Enter the Fannie Mae Account Number.

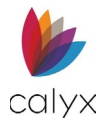

### 13. Enter the Fannie Mae Password.

**Note:** The *Fannie Mae* fields only appear for credit vendors that require different authentication credentials for Fannie Mae vendors.

### 14. Click Save & Close.

Note: Click Save & New to add another provider.

### **Pricing Service**

Adding login credentials for *Pricing* reveals the *Pricing Group ID* table. Configure the dialog to enable the *Pricing Group IDs* for Pricing. See Run Pricing.

To add login credentials for Pricing.

- 1. Select the **USERS** tab.
- 2. Select Service Settings.
- 3. Click on the 😏 icon.

| User's Name : Bruce Banner |                   | Save |
|----------------------------|-------------------|------|
| User Information           | LOGIN CREDENTIALS | 0    |
| Alerts Configuration       |                   |      |
|                            |                   |      |
|                            |                   |      |
|                            |                   |      |

4. For the Select Service dropdown menu, select Pricing.

| Add Login Credentials |                 |                | ×                   |
|-----------------------|-----------------|----------------|---------------------|
| Select Service        | ~               | Login Name     | ;@greatdemobank.com |
| Select Agency         | Credit Reports  | Password       | ······              |
|                       | Pricing         | Account        |                     |
|                       |                 | Branch ID      |                     |
|                       |                 |                |                     |
|                       | Save & New Save | & Close Cancel |                     |

- 5. Select the desired agency (Select Agency).
- 6. Ensure that the Login Name is correct.

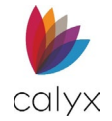

7. Ensure that the **Password** is correct.

| Add Login Credentials           |         |   |                        |  | ×                       |  |  |
|---------------------------------|---------|---|------------------------|--|-------------------------|--|--|
| Select Service<br>Select Agency | Pricing | ~ | Login Name<br>Password |  | ogreatdemobank.com<br>२ |  |  |
| Save & New Save & Close Cancel  |         |   |                        |  |                         |  |  |

- 8. Click Save.
- 9. Review the added information.
- 10. Click Save & Close or Save & New to add additional credentials.

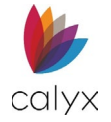

# **Edit Provider**

Use the following steps to edit a provider.

- 1. Access Service Settings.
- 2. Click the provider to edit.

| User :               |             |        |            |         |           | Reset Password | Save |
|----------------------|-------------|--------|------------|---------|-----------|----------------|------|
| User Information     | LOGIN CREDE | NTIALS |            |         |           |                | 0    |
| Services Settings    | Service +   | Agency | Login Name | Account | Branch Id | Preferred      |      |
| Alerts Configuration | Credit      | Xactus | @gre       | at      |           | ~              | ŵ    |

### Figure 446: Modify Provider

3. Update the Edit Login Credentials dialog as appropriate.

| Edit Login Credent | tials              |   |            | ×            |  |  |  |
|--------------------|--------------------|---|------------|--------------|--|--|--|
|                    |                    |   |            |              |  |  |  |
| Select Service     | Fannie Mae         | ~ | Login Name | @GreatDemoBa |  |  |  |
| Select Agency      | Desktop Originator |   | Password   | ······       |  |  |  |
|                    |                    |   | Account    | 444444       |  |  |  |
|                    |                    |   | Branch ID  | 54545454     |  |  |  |
|                    |                    |   |            |              |  |  |  |
|                    | Save Cancel        |   |            |              |  |  |  |

Figure 447: Edit Login Credentials Dialog

4. Click Save & Close.

## **Delete Provider**

Use the following steps to delete a provider.

- 1. Access Service Settings.
- 2. Click the **Delete** icon. (See Figure 442.)
- 3. Click **Delete** on the *Delete Confirmation* dialog.

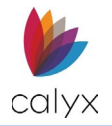

# **Alerts Configuration**

The *Alerts Configuration* screen allows the user to adjust the notifications that appear in Zenly. Use the toggles to select the notification types and access.

| User                                                          |                                                                                                    |                |      |
|---------------------------------------------------------------|----------------------------------------------------------------------------------------------------|----------------|------|
| User :                                                        |                                                                                                    | Reset Password | Save |
| User Information<br>Services Settings<br>Alerts Configuration | Use the toggles to switch the alerts and email notifications on/off for these system generated items.  Alert Email  Documents Received  Documents Received                                                                                                    |                |      |
|                                                               | Correction of the second second |                |      |
|                                                               | View       Edit         Create New Alerts - Allows for creating custom alerts within files         Assign Alerts - Grants the ability to assign alerts to other users.         Clear Existing Alerts - Grants access to remove from the list prior to the automatic clear date/time         Clear Alert after         30         Days - Allows for alerts to be cleared automatically. This can be toggled on/off per user (Range 5-365)                                                                                                    |                |      |

Figure 448: Alerts Configuration

# **Alerts & Notifications**

Two types of notifications are available: *Alerts* and *Email* (See Figure 444). Alerts appear in the bell icon 4 at the top of the screen. The three criteria for triggering a notification are:

- Document Received
- eSign Package Received
- Being assigned a file.
- New Lead from Interview

## Access

In the *Access* section, adjust the user's level of access by selecting an option from the *View* dropdown menu. Grant the user the ability to Edit alert configurations. The admin can remove that ability by choosing the *No Access* option.

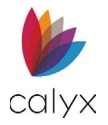

# Chapter 7: TEMPLATE TAB

Use the **TEMPLATE** tab options to customize and manage templates.

# Fee Templates

Set up the *Fee Templates* used to populate loan fees. The set fees auto populate the Zenly corresponding fields.

# Update Standard Fee Template

The Standard Fee Template is a canned template used to populate the Initial Fees Worksheet.

**Note:** Use the *Add* button to create a new template. See Create New Fees Template for details.

1. Click Fee Template on the *Template* tab.

| 🖐 zenly                        | LEADS/LOANS    | REPORTS | USERS | TEMPLATE |      | ¢. | 8        |
|--------------------------------|----------------|---------|-------|----------|------|----|----------|
| Template                       |                |         |       |          |      |    |          |
|                                |                |         |       |          |      | (  | Save     |
| Fee Templates<br>Loan Programs | Search         |         |       | Q        |      |    | 0        |
| Document Packages              | Templates Name |         |       |          |      |    |          |
| Directory                      |                |         |       |          | <br> |    | Û        |
| Services Settings              |                |         |       |          |      |    | Ē        |
| Company Information            |                |         |       |          |      |    |          |
| Dropdown Lists                 |                |         |       |          |      |    | <u> </u> |
| Document Settings              |                |         |       |          |      |    | Ŵ        |
| Escrow Account Setup           |                |         |       |          |      |    |          |
|                                |                |         |       |          |      |    | 1        |
|                                |                |         |       |          |      |    | <b></b>  |
|                                | 5th tomp       |         |       |          |      |    |          |

### Figure 449: Standard Fee Template

2. Select the **Add 3** button.

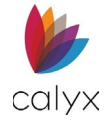

### 3. Enter the **Template Name**.

| Template Name                       | Non-Specific Lender Credit |        |
|-------------------------------------|----------------------------|--------|
| A. ORIGINATION CHARGES              |                            | C      |
| Fee Name                            |                            | Amount |
| Loan Amount (Points)                |                            | 0.00   |
| 3. SERVICES BORROWER CAN'T SHOP FOR |                            | o      |
| C. SERVICES BORROWER CAN SHOP FOR   |                            | 0      |
| E. TAXES AND OTHER GOVERNMENT FEES  |                            | 0      |

#### Figure 450: Origination Charges

- 4. Enter the Non-Specific Lender Credit code if applicable.
- 5. Click the **Amount** field.

| Fee Name          |                   | ~                 | Company Name      |                                           |            |
|-------------------|-------------------|-------------------|-------------------|-------------------------------------------|------------|
| Other Description |                   |                   | Responsible Party | Borrower                                  | ~          |
| Paid To           |                   | ~                 |                   | Qualified Mortgage<br>Exclude from Tolera | ince       |
| Based On          | Total Loan Amount | $\sim$            |                   |                                           |            |
| Paid By:          | Fee Percentage    | Fee Dollar Amount | Total Fee Amount  | Paid Before Closing                       | PFC FHA FI |
| Borrower          | %                 | \$                | \$                | \$                                        |            |
| Seller            | %                 | \$                | \$                | \$                                        |            |
| Lender            | %                 | \$                | \$                | \$                                        |            |
| Broker            | %                 | \$                | \$                |                                           |            |
| Third Party       | %                 | \$                | \$                |                                           |            |
| Correspondent     | %                 | \$                | \$                |                                           |            |
|                   |                   | Total Amour       | nt \$             |                                           |            |

Figure 451: Edit Origination Charges Dialog

- 6. Enter the Origination Charges details in the Edit Origination Charges dialog.
- 7. Click Save & Close.
- 8. Repeat Steps 3 4 for remaining Origination Charge additions.
- 9. Click **Origination Charges Add** to add additional origination charges. (See Figure 446.)

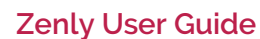

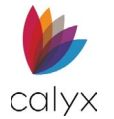

10. Enter the new Origination Charge details in the Add Origination Charges dialog.

| Add Origination Cha | arges             |                   |                   |                                           | ×           |
|---------------------|-------------------|-------------------|-------------------|-------------------------------------------|-------------|
|                     |                   |                   |                   |                                           |             |
| Fee Name            |                   | ~                 | Company Name      |                                           |             |
| Other Description   |                   |                   | Responsible Party | Borrower                                  | ~           |
| Paid To             |                   | ~                 |                   | Qualified Mortgage<br>Exclude from Tolera | nce         |
| Based On            | Total Loan Amount | ~                 |                   |                                           |             |
| Paid By:            | Fee Percentage    | Fee Dollar Amount | Total Fee Amount  | Paid Before Closing                       | PFC FHA FIN |
| Borrower            | %                 | \$                | \$                | \$                                        |             |
| Seller              | %                 | \$                | \$                | \$                                        |             |
| Lender              | %                 | \$                | \$                | \$                                        |             |
| Broker              | %                 | \$                | \$                |                                           |             |
| Third Party         | %                 | \$                | \$                |                                           |             |
| Correspondent       | %                 | \$                | \$                |                                           |             |
|                     |                   | Total Amount      | \$                |                                           |             |
|                     |                   | Save & New Save   | e & Close Cancel  |                                           |             |

Figure 452: Add Origination Charges Dialog

11. Click Save & Close.

Note: Click Save & New to add another new Origination Charge.

- 12. Repeat Steps 1 10 for the following Standard Fees:
  - Services Borrower Can't Shop For
  - Services Borrower Can Shop For
  - Taxes and Other Government Fees
  - Prepaids
  - Initial Escrow Payment at Closing
  - Other

## **Create New Fees Template**

Create a new Fees Template by copying the *Standard Fee Template* or by using specific **Add** buttons.

## **Create from Copy**

Create a new *Fees Template* with different names to enable different fees for different loans and loan types.

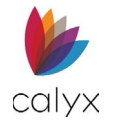

1. Click and hold the **Template Name** to copy until the **Add** button changes to **Drag & Drop** here to Copy.

|                |                       | Save     |
|----------------|-----------------------|----------|
| Search         | Q Drag & Drop here to | о Сору   |
| Templates Name | k32                   |          |
| 10th template  |                       | Ŵ        |
| 21 te          |                       | <b>@</b> |
| 23 tem         |                       | ŵ        |
| 25 the temp    |                       | ŵ        |
| 26 th to me    |                       | <b>A</b> |

### Figure 453: Copy Fees Template

2. Drag the selected template to the **Drag & Drop here to Copy** button to create a copy.

| 7th temp                  |            | Ē        |
|---------------------------|------------|----------|
| 8th temp                  | $\searrow$ | <u>ش</u> |
| Copy of 24 temp           |            | Ŵ        |
| Copy of Copy of non spec8 |            | Ē        |
| Copy of Copy of non spec8 |            | Ē        |
| Copy of non spec          |            | Ē        |
| Copy of non spec(1)       |            | Ē        |
| deepu test 1              |            | ŵ        |

### Figure 454: Copied Template

3. Rename the template appropriately.

| Template Name        | Copy of 24 temp | Non-Specific Lender Credit |        |
|----------------------|-----------------|----------------------------|--------|
| A. ORIGINATION CHAI  | RGES            |                            | 0      |
| Fee Name             |                 |                            | Amount |
| Loan Amount (Points) |                 |                            | 0.00   |

### Figure 455: Rename Fees Template

- 4. Enter the Non-Specific Lender Credit Identifier if appropriate.
- 5. Use Steps 3 10 in <u>Update Standard Fee Template</u> to update the appropriate charges.

### Create a New Template

Use the appropriate Add button to create a new template.

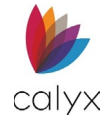

### 1. Click the **Add** button.

| Template Name                             | Non-Specific Lender Credit |        |
|-------------------------------------------|----------------------------|--------|
| A. ORIGINATION CHARGES                    |                            | 0      |
| Fee Name                                  |                            | Amount |
| Loan Amount (Points)                      |                            | 0.00   |
| B. SERVICES BORROWER CAN'T SHOP FOR       |                            | 0      |
|                                           |                            | •      |
| C. SERVICES BORROWER CAN SHOP FOR         |                            | •      |
| E. TAXES AND OTHER GOVERNMENT FEES        |                            | •      |
| F. PREPAIDS                               |                            | •      |
| G. INITIAL ESCROW PAYMENT AT CLOSING      |                            | •      |
| H. OTHER                                  |                            | •      |
| SERVICE PROVIDERS BORROWER CAN'T SHOP FOR |                            | 0      |

### Figure 456: Add New Fees Template

- 2. Enter the **Template Name**.
- 3. Enter the Non-Specific Lender Credit Identifier if appropriate.
- 4. Click **Add** for the first type of charge to enter in the template.
- 5. Complete the appropriate **Add Charges** dialog fields.

| Fee Name          |                   | ~                 | Company Name      |                                           |      |     |     |
|-------------------|-------------------|-------------------|-------------------|-------------------------------------------|------|-----|-----|
| Other Description |                   |                   | Responsible Party | Borrower                                  | ~    |     |     |
| Paid To           |                   | ~                 |                   | Qualified Mortgage<br>Exclude from Tolera | ance |     |     |
| Based On          | Total Loan Amount | $\sim$            |                   |                                           |      |     |     |
| Paid By:          | Fee Percentage    | Fee Dollar Amount | Total Fee Amount  | Paid Before Closing                       | PFC  | FHA | FIN |
| Borrower          | %                 | \$                | \$                | \$                                        |      |     |     |
| Seller            | %                 | \$                | \$                | \$                                        |      |     |     |
| Lender            | %                 | \$                | \$                | \$                                        |      |     |     |
| Broker            | %                 | \$                | \$                |                                           |      |     |     |
| Third Party       | %                 | \$                | \$                |                                           |      |     |     |
| Correspondent     | %                 | \$                | \$                |                                           |      |     |     |
|                   |                   | Total Amount      | \$                |                                           |      |     |     |

Figure 457: Add Charges Dialog

Calyx Software: 6475 Camden Avenue, Suite 207 San Jose CA 95120 3500 Maple Ave, Suite 500 Dallas, TX 75219 <u>Calyxdcs@calyxsoftware.com</u> <u>www.calyxsoftware.com</u> © Calyx Technology, Inc. 1991-2024. All rights reserved.

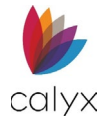

### 6. Click Save & Close.

Note: Click Save & New to add another new charge for the selected list.

- 7. Repeat Steps 4 6 for each charge type to add to the new template.
- 8. Click **Save** when complete.

## Loan Program

This section allows the user to create, edit, or delete templates for loan programs that will auto-populate to a loan file. See Application Loan.

## Creating a Loan Program Template

To create a new template:

- 1. Select the Add 😏 icon to add a template.
- 2. Enter the **Template Name**.

| Template          |                       |   |                 |      |
|-------------------|-----------------------|---|-----------------|------|
|                   |                       |   |                 | Save |
| Fee Templates     |                       |   |                 |      |
| Loan Programs     | Template Name         |   |                 |      |
| Document Packages |                       |   |                 |      |
| Directory         | MAX QUALIFYING RATIOS |   |                 |      |
| Services Settings | LTV                   | % | Housing Expense | %    |

Figure 458: Template Name

3. Adjust the desired fields in the **Loan Information** section.

| Loan Type         | Conventional      | ~ | Lien Position     | First      | ~            |
|-------------------|-------------------|---|-------------------|------------|--------------|
| Other Description |                   |   |                   | Simultaneo | us Financing |
| Loan Purpose      | Purchase          | ~ | Amortization Type | Fixed      | ~            |
| Other Description |                   |   | Other Description |            |              |
| Construction Type |                   | ~ | Note Rate         |            | %            |
| Cash-Out Type     |                   | ~ | Amortization Term |            | Months       |
| Occupancy         | Primary Residence | ~ | Loan Term         |            | Months       |

### Figure 459: Loan Information Template

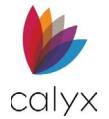

### 4. If needed, enter Rate Adjustments.

|            | Adj Cap | Months | Index Type        |                       | ~ |
|------------|---------|--------|-------------------|-----------------------|---|
| 1st Change | %       |        | Other Description |                       |   |
| Adj Period | %       |        |                   | Rate Rounding Options |   |
| Life Cap   | %       |        | Rate              | %                     |   |
| Margin     | %       |        | Rate Round To     | ~                     |   |
| Index      | %       |        |                   |                       |   |
| Alt. Index | %       |        |                   |                       |   |
| Floor      | %       |        |                   |                       |   |

Figure 460: Rate Adjustment

- 5. If needed, enter Payment Adjustments.
- 6. If needed, enter the **Buydown Mortgage**.

| nterest-Only         |                       |                 |                  |                            |               |                  |        |
|----------------------|-----------------------|-----------------|------------------|----------------------------|---------------|------------------|--------|
| m                    | onths                 |                 | Extra Payment of | \$                         | every         |                  | paymei |
| Calculate Qual Ratio | os at the Interest-Or | nly Payment     |                  | Bi-Weekly Payment Schedule |               |                  |        |
| nitial Payment Rate  |                       |                 |                  | Simple Interest            |               |                  |        |
| ~                    | %                     | months          |                  | Down Payment               | Assistance Pr | ogram            |        |
| Adj Cap              | Adj Period            |                 |                  | Principal Forgiven         |               |                  |        |
| %                    |                       | months          |                  | %                          | every         |                  | month  |
| Recast Pd/Stop       |                       |                 |                  | Graduated Payment          | Mortgage      |                  |        |
| /                    |                       | months          | Years            |                            | at Rate       | %                |        |
| Vlax Balance         |                       |                 |                  | Payment Rounding           | Options       | Payment Rounding |        |
| %                    |                       |                 | Payment          | %                          |               | ~                |        |
| Calculate Qual Ratio | os at the Max Adjust  | ed Loan Balance |                  |                            |               |                  |        |
| IYDOWN MORTGAG       | E                     |                 |                  |                            |               |                  |        |
|                      |                       |                 |                  |                            |               |                  |        |
| Paid By              | Borrower              | ~               | Tei              | mporary Buydown Fee        | \$            |                  |        |
|                      |                       |                 |                  |                            |               |                  |        |

Figure 461: Payment Adjustment

7. Click on Save.

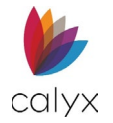

# **Document Packages**

Use this section to create templates for print documents. The *Document Package* will appear when generating documents for a borrower. See <u>Generate</u>.

| Template             |                |   |          |
|----------------------|----------------|---|----------|
|                      |                |   | Save     |
| Fee Templates        | Search         | Q | 0        |
| Loan Programs        |                |   |          |
| Document Packages    | Templates Name |   |          |
| Directory            |                |   | Ŵ        |
| Services Settings    |                |   | ᆒ        |
| Company Information  |                |   |          |
| Dropdown Lists       |                |   |          |
| Document Settings    |                |   | Ŵ        |
| Escrow Account Setup |                |   | <b>D</b> |
|                      |                |   | 圃        |

### Figure 462: Document Packages

To create a Document Package:

- 1. Select the **TEMPLATE** tab.
- 2. Select **Document Packages.**
- 3. Click on the **Add** icon.
- 4. Create a name for the template using the Template Name field.
- 5. In the Filtered by dropdown, select the desired document type.
- 6. Choose the desired document(s).
- 7. Select the **Save** button.

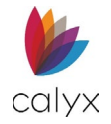

# Directory

The Directory allows the user to add or import contact information to Zenly.

To a contact:

1. Select the **Add** button.

| Template             |                             |                            |                 |           |       |          |
|----------------------|-----------------------------|----------------------------|-----------------|-----------|-------|----------|
|                      |                             |                            |                 |           |       | Save     |
| Fee Templates        | Search                      | Q                          |                 |           |       |          |
| Loan Programs        | CONTACTS                    |                            |                 |           |       |          |
| Document Packages    | CONTACTS                    |                            |                 |           |       | <u> </u> |
| Directory            | Туре 🔺                      | Contact                    | Company         | Telephone | Email |          |
| Services Settings    | Applicable Point of Contact | First Contact Entered, Man | Great Demo Bank |           |       | Ŵ        |
| Company Information  | Appraiser                   | Freddie Mac Integration S  |                 |           |       | Ē        |
| Dropdown Lists       |                             | 6 L T .                    | c   c 6         |           |       |          |
| Document Settings    | Broker                      | Calyx Test                 | Calyx Software  |           |       | Ш        |
| Escrow Account Setup | Lender/Mortgagee            |                            |                 |           |       | <b></b>  |
|                      | Lender/Mortgagee            |                            | Great Demo Bank |           |       | ŵ        |

Figure 463: Directory

2. Select a Contact Type.

| ~      | First                                 |                                                                                                    | Company Name                                                                                                    |                                                                                                    |                                                                                                    |
|--------|---------------------------------------|----------------------------------------------------------------------------------------------------|----------------------------------------------------------------------------------------------------|----------------------------------------------------------------------------------------------------|----------------------------------------------------------------------------------------------------|
|        | Middle                                |                                                                                                    | Address                                                                                                    |                                                                                                    |                                                                                                    |
|        | Last                                  |                                                                                                    | Unit Designator                                                                                                    | ~                                                                                                    | Number                                                                                                    |
| ~      | Suffix                                |                                                                                                    | City                                                                                                    |                                                                                                    |                                                                                                    |
|        | Position                              |                                                                                                    | State/Province                                                                                                    |                                                                                                    | ~                                                                                                    |
|        | Telephone                             | ()                                                                                                    | Postal Code                                                                                                    |                                                                                                    | -                                                                                                    |
|        | Extension                             |                                                                                                    | County                                                                                                    |                                                                                                    |                                                                                                    |
|        | Email                                 |                                                                                                    | Country                                                                                                    |                                                                                                    | ~                                                                                                    |
|        |                                       |                                                                                                    | Telephone                                                                                                    | ()                                                                                                    |                                                                                                    |
|        |                                       |                                                                                                    | Extension                                                                                                    |                                                                                                    |                                                                                                    |
|        |                                       |                                                                                                    | Fax                                                                                                    | ()                                                                                                    |                                                                                                    |
|        |                                       |                                                                                                    |                                                                                                    |                                                                                                    |                                                                                                    |
| Detail | State                                 | Company                                                                                                    | Detail                                                                                                    |                                                                                                    | State                                                                                                    |
| Detail | State                                 | NMLS License Nur                                                                                                    | nber                                                                                                    |                                                                                                    | State                                                                                                    |
|        |                                       | License                                                                                                    |                                                                                                    |                                                                                                    |                                                                                                    |
|        |                                       | Federal Tax ID                                                                                                    |                                                                                                    |                                                                                                    |                                                                                                    |
|        | ↓ ↓ ↓ ↓ ↓ ↓ ↓ ↓ ↓ ↓ ↓ ↓ ↓ ↓ ↓ ↓ ↓ ↓ ↓ | <ul> <li>First</li> <li>Middle</li> <li>Last</li> <li>Suffix</li> <li>Position</li> <li>Telephone</li> <li>Extension</li> <li>Email</li> </ul> | First     Middle     Last     Suffix     Position     Telephone     Extension     Email      Detail     State     Company     MILS License Nur     License     Edera Tax ID | Image: State       Company Name         Middle       Address         Middle       Outlit Designator         Last       Unit Designator         V       Suffix       City         Position       State/Province         Telephone       Postal Code         Extension       Country         Email       Country         Telephone       Country         Email       Country         Fax       Fax         Detail       State         Company       Detail | <ul> <li>First                 </li> <li>Middle                 </li> <li>Address                 </li> <li>Last</li></ul> |

Figure 464: Contact Type (Directory)

- 3. Enter the desired contact information.
- 4. Select Save & Close.

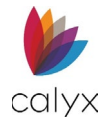

# **Importing Contacts**

Import contacts using the import icon. A Sample CSV file is provided to assist with the importation of a directory.

**Note:** Use the headers from the Sample CSV file to format the desired directory CSV file before importing.

To import contacts:

1. Select the **Import** icon.

| Template             |                             |                            |                 |           |         |   |      |
|----------------------|-----------------------------|----------------------------|-----------------|-----------|---------|---|------|
|                      |                             |                            |                 |           |         | ( | Save |
| Fee Templates        | Search                      | Q                          |                 |           |         |   |      |
| Loan Programs        |                             |                            |                 |           |         |   |      |
| Document Packages    | CONTACTS                    |                            |                 |           |         | Ť | Ð    |
| Directory            | Туре 🔺                      | Contact                    | Company         | Telephone | Email 🥖 |   |      |
| Services Settings    | Applicable Point of Contact | First Contact Entered, Man | Great Demo Bank |           |         |   | Û    |
| Company Information  | Appraiser                   | Freddie Mac Integration S  |                 |           |         |   | 向    |
| Dropdown Lists       |                             |                            |                 |           |         |   | -    |
| Document Settings    | Broker                      | Calyx Test                 | Calyx Software  |           |         |   |      |
| Escrow Account Setup | Lender/Mortgagee            |                            |                 |           |         |   |      |
|                      | Lender/Mortgagee            |                            | Great Demo Bank |           |         |   | Û    |

Figure 465: Use Directory Icon

### 2. Select Choose File.

Note: Click on the Sample .csv file link to open the CSV sample file.

3. Select the desired CSV file.

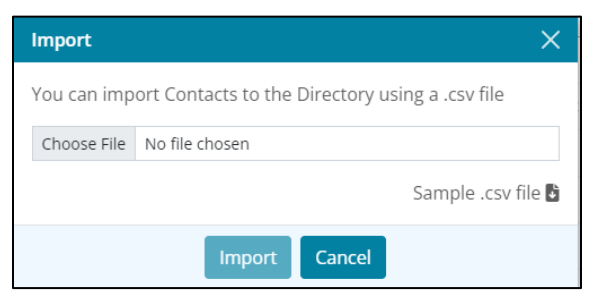

### Figure 466: Import Directory

- 4. Ensure the format is correct.
- 5. Select **Open**.
- 6. Select Import.

# **Global Services Settings**

Use the Services Settings screen to set global service credentials for users.
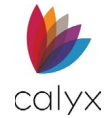

### 1. Select the **TEMPLATES** tab.

| Template             |             |                                   |            |         |           |           |         |
|----------------------|-------------|-----------------------------------|------------|---------|-----------|-----------|---------|
|                      |             |                                   |            |         |           | (         | Save    |
| Fee Templates        | LOGIN CREDE | NTIALS                            |            |         |           |           | 0       |
| Loan Programs        | Service *   | Agency                            | Login Name | Account | Branch Id | Preferred |         |
| Document Packages    | Credit      | Credit Plus. Inc.                 |            |         |           |           | m       |
| Directory            |             |                                   |            |         |           |           |         |
| Services Settings    | Credit      | Factual Data Inc                  |            |         |           |           | Ŵ       |
| Company Information  | Credit      | Factual Data by CBC               |            |         |           |           | Ŵ       |
| Dropdown Lists       | Credit      | CoreLogic CREDCO - Testing        |            |         |           |           | Ŵ       |
| Document Settings    | Credit      | Calve DO Demo                     |            |         |           |           | <b></b> |
| Escrow Account Setup | credic      | Calyx DO Dellio                   |            |         |           |           |         |
|                      | Credit      | Informative Research Inc. (Test e |            |         |           |           | Ē       |
|                      | Credit      | Xactus - test                     |            |         |           |           | Ŵ       |

- Figure 467: Stored Credit Card
- 2. Select Services Settings.
- 3. Click Add.
- 4. Select the appropriate Service.

| Add Login Credent | ials                    |                   |           | ×          |
|-------------------|-------------------------|-------------------|-----------|------------|
| Select Service    | Credit Reports 🗸        | Login Name        | @Grea     | atDemoBank |
| Select Agency     | Advantage Credit Bure 🗸 | Password          |           | 8          |
|                   | Preferred               | Account           |           |            |
|                   |                         | Branch ID         |           |            |
|                   |                         |                   | Fannie Ma | ae         |
|                   |                         | Account<br>Number |           |            |
|                   |                         | Password          |           | 8          |
|                   | Save & New Sav          | e & Close Cancel  |           |            |

#### Figure 468: Add Login Credentials Dialog

- 5. Select the appropriate **Agency**.
- 6. Select the **Preferred** checkbox to save settings as preferred.
- 7. Enter Login Name.

Note: The Login Name for the Loan Product Advisor Agency is given by Freddie Mac.

8. Enter the login **Password**.

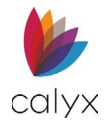

- 9. Enter the Account number.
- 10. Enter the company **Branch ID** if appropriate.
- 11. Enter the Fannie Mae Account Number.
- 12. Enter the Fannie Mae Password.

**Note:** The *Fannie Mae* fields only appear for credit vendors that require different authentication credentials for Fannie Mae vendors.

- 13. If needed, enter TPO/NOTP (Freddie Mac).
- 14. If needed, enter Seller Servicer number (Freddie Mac).
- 15. Click Save & Close.

Note: Click Save & New to add another service setting.

# **Company Information**

Set company information defaults that will appear on all printed documents.

1. Select Company Information.

| Template             |                   |                  |                   |                      |
|----------------------|-------------------|------------------|-------------------|----------------------|
|                      |                   |                  |                   | Save                 |
| Fee Templates        |                   |                  |                   |                      |
| Loan Programs        | Our business is a | Lender/Mortgagee |                   |                      |
| Document Packages    |                   |                  |                   |                      |
| Directory            | COMPANY INFORMA   | TION             | PROCESSING CENTER |                      |
| Services Settings    | Name              |                  | Name              | Processors inc       |
| Company Information  | Address           | 3500 Maple Ave.  | Address           | 321 smaple ave       |
| Dropdown Lists       | Unit Designator   | ✓ Number         | Unit Designator   | Apartmer V Number 11 |
| Document Settings    |                   | Dellas           |                   | Cardenad             |
| Escrow Account Setup | City              | Dallas           | City              | Garland              |
|                      | State/Province    | TX 🗸             | State/Province    | TX 🗸                 |
|                      | Postal Code       |                  | Postal Code       | - 75040              |
|                      | Telephone         | ()               | Telephone         | (555) 333-2222       |

Figure 469: Company Information

- 2. Select the business type from the **Our business is a** dropdown.
- 3. Enter Company Information.
- 4. Enter **Processing Center** information if required.
- 5. Click the Company Information State License Add button.
- 6. Complete the Add State dialog fields.
- 7. Click the Processing Center State License Add button.
- 8. Complete the Add State dialog fields.

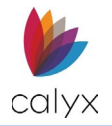

# **Dropdown Lists**

Use the **Dropdown List** options to customize dropdown lists on some Zenly screens. Choose either *Leads* or the *Loans* option to add list items to the selected location.

# Select List Items

Use the following steps to select a listed item not included in a dropdown.

1. Select Dropdown Lists.

| Template             |                   |             |                 |   |              |
|----------------------|-------------------|-------------|-----------------|---|--------------|
|                      |                   |             |                 |   | Save         |
| Fee Templates        | 🔿 Leads 🛛 💿 Loans |             |                 |   |              |
| Loan Programs        | Select Tab        | Select Menu | Select Dropdown |   |              |
| Document Packages    | ~                 | /           | ~               | ~ | Load Default |
| Directory            |                   |             |                 |   |              |
| Services Settings    |                   |             |                 |   |              |
| Company Information  | LIST ITEM         |             |                 |   | •            |
| Dropdown Lists       |                   |             |                 |   |              |
| Document Settings    |                   |             |                 |   |              |
| Escrow Account Setup |                   |             |                 |   |              |

#### Figure 470: Status Dropdown Lists

- 2. Select either the **Leads** or the **Loans** option.
- 3. Select the **Tab** option.
- 4. Select the **Menu** option.
- 5. Select the **Dropdown** option.
- 6. Select the required option.

| Wire Transfer Fee            |  |
|------------------------------|--|
| Other                        |  |
| Non-Display Items            |  |
| Loan Originator Compensation |  |

### Figure 471: Select List Option

- 7. Click Add.
- 8. Click Load Default to add the option to the Default List.
- 9. Click Log Out to save the change.

Note: Log Out is required to save the default selection.

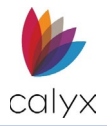

# Add List Items

Use the following sections to add custom items to dropdown lists.

# Leads Status Dropdown

Use the following steps to add list items to the Leads Tracking screen.

- 1. Select Dropdown Lists.
- 2. Select Leads.
- 3. Select the **Status** option in the *Select Tab* menu.
- 4. Select the **Tracking** option from the *Select Menu*.
- 5. Select the **Status** option from the *Select Dropdown* menu.

|                                                         | 205 |             |         |                 |   |                             |
|---------------------------------------------------------|-----|-------------|---------|-----------------|---|-----------------------------|
| elect Tab                                               | 115 | Select Menu |         | Select Dropdown |   |                             |
| Status                                                  | ~   | Tracking    | ~       | Status          | ~ | Load Default                |
| IST ITEM                                                |     |             |         |                 |   | 0                           |
| IST ITEM                                                |     | Dec         | ription |                 |   | <b>D</b> isplay             |
| IST ITEM<br>List Items                                  |     | Dec         | ription |                 |   | Display                     |
| List Items New Prospect                                 |     | Dec         | ription |                 |   | Display                     |
| LIST ITEM<br>List Items<br>New<br>Prospect<br>Qualified |     | Dec         | ription |                 |   | Display<br>C<br>C<br>C<br>C |

### Figure 472: Leads Status Dropdown

6. Click on the Add 😌 icon to create a Status for a lead.

## Leads Documents Dropdown

Use the following steps to add list items to the Documents Request screen Pending options.

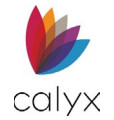

1. Select **Documents** from the *Select Tab* dropdown menu.

| elect Tab                     |   | Select Menu      |                                | Select Dropdown       |   |         |      |
|-------------------------------|---|------------------|--------------------------------|-----------------------|---|---------|------|
| Documents                     | ~ | Document Request | ~                              | Pending               | ~ | Load D  | Defa |
|                               |   |                  |                                |                       |   |         |      |
| ISTITEM                       |   |                  |                                |                       |   |         |      |
| List Items                    |   |                  | Memo to                        | Borrower              |   | Display |      |
| List Items new item           |   |                  | Memo to<br>new iten            | b Borrower<br>ns memo |   | Display |      |
| List Items new item User Item |   |                  | Memo to<br>new iten<br>Testing | o Borrower            |   | Display |      |

#### Figure 473: Leads Documents Dropdown

- 2. Select **Document Request** from *Select Menu*.
- 3. Select **Pending** from *Select Dropdown*.
- 4. Click **Add** to and a new dropdown menu item.
- 5. Repeat steps for additional Select Dropdown options as required.

## **Application Dropdown**

New *Fees* must be added to the *Application* dropdown before the *Fees* are available on the *Application* screens.

Use the following steps to add list items to the *Application* screen *Initial* and *Closing fees* options.

1. Select Application from *Select Tab* menu.

| Select Tab                             |   | Select Menu              |   | Select Dropdown     |   |              |
|----------------------------------------|---|--------------------------|---|---------------------|---|--------------|
| Application                            | ~ | Initial and Closing Fees | ~ | Origination Charges | ľ | Load Defaul  |
| IST ITEM                               |   |                          |   |                     |   | C            |
| IST ITEM                               |   |                          |   |                     |   | •<br>Display |
| IST ITEM<br>List Items<br>203K Permits |   |                          |   |                     |   | €<br>Display |

#### Figure 474: Initial & Closing Fees Dropdown

2. Select Initial and Closing Fees from Select Menu.

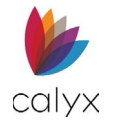

3. Select the appropriate Select Dropdown option.

| Select Tab        |      | Select Menu              |   | Select Dropdown                                                                                                    |   |                     |
|-------------------|------|--------------------------|---|----------------------------------------------------------------------------------------------------|---|---------------------|
| Application       | ~    | Initial and Closing Fees | ~ | Origination Charges                                                                                                    | ~ | Load Defau          |
| LIST ITEM         |      |                          |   | Origination Charges<br>Services Borrower Cannot Shop For<br>Services Borrower Can Shop For<br>Taxes and Other Government Fees | ٦ | C                   |
| List Items        |      |                          |   | Prepaids<br>Initial Escrow Payment at Closing                                                                                 |   | Display             |
| 203K Permits      |      |                          |   | Other                                                                                                    |   | <ul><li>✓</li></ul> |
| 203K Supplemental | Orig |                          |   |                                                                                                    |   | <ul><li>✓</li></ul> |
| Application Fee   |      |                          |   |                                                                                                    |   | <b>V</b>            |

#### Figure 475: Application Select Dropdown List

4. Click **Add** to and a new dropdown menu item.

Note: See steps 5 -8 in Leads Documents Dropdown.

5. Repeat these steps to add additional Dropdown options.

## **Documents Dropdown**

Use the following steps to add list items to the *Documents Request* screen **Pending** options.

1. Select **Documents** from *Select Tab.* 

| elect Tab                                                                     |                           | Select Menu      |                          | Select Dropdown                                        |   |                                       |
|-------------------------------------------------------------------------------|---------------------------|------------------|--------------------------|--------------------------------------------------------|---|---------------------------------------|
| Documents                                                                     | ~                         | Document Request | ~                        | Pending                                                | ~ | Load Defa                             |
|                                                                               |                           |                  |                          |                                                        |   |                                       |
|                                                                               |                           |                  |                          |                                                        |   |                                       |
| IST ITEM                                                                      |                           |                  |                          |                                                        |   | (                                     |
|                                                                               |                           |                  |                          |                                                        |   | · · · · · · · · · · · · · · · · · · · |
| List Items                                                                    |                           |                  | Memo                     | to Borrower                                            |   | Display                               |
| List Items<br>Borrower Gov't Issue                                            | ed Photo ID               |                  | Memo                     | to Borrower                                            |   | Display                               |
| <mark>List Items</mark><br>Borrower Gov't Issue<br>Borrower Personal T        | ed Photo ID<br>ax Returns |                  | Memo<br>2 most           | to Borrower<br>recent years, all pages                 |   | Display                               |
| List Items<br>Borrower Gov't Issue<br>Borrower Personal T<br>Borrower W2/1099 | ed Photo ID<br>ax Returns |                  | Memo<br>2 most<br>2 most | to Borrower<br>recent years, all pages<br>recent years |   | Display                               |

Figure 476: Select Document Pending Option

- 2. Select **Document Request** from *Select Menu*.
- 3. Select **Pending** from *Select Dropdown*.
- 4. Click Add to and a new dropdown menu item.

Note: See steps 5-8 in the Leads Documents Dropdown.

5. Repeat these steps for additional dropdown options.

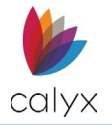

# **Document Settings**

Use the following sections to set *Application* and *Processing* document settings.

# **Application Privacy Settings**

Select the information to appear on the Privacy Statement Form.

1. Select Application from Select Menu.

| Template             |                    |            |                 |   |                        |     |      |
|----------------------|--------------------|------------|-----------------|---|------------------------|-----|------|
|                      |                    |            |                 |   |                        |     | Save |
| Fee Templates        | Select Menu        |            | Select Document |   |                        |     |      |
| Loan Programs        | Application        | ~          | Privacy Policy  | ~ |                        |     |      |
| Document Packages    |                    |            |                 |   |                        |     |      |
| Directory            | PRIVACY POLICY     |            |                 |   |                        |     |      |
| Services Settings    | Rev                | ision Date |                 | ŧ |                        |     |      |
| Company Information  |                    |            |                 | - |                        |     |      |
| Dropdown Lists       | PERSONAL INFORMAT  | TION SHARI | NG              | 0 | QUESTIONS AND ASSISTAN | ICE |      |
| Document Settings    |                    |            |                 |   | Telephone              | ()  |      |
| Escrow Account Setup |                    |            |                 |   | Web Site Address       |     |      |
|                      | REASON TO SHARE PE | RSONAL IN  | FORMATION       |   |                        |     |      |

### Figure 477: Loan Application Privacy Settings

- 2. Select **Privacy Policy** from *Select Document*.
- 3. Select the **Calendar** to set *Privacy Policy Revision Date*.
- 4. Click the **Personal Information Sharing Add** button to select document types impacted by personal sharing.

| Add Personal Informatio   | on Sharing          | × |
|---------------------------|---------------------|---|
| Type<br>Other Description | ~                   |   |
| Save & New                | Save & Close Cancel |   |

Figure 478: Add Personal Information Sharing

5. Select the appropriate **Type**.

Note: Enter Other Description when selecting Other from the Type dropdown.

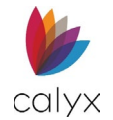

6. Select Save & Close to add the document type to the Personal Information List.

| Select Menu          |       | Select Document |   |                        |     |
|----------------------|-------|-----------------|---|------------------------|-----|
| Application          | ~     | Privacy Policy  | ~ |                        |     |
| PRIVACY POLICY       |       |                 |   |                        |     |
| Revision E           | )ate  |                 |   |                        |     |
|                      |       |                 |   |                        |     |
| PERSONAL INFORMATION | SHARI | NG              | • | QUESTIONS AND ASSISTAN | ICE |
| Туре                 |       |                 |   | Telephone              | ()  |
| Account Balances     |       |                 | Ē | Web Site Address       |     |
|                      |       |                 |   |                        |     |

#### Figure 479: Document Type List

Note: Select Save & New to add another document type.

- 7. Enter **Questions** and **Assistance Telephone** and **Web Site Address** to which the borrower/co-borrower can refer when questions arise.
- 8. Select **Yes** for the **Reason to Share Personal Information** statements to appear on the form.

|                                                    | Does Share |              | Limited Sharing |   |
|----------------------------------------------------|------------|--------------|-----------------|---|
| Our everyday business purposes                     | No         | ~            | We Don't Share  | ~ |
| Our marketing purposes                             | No         | ~            | We Don't Share  | ~ |
| Joint marketing with other financial companies     | No         | ~            | We Don't Share  | ~ |
| Affiliates' purposes - transaction and experiences | No         | ~            | We Don't Share  | ~ |
| Affiliates' purposes - credit worthiness           | No         | ~            | We Don't Share  | ~ |
| Affiliates' marketing to you                       | No         | ~            | We Don't Share  | ~ |
| Nonaffiliates marketing to you                     | No         | $\checkmark$ | We Don't Share  | ~ |

Figure 480: Reasons to Share Personal Info.

9. Select the appropriate corresponding Limited Sharing option.

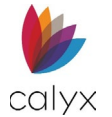

10. Select the appropriate **Opt-out Methods** details.

| OPT-OUT METHODS  |    |                 |           |
|------------------|----|-----------------|-----------|
|                  |    | F               | Return To |
| Telephone        | () | Company Name    |           |
| Web Site Address |    | Address         |           |
| Number of Days   |    | Unit Designator | ✓ Number  |
| Reference        |    | City            |           |
|                  |    | State/Province  | ~         |
|                  |    | Postal Code     | -         |

Figure 481: Opt-out Methods

- 11. Click Select to add Opt-out Choices.
- 12. Select the checkboxes to include the information on the form.

| Opt-out Choices X                                                                                             |
|----------------------------------------------------------------------------------------------------|
| Single opt-out joint borrowers.                                                                               |
| Do not share information about my creditworthiness with your affiliates for thier everyday business purposes. |
| Do not allow your affiliates to use my personal information to market to me.                                  |
| Do not share my personal information with<br>nonaffiliates to market thier products and<br>services to me.    |
| Do not share my personal information to market to me.                                                         |
| Do not use my personal information to market to me.                                                           |
| Do not share my personal information with other institutions to jointly market to me.                         |
| ОК                                                                                                    |

Figure 482: Opt-out Choices Dialog

- 13. Complete the remaining form fields.
- 14. Click **Save** to save the selections.

## **ECOA Processing Settings**

Select the statement to include on the Equal Credit Opportunity Act (ECOA) Form.

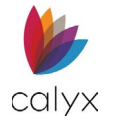

1. Select **Processing** from the *Select Menu* dropdown.

| Select Menu       |            | Select Document      |             |                       |
|-------------------|------------|----------------------|-------------|-----------------------|
| Processing        | ~          | ECOA/NOA             | ~           |                       |
| EQUAL CREDIT OPPO |            | CT / NOTICE OF ACTIO | N           |                       |
|                   |            |                      |             |                       |
| Federal Agency    | FDIC Const | umer Response Center | $\sim$      |                       |
|                   |            |                      |             |                       |
| Description       | FDIC Cor   | sumer Response Cente | er, 1100 Wa | alnut Street, Box #11 |
|                   | Kansas C   | ity, MO 64106        |             |                       |
|                   |            |                      |             |                       |

#### Figure 483: ECOA Form Statement

- 2. Select ECOA from the Select Document dropdown.
- 3. Select the appropriate Federal Agency from the dropdown.
- 4. Review the **Description** to ensure the correct one is selected.

## **Escrow Account Setup**

Use this section to set up Escrow account fees.

**Note:** The user can customize what fees/items are shown on *Escrow Account Setup* screen by using the Dropdown Lists screen.

| Template             |                               |         |     |     |     |     |     |     |     |     |      |     |     |     |
|----------------------|-------------------------------|---------|-----|-----|-----|-----|-----|-----|-----|-----|------|-----|-----|-----|
|                      |                               |         |     |     |     |     |     |     |     |     |      |     |     | Sa  |
| Fee Templates        | ESCROW ACCOUNT SETUP          |         |     |     |     |     |     |     |     |     |      |     |     |     |
| Loan Programs        | Fee                           | Cushion | Jan | Feb | Mar | Apr | May | Jun | Jul | Aug | Sept | Oct | Nov | Dec |
| Document Packages    | Assessment Tax                | 2       | 6   |     |     |     |     |     | 6   |     |      |     |     |     |
| Directory            | City Pond Tay                 | 2       |     |     |     |     |     | 6   |     |     |      |     |     | 6   |
| Services Settings    | City bond Tax                 | 2       |     |     |     |     |     | 0   |     |     |      |     |     | 0   |
| Company Information  | City Property Tax             | 2       |     |     | 4   |     |     |     | 4   |     |      |     | 4   |     |
| Dropdown Lists       | Condo Association Dues        | 2       | 3   |     |     | 3   |     |     | 3   |     |      | 3   |     |     |
| Document Settings    | Condo Assoc Assessment        |         |     |     |     |     |     |     |     |     |      |     |     |     |
| Escrow Account Setup | Construction Completion Funds |         |     |     |     |     |     |     |     |     |      |     |     |     |
|                      | Co-op Association Dues        |         |     |     |     |     |     |     |     |     |      |     |     |     |

#### Figure 484: Escrow Account Setup

To edit a fee:

- 1. Locate the desired fee.
- 2. Click on the fee.

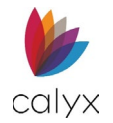

3. If needed, enter a **Cushion**.

| dit       |                        |
|-----------|------------------------|
| List Item | Assessment Tax Cushion |
| DISBURSEN | IENT MONTHS            |
| January   | July                   |
| February  | August                 |
| March     | September              |
| April     | October                |
| May       | November               |
| June      | December               |
|           | Save & Close Cancel    |

Figure 485: Editing Escrow Fees

- 4. Enter the desired value for each month.
- 5. Enter Save & Close.

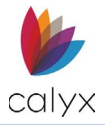

# Chapter 8: ZIP

The **Interview Portal** provides options for setting up Zip users. To access the Zip user settings, select on the Users name in the User Profile.

# **Interview Portal**

Use the *Interview Portal* to customize and manage Zip information. The options enable design and message configuration for the company *Zip* website used to introduce the borrower to organizations and loan officers. Borrowers may apply for loans and select specific loan officers via the company *Zip* website.

Note: Not all described options are available to all Zenly users.

To access the Interview Portal:

- 1. Open the User Profile.
- 2. Select Interview Configuration.

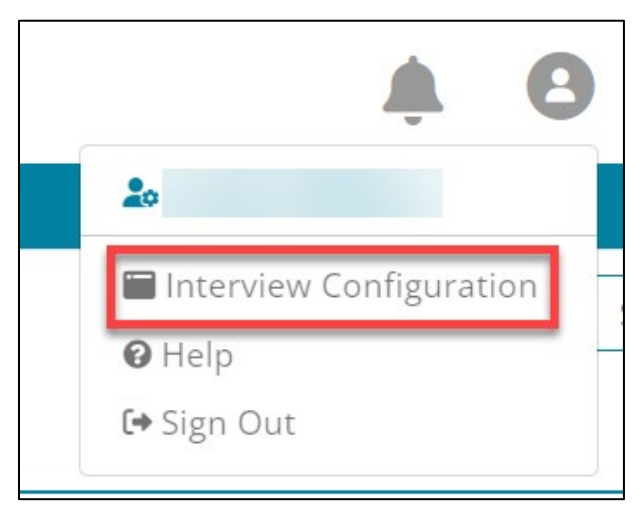

Figure 486: User Profile (Zip)

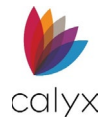

# Company Site

The **Company Site** options enable selecting what appears on the company *Zip Main* page. Include which Loan Originators appear on the Zip site.

## **Company Main**

Configure the design and layout of the landing page for the company Zip landing site.

1. Select **Company Main** from the sidebar.

| Company Site              |                                                                                                    |
|---------------------------|----------------------------------------------------------------------------------------------------|
| Company Main 🔹 🕨          | Company Main                                                                                                    |
| Set Loan Originators List | Here you can set up your company introduction, company information, and other content that appears on your Zip company main page.                                                                                                    |
| 🛃 Borrower Portal         | If you do not want to enable your Zip company main page, select Off in the Use Company Main section.                                                                                                    |
| Default Information       | Use Company Main                                                                                                    |
| Banner and Colors         | ○ On                                                                                                    |
| Loan Originators          |                                                                                                    |
| Calculators               | Language Selection                                                                                                    |
| Products                  | ○ On () Off                                                                                                    |
| Product Introduction      |                                                                                                    |
| Product Details           | Company Web Address Setup                                                                                                    |
| Borrower Interview        | Zip requires a web address to ensure that potential borrowers can access the company site. The web address automatically assigned by Zip is shown below. You may change the web address prefix in the hox below. If you need assistance setting up your web address, please |
| Configuration             | email the Zip setup team.                                                                                                    |

Figure 487: Company Main Page Setup

- 2. Select the **Use Company Main On** radio button to enable the company *Zip Main* page.
- 3. Select the **Language Selection On** radio button to enable language selection on the company *Zip Main* page.
- 4. Enter the company website URL in the field to enable access to the company site.

| Company Web Address Setup                                                                                                   |                                                            |                                                                                                    |
|----------------------------------------------------------------------------------------------------|------------------------------------------------------------|----------------------------------------------------------------------------------------------------|
| Zip requires a web address to ensure that pote<br>Zip is shown below. You may change the web a<br>email the Zip setup team. | ential borrowers can access<br>address prefix in the box b | ; the company site. The web address automatically assigned by elow. If you need assistance setting up your web address, please |
|                                                                                                    | .zipforhome-qa.com                                         | GO                                                                                                    |

Figure 488: Company URL

5. Select GO to test the URL.

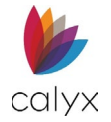

6. Select the *Zip Main* page layout design.

| e Company Main page. |                      |
|----------------------|----------------------|
|                      |                      |
|                      |                      |
|                      |                      |
| В                    | C                    |
|                      | e Company Main page. |

Figure 489: Zip Main Page Layout

7. Click the **Blank** image to browse to the stored **Company** image to use on the *Zip Main* page.

| Select Ima                   | age                                                       |                                                                                                    |
|------------------------------|-----------------------------------------------------------|----------------------------------------------------------------------------------------------------|
| Select an ima<br>The optimal | age to apply to the visual a<br>size is 1800*500~740 (The | rea in Company Main page. You can also upload an image from your computer.<br>optimal size for Type C is 570*350.). The file types supported are: JPEG, JPG, GIF, PNG |
| <                            |                                                           |                                                                                                    |

Figure 490: Zip Main Page Image

**Note:** Select a provided image when electing to not use a stored image. Use the **Arrows** to browse all available provided images.

8. Browse to and upload the image.

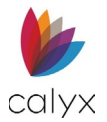

#### 9. Make changes to the Edit Contents section as appropriate.

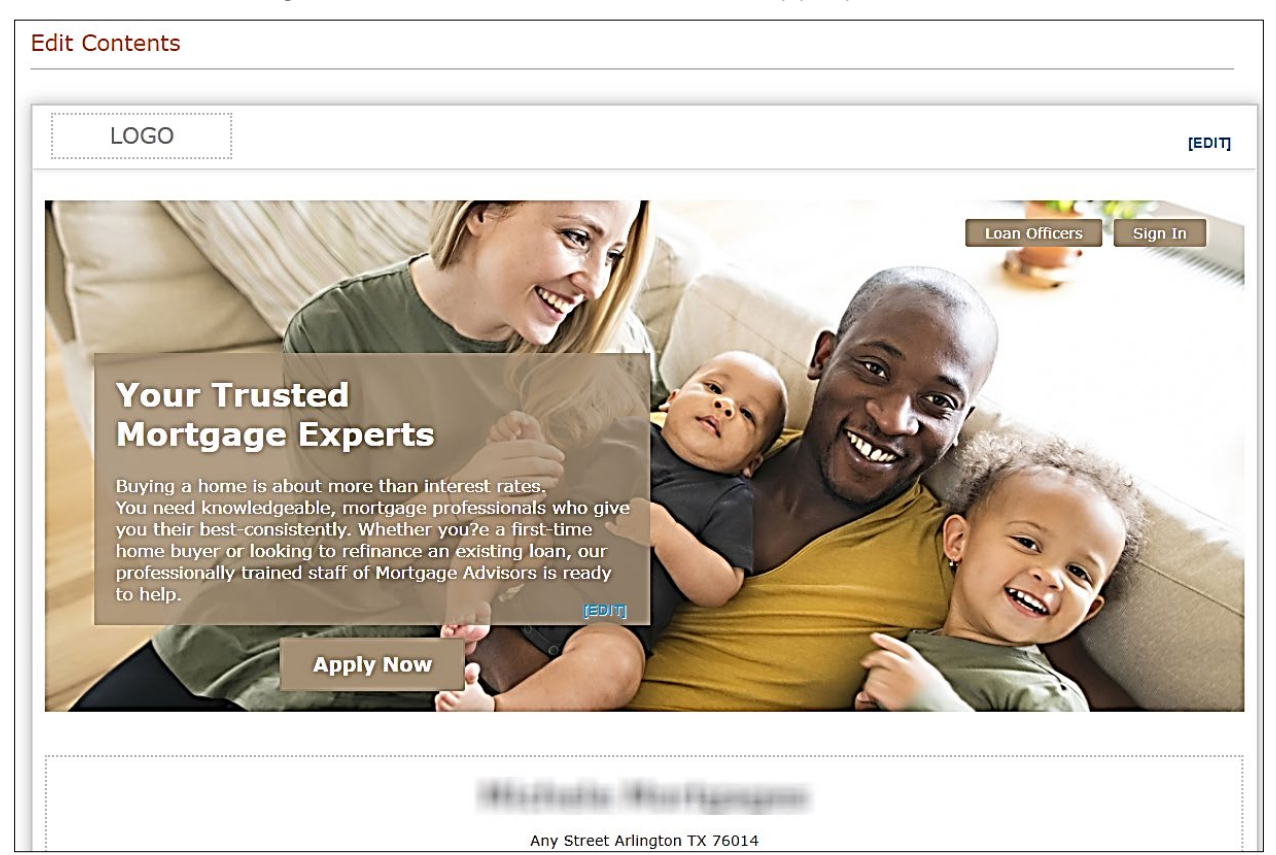

#### Figure 491: Edit Zip Main Page Contents

## 10. Click the **EDIT** links to change the text.

| Purchasing                                    | a home?                                                                                                    |
|-----------------------------------------------|----------------------------------------------------------------------------------------------------|
| The home of<br>our clients. W<br>and ready to | your dreams is waiting for you. By offering personalized service, we quickly help secure the right home loan f<br>/e make the loan process simple, straightforward, and fast. Our team of knowledgeable originators are on sta<br>work for you, give us a call today. |
| Looking to r                                  | efinance?                                                                                                    |
| If you?e cons<br>needs then p<br>Let us help. | idering refinancing your current mortgage, we can help you understand your options. We listen to your specil<br>resent personalized mortgage options for you in real-time. Your needs can change, so can your mortgage loa                                            |
|                                               |                                                                                                    |
|                                               |                                                                                                    |
|                                               |                                                                                                    |
|                                               |                                                                                                    |
|                                               |                                                                                                    |
|                                               |                                                                                                    |

#### Figure 492: Edit Links

- 11. Click **Preview** to view the updates.
- 12. Click Save.

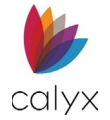

## Set Loan Originators List

Select the Loan Originators to list on the company Zip Main page.

1. Select Set Loan Originators List from the sidebar.

| Company Site                |                                                              |                      |                      |                    |
|-----------------------------|--------------------------------------------------------------|----------------------|----------------------|--------------------|
| Company Main                | Set Loan Originators List                                    |                      |                      |                    |
| Set Loan Originators List   |                                                              |                      |                      |                    |
| 🛃 Borrower Portal           | You can select and sort the list of loan originators who app | ear on the company m | nain site.           |                    |
| Default Information         | Set the List on Company Main                                 |                      |                      |                    |
| Banner and Colors           |                                                              |                      |                      |                    |
| Loan Originators            |                                                              |                      | Sort by registra     | ation Sort by Name |
| Calculators                 | Loan Originators                                             |                      | List on Company Main |                    |
| Products                    | *                                                            |                      | *                    | =                  |
| Product Introduction        |                                                              |                      |                      |                    |
| Product Details             |                                                              |                      |                      |                    |
| Borrower Interview          |                                                              |                      |                      |                    |
| Configuration               |                                                              | *                    |                      |                    |
| Disclaimer/eConsent/Result  |                                                              | *                    |                      |                    |
| Terms of Use/Privacy Policy |                                                              | IIA DH               |                      |                    |
| Retention Policy            |                                                              |                      |                      |                    |

#### Figure 493: Set Originators List

- 2. Select the appropriate Originators from Loan Originators list.
- 3. Click the >> to move the selected Originators to the List on Company Main list.

**Note:** Select Originators from the *List on Company Main* list and us the **<<** to move to the Loan Originators list.

- 4. Click Sort by Registration to sort Originators by registration number.
- 5. Click **Sort by Name** to sort Originators by name.
- 6. Click **Save** to save changes.

## **Borrower Portal**

Use the Borrower Portal options to set up Borrower Portal page.

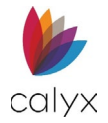

## **Default Information**

Use the following options to set the *Borrower Portal* images and comments the borrower will see.

1. Click **Default Information** from the sidebar.

| ₽           | Company Site              |                                                                                                    | Î  |
|-------------|---------------------------|----------------------------------------------------------------------------------------------------|----|
|             | Company Main              | Default Information                                                                                            | I. |
|             | Set Loan Originators List |                                                                                                    | I. |
| <u>e</u> *, | Borrower Portal           | Here you can set your company's default profile photo and borrower landing page message.                       | I. |
|             | Default Information       | Image and Comments                                                                                             | I. |
|             | Banner and Colors         | Register your company image and introduction message to be displayed on your consumer web portal landing page. | I. |
|             | Loan Originators          | (~ Kednise use)                                                                                                |    |
| ₽           | Calculators               | Image                                                                                                    |    |
| ₽           | Products                  |                                                                                                    |    |
|             | Product Introduction      |                                                                                                    |    |
|             | Product Details           | Recommended image size: 230 x 230     Mavimum file size: 2MB                                                   |    |
| ₽           | Borrower Interview        | Finantini in size: 200     File types supported: JPEG, JPG, GIF, PNG                                           |    |
|             | Configuration             | Crop Delete Save                                                                                               |    |

#### Figure 494: Borrower Portal Image

- 2. Click the **Image** field to browse to and upload a stored image.
- 3. Below the company image registry, enter the company's information.
- 4. Enter a *Borrower Portal* Welcome message.

| nding    | page message       | to applican           | ts     |         |            |     |   |     |    |          |     | English | Spanish |
|----------|--------------------|-----------------------|--------|---------|------------|-----|---|-----|----|----------|-----|---------|---------|
| •        | Open Sans 👻        | 11pt                  | - B    | Ι       | <u>A</u> - | A - | ≣ | Ξ : | ≣≣ | <b>I</b> | e d | 0       |         |
|          |                    |                       |        |         |            |     |   |     |    |          |     |         |         |
|          |                    |                       |        |         |            |     |   |     |    |          |     |         |         |
|          |                    |                       |        |         |            |     |   |     |    |          |     |         |         |
|          |                    |                       |        |         |            |     |   |     |    |          |     |         |         |
|          |                    |                       |        |         |            |     |   |     |    |          |     |         |         |
|          |                    |                       |        |         |            |     |   |     |    |          |     |         |         |
|          |                    |                       |        |         |            |     |   |     |    |          |     |         |         |
|          |                    |                       |        |         |            |     |   |     |    |          |     |         |         |
|          |                    |                       |        |         |            |     |   |     |    |          |     |         |         |
| ile type | es supported: JPE  | G, JPG, GIF, F        | NG, MI | P4(vide | o)         |     |   |     |    |          |     |         |         |
| laximu   | m video file size: | 10MB                  |        |         |            |     |   |     |    |          |     |         |         |
|          |                    |                       |        |         |            |     |   |     |    |          |     |         |         |
|          |                    | $\bigcirc$ $\bigcirc$ |        |         | £          |     |   |     |    |          |     |         |         |

#### Figure 495: Borrower Portal Welcome Message

- 5. Enter the message in **Spanish** if appropriate.
- 6. Select the **Language Select On** radio button when using the Spanish message option, if not selected.

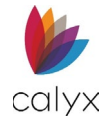

7. Select the provided Logo to display on the Borrower Portal.

| Logos | X (Recommended image size: 90 x 90. Maximum file size: 2MB.<br>File types supported: JPEG, JPG, GIF, PNG.) |
|-------|----------------------------------------------------------------------------------------------------|
|       |                                                                                                    |
|       | Save                                                                                                    |

#### Figure 496: Borrower Portal Logo

Note: Select the Blank Logo to browse to and upload a stored logo image.

8. Click Save to save the Default Information.

## **Banner and Colors**

Set the banner and colors options to display on the Borrower Portal.

## **Banner Types**

Two banner type configurations are available for the user.

- 1. Select Banner and Colors.
- 2. Select the **A Type** or the **B Type** configuration.

| Company Site              |                                                                                                    |
|---------------------------|----------------------------------------------------------------------------------------------------|
| Company Main              | Banner and Colors                                                                                  |
| Set Loan Originators List | Upload an image to display on your landing page banner and enter messages to greet your borrowers. |
| 🛃 Borrower Portal         | Select Type                                                                                        |
| Default Information       |                                                                                                    |
| Banner and Colors         | Select a configuration for the landing page of your borrower interview portal.                     |
| Loan Originators          |                                                                                                    |
| Calculators               |                                                                                                    |
| Products                  |                                                                                                    |
| Product Introduction      | А Туре В Туре                                                                                      |
| Deadwat Distalla          |                                                                                                    |

Figure 497: Banner Options

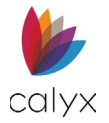

## **Edit Banner and Colors**

Edit Banner and Colors Edit Banner Background Color 😮 #68a3cf Main Color 🔗 #c7b055 Verdana ~ Font Create Account **.** 10 image NMLS 321654 123-456-7890 @GreatDemoBank.com  $\sim$ 

This section of *Banners and Colors* allows the user to customize the banner.

#### Figure 498: Edit Banner and Colors

To edit the banner:

- 3. Select the Edit Banner button to open the Edit Banner dialog. See Figure 495.
- 4. Select the appropriate options. See Figure 495.

### **Banner Options**

The Edit Banner dialog displays additional banner options that include:

- Displaying no banner.
- Displaying a text banner.
- Displaying an image banner.

Use the radio buttons to choose the desired option.

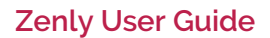

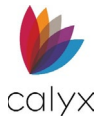

## **Do Not Display Banner**

If no banner will be displayed, use the Banner Navigation Options to enter the URL.

| Edit Ba         | nner                                         | × |
|-----------------|----------------------------------------------|---|
| Banner optio    | ons                                          |   |
| Select a banner | option and complete the related information. |   |
| 🔘 Do not di     | splay banner                                 |   |
| 🔿 Display te    | ext                                          |   |
| 🔿 Display in    | nage                                         |   |
|                 |                                              |   |
| Banner navi     | gation options                               |   |
| Navigate to the | following URL when the banner is clicked:    |   |
| https://        |                                              |   |
|                 |                                              |   |
|                 |                                              |   |
|                 |                                              |   |
|                 |                                              |   |
|                 |                                              |   |
|                 |                                              |   |
|                 | Save                                         |   |
|                 |                                              |   |

Figure 499: Edit Banner

## **Display Text**

Complete the following text options.

1. Enter the text to display on the banner.

| Edit Banner                                                  |                |
|--------------------------------------------------------------|----------------|
| Banner options                                               |                |
| Select a banner option and complete the related information. |                |
| 🔿 Do not display banner                                      |                |
| Display text                                                 |                |
| Enter the text to display on the banner.                     |                |
|                                                              |                |
| Main Color #ffffff Background Color #1598bc                  | Font Verdana 🗸 |
| O Display image                                              |                |
|                                                              |                |
| Banner navigation options                                    |                |
| Navigate to the following URL when the banner is clicked:    |                |
| https://                                                     |                |
|                                                              |                |
|                                                              |                |
| Save                                                         |                |
|                                                              |                |

Figure 500: Text Banner Options

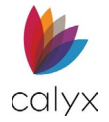

- 2. Select the **Text Color**.
- 3. Select the banner **Background Color**.
- 4. Select the text **Font**.
- 5. Proceed to **Color Settings** and **Font** to select the *Borrower Portal* color options.

## Display Image

Complete the following image options.

1. Click **Browse** to browse to and upload the stored **Banner Image**.

| Banner options                                                        |   |
|-----------------------------------------------------------------------|---|
| Select a banner option and complete the related information.          |   |
| 🔿 Do not display banner                                               |   |
| 🔿 Display text                                                        |   |
| Display image                                                         |   |
| File upload Browse Upload                                             |   |
| (Maximum file size: 2MB. File types supported: JPEG, JPEG, GIF, PNG.) |   |
| Banner Placement                                                      |   |
| Rogo image                                                            | × |
|                                                                       |   |
| Banner navigation options                                             | _ |
| Navigate to the following URL when the banner is clicked:             |   |
| https://                                                              |   |
|                                                                       |   |
| Save                                                                  |   |
| - Care                                                                |   |

### Figure 501: Image Banner Options

- 2. Select the appropriate **Banner Placement** radio button.
- 3. Enter the **URL** the banner opens when clicked on the *Borrower Portal*.
- 4. Proceed to **Color Settings and Font** to select the *Borrower Portal* color options.

## **Color Settings and Font**

Two *Borrower Portal* colors are allowed. The selected *Font* overrides the **Display Text** selected above.

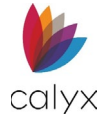

1. Click the Hex Color Code for page titles and buttons on the active page.

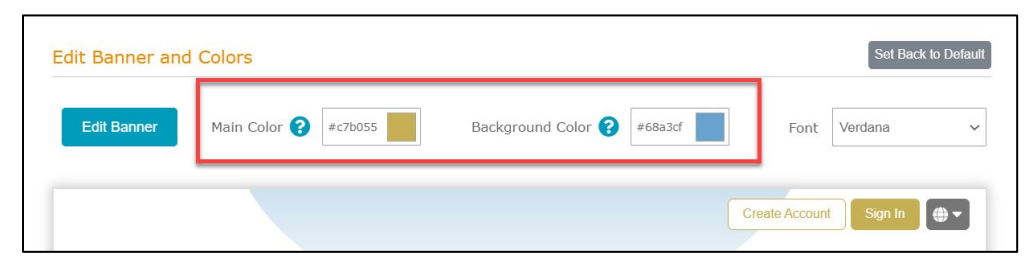

#### Figure 502: Text Colors

2. Select the appropriate color from the **Color Palette**.

| АТуре                  | В Туре              |                               |              |                     |
|------------------------|---------------------|-------------------------------|--------------|---------------------|
|                        | 0                   |                               |              |                     |
| Edit Banner and Colors |                     |                               |              | Set Back to Default |
| Edit Banner Main Col   | or <b>?</b> #c7b055 | Background Color <b>?</b> #68 | 8a3cf Font   | Verdana 🗸           |
|                        |                     |                               | Create Accou | nt Sign In 💮 🔻      |

#### Figure 503: Color Palette

- 3. Click the **Hex Color Code** for completed pages, background text, tooltip buttons, etc.
- 4. Select the appropriate color from the Color Palette.
- 5. Select the appropriate **Font** from the dropdown.

| Edit Banner and | d Colors             |                            | Set Back to Default       |
|-----------------|----------------------|----------------------------|---------------------------|
| Edit Banner     | Main Color 💡 #c7b055 | Background Color 💡 #68a3cf | Font Verdana 🗸            |
|                 |                      | C                          | reate Account Sign In 🚇 🗸 |

#### Figure 504: Borrower Portal Font

**Note:** Font selection supersedes font selected in *Display Text* section.

- 6. Click **Preview** to view selections.
- 7. Click Save to save Borrower Portal selections.

## Loan Originators

The Loan Originators search for and change the image, borrower landing page message and web address of a loan originator.

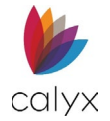

## Add Loan Originators

1. Select Loan Originators.

| ₽ | Company Site              |                                 |                                                                         |
|---|---------------------------|---------------------------------|-------------------------------------------------------------------------|
|   | Company Main              | Loan Originato                  | rs                                                                      |
|   | Set Loan Originators List | Council for and above the inc   |                                                                         |
|   | Borrower Portal           | Search for and change the image | je, borrower landing page message and web address of a loan originator. |
|   | Default Information       | Search                          |                                                                         |
|   | Banner and Colors         |                                 |                                                                         |
|   | Loan Originators          | Loan Originator                 | Choose option                                                           |
| ₽ | Calculators               |                                 | (You can search by first or last name.)                                 |
| в | Draducto                  | Loan Originator Email           | Choose option                                                           |
| - | FIGURES                   | Web Address                     | Choose option                                                           |
|   | Product Introduction      |                                 |                                                                         |
|   | Product Details           |                                 | Search                                                                  |
| ₽ | Borrower Interview        |                                 |                                                                         |

#### Figure 505: Loan Originators

- 2. Choose the Loan Originator option.
- 3. Choose the Loan Originator Email.
- 4. Choose the Loan Originator Web Address.
- 5. Click Search.
- 6. Verify the search **Results**.

## **Edit Loan Originators**

Use the following steps to edit a user.

- 1. Select **Edit User** from the *Results* table.
- 2. Enter the user **Email Address**.
- 3. Enter the user **Password**.
- 4. Enter the user **Website Number**.
- 5. Select the **Checkbox** if appropriate.
- 6. Click Login.

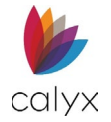

# Calculators

When borrowers visit the landing page, they can use a *Calculator* to see their expected monthly payments. As the administrator, use this screen to enable this function.

| Company Site                |                                                                                 | í |
|-----------------------------|---------------------------------------------------------------------------------|---|
| Company Main                | Calculators                                                                     |   |
| Set Loan Originators List   |                                                                                 |   |
| 🛃 Borrower Portal           |                                                                                 |   |
| Default Information         |                                                                                 |   |
| Banner and Colors           | Mortgage Calculator                                                             |   |
| Loan Originators            | English Spanish                                                                 |   |
| 🗧 Calculators 🔸             | 今 ⊘ Open Sans v 11pt v B I A v M v E Ξ Ξ ■                                      |   |
| Products                    | Get a sense of the costs of buying a home with our monthly mortgage calculator. |   |
| Product Introduction        |                                                                                 |   |
| Product Details             |                                                                                 |   |
| Borrower Interview          |                                                                                 |   |
| Configuration               |                                                                                 |   |
| Disclaimer/eConsent/Result  |                                                                                 |   |
| Terms of Use/Privacy Policy |                                                                                 |   |
| Retention Policy            |                                                                                 |   |

### Figure 506: Calculators

- 1. Choose the **On** option to enable the *Calculator* for the borrowers to use.
- 2. Use the textbox to enter a message for the borrowers using the calculator.
- 3. Click on the **Spanish** to enter a message in Spanish if applicable.
- 4. Use the toolbar above the textbox to edit the message.
- 5. Click Save.
- 6. To preview the site, click on the link at the bottom of the screen.

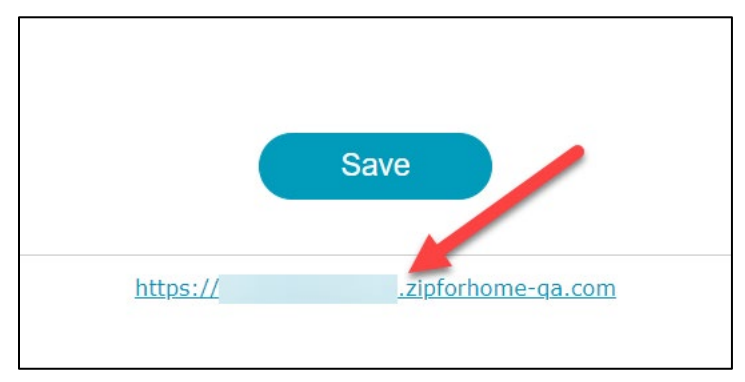

### Figure 507: Zip Site Link

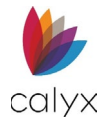

# Products

Set up loan products that borrowers can choose from the Zip portal. The menu is divided into two screens:

**Product Information:** Use the screen to provide borrowers with an introduction to the loan products offered.

**Product Details:** Use this screen to provide borrowers with details about what the loan products contain.

## **Product Introduction**

Use this section to add information about the loan products offered.

| ₽          | Company Site                |                                                                                                    | î |
|------------|-----------------------------|----------------------------------------------------------------------------------------------------|---|
|            | Company Main                | Product Introduction                                                                                                    |   |
|            | Set Loan Originators List   |                                                                                                    |   |
| <u>e</u> * | Borrower Portal             | Zip enables you to present and promote your loan products, which you can set up here. Once set up is completed, borrowers will be able<br>to apply for your loan products online. |   |
|            | Default Information         | Use Loan Products                                                                                                    |   |
|            | Banner and Colors           |                                                                                                    |   |
|            | Loan Originators            | ● On ○ Off                                                                                                    |   |
| ₽          | Calculators                 |                                                                                                    |   |
|            | Products                    | Introduction                                                                                                    |   |
|            | Product Introduction        |                                                                                                    |   |
|            | Product Details             | English Spanish                                                                                                    |   |
| ₽          | Borrower Interview          | ◆ Open Sans - 11pt - B I A - 風 - 臣 王 王 ■ E 6 <sup>2</sup> ↔                                                                                                    |   |
|            | Configuration               | Testing the Product Introduction Textbox.                                                                                                    |   |
|            | Disclaimer/eConsent/Result  |                                                                                                    |   |
|            | Terms of Use/Privacy Policy |                                                                                                    |   |
| C          | Retention Policy            |                                                                                                    |   |

### Figure 508: Production Introduction

To set up a product introduction:

- 1. Select the **On** option to enable the borrowers to view the offered loan products.
- 2. Enter an Introduction for the products offered.
- 3. Enter additional information in the **Footer** textbox.

Information added in the *Footer* textbox will appear below the offered products.

- 4. Click Save.
- 5. Use the **Preview** button to open a sample.

## **Product Details**

The *Product Details* screen allows the user to add what loan products are offered by your company. Use the button on the table to add, delete, or copy a loan product.

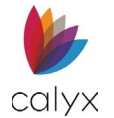

## 1. Click on the **New Loan Product** button.

| ₽          | Company Site                |                                                                                                    |                        |                            |
|------------|-----------------------------|----------------------------------------------------------------------------------------------------|------------------------|----------------------------|
|            | Company Main                | Product Details                                                                                                    |                        |                            |
|            | Set Loan Originators List   |                                                                                                    |                        |                            |
| <u>e</u> , | Borrower Portal             | Here you set up the list of loan programs to be presented to borrowers. You ca                                                                                          | an:                    |                            |
|            | Default Information         | <ul> <li>Add to your list of loan products (New Loan Product button)</li> <li>Modify an existing loan product (click the product's name in the Product colur</li> </ul> | mn)                    |                            |
|            | Banner and Colors           | · Delete a product<br>· Copy a product                                                                                                    |                        |                            |
|            | Loan Originators            | Reorder the sequence in which the products are presented to borrowers (click                                                                                            | k and drag to reorder) |                            |
|            | Calculators                 | Products List                                                                                                    | New Loan Product       | Delete Copy                |
| P          | Products                    | Product                                                                                                    | Last Modified          | Status                     |
|            | Product Introduction        | Fixed 30yr Mortgage                                                                                                    | 2024-02-13 14:23:06    | active                     |
|            | Product Details             | Fixed 30yr FHA                                                                                                    | 2024-02-13 14:19:38    | <ul> <li>active</li> </ul> |
| P          | Borrower Interview          |                                                                                                    |                        |                            |
|            | Configuration               |                                                                                                    |                        |                            |
|            | Disclaimer/eConsent/Result  |                                                                                                    |                        |                            |
|            | Terms of Use/Privacy Policy |                                                                                                    |                        |                            |
| C          | Retention Policy            |                                                                                                    |                        |                            |

#### Figure 509: Product Details

2. Enter information about the product.

| Loan Prod               | uct Info        | ormation        | × |
|-------------------------|-----------------|-----------------|---|
| Active O Ina            | active          |                 |   |
| Product Name            |                 | English Spanisl | h |
| Description             |                 |                 |   |
|                         |                 | English Spanisl | h |
| 🦘 🥐 Open Sans           | ~ 11pt ~        | BIA×A×EΞ∃≣⊠≅ở∘  |   |
|                         |                 |                 |   |
|                         |                 |                 |   |
|                         |                 |                 |   |
|                         |                 |                 |   |
|                         |                 |                 |   |
|                         |                 |                 |   |
|                         |                 |                 |   |
| - File tunes supported. | DEC 10C CIE DNG | C MDM/sides)    |   |
| Maximum video file siz  | e: 10MB         | G, HP4(VIGEO)   |   |
|                         |                 | Cancel Save     |   |
|                         |                 |                 |   |

#### Figure 510: Loan Product Information

- 3. Scroll down to enter loan information for the offered product.
- 4. Click Save.
- 5. If needed, click the **Preview** button to view a sample of the screen.

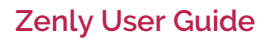

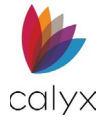

# **Borrower Interview**

Use the Borrower Interview options to customize the information collected from Zip users.

## Configuration

Select the interview questions.

1. Select Configuration.

| Company Site                |                                                                                                    |
|-----------------------------|----------------------------------------------------------------------------------------------------|
| Company Main                | Configuration                                                                                                    |
| Set Loan Originators List   | Customize the Zin borrower interview to include the information you want to collect from notential horrowers                                                                                                    |
| 🛃 Borrower Portal           | eusenniee die zij onteren nei nei nei nei nei nei nei nieden you mare te concer nom poential oonteres.                                                                                                    |
| Default Information         | Borrower Interview Configuration                                                                                                    |
| Banner and Colors           | You can create various configurations of the borrower interview and select which configuration to use for which loan officer, via Loan Originators $>$ Edit lears. By clicking the plus button (+) below, you can add as many different configurations as desired.                                                                                                    |
| Loan Originators            | And a subjection of a second of a second of a second of a second for and a second of the second and a second of a second of a |
| Calculators                 | Select Default Configuration Full Loan App ~                                                                                                    |
| Products                    |                                                                                                    |
| Product Introduction        |                                                                                                    |
| Product Details             | Edit Configuration                                                                                                    |
| Borrower Interview          | Detailed Settings                                                                                                    |
| Configuration >             | Config 01 Full Loan App     Check the bayes to indicate the information you want to include in                                                                                                    |
| Disclaimer/eConsent/Result  | your borrower interview.                                                                                                    |
| Terms of Use/Privacy Policy | (All) Menu Required                                                                                                    |
| C Retention Policy          |                                                                                                    |

Figure 511: Set Loan Interview Configurations

- 2. Select the **Default Configuration** from the dropdown when more than one configuration is available.
- 3. Select the appropriate **Config** radio button when more than one is available.
- 4. Select the appropriate **Detailed Settings**.
- 5. Select the **Classic** or **New** radio button.
- 6. Click Save.

## Disclaimer/eConsent/Result

Set the **Disclaimer** and **Thank you** statements.

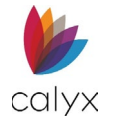

1. Select **Disclaimer/eConsent/Result** from the sidebar.

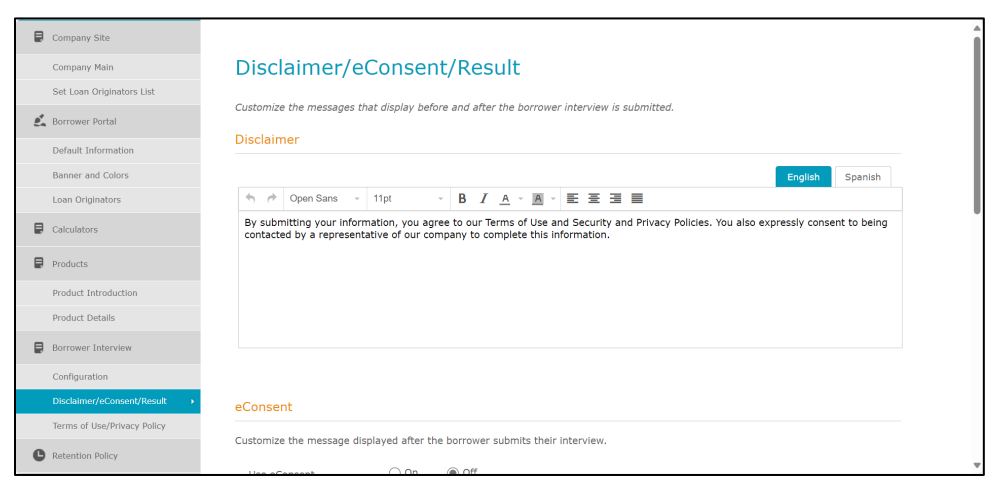

Figure 512: Zip Disclaimer/eConsent/Result

- 2. Enter the Zip **Disclaimer** in English.
- 3. Enter the Zip **Disclaimer** in Spanish if required.
- 4. Enter the Zip eConsent if required.
- 5. Enter the Zip **Thank You Message** in English.

| Thank `                                                  | You Message (                                                                                      | (Result)                                                                     |                             |                                |                 |                  |                       |               |
|----------------------------------------------------------|----------------------------------------------------------------------------------------------------|------------------------------------------------------------------------------|-----------------------------|--------------------------------|-----------------|------------------|-----------------------|---------------|
| Customiz                                                 | e the message dis                                                                                  | splayed after the l                                                          | borrower s                  | ubmits their i                 | nterview.       |                  | English               | Spanish       |
| <b>• •</b>                                               | Open Sans v                                                                                        | 11pt ~                                                                       | B I                         | <u>A</u> · <u>A</u> ·          | EII             |                  |                       |               |
| Thank y<br>I will re<br>your ap<br>In the r<br>I look fo | you for submitting<br>each out to you sho<br>oplication.<br>meantime, please<br>forward to working | y your information<br>ortly to answer and<br>do not hesitate to<br>with you! | n, question<br>o call or en | ns you may h<br>nail me with a | ave and to requ | est any addition | nal information neede | ed to process |
|                                                          | Disc                                                                                               | laimer Preview                                                               | eCons                       | ent Preview                    | Result Pr       | eview            | Save                  |               |

#### Figure 513: Zip Thank You Message

- 6. Enter the Zip Thank You Message in Spanish if required.
- 7. Click Disclaimer Preview to review.
- 8. Click eConsent Preview to review.
- 9. Click Result Preview to review.
- 10. Click **Save** to save the Zip messages.

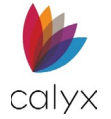

## Terms of Use/Privacy Policy

Set the Terms of Use and Privacy Policy statements.

1. Select Terms of Use/Privacy Policy from the sidebar.

| Company Site                |                                                                                                    |
|-----------------------------|----------------------------------------------------------------------------------------------------|
| Company Main                | Terms of Use/Privacy Policy                                                                                                    |
| Set Loan Originators List   |                                                                                                    |
| 🛃 Borrower Portal           | Customize the Terms of Use and the Privacy Policy the borrower must agree to before submitting their interview.                                                                                                    |
| Default Information         | ierms of Use                                                                                                    |
| Banner and Colors           | English                                                                                                    |
| Loan Originators            | Open Sans - 11pt - B / A - A - 王 三 三                                                                                                    |
| Calculators                 | Under Federal Law, we are required to provide you a copy of our Privacy Policy and Privacy Notice. Receiving this Privacy Policy and Privacy Notice is a necessary step in obtaining the particular financial product or service that you are requesting. We reserve the distribution of the place our British and Pulsco Notice to an entry of the place our British and Pulsco Notice to an entry of the place out British and Pulsco Notice to an entry of the place out British and Pulsco Notice to an entry of the p |
| Products                    | custores I five decide to revise our Privacy Policy and Privacy Notice, in which or in part, you can always review or our current Policy<br>and Notice at our website or contact us for a copy. I acknowledge that receiving a copy of this Privacy Policy and Privacy Notice is a                                                                                                    |
| Product Introduction        | step necessary in obtaining the particular financial product or service that I am requesting and I agree to receive this Privacy Policy<br>and Privacy Notice via this website. If I continue to be a customer of this company, I agree to receive annually the Privacy Policy                                                                                                    |
| Product Details             | and Privacy Notice via this website.                                                                                                    |
| Borrower Interview          |                                                                                                    |
| Configuration               |                                                                                                    |
| Disclaimer/eConsent/Result  | Spanish                                                                                                    |
| Terms of Use/Privacy Policy | か 🤌 Open Sans - 11pt - B I <u>A</u> - 風 - 臣 王 三                                                                                                    |
| Retention Policy            | Bajo la Ley Federal, nosotros somos requeridos a proporcionarle una copia de nuestra Política de la Intimidad y Nota de Intimidad.<br>Recibir esta Política de la Intimidad y Nota de Intimidad son un paso necesario a obtener el producto o el servicio financieros<br>particulares que usted solicita. Reservamos el derecho de alterar nuestra Política de la Intimidad y Nota de Intimidad en tiempo.                                                                                                    |

Figure 514: Terms of Use/Privacy Policy

### 2. Enter the **Terms of Use** in **English**.

| Terms of Use                                                                                                    |                                                                                                    |
|----------------------------------------------------------------------------------------------------|----------------------------------------------------------------------------------------------------|
| English                                                                                                    |                                                                                                    |
| Solution of the second second | 11pt · B I A · A · E Ξ Ξ                                                                                                    |
| Under Federal Law, we ar<br>Privacy Notice is a necess<br>right to alter our Privacy<br>customers. If we decide t<br>and Notice at our website<br>step necessary in obtainin<br>and Privacy Notice via thi<br>and Privacy Notice via thi                                                                                                    | re required to provide you a copy of our Privacy Policy and Privacy Notice. Receiving this Privacy Policy and<br>sary step in obtaining the particular financial product or service that you are requesting. We reserve the<br>Policy and Privacy Notice at any time. We will provide notice of any revised Policy and Notice to our current<br>to revise our Privacy Policy and Privacy Notice, in whole or in part, you can always review our current Policy<br>or contact us for a copy. I acknowledge that receiving a copy of this Privacy Policy and Privacy Notice is a<br>ng the particular financial product or service that I am requesting and I agree to receive this Privacy Policy<br>is website. If I continue to be a customer of this company, I agree to receive annually the Privacy Policy<br>is website. |
| •                                                                                                    |                                                                                                    |
| Spanish                                                                                                    |                                                                                                    |
| Solution Sens 🕞                                                                                                    | 11pt • B I A · A · E E E                                                                                                    |
| Bajo la Ley Federal, noso<br>Recibir esta Política de la<br>particulares que usted so<br>Proporcionaremos nota d<br>Intimidad y Nota de Intin<br>sitio web o nos contacta p                                                                                                    | tros somos requeridos a proporcionarle una copia de nuestra Política de la Intimidad y Nota de Intimidad.<br>Intimidad y Nota de Intimidad son un paso necesario a obtener el producto o el servicio financieros<br>ilicita. Reservamos el derecho de alterar nuestra Política de la Intimidad y Nota de Intimidad en tiempo.<br>e alguna Política y la Nota revisadas a nuestros clientes actuales. Si decidimos revisar nuestra Política de la<br>nidad, en el total o en la parte, usted siempre puede revisar nuestra Política y la Nota actuales en nuestro<br>para una copia. QA                                                                                                    |

#### Figure 515: Terms of Use Statement.

3. Enter the Terms of Use in Spanish if required.

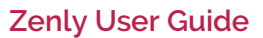

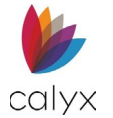

4. Enter the **Privacy Policy** in **English**.

| \$                             | ð                             | Verdana                                                                 | -                            | 11pt -                                                                   | E                       | 8 I                       | A                        | Ŧ                      | A                            | E                          | Ξ                       | 38                                                                                                    |   |
|--------------------------------|-------------------------------|-------------------------------------------------------------------------|------------------------------|--------------------------------------------------------------------------|-------------------------|---------------------------|--------------------------|------------------------|------------------------------|----------------------------|-------------------------|----------------------------------------------------------------------------------------------------|---|
| I ack<br>finan<br>conti        | now<br>icial<br>nue           | ledge that rec<br>product or ser<br>to be a custor                      | eivi<br>vice<br>ner          | ing a copy of th<br>e that I am requ<br>of this compan                   | is Pr<br>uesti<br>ıy, I | ivacy<br>ng ar<br>agree   | Polio<br>dIa<br>tor      | cy ar<br>agre<br>recei | nd Priv<br>e to re<br>ve ani | vacy N<br>eceive<br>nually | lotic<br>this<br>the    | e is a step necessary in obtaining the particular<br>Privacy Policy and Privacy Notice via this website. If<br>Privacy Policy and Privacy Notice via this website.      | t |
| 1. We                          | e col                         | llect nonpublic                                                         | : pe                         | rsonal informat                                                          | ion a                   | bout                      | you                      | fron                   | n the f                      | follow                     | ing s                   | sources:                                                                                                    |   |
|                                |                               |                                                                         |                              |                                                                          |                         |                           |                          |                        | -                            |                            |                         |                                                                                                    |   |
|                                |                               |                                                                         |                              |                                                                          |                         |                           |                          |                        |                              |                            |                         |                                                                                                    |   |
| pani                           | sh                            |                                                                         |                              |                                                                          |                         |                           |                          |                        |                              |                            |                         |                                                                                                    |   |
| 4                              | 2                             | Vordana                                                                 | _                            | 11nt -                                                                   |                         | ) <i>т</i>                |                          | _                      | 0                            | =                          | =                       | 3 8                                                                                                    |   |
| .,                             | (*                            | veruaria                                                                | •                            | TIPL +                                                                   |                         | , 1                       |                          | - ·                    | Α.                           | =                          | Ξ                       | 38                                                                                                    | _ |
| Reco<br>produ<br>vía e<br>Nota | nozo<br>ucto<br>ste s<br>de I | o que eso rec<br>o el servicio f<br>sitio web. Si co<br>Intimidad vía e | ibie<br>inai<br>onti<br>este | ndo una copia o<br>ncieros particula<br>núo ser un clier<br>e sitio web. | de es<br>ares<br>nte c  | sta Po<br>que s<br>le est | lítica<br>olici<br>a coi | a de<br>to y<br>mpai   | la Int<br>concu<br>ñía, y    | imida<br>ierdo<br>o cono   | d y N<br>en re<br>cuero | lota de Intimidad es un paso necesario en obtener el<br>ecibir esta Política de la Intimidad y Nota de Intimidad<br>Jo en recibir anualmente la Política de Intimidad y |   |
|                                |                               | ilamos informa                                                          | ació                         | n personal no p                                                          | úbli                    | ca sol                    | ore u                    | istec                  | l de la                      | s sigu                     | ient                    | es fuentes:                                                                                                    |   |
| 1. Re                          | ecopi                         |                                                                         |                              |                                                                          |                         |                           |                          |                        |                              |                            |                         |                                                                                                    | - |
| 1. Re                          | ecopi                         |                                                                         |                              |                                                                          |                         |                           |                          |                        |                              |                            |                         |                                                                                                    |   |
| 1. Re                          | ecopi                         |                                                                         |                              |                                                                          |                         |                           |                          |                        |                              |                            |                         |                                                                                                    |   |
| 1. Re                          | ecopi                         |                                                                         |                              |                                                                          |                         |                           |                          |                        |                              |                            |                         |                                                                                                    | _ |

### Figure 516: Privacy Policy

- 5. Enter the Privacy Policy in Spanish if required.
- 6. Click Terms of Use Preview to review.
- 7. Click Privacy Policy Preview to review.
- 8. Click **Save** to save the Zip statements.

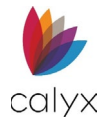

# **Retention Policy**

Use the **Retention Policy** options to change the default Zip loan document and eSignature retention settings.

1. Select **Retention Policy** from the sidebar.

| ₽         | Company Site                |                                                                                                    |
|-----------|-----------------------------|----------------------------------------------------------------------------------------------------|
|           | Company Main                | Retention Policy                                                                                                    |
|           | Set Loan Originators List   |                                                                                                    |
| <u></u> , | Borrower Portal             | Zip is configured to automatically delete loan documents after 365 days.<br>Use this screen to customize these settings for your company.                                                                                                    |
|           | Default Information         | Document retention time is based on the policy in place at the time 2/p received the document. Deleted documents cannot be retheved.                                                                                                    |
|           | Banner and Colors           | Loan Information                                                                                                    |
|           | Loan Originators            | Retain loan Information for 60 days (Retention period must be between 1 and 365 days.)                                                                                                    |
| ₽         | Calculators                 |                                                                                                    |
| ₽         | Products                    | eDisclosure & eSignature                                                                                                    |
|           | Product Introduction        |                                                                                                    |
|           | Product Details             | Record Retention The E-Sign Act requires a financial institution to maintain electronic records accurately reflecting the information<br>contained in applicable contracts, notices or disclosures and that they remain accessible to all persons who are legally entitled to access |
| ₽         | Borrower Interview          | for the period required by law in a form that is capable of being accurately reproduced for later reference. See Section 101(d).                                                                                                    |
|           | Configuration               |                                                                                                    |
|           | Disclaimer/eConsent/Result  | Retain electronic disclosures and electronically signed documents for 90 days (minimum 90 days.)                                                                                                    |
|           | Terms of Use/Privacy Policy |                                                                                                    |
| e         | Retention Policy            |                                                                                                    |

### Figure 517: Zip Retention Policy

- 2. Change the **Loan Information** retention setting to modify the retention length.
- 3. Change the **eDisclosure & eSignature** retention setting to modify the retention length.
- 4. Click Save.

## **Notifications**

Use the following section to setup borrower reminders.

## **Email Settings**

Use the following sections to set up email addresses and email preferences.

## Set Email Address

Use the Set Email Address to set email preferences.

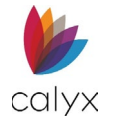

### 1. Select **Set Email Address** from the sidebar.

| Company Site                |                                                                                                    |
|-----------------------------|----------------------------------------------------------------------------------------------------|
| Company Main                | Email Setting                                                                                                    |
| Set Loan Originators List   |                                                                                                    |
| 🛃 Borrower Portal           | Email Address Email Preference                                                                                                    |
| Default Information         | Primary Email Address                                                                                                    |
| Banner and Colors           |                                                                                                    |
| Loan Originators            | Enter your primary email address where borrower interviews should be sent. The email entered here will become part of your login identifier. |
| Calculators                 | Email Iuwn munoz@calveadtware.com                                                                                                    |
| Products                    | Team                                                                                                    |
| Product Introduction        |                                                                                                    |
| Product Details             | Additional Email Addresses                                                                                                    |
| Borrower Interview          | Enter any additional email addresses where email notifications should be sent. Additional emails will only receive notification from admin.  |
| Configuration               | Email 1                                                                                                    |
| Disclaimer/eConsent/Result  |                                                                                                    |
| Terms of Use/Privacy Policy |                                                                                                    |
| C Retention Policy          | Save                                                                                                    |
| Notifications               |                                                                                                    |
| Email Setting +             |                                                                                                    |

Figure 518: Zip Email Preferences

- 2. Enter the Primary Email address.
- 3. Use the + to add Additional Email Addresses.
- 4. Click Save.
- 5. Select the **On** radio button to receive the **Loan Officer (LO) Notifications Emails** when borrowers interact with **Zip**.
- 6. Enter the email to Receive Notification Email with Borrower Contact Information.
- 7. Click Save.

## **Edit Emails**

Use *Edit Emails* screen to customize email notifications sent to the borrowers after submitting a loan.

Use the following steps to customize email notifications.

1. Select Edit Emails from the sidebar.

| Company Site                |                                                                                                    |
|-----------------------------|----------------------------------------------------------------------------------------------------|
| Company Main                | Edit Emails                                                                                                    |
| Set Loan Originators List   |                                                                                                    |
| 🙇 Borrower Portal           | Select Loan Originator                                                                                                    |
| Default Information         | Email Notifications                                                                                                    |
| Banner and Colors           |                                                                                                    |
| Loan Originators            | Customize the notification emails that are sent to the borrower when you need a document from the borrower or to send a confirmation                                                                                                    |
| Calculators                 | email to the borrower. Areas to customize are the emails subject, introduction, and tooter, where it is recommended that you include<br>your contact information so that it is convenient for the borrower to reach you, should they have questions that need to be answered. |
| Products                    | Copy Setting -                                                                                                    |
| Product Introduction        | Thank You Email You Email Spanish                                                                                                    |
| Product Details             | Customize the thank you email sent to the borrower when they submit an interview. As a convenience to the borrower, we recommend                                                                                                    |
| Borrower Interview          | Lon menor for ourder marinered and out one manufation for mark men to mout                                                                                                    |
| Configuration               | Subject Insert Merge Fields -                                                                                                    |
| Disclaimer/eConsent/Result  | Loan information received                                                                                                    |
| Terms of Use/Privacy Policy |                                                                                                    |
| Retention Policy            | Body ← Open Sans - 11pt - B I ▲ - M - E 王 = Insert Merge Fields -                                                                                                    |
| Notifications               | Hi (Borrower_Name),<br>Success! Thank you for submitting your loan interview.                                                                                                    |
| Email Setting               | What's Next:<br>We are reviewing your information and will reach out to you shortly with the next steps.                                                                                                    |

Figure 519: Edit Emails

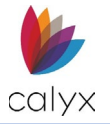

2. Click the Select Loan Originator dropdown and select an originator.

## **Email Notifications**

- 1. Select the **Copy Setting >** link if applicable.
- 2. Select an email template from the dropdown menu.

| Opy. Setting ▶         Thank You Email         Customize the thank you email sent to the porrower when they submit an interview. As a convenience to the borrower, we red | You Email ✓ English Spanish                                                                                                    | ustomize the notifica<br>nail to the borrower<br>our contact informat | ation emails<br>. Areas to c<br>ion so that i | that are sent t<br>ustomize are th<br>it is convenient | to the borrower w<br>ne email's subject<br>t for the borrower | then you need a d<br>, introduction, an<br>to reach you, sho | ocument from<br>d footer, wher<br>ould they have | i the bor<br>e it is re<br>e questio | rower or to ser<br>commended th<br>ns that need to | nd a confirmat<br>lat you include<br>o be answered |
|----------------------------------------------------------------------------------------------------|----------------------------------------------------------------------------------------------------|-----------------------------------------------------------------------|-----------------------------------------------|--------------------------------------------------------|---------------------------------------------------------------|--------------------------------------------------------------|--------------------------------------------------|--------------------------------------|----------------------------------------------------|----------------------------------------------------|
| Customize the thank you email sent to the borrower when they submit an interview. As a convenience to the borrower, we rec                                                | lize the thank you email sent to the borrower when they submit an interview. As a convenience to the borrower, we recomme<br>lude your contact information and any other information you want them to know. | <u>py Setting</u> ►                                                   |                                               |                                                        |                                                               |                                                              |                                                  |                                      | Fnalish                                            | Spanish                                            |
| you include your contact information and any other information you want them to know.                                                                                     |                                                                                                    | Thank You Email                                                       |                                               |                                                        |                                                               |                                                              |                                                  |                                      | Englion                                            |                                                    |

#### Figure 520: Email Template

- 3. Select either English or Spanish tab.
- 4. Use the Insert Merge Fields dropdown to add automation to the email.

**Note:** The default email template contains bracketed tags (merged fields) that autofill common elements within the email (Ex. **[Sender\_Name]**).

| Cubicct | Sector Pields                                                                                                    |  |  |
|---------|----------------------------------------------------------------------------------------------------|--|--|
| Subject | Loan information received                                                                                                    |  |  |
| Body    | Image: Sense of the product of the product of th |  |  |
|         | What's Next:<br>We are reviewing your information and will reach out to you shortly with the next steps.<br>Want to be ahead of the game?<br>While you may have entered asset information or given us permission to do automated account lookup<br>and importing, we may need more information to process your loan.<br>{Document_List}                                                                                                    |  |  |
|         | Click the link below to check your loan status as well as upload important documents needed to process your loan.                                                                                                    |  |  |
| Footer  | {SianIn_Hvnerlink}                                                                                                    |  |  |
| 10000   |                                                                                                    |  |  |
|         |                                                                                                    |  |  |

#### Figure 521: Insert Merge Fields

## 5. Customize the **Subject** content.

**Note:** Before entering a *Merge Field*, place the insertion mark at the desired location. The Merge Field will appear wherever the user places the insertion mark. See the image below.

|         | ♠ ∻                       |
|---------|---------------------------|
| Subject | Loan information Received |

#### Figure 522: Placing a Merge Field

- 6. Customize the **Body** content.
- 7. Customize the **Footer** content.
- 8. Select the **Save** button.

## Set Back to Default

Use the *Set Back to Default* button to reset the *Subject*, *Body*, and *Footer* to the email's original format.

- 1. Select the **Set Back to Default** button.
- 2. Click on Yes to reset the email.

## Send Sample

Use the *Send Sample* button to send a sample of the modified email to the desired email address.

- 1. Click the **Send Sample** button.
- 2. Enter an email address in the **Send To** field.

| Send Sample Email                                                                       |  |  |
|-----------------------------------------------------------------------------------------|--|--|
| Send Document Request (borrowers without accounts) sample to your chosen email address. |  |  |
| Send To @GreatDemoBank.com                                                              |  |  |
|                                                                                         |  |  |
|                                                                                         |  |  |
| Cancel Send                                                                             |  |  |

Figure 523: Send Sample Email

3. Click Send.

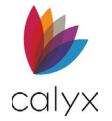

## Email Signature

Use this section to create an *Email Signature*. Choose between *Default*, *Use HTML*, or *None*.

1. Select a signature option.

The *Default* option will apply a signature with the loan originators information set in Loan Originators.

| t up your email signature.                                                                                                    |                                                                                                    |
|----------------------------------------------------------------------------------------------------|----------------------------------------------------------------------------------------------------|
| Default      Use HTML      None                                                                                                    |                                                                                                    |
| Mobile: 123-456-7890<br>Address: 123 Friendship Circle TX 75001<br>Email: @ <u>CircatDemoBank.com</u><br>zipforhome-ga.com<br>[Manage Social Media] | <ul> <li>Signature Information</li> <li>Name, title, mobile number, NMLS number and email from<br/>Loan Originators &gt; Edit Users.</li> <li>Profile Image, address, and office phone number from<br/>Loan Originators &gt; Borrower Landing Page.</li> </ul> |
|                                                                                                    | Website address is your Zip borrower portal.                                                                                                    |

Figure 524: Email Signature

- 2. Select the Manage Social Media link.
- 3. In the Manage Social Media dialog, add the desired social media URLs.
- 4. Click Save.
- 5. After adding social media accounts, click the **Save** button to complete the signature setup.

## Use HTML

The user can design their own signature by selecting the *Use HTML* option. If the user prefers not assigning a signature, the *None* option is available.

If the Use HTML option is selected:

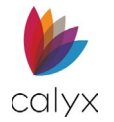

1. Click on the blank image field to add an image to the signature.

| Email Signature             |                                                                                                    |         |
|-----------------------------|----------------------------------------------------------------------------------------------------|---------|
| Get up your email signature | ITMI O None                                                                                                    |         |
| Open Sans                   | • Recommended image size: 150 x 150 • Maximum file size: 1188 • File types supported: JPEG, JPG, GIF, PNG Crop Delete Save 11pt • B I A • A • | E 8 3 8 |
|                             |                                                                                                    |         |

#### Figure 525: Use HTML

- 2. Browse to the desired image.
- 3. Select **Open** to upload the image.
- 4. Click on the **Crop** button to edit the image.
- 5. Click **Save** to keep the crop.

Use the **Delete** button to remove the uploaded image.

6. Enter the signature information in the text box.

Use the functions for the text box to design the signature.

7. Select an appearance for the signature.

| Email Signature Ap | pearance |
|--------------------|----------|
|                    |          |
|                    |          |

#### Figure 526: Email Signature Appearance

8. Click the **Save** button to save the email signature.

## **Edit Reminders**

Use the following section to set up reminders.

1. Select Edit Reminders.
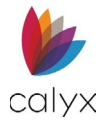

#### 2. Choose a Loan Originator.

| Company Site                |                                                                                                    |
|-----------------------------|----------------------------------------------------------------------------------------------------|
| Company Main                | Edit Reminders                                                                                                    |
| Set Loan Originators List   | Select Loan Orininator                                                                                                    |
| 🛃 Borrower Portal           |                                                                                                    |
| Default Information         | <u>Copy Setting</u>                                                                                                    |
| Banner and Colors           |                                                                                                    |
| Loan Originators            | Document/esign kaquest keminder                                                                                                    |
| Calculators                 | Use Borrower Dashboard Reminder                                                                                                    |
| Products                    | By selecting On, borrowers (who created accounts) will receive emails/texts reminding them to complete outstanding documents and<br>electronic signature requests before their due dates. Selecting Off disables this feature. |
| Product Introduction        |                                                                                                    |
| Product Details             | Use Reminder On Off                                                                                                    |
| Borrower Interview          | Select Reminder Methods 🛛 🔄 Email 🔤 Text                                                                                                    |
| Configuration               | First Reminder 1 v day(s) before due date at 12.00 v AM v                                                                                                    |
| Disclaimer/eConsent/Result  | Reminder Frequency                                                                                                    |
| Terms of Use/Privacy Policy |                                                                                                    |
| Retention Policy            |                                                                                                    |
| Notifications               | Save                                                                                                    |
| Email Setting               |                                                                                                    |

Figure 527: Edit Reminder

### **Copy Setting**

Use the Copy Setting > link to copy the settings from a chosen loan originator and apply them to other loan originators.

After selecting the link:

1. Select the **Copy from** dropdown menu and chose whose settings to copy.

| Edit Reminders         |                  |  |  |  |
|------------------------|------------------|--|--|--|
| Select Loan Originator | ~                |  |  |  |
| Copy Setting ▼         |                  |  |  |  |
| Copy from              | ~                |  |  |  |
| Copy to                | Select All Users |  |  |  |
|                        | Choose option    |  |  |  |
|                        | Сору             |  |  |  |

Figure 528: Copy Setting

- 2. If needed, click on the Select All Users button.
- 3. Or enter which originators to apply the settings to.
- 4. Click on the **Copy** button.

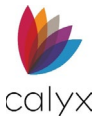

### Document/eSign Dashboard Reminder

Selecting *On* will alert borrowers (with accounts created) with emails/text messages about completing any outstanding documents or electronic signature requests before their due dates. The *Off* option disables this feature.

To set a reminder:

1. Select either **On** or **Off**.

| By selecting On, borrowers<br>electronic signature reques | (who created accounts) will receive e<br>ts before their due dates. Selecting O | mails/texts reminding them to complete outstanding documents a ff disables this feature. |
|-----------------------------------------------------------|---------------------------------------------------------------------------------|------------------------------------------------------------------------------------------|
| Use Reminder                                              | On Off                                                                          |                                                                                          |
| Select Reminder Methods                                   | 🗸 Email 📝 Text                                                                  |                                                                                          |
| First Reminder                                            | 1 V day(s) before due date at                                                   |                                                                                          |
| Reminder Frequency                                        |                                                                                 |                                                                                          |

Figure 529: Document/eSign Reminder

- 2. Chose Email, Text, or select both options.
- 3. Select the number of days before the due date to remind the borrower.
- 4. Select the time of day.
- 5. Click on the **Reminder Frequency** dropdown menu and select an option.
- 6. Click Save.
- 7. If selected, customize the email reminder.
- 8. If selected, customize the text reminder.

#### Loan Interview Reminder

Selecting *On* will alert borrowers (with accounts created) with emails/text messages about completing loan interviews. The *Off* option disables this feature.

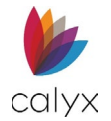

#### To set a reminder:

#### 1. Select either **On** or **Off**.

| Use Loan Interview Reminder                                                                                                    |                                                                         |  |  |  |
|----------------------------------------------------------------------------------------------------|-------------------------------------------------------------------------|--|--|--|
| By selecting On, borrowers (who have not completed the interview) will receive emails/texts reminding them to complete their loan interviews. Selecting Off disables this feature. |                                                                         |  |  |  |
| Use Reminder                                                                                                    | ○ On                                                                    |  |  |  |
| Select Reminder Methods                                                                                                    | 🗹 Email 📝 Text                                                          |  |  |  |
| First Reminder                                                                                                    | 1 $\sim$ day(s) after an unfinished interview at 12:00 $\sim$ AM $\sim$ |  |  |  |
| Reminder Frequency                                                                                                    |                                                                         |  |  |  |
|                                                                                                    |                                                                         |  |  |  |
|                                                                                                    | Save                                                                    |  |  |  |

#### Figure 530: Loan Interview Reminder

- 2. Chose Email, Text, or select both options.
- 3. Select the number of days after an unfinished interview before notifying the borrower.
- 4. Select the time of day.
- 5. Click on the **Reminder Frequency** dropdown menu and select an option.
- 6. Click Save.
- 7. If selected, customize the email reminder.
- 8. If selected, customize the text reminder.

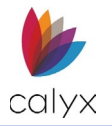

## Reports

Use the **Reports** options to run *Zip Reports*.

### **Borrower Interview Report**

Set the *Borrower Interview Report* options to retrieve the list of borrower interviews for a specified timeframe.

1. Select Borrow Interview Report from the sidebar.

| Bucomercent               |                                                                                                    |
|---------------------------|----------------------------------------------------------------------------------------------------|
| Company site              |                                                                                                    |
| Company Main              | Borrower Interview Report                                                                                   |
| Set Loan Originators List | The Borrower Interview Report provides a list of interviews that were submitted between the specified dates |
| 🛃 Borrower Portal         | The borrower and then report provided a nacion men news data were submitted between the specified dates.    |
| Default Information       | Search for Borrower Interview Report                                                                        |
| Banner and Colors         |                                                                                                    |
| Loan Originators          | Loan Originator Name Choose option                                                                          |
|                           | (You can search by first or last name.)                                                                     |
| E Calculators             | Borrower Email Choose option                                                                                |
| Products                  | Loans originated date                                                                                       |
| Product Introduction      | and                                                                                                    |
| Product Details           | Search                                                                                                    |
| Borrower Interview        | Search                                                                                                    |
| -                         |                                                                                                    |
| Configuration             |                                                                                                    |
| Disclaimer/eConsent/Resi  | Results Download as E                                                                                       |
| Terms of Use/Privacy Poli |                                                                                                    |
| Retention Policy          | Click Resend to re-import the application.                                                                  |
| Notifications             |                                                                                                    |
|                           | No Results.                                                                                                 |
| Email Setting             |                                                                                                    |

Figure 531: Run Borrower Interview Report

- 2. Enter Loan Originator Name.
- 3. Enter Borrower Email.
- 4. Set Loans originated dates.
- 5. Click Search.
- 6. Click **Download as Excel** to download the results in an Excel spreadsheet.

### **Billing Statement Report**

Use the **Billing Statement Report** options to run billing reports for a selected month.

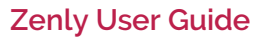

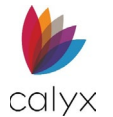

#### 1. Select Billing Statement Report.

| _ |                             |                             |              |                                               |                 |             |                 |
|---|-----------------------------|-----------------------------|--------------|-----------------------------------------------|-----------------|-------------|-----------------|
| E | Company Site                |                             |              |                                               |                 |             |                 |
|   | Company Main                | Billing State               | ment         | Report                                        |                 |             |                 |
|   | Set Loan Originators List   | 71 075 014 4.0              |              |                                               |                 |             | . ,             |
| é | Borrower Portal             | the total number and fees   | for the sele | s detailed list of borrower in<br>sted month. | terviews submit | ted and esi | gn requests sen |
|   | Default Information         | View                        | 02/2024      | ~                                             |                 |             |                 |
|   | Banner and Colors           | Туре                        |              | Period                                        | Unit Cost       | Number      | Total           |
|   | Loan Originators            | Monthly fee (per user)      |              | 02/01/2024 - 02/29/2024                       | \$35.00         | 10          | \$350.00        |
| E | Calculators                 | eSign (per package)         |              | 01/01/2024 - 01/31/2024                       | \$1.50          | ٩           | \$0.00          |
| Ę | Products                    | Total Amount                |              |                                               |                 |             | \$350.00        |
|   | Product Introduction        | · Click the number in the I | Number colu  | mn to view details.                           |                 |             |                 |
|   | Product Details             |                             |              |                                               |                 |             |                 |
| F | Borrower Interview          | Activity since last stateme | ent          |                                               |                 |             |                 |
|   | Configuration               | Туре                        |              |                                               |                 | Number      | Total           |
|   | Disclaimer/eConsent/Result  | Monthly fee (per user)      |              |                                               | \$35.00         | 10          | \$350.00        |
|   | Terms of Use/Privacy Policy | eSign (per package)         |              |                                               | \$1.50          | ۵           | \$0.00          |
| C | Retention Policy            | Total Amount                |              |                                               |                 |             |                 |
| F | Notifications               | Click the number in the I   | Number colu  | nn to view details.                           |                 |             |                 |
|   | Email Setting               |                             |              |                                               |                 |             |                 |

Figure 532: Billing Statement Report

- 2. Enter the Loan Originator Name.
- 3. Select the **Month** for the report.
- 4. Click Search.

Note: Results display in the Results List.

### **Borrower Statistics**

Use the **Borrower Statistics** options to review Zip borrower activity.

#### **Registered Borrowers**

Review the Zip registered borrowers.

1. Select Borrower Statistics from the sidebar.

| Company Site                |                                                                                                    |
|-----------------------------|----------------------------------------------------------------------------------------------------|
| Company Main                | Borrower Statistics                                                                                                    |
| Set Loan Originators List   |                                                                                                    |
| 🛃 Borrower Portal           | Here you can review the statistics for borrower activity, including the number of submission attempts (successful and failed), successful<br>submissions, abandoned loans and registered borrowers. |
| Default Information         | Total Number of Borrowers Registered                                                                                                    |
| Banner and Colors           |                                                                                                    |
| Loan Originators            | Registered borrowers Registered borrowers                                                                                                    |
| Calculators                 | Numbers Q                                                                                                    |
| Products                    |                                                                                                    |
| Product Introduction        |                                                                                                    |
| Product Details             | Loan Submission Report                                                                                                    |
| Borrower Interview          |                                                                                                    |
| Configuration               | Loan Originator Name Choose option                                                                                                    |
| Disclaimer/eConsent/Result  | (You can search by first or last name.)                                                                                                    |
| Terms of Use/Privacy Policy | Date between and                                                                                                    |
| Retention Policy            |                                                                                                    |
| Notifications               | Search                                                                                                    |
| Email Setting               | Results                                                                                                    |

#### Figure 533: Borrower Statistics

Calyx Software: 6475 Camden Avenue, Suite 207 San Jose CA 95120 3500 Maple Ave, Suite 500 Dallas, TX 75219 <u>Calyxdcs@calyxsoftware.com</u> <u>www.calyxsoftware.com</u> © Calyx Technology, Inc. 1991-2024. All rights reserved.

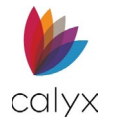

2. Click the Registered Borrowers link to review the registered borrowers.

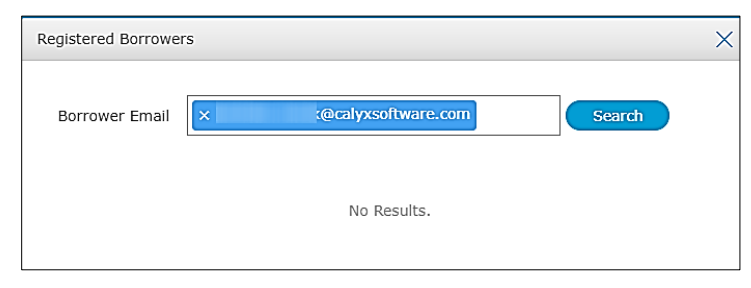

#### Figure 534: Registered Borrowers

3. Click **Search** to locate a borrower when the registered borrowers appear in a list.

#### Loan Submission Report

Use the **Loan Submission Report** options to return a report containing the Zip submitted loans.

- 1. Select Borrower Statistics.
- 2. Enter the Loan Originator Name.
- 3. Enter the **Date Between** range to include in the report.
- 4. Click Search.

Note: The results display in a Results List.

### **Settings**

As the administrator, configure the settings for document collection and VOA (verification of asset) via the *Settings* menu.

### **Google Analytics**

From the *Google Analytics* screen, the user can register *Google Analytics ID* to track the pattern on how borrowers use the interview portal.

To register Google Analytics ID:

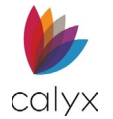

1. Choose the **On** option.

|         | Company Site                |                                                                                                    |
|---------|-----------------------------|----------------------------------------------------------------------------------------------------|
|         | Company Main                | Google Analytics                                                                                                    |
|         | Set Loan Originators List   | Bagister your Canala Applytics ID to tends the pattern of how becomes are using your 7in barrower parts.                              |
| <u></u> | Borrower Portal             | Register your Google Analytics 1D to track the pattern of now borrowers are using your 21p borrower portal.                           |
|         | Default Information         | Register your Google Analytics ID                                                                                                    |
|         | Banner and Colors           | Please register the measurement ID created by Google Analytics. Firefox blocks tracking from Google Analytics. Therefore, data cannot |
|         | Loan Originators            | be collected from borrowers using Firefox.                                                                                            |
| ₽       | Calculators                 | Select Loan Originator                                                                                                    |
| ۵       | Products                    | Use Google Analytics O On I Off                                                                                                    |
|         | Product Introduction        | Measurement ID* 😧                                                                                                    |
|         | Product Details             |                                                                                                    |
| ۲       | Borrower Interview          |                                                                                                    |
|         | Configuration               |                                                                                                    |
|         | Disclaimer/eConsent/Result  |                                                                                                    |
|         | Terms of Use/Privacy Policy |                                                                                                    |
| C       | Retention Policy            |                                                                                                    |
| ₽       | Notifications               |                                                                                                    |
|         | Email Setting               |                                                                                                    |

#### Figure 535: Google Analytics

2. Enter the Google Analytics ID into Measurement ID field.

### **Document Template**

Use the *Document Template* screen to Set the document collection that you want to receive from borrower during Loan Interview.

1. Select **Document Template** from the sidebar.

| Company Site             |                                                                                                    |
|--------------------------|----------------------------------------------------------------------------------------------------|
| Company Main             | Document Template                                                                                                    |
| Set Loan Originators Lis |                                                                                                    |
| 🛃 Borrower Portal        | Set the document collection that you want to receive from borrower during Loan Interview.                                                                                                    |
| Default Information      | Document List Add New Document Delete                                                                                                    |
| Banner and Colors        | In the fields below, enter the documents to be received from the borrower.                                                                                                    |
| Loan Originators         | · Required: Enable the Required toggle if this document must be requested during the Interview.                                                                                                    |
| Calculators              | <ul> <li>Grace Period: If the borrower fails to submit the required document, enter the number of days for the grace period,<br/>during which the document request will be displayed under To-Do. In the borrower dashboard.</li> </ul> |
| Products                 | I. Document Name     Government-issued ID                                                                                                    |
| Product Introduction     | Note Drivar's License ID Card. Desport                                                                                                    |
| Product Details          |                                                                                                    |
| Borrower Interview       | Add Conditions                                                                                                    |
| Configuration            | Required Grace Period 7 Day(s)                                                                                                    |
| Disclaimer/eConsent/Re   | ar                                                                                                    |
| Terms of Use/Privacy Po  | sy Save                                                                                                    |
| Retention Policy         |                                                                                                    |
| Notifications            |                                                                                                    |
| Email Setting            |                                                                                                    |

#### Figure 536: Document Template

- 2. Enter **Document 1** name.
- 3. Enter description in the **Note** field.
- 4. Click + to add additional documents.
- 5. Click Save.

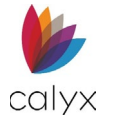

## Security

1. Select the **2-factor Login Authentication** option.

| Company Site                |                                                                                                    |
|-----------------------------|----------------------------------------------------------------------------------------------------|
| Company Main                | Security                                                                                                    |
| Set Loan Originators List   |                                                                                                    |
| 🛃 Borrower Portal           | Use 2-factor Login Authentication                                                                                                    |
| Default Information         | By selecting On, borrowers (who created accounts) must enter the 6-digit security code (received via email or text) when logging in. |
| Banner and Colors           |                                                                                                    |
| Loan Originators            |                                                                                                    |
| Calculators                 |                                                                                                    |
| Products                    | Password Parameters                                                                                                    |
| Product Introduction        | Set password parameters for the borrower portal.                                                                                     |
| Product Details             |                                                                                                    |
| Borrower Interview          | Password must be a minimum length of 8 characters and a maximum length of 15 characters.                                             |
| Configuration               | - The minimum amount of characters must be at least 6.<br>- The minimum amount of characters must be less than the maximum.          |
| Disclaimer/eConsent/Result  | - The maximum amount characters cannot be more than 15.                                                                              |
| Terms of Use/Privacy Policy |                                                                                                    |
| C Retention Policy          |                                                                                                    |
| Notifications               |                                                                                                    |
| Email Setting               |                                                                                                    |

#### Figure 537: Security Login

- 2. If needed, set Password Parameters.
- 3. Click Save.

### **Payment Management**

Use the *Payment Management* screen to update the credit card information used for Zip and eSignature transactions.

1. Select **Payment Method** from the sidebar.

| Company Site              |                                                                                                    |
|---------------------------|----------------------------------------------------------------------------------------------------|
| Company Main              | Payment Management                                                                                                    |
| Set Loan Originators List |                                                                                                    |
| 🛃 Borrower Portal         | Zip and the eSignature Transaction fees are automatically charged to the credit card or ACH you provided during account setup.  |
|                           | You can update the credit card information on file below. All information is transmitted over a secure connection to ensure the |
| Default Information       | confidentiality of your information.                                                                                            |
| Banner and Colors         | Payment Management                                                                                                    |
| Loan Originators          |                                                                                                    |
| Calculators               | Select your payment method and enter your contact information and payment information for billing purposes. (* Required fields) |
|                           | Select payment method* Please Choose ~                                                                                          |
| Products                  |                                                                                                    |
| Product Introduction      |                                                                                                    |
| Product Details           |                                                                                                    |

#### Figure 538: Payment Method

2. Select the appropriate Payment Method.

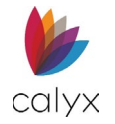

3. Enter Credit Card or Automatic Clearing House (ACH) information.

| Credit Card Type* Please Select One | ~   |
|-------------------------------------|-----|
| Number*                             |     |
| Expiration Date*                    |     |
| Cardholder Name*                    | Exa |
| Card Security Code*                 |     |
| Billing Address*                    |     |
| City*                               |     |
| State* Zip Code*                    |     |

Figure 539: Payment Management Credit Card

4. Click Save.

## **User Profile**

User Settings determine the *Loan Originator* information to display on the Zip *Borrower Dashboard*.

To access the User Profile Settings:

- 1. Open the User Profile.
- 2. Select the profile name.

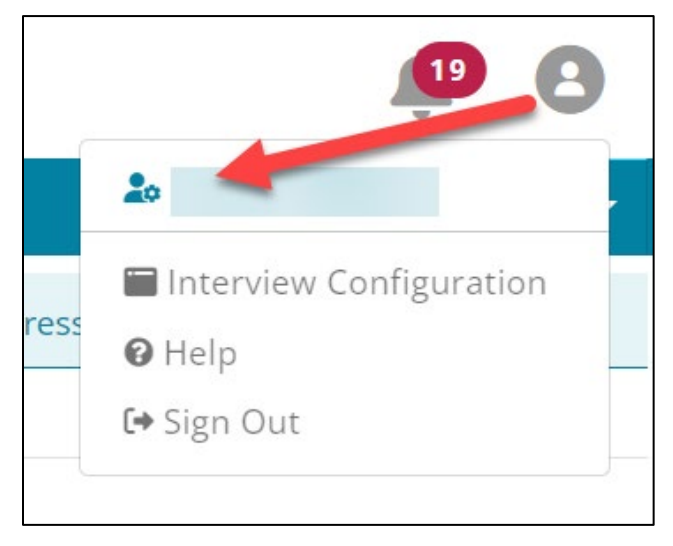

Figure 540: Access User Settings

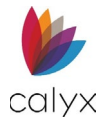

## **Contact Information**

Set the user contact information and state licensing options.

To add User Profile information.

- 1. Select the **User Profile** I icon.
- 2. Click on the profile name.

| User Profile         |                    |        |   |            |                                                                                                    |      |
|----------------------|--------------------|--------|---|------------|----------------------------------------------------------------------------------------------------|------|
|                      |                    |        |   |            |                                                                                                    | Save |
| Contact Information  | CONTACT (* REQUIRE | FIELD) |   |            |                                                                                                    |      |
| Services Settings    |                    |        |   |            |                                                                                                    |      |
| Alerts Configuration | First              |        | * | Login Name | bruce                                                                                                    | *    |
|                      | Middle             |        |   | Email      | @gmail.com                                                                                                    | *    |
|                      | Last               |        | * | Contact    |                                                                                                    | *    |
|                      | Suffix             |        |   | Mobile     |                                                                                                    |      |
|                      | NMLS Number        |        |   |            | By Checking the Opting in Box, you are<br>authorizing us to send you related<br>informational texts. Message/data rates<br>apply. | 1    |
|                      | STATE LICENSE      |        |   |            |                                                                                                    | Ð    |
|                      |                    |        |   |            |                                                                                                    |      |

#### Figure 541: Loan Originator Contact Information

Note: Asterisks indicate required fields.

- 3. Enter Originator's **First** and **Last** name.
- 4. Enter the **Middle** name if applicable.
- 5. Add a **Suffix** if applicable.
- 6. Enter the user's **NMLS Number**.
- 7. Add a Login Name if applicable.
- 8. Enter **Email**.
- 9. Enter **Contact** number.
- 10. Enter **Mobile** number.
- 11. If needed, select the **By Checking the Opting in Box...**.

**Note:** By opting into the informational texts, the user is provided with an additional method for sending password change requests.

- 12. Click the State License Add 😏 button.
- 13. Enter State License information.
- 14. Click Save & Close.

Note: Click Save & New to add additional licenses.

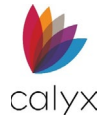

## Services Settings

Use the Services Settings to create Loan Originator Login credentials.

1. Select Services Settings.

| 🖐 zenly              | LEADS/LOANS | REPORTS | USERS | TEMPLATE | <u>ب</u> | 8    |
|----------------------|-------------|---------|-------|----------|----------|------|
| User Profile         |             |         |       |          |          |      |
|                      |             |         |       |          |          | Save |
| Contact Information  |             |         |       |          |          |      |
| Services Settings    | LOGIN CREDE | NTIALS  |       |          |          | 9    |
| Alerts Configuration |             |         |       |          |          |      |
|                      |             |         |       |          |          |      |

Figure 542: Add Login Credentials

- 2. Click on the **Add**  icon.
- 3. Select the appropriate **Service**.

| Add Login Creder               | tials     |            |      | ×         |  |
|--------------------------------|-----------|------------|------|-----------|--|
| Select Service                 | ~         | Login Name | @Gre | eatDemoBa |  |
| Select Agency                  | ~         | Password   |      | <b>®</b>  |  |
|                                | Preferred | Account    |      |           |  |
|                                |           | Branch ID  |      |           |  |
|                                |           |            |      |           |  |
| Save & New Save & Close Cancel |           |            |      |           |  |

#### Figure 543: Add Login Credentials Dialog

- 4. Select the appropriate **Agency**.
- 5. Select the **Preferred** checkbox to save settings as preferred.
- 6. Enter Login Name.
- 7. Enter the login **Password**.
- 8. Enter the Account number.
- 9. Enter the company **Branch ID** if appropriate.
- 10. Enter the Fannie Mae Account Number.
- 11. Enter the Fannie Mae Password.

**Note:** The *Fannie Mae* fields only appear for credit vendors that require different authentication credentials for Fannie Mae vendors.

12. Click Save & Close.

Note: Click Save & New to add another service setting.

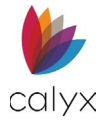

## Alerts Configuration (User Profile)

Use the Alerts Configuration to set notifications. Toggle the switches for the desired alerts.

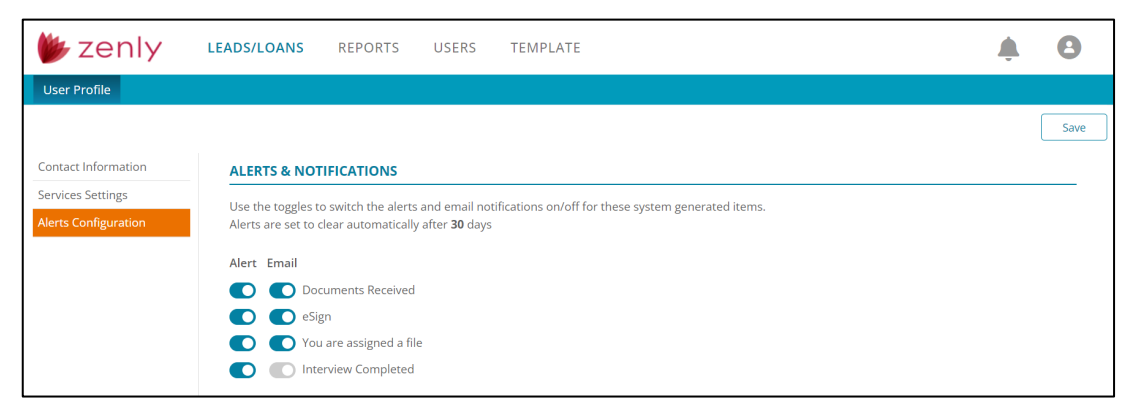

Figure 544: Alerts Configuration (Zip)

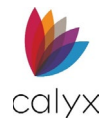

# Chapter 9: ACRONYMS

The following tables contain acronym definitions used in this document.

#### Table 4: Acronyms

| Acronym | Definition                                        |  |
|---------|---------------------------------------------------|--|
| ADA     | Americans with Disabilities Act                   |  |
| ARM     | Adjustable-Rate Mortgage                          |  |
| CBSV    | Consent Based Social Security Number Verification |  |
| FHA     | Federal Housing Administration                    |  |
| HMDA    | Home Mortgage Disclosure Act                      |  |
| FNM     | Fannie Mae Data file developed by Calyx.          |  |
| HTML    | Hyper Text Markup Language                        |  |
| HOEPA   | Homeownership and Equity Protection Act           |  |
| MIP     | Mortgage Insurance Premium                        |  |
| PMI     | Private Mortgage Insurance                        |  |
| POS     | Point of Sale                                     |  |
| SCIF    | Supplemental Consumer Information Form            |  |
| USDA    | United States Department of Agriculture           |  |
| URLA    | Uniform Residential Loan Application (Form 1003)  |  |
| VA      | Veterans Affairs                                  |  |
| XML     | Extensible Markup Language                        |  |

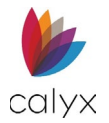

# APPENDIX A: LOAN ESTIMATE MAPPING TABLES

See Loan Estimate.

### Loan Terms

| Table 5: Loan Terms Mapped Fields       |                    |                                                                      |  |  |
|-----------------------------------------|--------------------|----------------------------------------------------------------------|--|--|
| Loan Estimate Field(s)                  | Mapped from Screen | Mapped from Section/Field                                            |  |  |
| Loan Amount                             | Loan Application   | Summary of Total Loan Amount                                         |  |  |
| Can this amount increase after closing? | Loan Application   | Determine by various loan data and loan terms.                       |  |  |
| Interest Rate                           | Loan Application   | Payment Schedule                                                     |  |  |
| Monthly Principal &<br>Interest         | Loan Application   | Payment Schedule                                                     |  |  |
| Prepayment Penalty                      | Loan Estimate      | Prepayment Penalty Checkbox<br>and the fields below the<br>checkbox. |  |  |
| Balloon Payment                         | Loan Application   | Loan Features                                                        |  |  |

## **Projected Payments**

#### **Table 6: Project Payments Mapped Fields**

| Loan Estimate Field(s)            | Mapped from Screen     | Mapped from Section/Field               |  |
|-----------------------------------|------------------------|-----------------------------------------|--|
| Principal & Interest<br>(MIN/MAX) | Loan Application       | Payment Schedule – Mth Pmt<br>column    |  |
| Mortgage Insurance (MI)           | Loan Application       | Payment Schedule – MI                   |  |
| Escrow                            | Initial Fees Worksheet | G. Initial Escrow Payment at<br>Closing |  |